# **Pact** Series

# Master**Pact** MTZ1 Interruptores automáticos IEC con unidades de control MicroLogic X Master**Pact** MTZ1 Interruptores en carga De 630 a 1600 A

# Guía del usuario

Pact Series ofrece interruptores e interruptores automáticos de primer nivel.

DOCA0100ES-06 06/2023

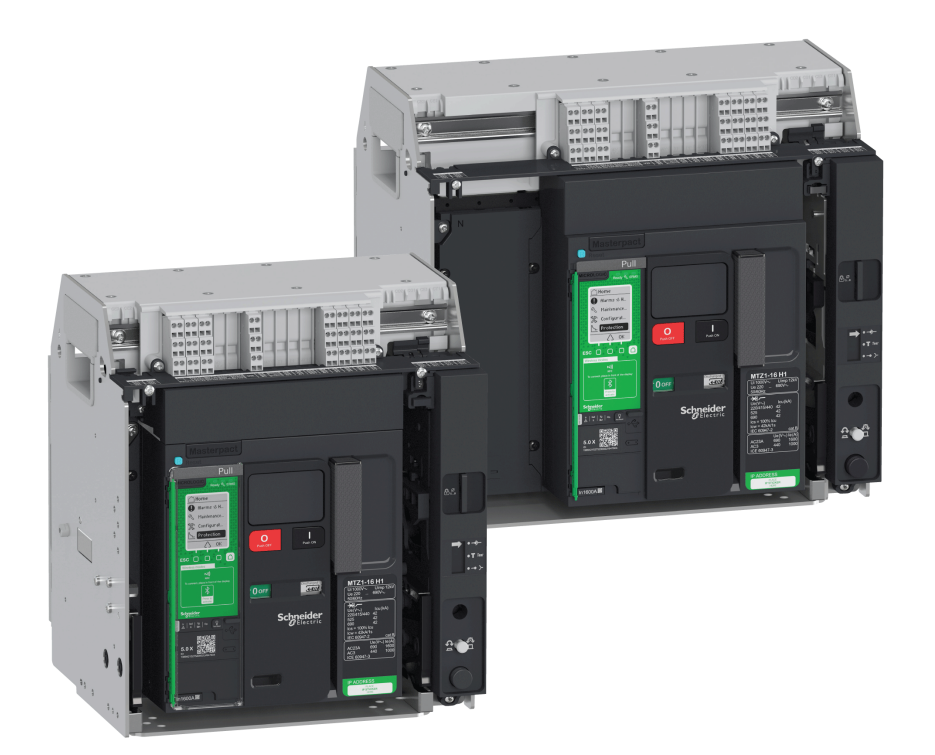

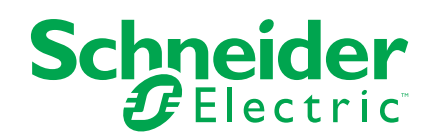

# Información legal

La información proporcionada en este documento contiene descripciones generales, características técnicas o recomendaciones relacionadas con productos o soluciones.

Este documento no pretende sustituir a un estudio detallado o un plan de desarrollo o esquemático específico de operaciones o sitios. No debe usarse para determinar la adecuación o la fiabilidad de los productos o las soluciones para aplicaciones de usuario específicas. Es responsabilidad del usuario realizar o solicitar a un experto profesional (integrador, especificador, etc.) que realice análisis de riesgos, evaluación y pruebas adecuados y completos de los productos o las soluciones con respecto a la aplicación o el uso específicos de dichos productos o dichas soluciones.

La marca Schneider Electric y cualquier otra marca comercial de Schneider Electric SE y sus filiales mencionadas en este documento son propiedad de Schneider Electric SE o sus filiales. Todas las otras marcas pueden ser marcas comerciales de sus respectivos propietarios.

Este documento y su contenido están protegidos por las leyes de copyright aplicables, y se proporcionan exclusivamente a título informativo. Ninguna parte de este documento puede ser reproducida o transmitida de cualquier forma o por cualquier medio (electrónico, mecánico, fotocopia, grabación u otro), para ningún propósito, sin el permiso previo por escrito de Schneider Electric.

Schneider Electric no otorga ningún derecho o licencia para el uso comercial del documento o su contenido, excepto por una licencia no exclusiva y personal para consultarla "tal cual".

Schneider Electric se reserva el derecho de realizar cambios o actualizaciones con respecto a o en el contenido de este documento o con respecto a o en el formato de dicho documento en cualquier momento sin previo aviso.

#### En la medida permitida por la ley aplicable, Schneider Electric y sus filiales no asumen ninguna responsabilidad u obligación por cualquier error u omisión en el contenido informativo de este documento o por el uso no previsto o el mal uso del contenido de dicho documento.

Como parte de un grupo de empresas responsables e inclusivas, estamos actualizando nuestras comunicaciones que contienen terminología no inclusiva. Sin embargo, hasta que completemos este proceso, es posible que nuestro contenido todavía contenga términos estandarizados del sector que pueden ser considerados inapropiados para nuestros clientes.

# Tabla de contenido

| Acerca de este libro       Descripción del MasterPact MTZ1         Área principal de la Pact Series       1         Gama MasterPact MTZ1       1         Aparato fijo       1         Aparato seccionable       1         Identificación del aparato       2         Unidad de control MicroLogic X: Descripción       2         Go2SE Landing Page       5         Condiciones de funcionamiento       5         Etiqueta ecológica Schneider Electric Green Premium™       5         MasterPact MTZ1 Funcionamiento normal.       3         Acciones de funcionamiento del aparato       4         Modos de control       4         Adorido de control       4         Adocióne del aparato       5         Cierre del aparato       5         Activación de la parato seccionable       7         Acciones con la manivela del aparato seccionable       7         Desconexión del aparato seccionable       7         Conexión del aparato seccionable       7         Conexión del aparato seccionable       7         Desconexión del aparato seccionable       7         Conexión del aparato seccionable       7         Instalación del aparato seccionable       7         Instalación del aparato seccionab                                                                                                    | Información de seguridad                                              | 5   |
|----------------------------------------------------------------------------------------------------|-----------------------------------------------------------------------|-----|
| Descripción del MasterPact MTZ1 Área principal de la Pact Series Area principal de la Pact Series Area principal de la Pact Series Area principal de la Pact Series Aparato fijo. Aparato fijo. Aparato seccionable Identificación del aparato Unidad de control MicroLogic X: Descripción Go2SE Landing Page Condiciones de funcionamiento Etiqueta ecológica Schneider Electric Green Premium Acciones de funcionamiento normal Acciones de funcionamiento normal Acciones de funcionamiento del aparato Activación de la aparato Cierre del aparato Acciones de funcionamiento RMS Accesorios de funcionamiento Cierre del aparato Acciones de funcionamiento Cierre del aparato Acciones de funcionamiento Cierre del aparato Acciones de funcionamiento Cierre del aparato Acciones de funcionamiento Cierre del aparato Cierre del aparato seccionable Accesorios de funcionable MasterPact MTZ1 Conexión del aparato seccionable Cierre del aparato seccionable Cierre del aparato seccionable Cierre del aparato seccionable Cierre del aparato seccionable Cierre del aparato seccionable Cierre del aparato seccionable Cierre del aparato seccionable Ciones con la manivela del aparato seccionable Conexión del aparato seccionable Conexión del aparato seccionable Cierre del aparato seccionable Cierre del aparato seccionable Conexión del aparato seccionable Conexión del aparato seccionable Cierre del aparato seccionable Cierre del aparato seccionable Cierre del aparato seccionable Conexión del aparato seccionable Cierre del aparato seccionable Cierre del aparato seccionable | Acerca de este libro                                                  | 7   |
| Área principal de la Pact Series       1         Gama MasterPact MTZ1       1         Aparato seccionable       1         Identificación del aparato       2         Unidad de control MicroLogic X: Descripción       2         Go2SE Landing Page       2         Condiciones de funcionamiento       2         Etiqueta ecológica Schneider Electric Green Premium™       2         MasterPact MTZ1 Funcionamiento normal       2         Acciones de funcionamiento del aparato       4         Funcionamiento del aparato       4         Modos de control       4         Apertura del aparato       5         Cierre del aparato       5         Accivación de la función ERMS       5         Accesorios de funcionamiento       6         Acciones con la manivela del aparato seccionable       7         Conexión del aparato seccionable       7         Conexión del aparato seccionable       7         Conexión del aparato seccionable       7         Conexión del aparato seccionable       7         Instalación del aparato seccionable       7         Instalación del aparato seccionable       7         Instalación del aparato seccionable       7         Instalación del aparato en posició                                                                                                    | Descripción del MasterPact MTZ1                                       | g   |
| Gama MasterPact MTZ1                                                                                                    | Área principal de la Pact Series                                      | 10  |
| Aparato fijo.       1         Aparato seccionable       1         Identificación del aparato       2         Unidad de control MicroLogic X: Descripción       2         Go2SE Landing Page       2         Condiciones de funcionamiento       2         Etiqueta ecológica Schneider Electric Green Premium™       2         MasterPact MTZ1 Funcionamiento normal       2         Acciones de funcionamiento del aparato       4         Funcionamiento del aparato       4         Modos de control       4         Apertura del aparato       5         Rearme del interruptor automático       5         Acciones con la manivela del aparato seccionable       7         Estado del aparato seccionable       7         Desconexión del aparato seccionable       7         Conexión del aparato seccionable       7         Conexión del aparato seccionable       7         Conexión del aparato seccionable       7         Retirada del aparato seccionable       7         Instalación del aparato seccionable       7         Instalación del aparato en posición abierta con candados.       8         Bloqueo del aparato en posición abierta con candados.       6         Enclavamiento de losbotnes pulsadores       8                                                                                                    | Gama MasterPact MTZ1                                                  | 11  |
| Aparato seccionable       1         Identificación del aparato       2         Unidad de control MicroLogic X: Descripción       2         Go2SE Landing Page       2         Condiciones de funcionamiento       2         Etiqueta ecológica Schneider Electric Green Premium™       2         MasterPact MTZ1 Funcionamiento normal       2         Acciones de funcionamiento del aparato       4         Funcionamiento del aparato       4         Modos de control       4         Apertura del aparato       5         Cierre del aparato       5         Acciones con la manivela del aparato seccionable       7         Estado del aparato seccionable       7         Estado del aparato seccionable       7         Desconexión del aparato seccionable       7         Instalación del aparato seccionable       7         Instalación del aparato seccionable       7         Bloqueo del aparato en posición abierta con candados.       8         Bloqueo del aparato en posición abierta con caraduras       8         Bloqueo del aparato en posición abierta con caradudos.       6         Enclavamiento de los botones pulsadores       8         Bloqueo del aparato en posición abierta con caradudos.       6         Bloqueo de                                                                                                    | Aparato fijo                                                          |     |
| Identificación del aparato       2         Unidad de control MicroLogic X: Descripción       2         Go2SE Landing Page       5         Condiciones de funcionamiento       5         Etiqueta ecológica Schneider Electric Green Premium ™       5         MasterPact MTZ1 Funcionamiento normal       6         Acciones de funcionamiento del aparato       4         Funcionamiento del aparato       4         Modos de control       4         Apertura del aparato       5         Cierre del aparato       5         Accivación de la función ERMS       5         Accesorios de funcionamiento       6         Acciones con la manivela del aparato seccionable       7         Estado del aparato seccionable       7         Conexión del aparato seccionable       7         Retirada del aparato seccionable       7         Retirada del aparato seccionable       7         Instalación del aparato seccionable       7         Instalación del aparato seccionable       8         Enclavamiento de los botones pulsadores       8         Bloqueo del aparato en posición abierta con carnadusos       8         Enclavamiento del chasis en cualquier posición       9         Bloqueo de laparato en posición abierta con carnadusos                                                                                                    | Aparato seccionable                                                   | 17  |
| Unidad de control MicroLogic X: Descripción                                                                                                    | Identificación del aparato                                            | 23  |
| Go2SE Landing Page       2         Condiciones de funcionamiento       2         Etiqueta ecológica Schneider Electric Green Premium™       2         MasterPact MTZ1 Funcionamiento normal       2         Acciones de funcionamiento del aparato       4         Funcionamiento del aparato       4         Modos de control       4         Apertura del aparato       4         Apertura del aparato       5         Rearme del interruptor automático       5         Activación de la función ERMS       5         Accesorios de funcionamiento       6         Acciones con la manivela del aparato seccionable       7         Desconexión del aparato seccionable       7         Conexión del aparato seccionable       7         Retirada del aparato seccionable       7         Instalación del aparato seccionable en el chasis       8         Acciones para bloquear el aparato       8         Enclavamiento del los botones pulsadores       8         Bloqueo del aparato en posición abierta con candados       8         Enclavamiento del chasis en cualquier posición       5         Enclavamiento del chasis en cualquier posición       5         Acciones de enclavamiento del aparato       10         Dispositivo antierror<                                                                                                    | Unidad de control MicroLogic X: Descripción                           | 27  |
| Condiciones de funcionamiento       S         Etiqueta ecológica Schneider Electric Green Premium™       S         MasterPact MTZ1 Funcionamiento normal       S         Acciones de funcionamiento del aparato       4         Funcionamiento del aparato       4         Modos de control       4         Apertura del aparato       5         Cierre del aparato       5         Rearme del interruptor automático       5         Accesorios de funcionamiento       6         Acciones con la manivela del aparato seccionable       7         Estado del aparato seccionable       7         Conexión del aparato seccionable       7         Retirada del aparato seccionable       7         Retirada del aparato seccionable       7         Instalación del aparato seccionable       7         Instalación del aparato seccionable       8         Bloqueo del aparato seccionable en el chasis       8         Bloqueo del aparato en posición abierta con candados       8         Bloqueo del aparato en posición desenchufado       9         Enclavamiento del chasis en cualquier posición       9         Bloqueo de las pantallas aislantes       10         Acciones de enclavamiento del aparato       10         Enclavamiento de p                                                                                                    | Go2SE Landing Page                                                    | 32  |
| Etiqueta ecológica Schneider Electric Green Premium™       S         MasterPact MTZ1 Funcionamiento normal.       S         Acciones de funcionamiento del aparato       4         Funcionamiento del aparato       4         Modos de control       4         Modos de control       4         Apertura del aparato       5         Cierre del aparato       5         Rearme del interruptor automático       6         Accesorios de funcion ERMS       5         Accesorios de funcionamiento       6         Acciones con la manivela del aparato seccionable       7         Estado del aparato seccionable       7         Conexión del aparato seccionable       7         Conexión del aparato seccionable       7         Instalación del aparato seccionable       7         Instalación del aparato seccionable       8         Bloqueo del aparato seccionable       8         Bloqueo del aparato seccionable       7         Instalación del aparato seccionable       7         Instalación del aparato seccionable       7         Instalación del aparato seccionable       7         Instalación del aparato seccionable       7         Instalación del aparato seccionable       7         Bloque                                                                                                    | Condiciones de funcionamiento                                         | 34  |
| MasterPact MTZ1 Funcionamiento normal.       3         Acciones de funcionamiento del aparato       4         Funcionamiento del aparato       4         Modos de control       4         Apertura del aparato       5         Cierre del aparato       5         Rearme del interruptor automático       6         Acciones con la manivela del aparato seccionable       7         Estado del aparato seccionable       7         Desconexión del aparato seccionable       7         Retirada del aparato seccionable       7         Retirada del aparato seccionable       7         Instalación del aparato seccionable       7         Instalación del aparato seccionable       8         Acciones para bloquear el aparato       8         Bloqueo del aparato en posición abierta con candados       8         Bloqueo del aparato en posición abierta con cerraduras       8         Bloqueo del aparato en posición abierta con cerraduras       6         Enclavamiento del chasis en cualquier posición       9         Bloqueo del aparato vel posición desenchufado       9         Enclavamiento del oparato vel prec       10         Dispositivo antierror       10         Dispositivo antierror       10         Interenclavamiento p                                                                                                    | Etiqueta ecológica Schneider Electric Green Premium™                  | 36  |
| Acciones de funcionamiento del aparato       4         Funcionamiento del aparato       4         Modos de control       4         Apertura del aparato       5         Cierre del aparato       5         Rearme del interruptor automático       6         Activación de la función ERMS       5         Accesorios de funcionamiento       6         Acciones con la manivela del aparato seccionable       7         Estado del aparato seccionable       7         Conexión del aparato seccionable       7         Conexión del aparato seccionable       7         Retirada del aparato seccionable       7         Instalación del aparato seccionable       7         Instalación del aparato seccionable       7         Instalación del aparato seccionable       7         Instalación del aparato seccionable       7         Instalación del aparato eseccionable       7         Instalación del aparato eseccionable       7         Instalación del aparato eseccionable       7         Instalación del aparato eseccionable       7         Instalación del aparato en posición abierta con candados       8         Bloqueo del aparato en posición abierta con candados       8         Bloqueo de las pantallas aislantes                                                                                                    | MasterPact MTZ1 Funcionamiento normal                                 | 30  |
| Funcionamiento del aparato       4         Modos de control       4         Apertura del aparato       5         Cierre del aparato       5         Rearme del interruptor automático       5         Activación de la función ERMS       5         Accesorios de funcionamiento       6         Acciones con la manivela del aparato seccionable       7         Estado del aparato seccionable       7         Estado del aparato seccionable       7         Conexión del aparato seccionable       7         Conexión del aparato seccionable       7         Instalación del aparato seccionable       7         Instalación del aparato seccionable       7         Instalación del aparato seccionable       7         Instalación del aparato seccionable       7         Instalación del aparato seccionable       7         Instalación del aparato seccionable       7         Instalación del aparato seccionable       7         Instalación del aparato seccionable       7         Instalación del aparato seccionable       7         Instalación del aparato seccionable       7         Instalación del aparato en posición abierta con candados       8         Bloqueo del aparato en posición desenchufado       9                                                                                                    | Acciones de funcionamiento del aparato                                | 40  |
| Modos de control       4         Apertura del aparato       5         Cierre del aparato       5         Rearme del interruptor automático       5         Activación de la función ERMS       5         Accesorios de funcionamiento       6         Acciones con la manivela del aparato seccionable       7         Estado del aparato seccionable       7         Desconexión del aparato seccionable       7         Conexión del aparato seccionable       7         Retirada del aparato seccionable       7         Instalación del aparato seccionable       7         Instalación del aparato seccionable       7         Instalación del aparato seccionable       7         Instalación del aparato seccionable       7         Instalación del aparato seccionable       7         Instalación del aparato seccionable       7         Instalación del aparato seccionable en el chasis.       8         Bloqueo del aparato en posición abierta con candados       8         Bloqueo del aparato en posición abierta con carraduras       8         Enclavamiento del chasis en cualquier posición       9         Enclavamiento del aparato       10         Dispositivo antierror       10         Interenclavamiento del puerta VPEC                                                                                                    | Funcionamiento del aparato                                            |     |
| Apertura del aparato       E         Cierre del aparato       E         Rearme del interruptor automático       E         Activación de la función ERMS       E         Accesorios de funcionamiento       E         Accesorios con la manivela del aparato seccionable       7         Estado del aparato seccionable       7         Desconexión del aparato seccionable       7         Conexión del aparato seccionable       7         Retirada del aparato seccionable       7         Instalación del aparato seccionable       7         Instalación del aparato seccionable       7         Instalación del aparato seccionable       7         Instalación del aparato seccionable       7         Instalación del aparato seccionable en el chasis.       8         Acciones para bloquear el aparato       8         Bloqueo del aparato en posición abierta con candados       8         Bloqueo del aparato en posición desenchufado       9         Enclavamiento del chasis en cualquier posición       9         Bloqueo de las pantallas aislantes       10         Acciones de enclavamiento del aparato       10         Dispositivo antierror       10         Interenclavamiento del botón de apertura-acceso a la manivela con         puert                                                                                                    | Modos de control                                                      | 45  |
| Cierre del aparato                                                                                                    | Apertura del aparato                                                  | 52  |
| Rearme del interruptor automático       5         Activación de la función ERMS       5         Accesorios de funcionamiento       6         Acciones con la manivela del aparato seccionable       7         Estado del aparato seccionable MasterPact MTZ1       7         Desconexión del aparato seccionable       7         Conexión del aparato seccionable       7         Retirada del aparato seccionable       7         Instalación del aparato seccionable       7         Instalación del aparato seccionable en el chasis       8         Acciones para bloquear el aparato       8         Enclavamiento de los botones pulsadores       8         Bloqueo del aparato en posición abierta con candados       8         Bloqueo del aparato en posición abierta con cerraduras       8         Enclavamiento del chasis en cualquier posición       9         Enclavamiento del chasis en cualquier posición       9         Bloqueo de las pantallas aislantes       10         Dispositivo antierror       10         Interenclavamiento del botón de apertura-acceso a la manivela con       10         Interenclavamiento por cable aparato/puerta IPA       11         Interenclavamiento mecánico para interruptores de       11         Interenclavamiento mecánico para interruptores de       1                                                                                                    | Cierre del aparato                                                    | 55  |
| Activación de la función ERMS       5         Accesorios de funcionamiento       6         Acciones con la manivela del aparato seccionable       7         Estado del aparato seccionable MasterPact MTZ1       7         Desconexión del aparato seccionable       7         Conexión del aparato seccionable       7         Retirada del aparato seccionable       7         Instalación del aparato seccionable       7         Instalación del aparato seccionable en el chasis       8         Acciones para bloquear el aparato       8         Enclavamiento de los botones pulsadores       8         Bloqueo del aparato en posición abierta con candados       8         Bloqueo del aparato en posición abierta con cerraduras       8         Enclavamiento del chasis en cualquier posición       9         Enclavamiento del chasis en cualquier posición       9         Enclavamiento del chasis en cualquier posición       9         Bloqueo de las pantallas aislantes       10         Dispositivo antierror       10         Interenclavamiento del botón de apertura-acceso a la manivela con       10         Interenclavamiento por cable aparato/puerta IPA       11         Interenclavamiento mecánico para interruptores de       11         Interenclavamiento mecánico para interruptores de <td>Rearme del interruptor automático</td> <td>58</td>                                                                                                    | Rearme del interruptor automático                                     | 58  |
| Accesorios de funcionamiento       6         Acciones con la manivela del aparato seccionable       7         Estado del aparato seccionable MasterPact MTZ1       7         Desconexión del aparato seccionable       7         Conexión del aparato seccionable       7         Retirada del aparato seccionable       7         Instalación del aparato seccionable       7         Instalación del aparato seccionable en el chasis       8         Acciones para bloquear el aparato       8         Enclavamiento de los botones pulsadores       8         Bloqueo del aparato en posición abierta con candados       8         Bloqueo del aparato en posición desenchufado       9         Enclavamiento del chasis en cualquier posición       9         Bloqueo de las pantallas aislantes       10         Acciones de enclavamiento del aparato       10         Dispositivo antierror       10         Interenclavamiento del botón de apertura-acceso a la manivela con       11         Interenclavamiento mecánico para interruptores de       11         Interenclavamiento mecánico para interruptores de       11         MasterPact MTZ       11         Reserme del interruptor automático tras un disparo debido a un defecto       11                                                                                                    | Activación de la función ERMS                                         | 59  |
| Acciones con la manivela del aparato seccionable       7         Estado del aparato seccionable MasterPact MTZ1       7         Desconexión del aparato seccionable       7         Conexión del aparato seccionable       7         Retirada del aparato seccionable       7         Instalación del aparato seccionable       7         Instalación del aparato seccionable       7         Instalación del aparato seccionable en el chasis       8         Acciones para bloquear el aparato       8         Enclavamiento de los botones pulsadores       8         Bloqueo del aparato en posición abierta con candados       8         Bloqueo del aparato en posición desenchufado       9         Enclavamiento del chasis en cualquier posición       9         Bloqueo de las pantallas aislantes       10         Acciones de enclavamiento del aparato       10         Dispositivo antierror       10         Dispositivo antierror       10         Interenclavamiento del por cable aparato/puerta IPA       11         Interenclavamiento por cable aparato/puerta IPA       11         Interenclavamiento mecánico para interruptores de transferencia       11         MasterPact MTZ       11         Búsqueda de la causa de un disparo o una alarma en casos críticos       11                                                                                                    | Accesorios de funcionamiento                                          | 62  |
| Estado del aparato seccionable MasterPact MTZ1       7         Desconexión del aparato seccionable       7         Conexión del aparato seccionable       7         Retirada del aparato seccionable       7         Instalación del aparato seccionable       7         Instalación del aparato seccionable en el chasis       8         Acciones para bloquear el aparato       8         Enclavamiento de los botones pulsadores       8         Bloqueo del aparato en posición abierta con candados       8         Bloqueo del aparato en posición abierta con cerraduras       8         Enclavamiento del chasis en posición desenchufado       9         Enclavamiento del chasis en cualquier posición       9         Bloqueo de las pantallas aislantes       10         Acciones de enclavamiento del aparato       10         Dispositivo antierror       10         Interenclavamiento del botón de apertura-acceso a la manivela con       10         Interenclavamiento por cable aparato/puerta IPA       11         Interenclavamiento mecánico para interruptores de       11         Interenclavamiento mecánico para interruptores de       11         MasterPact MTZ       11         Búsqueda de la causa de un disparo o una alarma en casos       11         críticos       11                                                                                                    | Acciones con la manivela del aparato seccionable                      | 70  |
| Desconexión del aparato seccionable       7         Conexión del aparato seccionable       7         Retirada del aparato seccionable       7         Instalación del aparato seccionable en el chasis       8         Acciones para bloquear el aparato       8         Enclavamiento de los botones pulsadores       8         Bloqueo del aparato en posición abierta con candados       8         Bloqueo del aparato en posición abierta con cerraduras       8         Enclavamiento del chasis en posición desenchufado       9         Enclavamiento del chasis en cualquier posición       9         Bloqueo de las pantallas aislantes       10         Dispositivo antierror       10         Dispositivo antierror       10         Interenclavamiento del botón de apertura-acceso a la manivela con       10         Interenclavamiento por cable aparato/puerta IPA       11         Interenclavamiento mecánico para interruptores de       11         Interenclavamiento mecánico para interruptores de       11         Búsqueda de la causa de un disparo o una alarma en casos       11         Reserme del interruptor automático tras un disparo debido a un defecto       11                                                                                                    | Estado del aparato seccionable MasterPact MTZ1                        | 71  |
| Conexión del aparato seccionable       7         Retirada del aparato seccionable       7         Instalación del aparato seccionable en el chasis       8         Acciones para bloquear el aparato       8         Enclavamiento de los botones pulsadores       8         Bloqueo del aparato en posición abierta con candados       8         Bloqueo del aparato en posición abierta con cerraduras       8         Enclavamiento del chasis en posición desenchufado       9         Enclavamiento del chasis en cualquier posición       9         Bloqueo de las pantallas aislantes       10         Acciones de enclavamiento del aparato       10         Dispositivo antierror       10         Dispositivo antierror       10         Interenclavamiento del puerta VPEC       10         Interenclavamiento por cable aparato/puerta IPA       11         Interenclavamiento por cable aparato/puerta IPA       11         Interenclavamiento mecánico para interruptores de<br>transferencia       11         MasterPact MTZ       11         Búsqueda de la causa de un disparo o una alarma en casos<br>críticos       11         Rearme del interruptor automático tras un disparo debido a un defecto       11                                                                                                    | Desconexión del aparato seccionable                                   | 75  |
| Retirada del aparato seccionable       7         Instalación del aparato seccionable en el chasis.       8         Acciones para bloquear el aparato       8         Enclavamiento de los botones pulsadores       8         Bloqueo del aparato en posición abierta con candados       8         Bloqueo del aparato en posición abierta con cerraduras       8         Enclavamiento del chasis en posición desenchufado       9         Enclavamiento del chasis en cualquier posición       9         Bloqueo de las pantallas aislantes       10         Acciones de enclavamiento del aparato       10         Dispositivo antierror       10         Dispositivo antierror       10         Interenclavamiento del botón de apertura-acceso a la manivela con       10         Interenclavamiento por cable aparato/puerta IPA       11         Interenclavamiento mecánico para interruptores de       11         MasterPact MTZ       11         Búsqueda de la causa de un disparo o una alarma en casos       11         Retarme del interruptor automático tras un disparo debido a un defecto       11                                                                                                    | Conexión del aparato seccionable                                      | 77  |
| Instalación del aparato seccionable en el chasis.       8         Acciones para bloquear el aparato       8         Enclavamiento de los botones pulsadores       8         Bloqueo del aparato en posición abierta con candados       8         Bloqueo del aparato en posición abierta con cerraduras       8         Enclavamiento del chasis en posición desenchufado       9         Enclavamiento del chasis en cualquier posición       9         Bloqueo de las pantallas aislantes       10         Acciones de enclavamiento del aparato       10         Dispositivo antierror       10         Dispositivo antierror       10         Interenclavamiento del botón de apertura-acceso a la manivela con       10         Interenclavamiento por cable aparato/puerta IPA       11         Interenclavamiento mecánico para interruptores de       11         MasterPact MTZ       11         Búsqueda de la causa de un disparo o una alarma en casos       11         Rearme del interruptor automático tras un disparo debido a un defecto       11                                                                                                    | Retirada del aparato seccionable                                      | 79  |
| Acciones para bloquear el aparato       8         Enclavamiento de los botones pulsadores       8         Bloqueo del aparato en posición abierta con candados       8         Bloqueo del aparato en posición abierta con cerraduras       8         Enclavamiento del chasis en posición desenchufado       9         Enclavamiento del chasis en cualquier posición       9         Bloqueo de las pantallas aislantes       10         Acciones de enclavamiento del aparato       10         Dispositivo antierror       10         Enclavamiento del botón de apertura-acceso a la manivela con       10         Interenclavamiento por cable aparato/puerta IPA       11         Interenclavamiento mecánico para interruptores de       11         MasterPact MTZ       11         Búsqueda de la causa de un disparo o una alarma en casos       11         Rearme del interruptor automático tras un disparo debido a un defecto       12                                                                                                    | Instalación del aparato seccionable en el chasis                      | 81  |
| Enclavamiento de los botones pulsadores       8         Bloqueo del aparato en posición abierta con candados       8         Bloqueo del aparato en posición abierta con cerraduras       8         Enclavamiento del chasis en posición desenchufado       9         Enclavamiento del chasis en cualquier posición       9         Bloqueo de las pantallas aislantes       10         Acciones de enclavamiento del aparato       10         Dispositivo antierror       10         Enclavamiento del puerta VPEC       10         Interenclavamiento del botón de apertura-acceso a la manivela con       10         Interenclavamiento por cable aparato/puerta IPA       11         Interenclavamiento mecánico para interruptores de       11         MasterPact MTZ       11         Búsqueda de la causa de un disparo o una alarma en casos       11         Rearme del interruptor automático tras un disparo debido a un defecto       11                                                                                                    | Acciones para bloquear el aparato                                     | 84  |
| Bloqueo del aparato en posición abierta con candados       8         Bloqueo del aparato en posición abierta con cerraduras       8         Enclavamiento del chasis en posición desenchufado       9         Enclavamiento del chasis en cualquier posición       9         Bloqueo de las pantallas aislantes       10         Acciones de enclavamiento del aparato       10         Dispositivo antierror       10         Enclavamiento del puerta VPEC       10         Interenclavamiento del botón de apertura-acceso a la manivela con       10         Interenclavamiento por cable aparato/puerta IPA       11         Interenclavamiento mecánico para interruptores de       11         MasterPact MTZ       11         Búsqueda de la causa de un disparo o una alarma en casos       11         Rearme del interruptor automático tras un disparo debido a un defecto       14                                                                                                    | Enclavamiento de los botones pulsadores                               | 85  |
| Bloqueo del aparato en posición abierta con cerraduras       8         Enclavamiento del chasis en posición desenchufado       9         Enclavamiento del chasis en cualquier posición       9         Bloqueo de las pantallas aislantes       10         Acciones de enclavamiento del aparato       10         Dispositivo antierror       10         Enclavamiento del puerta VPEC       10         Interenclavamiento del botón de apertura-acceso a la manivela con       10         Interenclavamiento por cable aparato/puerta IPA       11         Interenclavamiento mecánico para interruptores de       11         MasterPact MTZ       11         Búsqueda de la causa de un disparo o una alarma en casos       11         Rearme del interruptor automático tras un disparo debido a un defecto       11                                                                                                    | Bloqueo del aparato en posición abierta con candados                  | 87  |
| Enclavamiento del chasis en posición desenchufado       9         Enclavamiento del chasis en cualquier posición       9         Bloqueo de las pantallas aislantes       10         Acciones de enclavamiento del aparato       10         Dispositivo antierror       10         Enclavamiento de puerta VPEC       10         Interenclavamiento del botón de apertura-acceso a la manivela con       10         Interenclavamiento por cable aparato/puerta IPA       11         Interenclavamiento mecánico para interruptores de       11         MasterPact MTZ       11         Búsqueda de la causa de un disparo o una alarma en casos       11         Rearme del interruptor automático tras un disparo debido a un defecto       11                                                                                                    | Bloqueo del aparato en posición abierta con cerraduras                | 89  |
| Enclavamiento del chasis en cualquier posición       9         Bloqueo de las pantallas aislantes       10         Acciones de enclavamiento del aparato       10         Dispositivo antierror       10         Enclavamiento de puerta VPEC       10         Interenclavamiento del botón de apertura-acceso a la manivela con       10         Interenclavamiento por cable aparato/puerta IPA       11         Interenclavamiento mecánico para interruptores de       11         Interencia       11         MasterPact MTZ       11         Búsqueda de la causa de un disparo o una alarma en casos       11         Rearme del interruptor automático tras un disparo debido a un defecto       14                                                                                                    | Enclavamiento del chasis en posición desenchufado                     | 92  |
| Bloqueo de las pantallas aislantes.       10         Acciones de enclavamiento del aparato       10         Dispositivo antierror       10         Enclavamiento de puerta VPEC       10         Interenclavamiento del botón de apertura-acceso a la manivela con       10         puerta abierta VPOC       10         Interenclavamiento por cable aparato/puerta IPA       11         Interenclavamiento mecánico para interruptores de       11         transferencia       11         MasterPact MTZ       11         Búsqueda de la causa de un disparo o una alarma en casos       11         críticos       11         Rearme del interruptor automático tras un disparo debido a un defecto       14                                                                                                    | Enclavamiento del chasis en cualquier posición                        | 97  |
| Acciones de enclavamiento del aparato       10         Dispositivo antierror       10         Enclavamiento de puerta VPEC       10         Interenclavamiento del botón de apertura-acceso a la manivela con       10         puerta abierta VPOC       10         Interenclavamiento por cable aparato/puerta IPA       11         Interenclavamiento mecánico para interruptores de       11         Interencia       11         MasterPact MTZ       11         Búsqueda de la causa de un disparo o una alarma en casos       11         Rearme del interruptor automático tras un disparo debido a un defecto       12                                                                                                    | Bloqueo de las pantallas aislantes                                    | 102 |
| Dispositivo antierror       10         Enclavamiento de puerta VPEC       10         Interenclavamiento del botón de apertura-acceso a la manivela con       10         puerta abierta VPOC       10         Interenclavamiento por cable aparato/puerta IPA       11         Interenclavamiento mecánico para interruptores de       11         Interencia       11         MasterPact MTZ       11         Búsqueda de la causa de un disparo o una alarma en casos       11         Rearme del interruptor automático tras un disparo debido a un defecto       12                                                                                                    | Acciones de enclavamiento del aparato                                 | 103 |
| Enclavamiento de puerta VPEC       10         Interenclavamiento del botón de apertura-acceso a la manivela con       10         puerta abierta VPOC       10         Interenclavamiento por cable aparato/puerta IPA       11         Interenclavamiento mecánico para interruptores de       11         transferencia       11         MasterPact MTZ       11         Búsqueda de la causa de un disparo o una alarma en casos       11         críticos       11         Rearme del interruptor automático tras un disparo debido a un defecto       12                                                                                                    | Dispositivo antierror                                                 | 104 |
| Interenclavamiento del botón de apertura-acceso a la manivela con<br>puerta abierta VPOC                                                                                                    | Enclavamiento de puerta VPEC                                          | 106 |
| puerta abierta VPOC                                                                                                    | Interenclavamiento del botón de apertura-acceso a la manivela con     |     |
| Interenclavamiento por cable aparato/puerta IPA                                                                                                    | puerta abierta VPOC                                                   | 109 |
| Interenclavamiento mecánico para interruptores de<br>transferencia                                                                                                    | Interenclavamiento por cable aparato/puerta IPA                       | 112 |
| transferencia                                                                                                    | Interenclavamiento mecánico para interruptores de                     |     |
| MasterPact MTZ                                                                                                    | transferencia                                                         | 113 |
| Búsqueda de la causa de un disparo o una alarma en casos<br>críticos                                                                                                    | MasterPact MTZ                                                        | 115 |
| críticos                                                                                                    | Búsqueda de la causa de un disparo o una alarma en casos              |     |
| Rearme del interruptor automático tras un disparo debido a un defecto                                                                                                    | críticos                                                              | 116 |
|                                                                                                    | Rearme del interruptor automático tras un disparo debido a un defecto |     |
| electrico                                                                                                    | eléctrico                                                             | 121 |

| I   | Rearme del interruptor automático tras un disparo debido a una        |    |
|-----|-----------------------------------------------------------------------|----|
| i   | incidencia detectada por las comprobaciones automáticas de MicroLogic |    |
| 2   | X 1                                                                   | 24 |
| l   | Diagnóstico de alarmas1                                               | 26 |
| I   | Mensajes de error de diagnóstico1                                     | 34 |
| Ma  | sterPact MTZ Puesta en servicio1                                      | 36 |
|     | Introducción a la puesta en marcha1                                   | 37 |
|     | Inspección y configuración de MicroLogic X1                           | 39 |
| I   | Pruebas1                                                              | 41 |
| I   | Pruebas de comunicación1                                              | 46 |
| (   | Comprobaciones finales y generación de informes14                     | 47 |
| I   | Formulario de pruebas MasterPact MTZ14                                | 48 |
| Det | ección y reparación de averías de MasterPact MTZ1                     | 52 |
|     | Introducción a la solución de problemas1                              | 53 |
| :   | Solución de problemas: Funcionamiento del chasis                      | 56 |
| :   | Solución de problemas: Disparos inesperados1                          | 57 |
| :   | Solución de problemas: Operaciones de control mecánico1               | 59 |
| :   | Solución de problemas: Operaciones de control eléctrico               | 61 |
| :   | Solución de problemas: Operaciones de control desde EcoStruxure       |    |
| I   | Power Device Aplicación1                                              | 63 |
| :   | Solución de problemas: Operaciones de control desde el módulo         |    |
|     | IO1                                                                   | 65 |
| :   | Solución de problemas: Operaciones de control desde la pantalla       |    |
| ļ   | FDM1211                                                               | 67 |
| :   | Solución de problemas: Operaciones de control desde el software       |    |
| ļ   | EcoStruxure Power Commission1                                         | 69 |
| :   | Solución de problemas: Operaciones de control desde páginas web IFE/  |    |
| I   | EIFE1                                                                 | 71 |
| ;   | Solución de problemas: Operaciones de control desde la red de         |    |
| (   | comunicación                                                          | 73 |
| ;   | Solución de problemas: Operaciones de control desde la pantalla       |    |
| I   | FDM1281                                                               | 75 |

# Información de seguridad

### Información importante

Lea atentamente estas instrucciones y observe el equipo para familiarizarse con el dispositivo antes de instalarlo, utilizarlo, revisarlo o realizar su mantenimiento. Los mensajes especiales que se ofrecen a continuación pueden aparecer a lo largo de la documentación o en el equipo para advertir de peligros potenciales, o para ofrecer información que aclara o simplifica los distintos procedimientos.

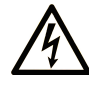

La inclusión de este icono en una etiqueta "Peligro" o "Advertencia" indica que existe un riesgo de descarga eléctrica, que puede provocar lesiones si no se siguen las instrucciones.

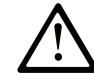

Éste es el icono de alerta de seguridad. Se utiliza para advertir de posibles riesgos de lesiones. Observe todos los mensajes que siguen a este icono para evitar posibles lesiones o incluso la muerte.

### PELIGRO

**PELIGRO** indica una situación de peligro que, si no se evita, **provocará** lesiones graves o incluso la muerte.

### ADVERTENCIA

**ADVERTENCIA** indica una situación de peligro que, si no se evita, **podría provocar** lesiones graves o incluso la muerte.

### ATENCIÓN

**ATENCIÓN** indica una situación peligrosa que, si no se evita, **podría provocar** lesiones leves o moderadas.

### **AVISO**

*AVISO* indica una situación potencialmente peligrosa que, si no se evita, **puede provocar** daños en el equipo.

#### Tenga en cuenta

La instalación, manejo, puesta en servicio y mantenimiento de equipos eléctricos deberán ser realizados sólo por personal cualificado. Schneider Electric no se hace responsable de ninguna de las consecuencias del uso de este material.

Una persona cualificada es aquella que cuenta con capacidad y conocimientos relativos a la construcción, el funcionamiento y la instalación de equipos eléctricos, y que ha sido formada en materia de seguridad para reconocer y evitar los riesgos que conllevan tales equipos.

### Aviso de seguridad

# **A A PELIGRO**

#### RIESGO DE DESCARGA ELÉCTRICA, EXPLOSIÓN O ARCO ELÉCTRICO

- Utilice el equipo de protección personal (PPE) adecuado y siga las recomendaciones para el trabajo seguro con dispositivos eléctricos. Consulte NFPA 70E, CSA Z462, NOM 029-STPS o las normas locales equivalentes.
- La instalación y el mantenimiento de este equipo solo deberá realizarlos personal eléctrico cualificado.
- Desconecte toda la alimentación suministrada a este equipo antes de trabajar en él.
- Utilice siempre un voltímetro adecuado para confirmar que el aparato está apagado.
- Vuelva a colocar todos los aparatos, puertas y tapas antes de conectar la alimentación de este equipo.
- Preste atención a los posibles riesgos e inspeccione cuidadosamente el área de trabajo para comprobar que no se hayan dejado herramientas ni objetos en el interior del equipo.

Si no se siguen estas instrucciones, se producirán lesiones graves o la muerte.

## Aviso de seguridad informática

## **ADVERTENCIA**

# RIESGO POTENCIAL PARA LA DISPONIBILIDAD, LA INTEGRIDAD Y LA CONFIDENCIALIDAD DEL SISTEMA

- La primera vez que utilice el sistema, cambie las contraseñas predeterminadas para evitar el acceso no autorizado a la configuración, los controles y la información del aparato.
- Desactive los puertos/servicios no utilizados y las cuentas predeterminadas para ayudar a reducir al mínimo los caminos de entrada de posibles ataques.
- Ponga los aparatos en red tras varias capas de ciberdefensas (como firewalls, segmentación de red y protección y detección de intrusiones en red).
- Siga las prácticas recomendadas de ciberseguridad (por ejemplo, privilegio mínimo, separación de tareas) para evitar exposiciones no autorizadas, pérdidas, modificaciones de datos y registros o interrupciones de los servicios.

Si no se siguen estas instrucciones, pueden producirse lesiones graves, muerte o daños en el equipo.

# Acerca de este libro

### Objeto

La finalidad de esta guía es proporcionar a los usuarios, a los instaladores y al personal de mantenimiento la información técnica necesaria para la utilización de los interruptores automáticos y interruptores en carga MasterPact<sup>™</sup> MTZ1, diseñados conforme a las normas IEC.

#### Campo de aplicación

Esta guía es válida para todos los interruptores automáticos MasterPact MTZ1 y interruptores en carga.

Esta guía se aplica a las siguientes unidades de control MicroLogic™ X:

- Con versión de firmware 004.000.000 o superior
- Con versión de hardware 001.000.000 o superior

NOTA:

Esta guía se aplica también a las unidades de control MicroLogic<sup>™</sup> Xi. Una unidad de control MicroLogic Xi es una unidad de control MicroLogic X sin comunicación Bluetooth con bajo nivel de energía (BLE).

Las características específicas de las unidades de control MicroLogicXi se describen en el apéndice de DOCA0102ES *MasterPact MTZ - Unidad de control MicroLogic X - Guía del usuario*.

#### Información en línea

La información incluida en esta guía está sujeta a actualizaciones en cualquier momento. Schneider Electric recomienda encarecidamente tener la versión más reciente y actualizada que está disponible en www.se.com/ww/en/download.

Las características técnicas de los dispositivos que se describen en este documento también se encuentran online. Para acceder a la información online, vaya a la página de inicio de Schneider Electric en www.se.com.

#### **Documentos relacionados**

| Título de la documentación                                                                                                   | Número de referencia |
|----------------------------------------------------------------------------------------------------|----------------------|
| <i>MasterPact MTZ – Unidad de control MicroLogic X –</i> Guía del usuario                                                    | DOCA0102ES           |
| MasterPact MTZ – Comunicación Modbus – Guía del usuario                                                                      | DOCA0105ES           |
| MasterPact MTZ - Guía de comunicación IEC 61850                                                                              | DOCA0162ES           |
| MasterPact MTZ - IEC Circuit Breakers and Switch-Disconnectors -<br>Maintenance Guide                                        | DOCA0099ES           |
| MasterPact MTZ Catalogue                                                                                                    | LVPED216026EN        |
| MasterPact MTZ1 - Interruptor automático o interruptor en carga fijo<br>IEC - Hoja de instrucciones                          | NVE35505             |
| MasterPact MTZ1 - Interruptor automático o interruptor en carga<br>seccionable IEC - Hoja de instrucciones                   | NVE35506             |
| Enerlin'X IO – Módulo de aplicación de entrada/salida para un<br>interruptor automático IEC – Guía del usuario               | DOCA0055ES           |
| Enerlin'X IFE – Servidor de panel Ethernet – Guía del usuario                                                                | DOCA0084ES           |
| Enerlin'X IFE - Interfaz Ethernet para un interruptor automático IEC -<br>Guía del usuario                                   | DOCA0142ES           |
| Enerlin'X EIFE – Interfaz Ethernet integrada para un interruptor<br>automático MasterPact MTZ seccionable – Guía del usuario | DOCA0106ES           |

MasterPact MTZ1 Interruptores automáticos IEC con unidades de control MicroLogic X MasterPact MTZ1 Interruptores en carga De 630 a 1600 A

| Título de la documentación                                                                              | Número de referencia |
|----------------------------------------------------------------------------------------------------|----------------------|
| Enerlin'X FDM121 – Módulo de visualización frontal para un<br>interruptor automático – Guía del usuario | DOCA0088ES           |
| Enerlin'X FDM128 – Ethernet Pantalla para ocho dispositivos – Guía del usuario                          | DOCA0037ES           |
| Sistema ULP (estándar IEC) – Sistema ULP (Universal Logic Plug) –<br>Guía del usuario                   | DOCA0093ES           |

Puede descargar estas publicaciones técnicas e información técnica adicional de nuestro sitio web www.se.com/ww/en/download.

# **Descripción del MasterPact MTZ1**

#### Contenido de esta parte

| Área principal de la Pact Series                     |    |
|------------------------------------------------------|----|
| Gama MasterPact MTZ1                                 | 11 |
| Aparato fijo                                         |    |
| Aparato seccionable                                  | 17 |
| Identificación del aparato                           | 23 |
| Unidad de control MicroLogic X: Descripción          | 27 |
| Go2SE Landing Page                                   |    |
| Condiciones de funcionamiento                        |    |
| Etiqueta ecológica Schneider Electric Green Premium™ |    |
|                                                      |    |

# Área principal de la Pact Series

Prepara tu instalación para el futuro con la Pact Series de baja y media tensión de Schneider Electric. Basada en la legendaria innovación de Schneider Electric, la Pact Series incluye interruptores automáticos, interruptores, dispositivos de corriente residual y fusibles de primer nivel para todas las aplicaciones estándar y específicas. Disfruta de un sólido rendimiento con la Pact Series en los equipos de conmutación preparados para EcoStruxure, de 16 a 6300 A en baja tensión y hasta 40,5 kV en media tensión.

# Gama MasterPact MTZ1

### Descripción

La gama de interruptores automáticos e interruptores en carga MasterPact MTZ1 ofrece valores nominales de corriente de 630 A a 1600 A para sistemas de alimentación de CA de hasta 690 V CA. La gama queda cubierta por un solo tamaño de bastidor.

Los aparatos MasterPact MTZ1 están disponibles en los sistemas de alimentación siguientes:

- Tripolar (3P)
- Tetrapolar (4P)

Los aparatos están disponibles en los tipos de instalación siguientes:

- · Aparatos fijos
- Aparatos seccionables

### Convención

En esta guía, el término *aparato MasterPact MTZ* hace referencia a interruptores automáticos e interruptores en carga.

#### Interruptores automáticos

Están disponibles los siguientes niveles de rendimiento (lcu a 415 V CA):

- H1: Nivel de cortocircuito estándar (42 kA) con selectividad total
- H2: Nivel de cortocircuito elevado (50 kA) con selectividad alta (42 kA)
- H3: Nivel de cortocircuito muy elevado (66 kA) con selectividad muy alta (50 kA)
- L1: Nivel de cortocircuito extremadamente elevado (150 kA) con limitación de corriente y selectividad fuertes (10 kA)

**NOTA:** Los valores anteriores corresponden a una red de 415 V CA; para niveles de tensión más elevados, los valores pueden ser distintos. Consulte LVPED216026EN *MasterPact MTZ Catalogue*.

**NOTA:** Las cámaras de corte que hay en el MasterPact MTZ1 H3 están integradas y no se pueden retirar.

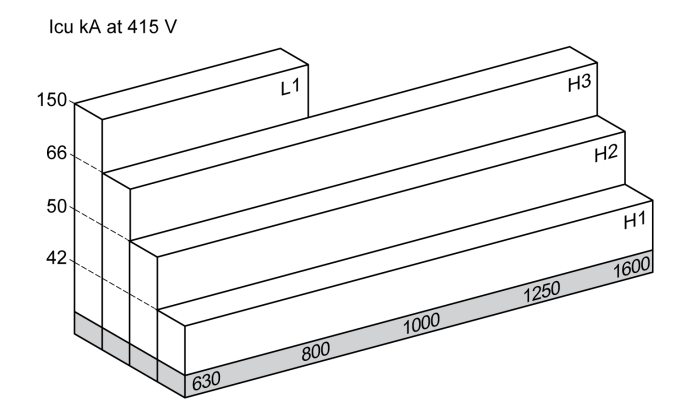

Los interruptores automáticos están equipados con una unidad de control MicroLogic X.

Para obtener información completa sobre los modelos de interruptores automáticos, poderes de corte, calibres del sensor y unidades de control disponibles, consulte LVPED216026EN *MasterPact MTZ Catalogue*.

#### Interruptores en carga

El interruptor en carga funciona en el nivel de rendimiento HA (Icw = 36 kA/1 s).

Para obtener información acerca de los modelos disponibles de interruptores en carga, consulte LVPED216026EN *MasterPact MTZ Catalogue*.

#### Posición neutra en aparatos 4P

En aparatos 4P, el neutro está en el lado izquierdo de serie. No hay disponible una versión con el neutro en el lado derecho para los interruptores automáticos.

Para los interruptores en carga, el usuario puede cambiar la posición del neutro a la derecha.

Con el interruptor en carga se proporciona un kit de etiquetado.

# Aparato fijo

Aparato fijo

### Descripción del aparato fijo

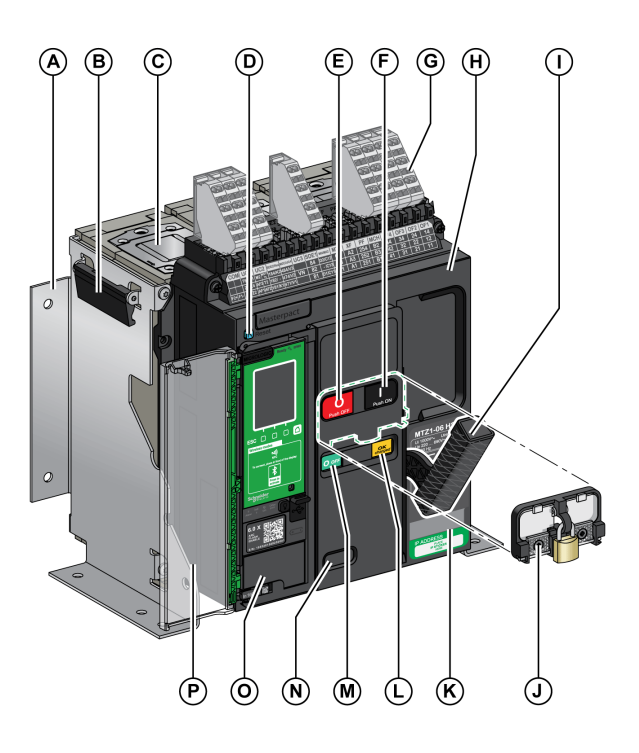

En la imagen siguiente se muestra la versión estándar del aparato fijo (sin accesorios opcionales).

- A Placa de montaje lateral
- B Empuñadura de maniobra
- Cámara de corte
- D Botón de rearme después de defecto azul
- E Botón pulsador de apertura
- F Botón pulsador de cierre
- G Borneros para accesorios estándar
- H Cubierta delantera
- I Maneta de rearme del mando de cierre

J VBP Cubierta de bloqueo del botón pulsador (opcional)

K Placa de características

L Testigo de rearme del aparato y de posición "preparado para cerrar"

M Testigo de posición de los contactos principales

**N** Ventana para leer el contador de maniobras mecánico CDM (opcional)

- O Unidad de control
- P Tapa transparente de la unidad de control

### Descripción de accesorios del aparato fijo

En la imagen siguiente se muestran los accesorios disponibles para el aparato fijo.

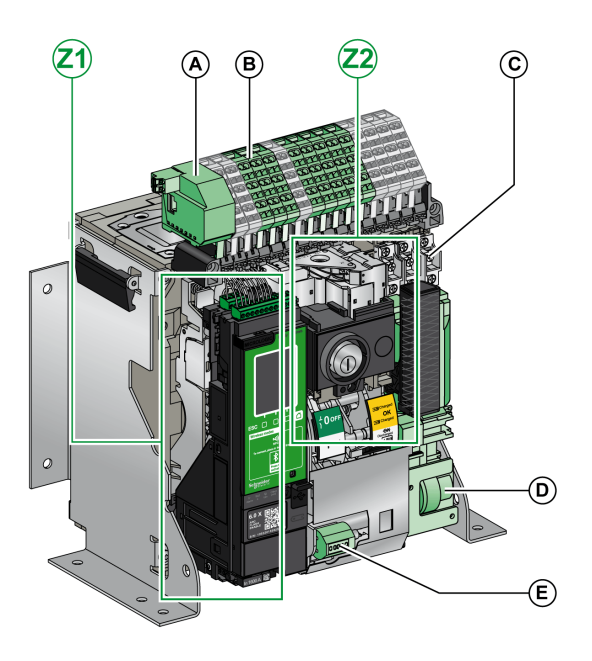

- A ULP Módulo del puerto
- B Borneros para accesorios opcionales
- ${\bf C}$  Cuatro contactos de señalización OF (suministrados de serie)
- D MCH Motorreductor
- E CDM Contador de maniobras mecánico
- Z1, Z2 Consulte las imágenes siguientes

Las imágenes siguientes amplían la visualización de los accesorios del aparato fijo:

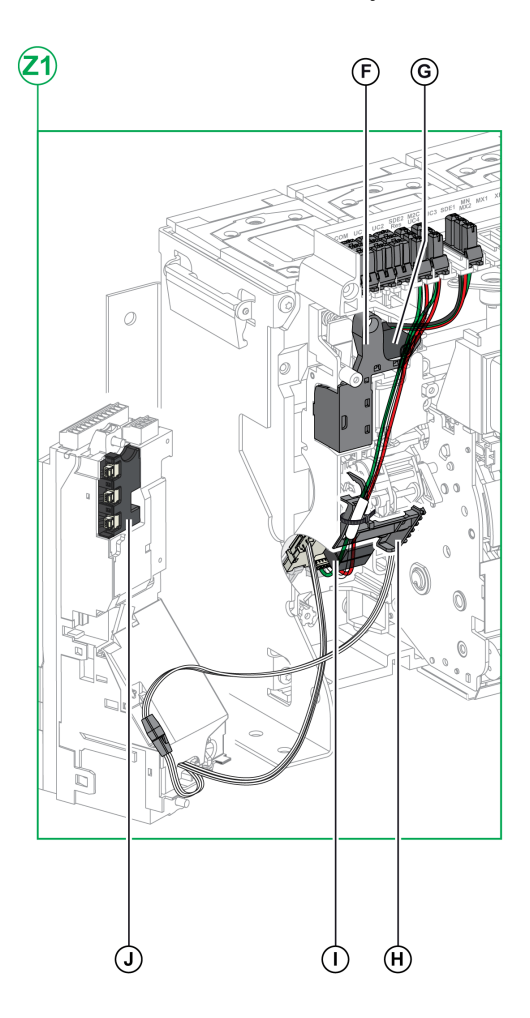

F Contacto de señalización de defecto eléctrico SDE1 estándar

 ${\bf G}$  Contacto de señalización de defecto eléctrico SDE2 opcional o rearme eléctrico a distancia RES

#### H Microinterruptor

I M2C Contactos programables o módulo de conmutación ESM ERMS

J Módulo de seccionamiento

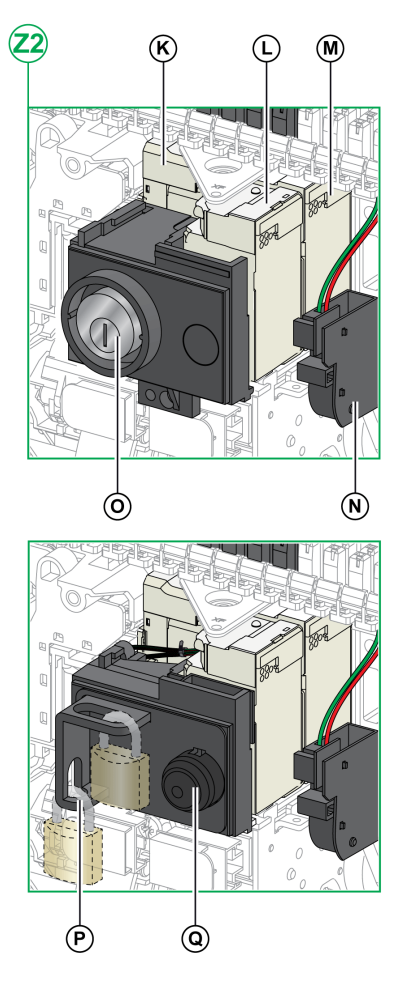

K MN Bobina de disparo por infratensión o bobina de apertura MX2

- L XF Bobina de cierre
- M MX1 Bobina de apertura
- N PF Contacto preparado para cerrar

**O** VSPO Bloqueo de posición OFF con cerraduras (no compatible con el botón pulsador BPFE)

P VCPO Bloqueo de posición OFF con candados

**Q** BPFE Botón pulsador de cierre eléctrico

### Descripción del bornero de aparato fijo

Aparato fijo

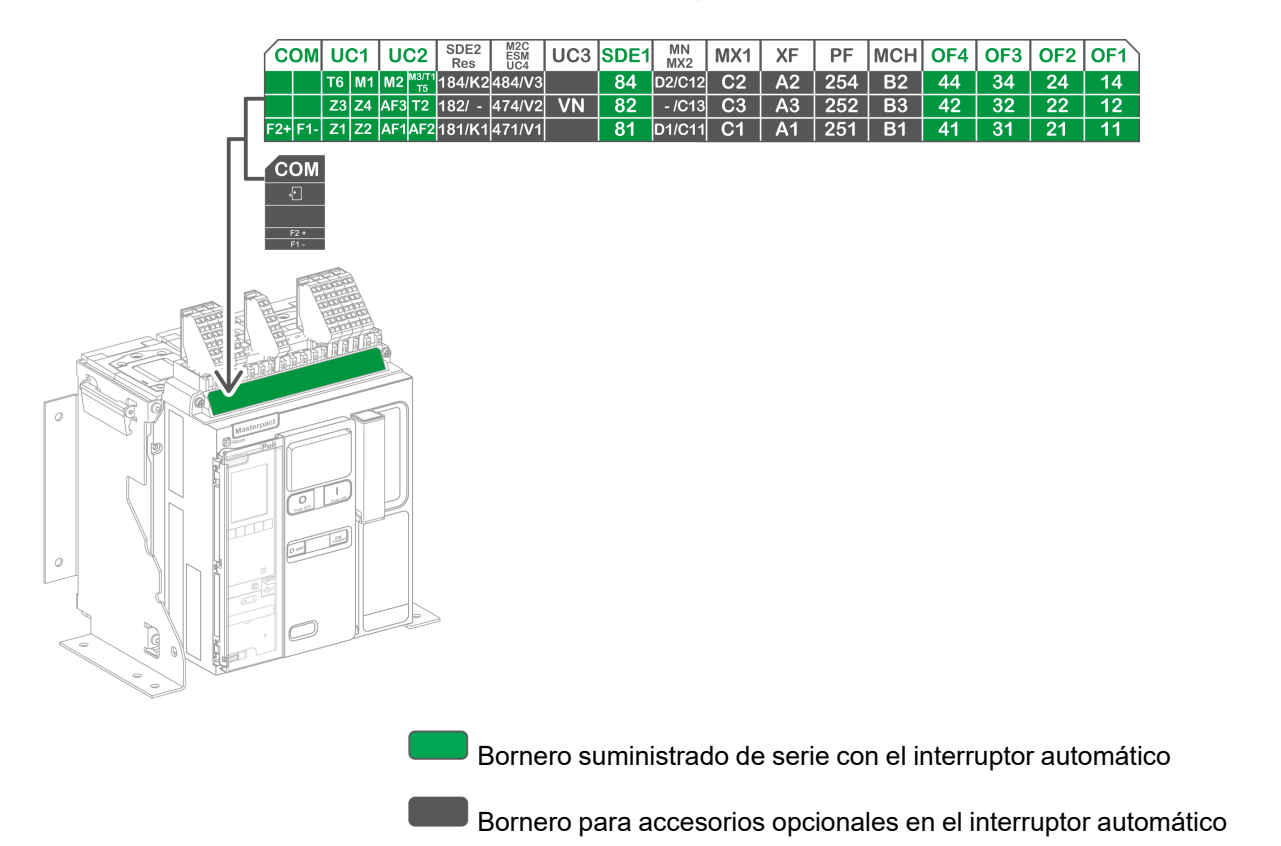

### Asignación de los borneros

En la siguiente tabla se describen la asignación y disponibilidad de los borneros para interruptores automáticos e interruptores en carga fijos:

- · Los borneros estándar y los accesorios asociados se incluyen con el aparato.
- Los borneros opcionales solo se incluyen con el aparato si los accesorios opcionales asociados están instalados en dicho aparato.
- N/A indica que los borneros y los accesorios opcionales asociados no son compatibles con el aparato.

| Marcas      | Descripción                                                                                                    | Interruptor automático                                    | Interruptor en carga |
|-------------|----------------------------------------------------------------------------------------------------|-----------------------------------------------------------|----------------------|
| СОМ         | Bornero para la fuente de alimentación externa de la unidad de control MicroLogic X                                 | ente de alimentación externa de la unidad de Estándar N/A |                      |
|             | o el módulo de puerto ULP                                                                                           | Opcional                                                  | N/A                  |
| UC1         | Enclavamiento selectivo de zona (ZSI), trafo rectangular para protección de fuga a tierra o entrada del módulo MDGF | Estándar                                                  | N/A                  |
| UC2         | Sensor externo neutro, trafo rectangular para protección de<br>fuga a tierra o entrada del módulo MDGF              | Estándar                                                  | N/A                  |
| SDE2/RES    | Contacto de señalización de defecto eléctrico adicional SDE2                                                        | Opcional                                                  | N/A                  |
|             | o rearme eléctrico a distancia RES                                                                                  |                                                           |                      |
| M2C/ESM/UC4 | Contactos programables M2C, módulo de conmutación ESM ERMS o conector de tensión externo                            | Opcional                                                  | N/A                  |
| UC3         | Conector de tensión externo                                                                                         | De serie en<br>aparatos 3P                                | N/A                  |
|             |                                                                                                    | <ul> <li>Opcional en<br/>aparatos 4P</li> </ul>           |                      |
| SDE1        | Contacto de señalización de defecto eléctrico SDE1                                                                  | Estándar                                                  | N/A                  |
| MN/MX2      | Bobina de disparo MN                                                                                                | Opcional                                                  | Opcional             |
|             | o bobina de apertura MX2                                                                                            |                                                           |                      |
| MX1         | Bobina de apertura MX1                                                                                              | Opcional                                                  | Opcional             |

MasterPact MTZ1 Interruptores automáticos IEC con unidades de control MicroLogic X MasterPact MTZ1 Interruptores en carga De 630 a 1600 A

Aparato fijo

| Marcas  | Descripción                       | Interruptor automático | Interruptor en carga |
|---------|-----------------------------------|------------------------|----------------------|
| XF      | Bobina de cierre XF               | Opcional               | Opcional             |
| PF      | Contacto preparado para cerrar PF | Opcional               | Opcional             |
| MCH     | Motorreductor MCH                 | Opcional               | Opcional             |
| OF1-OF4 | 4 contactos de señalización OF    | Estándar               | Estándar             |

# Aparato seccionable Aparato seccionable

### Definición

Un aparato seccionable está compuesto por la parte móvil (también llamada el aparato) y la parte fija (o chasis).

### Descripción de la parte móvil del aparato seccionable

En la imagen siguiente se muestra la versión estándar de la parte móvil de un aparato seccionable (sin accesorios opcionales).

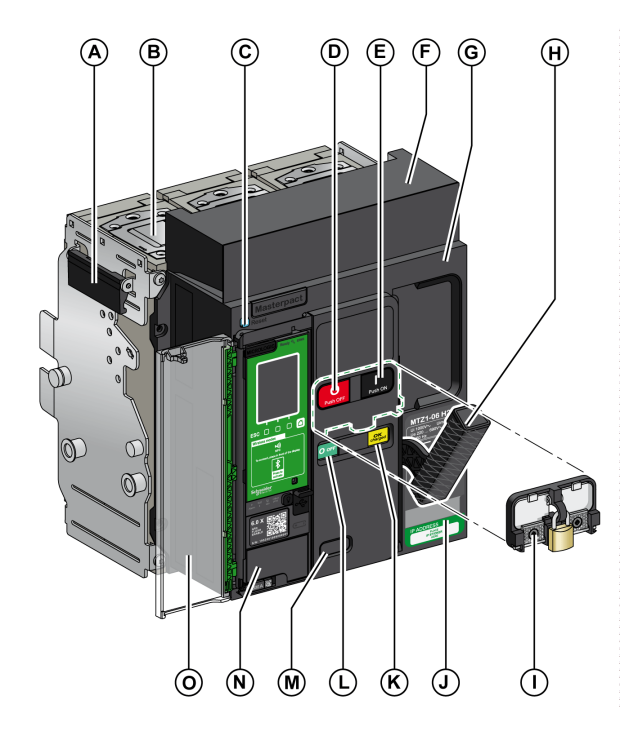

- A Empuñadura de maniobra
- B Cámara de corte
- C Botón de rearme después de defecto azul
- D Botón pulsador de apertura
- E Botón pulsador de cierre
- F Cubierta del bloque de contactos desconectable
- G Cubierta delantera
- H Maneta de rearme del mando de cierre
- I VBP Cubierta de bloqueo del botón pulsador (opcional)
- J Placa de características

**K** Testigo de rearme del aparato y de posición "preparado para cerrar"

L Testigo de posición de los contactos principales

 ${\bf M}$  Ventana para le<br/>er el contador de maniobras mecánico CDM (opcional)

- N Unidad de control
- O Tapa transparente de la unidad de control

#### Descripción de accesorios del aparato seccionable

En la siguiente imagen se muestran los accesorios disponibles para la parte móvil de un aparato seccionable.

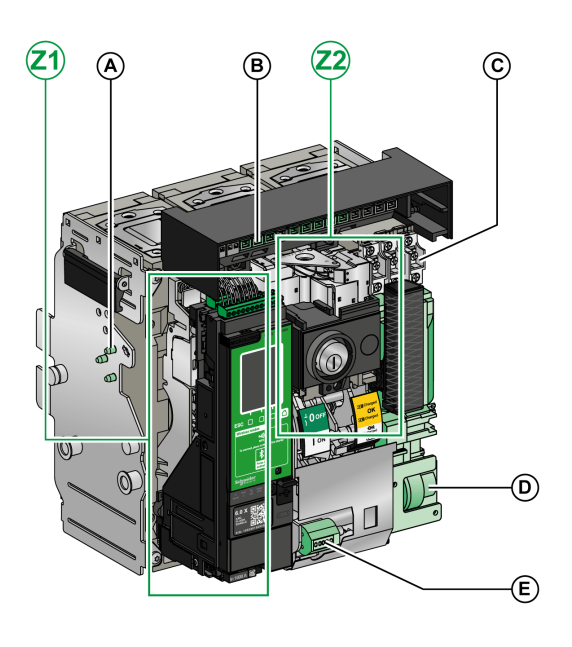

- A VDC Dispositivo antierror
- B Bloque de contactos desconectable

 ${\bf C}$  Cuatro contactos de señalización OF (suministrados de serie)

- D MCH Motorreductor
- E CDM Contador de maniobras mecánico
- Z1, Z2 Vea las siguientes imágenes

# En la siguiente imagen se muestran de manera ampliada los accesorios de la parte móvil de un aparato seccionable.

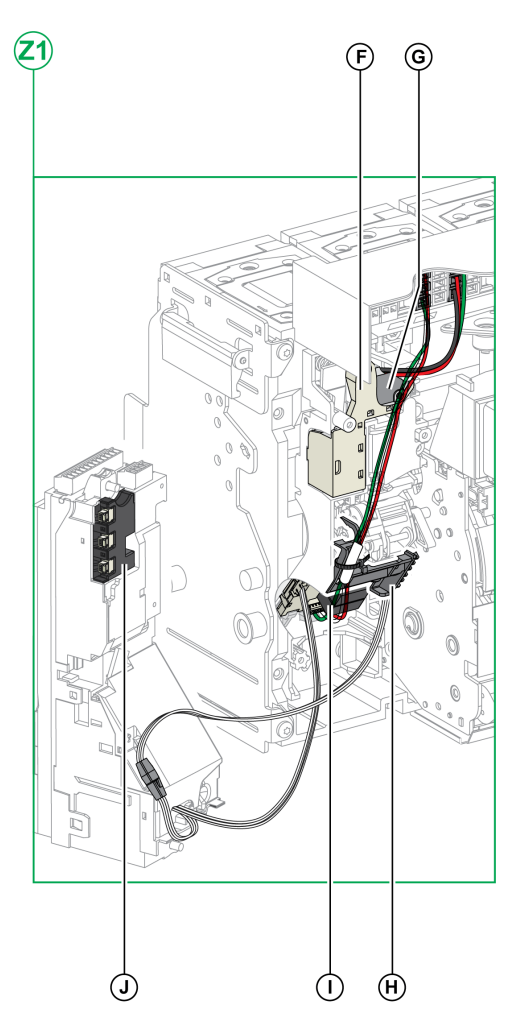

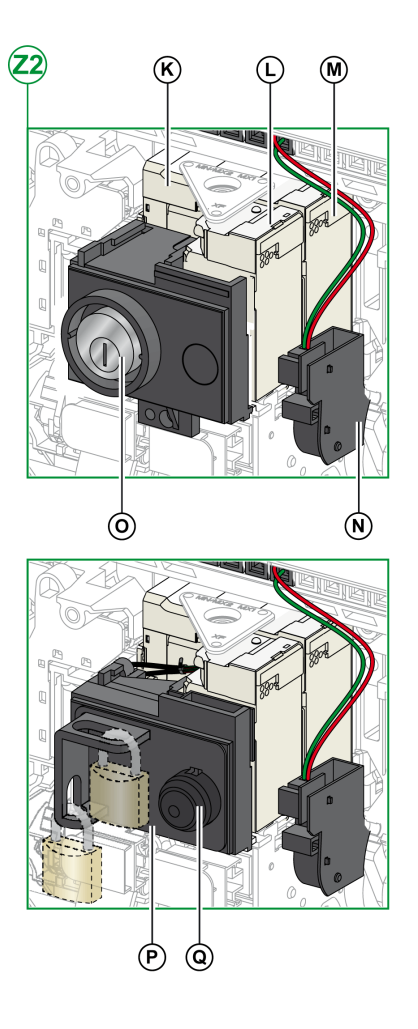

F Contacto de señalización de defecto eléctrico SDE1 estándar

 ${\bf G}$  Contacto de señalización de defecto eléctrico SDE2 opcional o rearme eléctrico a distancia RES

H Microinterruptor

I M2C Contactos programables o módulo de conmutación ESM ERMS

J Módulo de seccionamiento

- K MN Bobina de disparo por infratensión o bobina de apertura MX 2
- L XF Bobina de cierre
- M MX1 bobina de apertura
- ${\bf N}$  PF Contacto preparado para cerrar

**O** VSPO Bloqueo de posición OFF con cerraduras (no compatible con el botón pulsador BPFE)

- P VCPO Bloqueo de posición OFF con candados
- Q BPFE Botón pulsador de cierre eléctrico

En la imagen siguiente se muestra la versión estándar del chasis (sin accesorios

#### Aparato seccionable Descripción del chasis

opcionales).

- A Empuñadura de maniobra
- B Borneros para accesorios estándar
- C Placa de identificación del bornero
- D Enclavamiento del chasis mediante candados
- E Indicador de posición de la parte móvil
- F Inserción de la manivela de enchufado
- G Botón pulsador de posición de desbloqueo
- H Ubicación de la manivela
- I Manivela
- J Empuñadura seccionable

- K Riel de extensión
- L Pantalla aislante superior
- M Pantalla aislante inferior

### Descripción de accesorios del chasis

#### En la imagen siguiente se muestran los accesorios disponibles para el chasis.

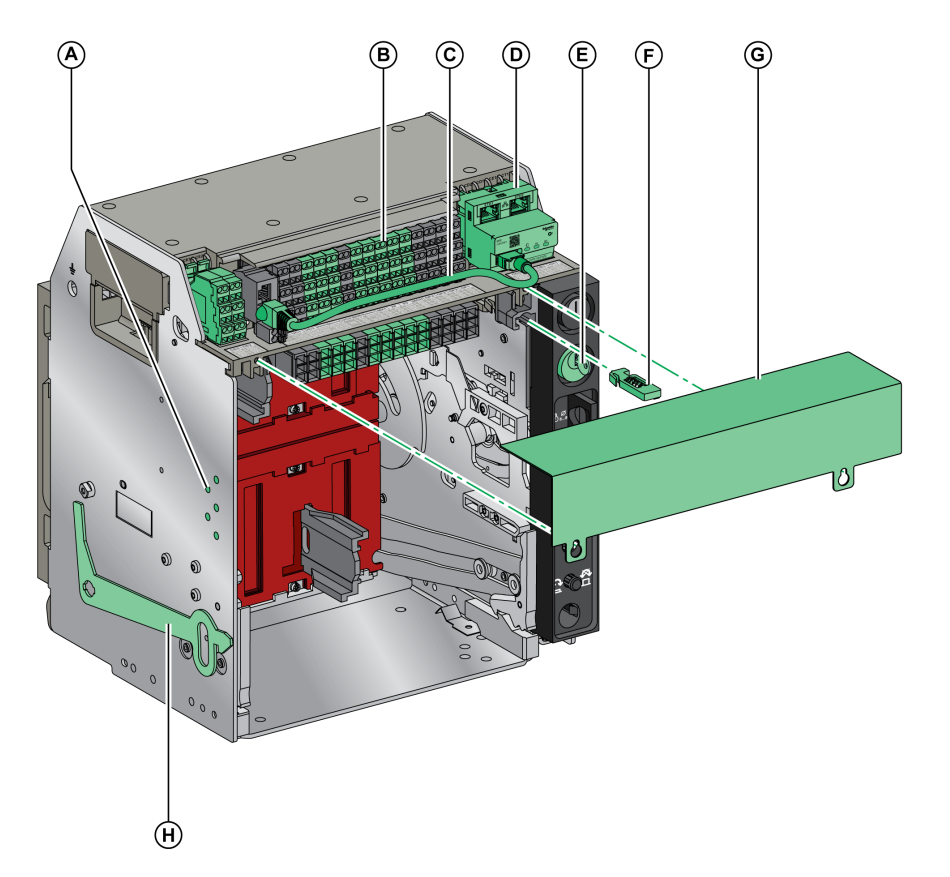

- A VDC Dispositivo antierror
- B Borneros para accesorios opcionales
- C Cable entre el módulo del puerto ULP y la interfaz EIFE
- D EIFE Interfaz Ethernet integrada
- E VSPD Enclavamiento del chasis mediante cerraduras

**F** VPOC Interenclavamiento del botón de apertura-acceso a la manivela con puerta abierta

G Tapa de la regleta de bornes auxiliar del interruptor automático

H VPEC Enclavamiento de puerta

### Descripción de los borneros del chasis

Aparato seccionable

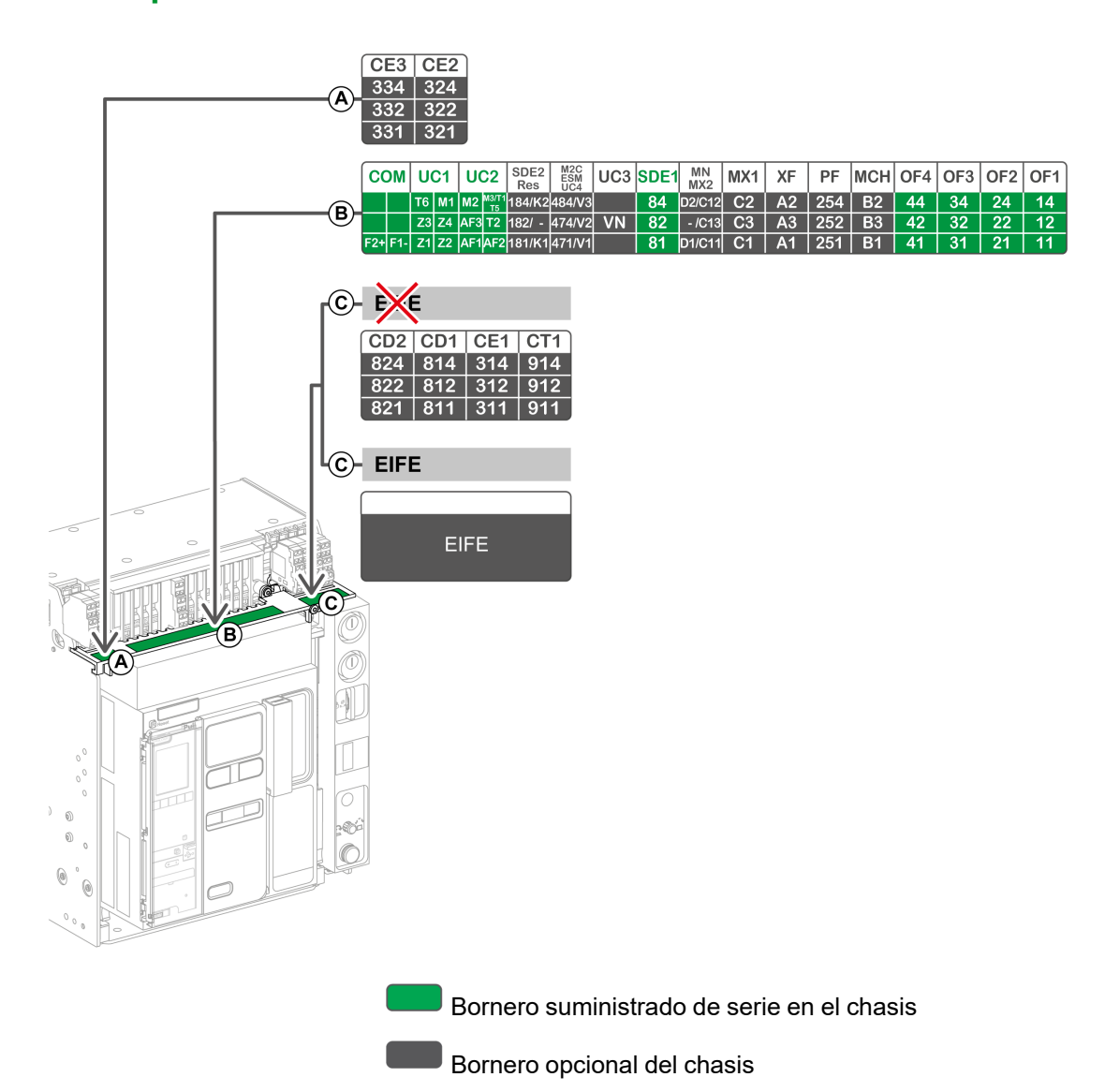

### Asignación de los borneros del chasis

En la siguiente tabla se describen la asignación y disponibilidad de los borneros para interruptores automáticos e interruptores en carga seccionables:

- Los borneros estándar se incluyen en el chasis, aunque los accesorios asociados no están instalados en el aparato.
- Los borneros opcionales solo se incluyen en el chasis si los accesorios opcionales asociados están instalados en el aparato.
- N/A indica que los borneros y los accesorios opcionales asociados no son compatibles con el aparato.

| Bloque                      | Marcas      | Descripción                                                                                                    | Interruptor<br>automático                                                                  | Interruptor en carga |
|-----------------------------|-------------|----------------------------------------------------------------------------------------------------|--------------------------------------------------------------------------------------------|----------------------|
| А                           | CE2-CE3     | 2 contactos de posición enchufado CE                                                                                      | Opcional                                                                                   | Opcional             |
| В                           | СОМ         | Bornero para la fuente de alimentación externa de la unidad de control MicroLogic X                                       | Estándar                                                                                   | N/A                  |
|                             |             | o el módulo de puerto ULP                                                                                                 | Opcional                                                                                   | N/A                  |
|                             | UC1         | Enclavamiento selectivo de zona (ZSI), trafo<br>rectangular para protección de fuga a tierra o<br>entrada del módulo MDGF | Estándar                                                                                   | Estándar             |
|                             | UC2         | Sensor externo neutro, trafo rectangular para<br>protección de fuga a tierra o entrada del módulo<br>MDGF                 | Estándar                                                                                   | Estándar             |
|                             | SDE2/RES    | Contacto de señalización de defecto eléctrico<br>adicional SDE2                                                           | Opcional                                                                                   | N/A                  |
|                             |             | o rearme eléctrico a distancia RES                                                                                        |                                                                                            |                      |
|                             | M2C/ESM/UC4 | Contacto programable M2C                                                                                                  | Opcional                                                                                   | N/A                  |
|                             |             | Módulo de conmutación ESM ERMS                                                                                            |                                                                                            |                      |
|                             |             | o conector de tensión externo                                                                                             |                                                                                            |                      |
|                             | UC3         | Conector de tensión externo                                                                                               | Estándar en<br>interruptor automático<br>3P<br>Opcional en<br>interruptor automático<br>4P | N/A                  |
|                             | SDE1        | Contacto de señalización de defecto eléctrico SDE1                                                                        | Estándar                                                                                   | Estándar             |
|                             | MN/MX2      | Bobina de disparo MN                                                                                                    | Estándar                                                                                   | Estándar             |
|                             |             | o bobina de apertura MX2                                                                                                  |                                                                                            |                      |
|                             | MX1         | Bobina de apertura MX1                                                                                                    | Estándar                                                                                   | Estándar             |
|                             | XF          | Bobina de cierre XF                                                                                                    | Estándar                                                                                   | Estándar             |
|                             | PF          | Contacto preparado para cerrar PF                                                                                         | Estándar                                                                                   | Estándar             |
|                             | MCH         | Motorreductor MCH                                                                                                    | Estándar                                                                                   | Estándar             |
|                             | OF1-OF4     | 4 contactos de señalización OF                                                                                            | Estándar                                                                                   | Estándar             |
| C (sin<br>interfaz<br>EIFE) | CD1-CD2     | 2 contactos de posición desenchufado CD                                                                                   |                                                                                            |                      |
|                             | CE1         | 1 contacto de posición enchufado CE                                                                                       | Opcional                                                                                   | Opcional             |
|                             | CT1         | 1 contacto de posición de test CT                                                                                         |                                                                                            |                      |
| C (con<br>interfaz<br>EIFE) | EIFE        | Interfaz Ethernet incorporada EIFE                                                                                        | Opcional                                                                                   | N/A                  |

# Identificación del aparato

### Identificación

El aparato MasterPact MTZ1 se puede identificar de las formas siguientes:

- Placa de características en el aparato
- Código QR situado:
  - En la parte delantera de la unidad de control del interruptor automático
  - En la parte delantera del interruptor en carga
- Etiquetas de identificación en el aparato y en el chasis

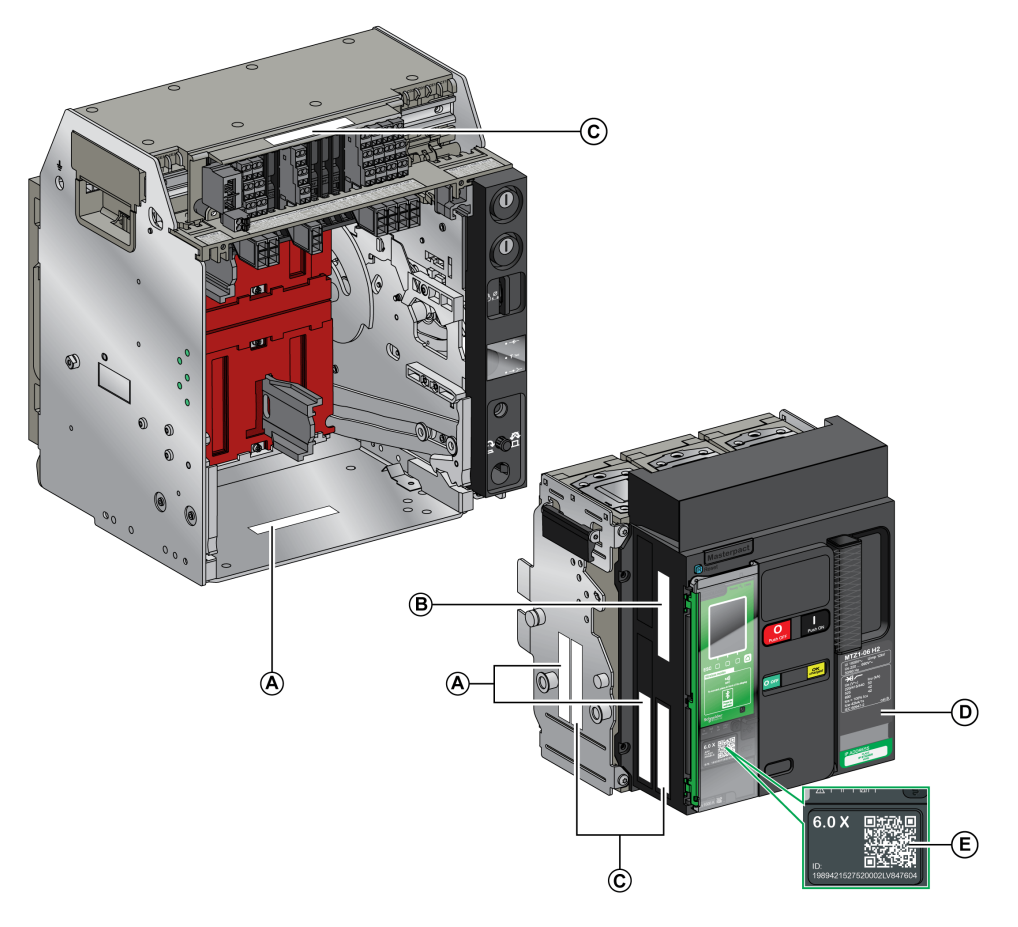

- A Etiqueta de identificación del producto
- B Etiqueta de comprobación del producto
- C Etiqueta de tensiones de accesorios
- D Placa de características
- E QR Código para acceder a la información del producto

### Etiqueta de identificación del producto

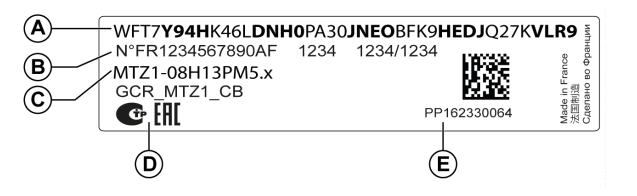

| Leyenda | Descripción                                                    | Explicación                                                                                                    |
|---------|----------------------------------------------------------------|----------------------------------------------------------------------------------------------------|
| A       | Código de producto                                             | El código de producto es una línea de código que<br>representa la configuración completa de un interruptor en<br>carga o interruptor automático MasterPact. Se genera<br>automáticamente para cada aparato MasterPact tras<br>completar la configuración usando la herramienta de<br>configuración Product Selector. |
|         |                                                                | El código de producto aparece en la factura y en los<br>documentos de entrega, así como en las etiquetas de<br>embalaje y del aparato MasterPact.                                                                                                    |
|         |                                                                | El código de producto se puede introducir en la<br>herramienta de configuración Product Selector, que<br>genera la configuración completa del aparato MasterPact.                                                                                                    |
| В       | Números de<br>identificación internos<br>de Schneider Electric | -                                                                                                    |
| С       | Descripción del aparato                                        | La descripción del aparato especifica las siguientes<br>características:                                                                                                    |
|         |                                                                | • Rango                                                                                                    |
|         |                                                                | Valor nominal                                                                                                    |
|         |                                                                | Nivel de rendimiento                                                                                                    |
|         |                                                                | Número de polos                                                                                                    |
|         |                                                                | Tipo de unidad de control                                                                                                    |
| D       | Logotipos de<br>certificación                                  | Los logotipos de las certificaciones obligatorias del<br>aparato.                                                                                                    |
| E       | Número de serie del<br>aparato                                 | El número de serie del aparato tiene la codificación<br>PPYYWWDXXXX, según la cual:                                                                                                    |
|         |                                                                | PP: Código de la planta                                                                                                    |
|         |                                                                | YY: Año de fabricación                                                                                                    |
|         |                                                                | WW: Semana de fabricación                                                                                                    |
|         |                                                                | D: Día de la semana de fabricación (Lunes = 1)                                                                                                    |
|         |                                                                | <ul> <li>XXXX: Número de producción del aparato en el día.<br/>El rango es de 0001 a 9999.</li> </ul>                                                                                                    |
|         |                                                                | Por ejemplo, PP162330064 es el aparato número sesenta<br>y cuatro fabricado en la planta PP el miércoles 8 de junio<br>de 2016.                                                                                                    |

### Etiqueta de comprobación del producto

Identificación del aparato

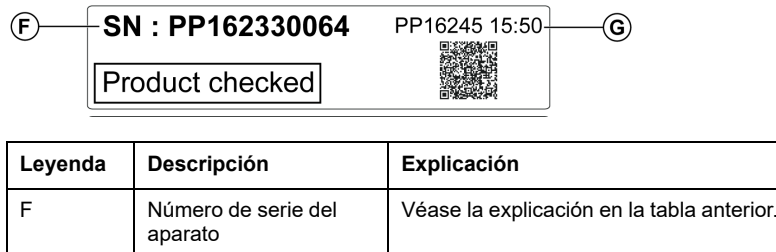

|   | aparato                                  |                                                                                                 |
|---|------------------------------------------|-------------------------------------------------------------------------------------------------|
| G | Código de fecha de<br>prueba del aparato | El código de fecha de prueba del aparato tiene la<br>codificación PPYYWWD HH:MM, según la cual: |
|   |                                          | PP: Código de la planta                                                                         |
|   |                                          | YY: Año de la prueba                                                                            |
|   |                                          | WW: Semana de la prueba                                                                         |
|   |                                          | D: Día de la semana de la prueba (Lunes = 1)                                                    |
|   |                                          | HH:MM: Tiempo de la prueba en horas y minutos                                                   |
|   |                                          |                                                                                                 |

### Etiqueta de tensiones de accesorios

| Motormechanism MCH 200/240 VAC      |
|-------------------------------------|
| Voltage release MX 24/30 VDC        |
| Closing coil XF 48 VDC              |
| Undervoltage release MN 100/130 VDC |
| Remote reset 200/240 VAC            |
|                                     |

La etiqueta de tensiones de accesorios indica la tensión de los accesorios instalados en el aparato y que tienen que conectarse a una fuente de alimentación.

#### Placa de características

La placa de características con la información del aparato se encuentra en la cubierta frontal del aparato.

Placa de características del interruptor automático

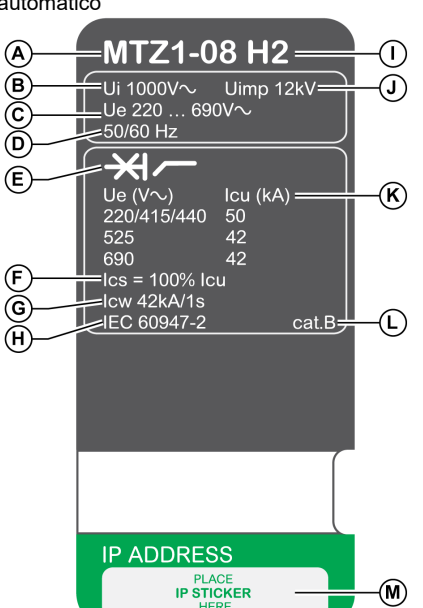

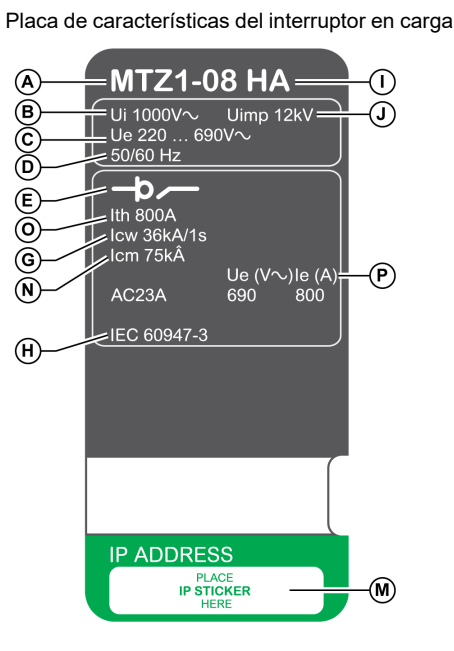

**A** Tamaño del aparato y corriente nominal x 100 A

B Ui: tensión nominal de aislamiento

C Ue: tensión nominal de empleo

**D** Frecuencia

**E** Tipo de aparato: interruptor automático o interruptor en carga, apto para el aislamiento

F Ics: poder nominal de corte en servicio

**G Icw**: corriente nominal de corta duración admisible

H Normas

I Nivel de rendimiento

J Uimp: tensión nominal soportada al impulso

K lcu: poder nominal de corte en servicio último

L Categoría de selectividad según la norma IEC 60947-2

 ${\bf M}$  Lugar para la etiqueta con la dirección IP de la interfaz EIFE opcional

N Icm: poder nominal de cierre en cortocircuito

**O lth**: corriente térmica al aire libre convencional

P le: corriente de servicio nominal

### Código QR

Al escanear el código QR de la parte frontal de un aparato MasterPact MTZ con un smartphone que disponga de un lector de códigos QR y de conexión a Internet, se muestra la página de inicio de Go2SE, página 32. En la página de inicio se muestra información acerca del aparato, así como una lista de los menús.

# Unidad de control MicroLogic X: Descripción

### Introducción

La unidad de control MicroLogic X incluye:

- Indicador LED para supervisar el estado del interruptor automático
- Una interfaz hombre-máquina local compuesta por un terminal gráfico con retroiluminación de color, botones contextuales y botones dedicados
- · Indicador LED para supervisar la causa de disparos y alarmas

### Descripción de la unidad de control

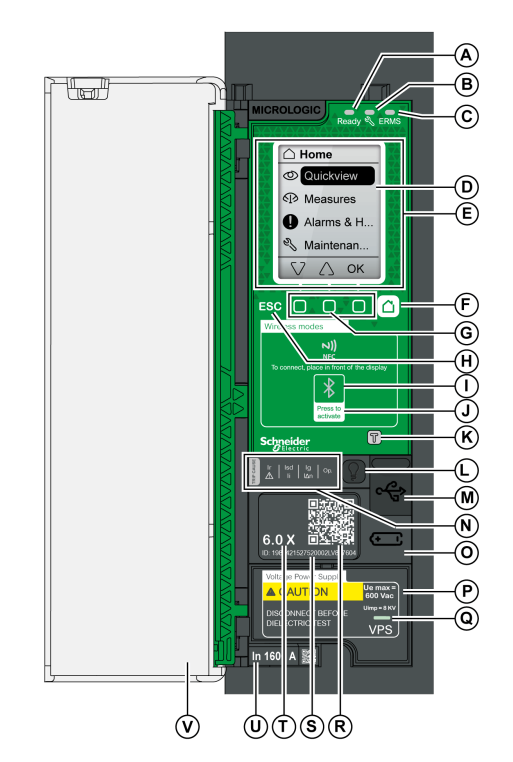

A Indicador LED Ready

B Indicador LED de servicio

C Indicador LED ERMS

D Terminal gráfico

- E Zona de comunicación inalámbrica NFC
- F Botón de inicio

G Tres botones contextuales

H Botón Escape ESC

I Indicador LED Bluetooth

J Botón de activación de Bluetooth

**K** Botón de prueba para protección contra defecto a tierra y de diferencial (MicroLogic 6.0 X y 7.0 X)

L Botón de prueba/restablecimiento para los indicadores LED de causa de disparo y las alarmas

 ${\bf M}$  Puerto mini-USB situado bajo una cubierta de goma

 ${\bf N}$  Indicadores LED de sobrecarga y causa de disparo

O Cubierta para la batería interna

**P** Módulo de fuente de alimentación de tensión VPS (opcional)

**Q** Indicador LED VPS para indicar que el módulo VPS está alimentando la unidad de control

**R** Código QR para acceder a información sobre el producto

S Número de identificación de la unidad de control

T Tipo de unidad de control

U Conector del sensor con la intensidad asignada del interruptor automático

V Cubierta de plástico

#### Indicadores LED de estado

| Indicador<br>LED | Descripción                                                                                                    |  |
|------------------|----------------------------------------------------------------------------------------------------|--|
| Ready            | El indicador LED <b>Ready</b> parpadea lentamente cuando las funciones de protección estándar de la unidad de control están operativas.                                                                                                    |  |
| Ľ                | <ul> <li>El indicador LED de servicio alerta al usuario del estado del interruptor automático.</li> <li>Indicador LED naranja: alarma de gravedad media detectada que requiere acción de mantenimiento no urgente.</li> <li>LED rojo: alarma de gravedad alta detectada que requiere acción de mantenimiento inmediata.</li> </ul> |  |
| ERMS             | <ul> <li>El indicador LED ERMS (Ajuste de mantenimiento para reducción de energía) presenta los siguientes estados:</li> <li>Indicador LED azul: ERMS activado</li> <li>Indicador LED apagado: ERMS desactivado</li> </ul>                                                                                                    |  |

### Pantalla con botones contextuales y dedicados

La pantalla y los botones de la HMI local permiten realizar las siguientes acciones:

- Navegar por la estructura de menús.
- Mostrar los valores supervisados.
- Acceder a los ajustes de configuración y editarlos.

#### Zona de comunicación NFC

La zona de comunicación NFC permite establecer una conexión NFC entre un smartphone con EcoStruxure Power Device aplicación y la unidad de control MicroLogic X. Una vez establecida la conexión, los datos de funcionamiento del interruptor automático se cargan automáticamente en el smartphone.

#### Botón de activación e indicador LED de Bluetooth

El botón de activación de Bluetooth se utiliza para establecer una conexión Bluetooth de bajo nivel de energía entre un smartphone que ejecuta la EcoStruxure Power Device aplicación y la unidad de control MicroLogic X. Una vez establecida la conexión, el interruptor automático podrá supervisarse y controlarse desde el smartphone.

Cuando el indicador LED Bluetooth parpadea, indica que la unidad de control MicroLogic X se está comunicando con un aparato Bluetooth.

#### Botón de pruebas

El botón de prueba permite probar la protección de defecto a tierra para MicroLogic 6.0 X y la protección de diferencial para MicroLogic 7.0 X.

#### Indicadores LED de sobrecarga y causa de disparo

Las indicaciones de los cuatro indicadores LED de causa de disparo dependerán del tipo de unidad de control MicroLogic X.

| ndicadores LED Descripción                                                                                                    |                                                                                                    |  |
|----------------------------------------------------------------------------------------------------|----------------------------------------------------------------------------------------------------|--|
| Ir   Isd   Ig   Op.<br>Ii   I∆n   Op.                                                                                                    | <ul> <li>MicroLogic 2.0 X, 5.0 X, 6.0 X, 7.0 X: Prealarma de sobrecarga. La<br/>carga supera el 90 % y es inferior al 105 % del ajuste lr de<br/>protección de largo retardo.</li> </ul> |  |
| Ir   Isd   Ig   Op.                                                                                                    | <ul> <li>MicroLogic 2.0 X, 5.0 X, 6.0 X, 7.0 X: Alarma de sobrecarga. La<br/>carga supera el 105 % del ajuste lr de la protección de largo<br/>retardo.</li> </ul>                       |  |
| Isd   Ig   Op.                                                                                                    | <ul> <li>MicroLogic 2.0 X, 5.0 X, 6.0 X, 7.0 X: Disparo debido a protección<br/>de largo retardo.</li> </ul>                                                                             |  |
|                                                                                                    | MicroLogic 2.0 X: Disparo debido a protección instantánea.                                                                                                    |  |
| Ir / Isd  g Op.                                                                                                    | <ul> <li>MicroLogic 5.0 X, 6.0 X, 7.0 X: Disparo debido a protección de<br/>corto retardo o protección instantánea.</li> </ul>                                                           |  |
|                                                                                                    | MicroLogic 2.0 X, 5.0 X: No aplicable.                                                                                                    |  |
| Ir Isd Ig<br>▲ Ii ▲ŋ Op.                                                                                                    | <ul> <li>MicroLogic 6.0 X: Disparo debido a la protección de defecto a<br/>tierra.</li> </ul>                                                                                            |  |
|                                                                                                    | MicroLogic 7.0 X: Disparo debido a la protección de diferencial.                                                                                                    |  |
| Ir   Isd   Ig   Op<br>▲   Ii   I₄n   Op                                                                                                    | <ul> <li>MicroLogic 2.0 X, 5.0 X, 6.0 X, 7.0 X: Disparo debido a<br/>protecciones opcionales.</li> </ul>                                                                                 |  |
| Lieb Could be a second be could be could be could be could be a second be could be a second be a secon | <ul> <li>MicroLogic 2.0 X, 5.0 X, 6.0 X, 7.0 X: Se ha detectado un resultado<br/>no válido de la unidad de control MicroLogic durante la<br/>comprobación automática.</li> </ul>         |  |

**NOTA:** Si la unidad de control MicroLogic X no recibe alimentación, los indicadores LED de causa del disparo se apagarán transcurridas 4 horas. Tras este periodo, pulse el botón de prueba/restablecimiento para encenderlos de nuevo.

### Botón de prueba/restablecimiento

El botón Prueba/restablecimiento realiza las siguientes funciones:

- Prueba de la batería interna o comprobación del funcionamiento de los indicadores LED: mantenga pulsado el botón Prueba/restablecimiento menos de 3 segundos. Los cuatro indicadores LED de causa de disparo se apagan durante un segundo. Uno de los resultados siguientes:
  - Los cuatro indicadores LED de causa de disparo se encienden durante dos segundos: la batería está en buen estado.
  - Los cuatro indicadores LED de causa de disparo parpadean secuencialmente durante dos segundos: la batería está a punto de agotar su vida útil. Sustituya la batería.
  - Los cuatro indicadores LED de causa de disparo no se encienden: sustituya la batería.

**NOTA:** Esta prueba debe realizarse inmediatamente después de sustituir la batería interna para comprobar el correcto funcionamiento de la nueva batería. Posteriormente, puede realizarse en cualquier momento de la vida útil de la batería interna.

 Restablecimiento de los eventos con enclavamiento: mantenga pulsado el botón Prueba/restablecimiento durante más de 3 segundos para restablecer los eventos con enclavamiento. Los indicadores LED de causa de disparo y el indicador LED de servicio se apagan.

#### Puerto mini-USB

Retire la cubierta de goma del puerto mini-USB para conectar los siguientes aparatos:

- Un Mobile Power Pack para suministrar alimentación a la unidad de control MicroLogic X.
- Un smartphone que tenga instalada la EcoStruxure Power Device aplicación a través de una conexión USB OTG.
- Un PC en el que se ejecute el software EcoStruxure Power Commission.

**NOTA:** La unidad de control MicroLogic X no es compatible con las memorias USB. Aunque se conecte una memoria USB utilizando un adaptador, no se transfieren datos.

#### Código QR

Al escanear el código QR de la parte frontal de una unidad de control MicroLogic X con un smartphone que disponga de un lector de códigos QR y de conexión a Internet, se muestra la página de inicio de Go2SE, página 32. En la página de inicio se muestra información acerca del aparato, así como una lista de menús.

#### Número de identificación de la unidad de control

El número de identificación está formado por los siguientes elementos:

- El número de serie de la unidad de control MicroLogic X con el formato FFFFFAASSDLXXXX.
- La referencia comercial de la unidad de control con el formato LV8.

Utilice el número de identificación para registrar la unidad de control MicroLogic X por medio de mySchneider, la aplicación móvil de atención al cliente.

Al registrar la unidad de control MicroLogic X se asegura de que sus registros se mantienen actualizados y, además, permite su trazabilidad.

#### Tipo de unidad de control

Este código indica el tipo de unidad de control MicroLogic:

- El número (por ejemplo, 6.0) define los tipos de protección que ofrece la unidad de control en cuestión.
- La letra (X) identifica el rango de la unidad de control.

#### Batería interna

En ausencia de otra fuente de alimentación, la batería interna suministra alimentación a los indicadores LED de causa del disparo y a las principales funciones de diagnóstico.

#### Módulo de fuente de alimentación VPS

El módulo VPS proporciona alimentación interna para la unidad de control MicroLogic X.

El módulo VPS es opcional para MicroLogic 2.0 X, 5.0 X y 6.0 X. Se instala de serie en MicroLogic 7.0 X.

### Conector del sensor

Las gamas de protección dependen de la corriente nominal In, definida por el conector del sensor que hay debajo de la unidad de control MicroLogic X.

## Go2SE Landing Page

### Presentation

When the QR code on the front face of a MasterPact MTZ device is scanned with a smartphone running a QR code reader and connected to the Internet, the Go2SE landing page is displayed.

The landing page displays information about the device and a list of menus.

#### Landing Page Description

The landing page is accessible from Android and iOS smartphones. It displays the same list of menus with slight differences in presentation.

The following example shows the landing page displayed on an Android smartphone:

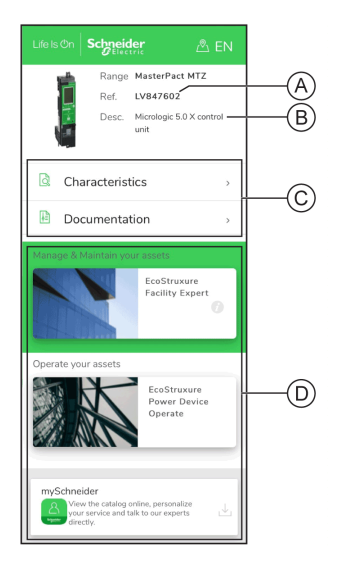

A Commercial reference of MicroLogic X control unit

B Type of MicroLogic X control unit

**C** Landing page menus. See the following menu descriptions for details.

D Downloadable applications

### **Characteristics**

Selecting this menu gives access to a product datasheet with detailed information about the MicroLogic X control unit.

### Documentation

Selecting this menu gives access to a submenu with the following options:

Asset Life Cycle Documents: gives access to Safe Repository.

Safe Repository is a web service allowing documentation linked to assets to be consulted, stored, and shared in a Schneider Electric environment. Access to Safe Repository is restricted to authorized users.

Safe Repository gives access to the bill of materials of the MasterPact MTZ circuit breaker.

# **Technical Guidance at Glance**: gives access to the MasterPact MTZ technical publications, including:

- MasterPact MTZ Unidad de control MicroLogic X Guía del usuario
- MasterPact MTZ1 Interruptores automáticos e interruptores en carga -Guía del usuario
- MasterPact MTZ2/MTZ3 Interruptores automáticos e interruptores en carga - Guía del usuario
- All the instruction sheets for MasterPact MTZ devices and MicroLogic X control units
- Product Documentation: gives access to the MicroLogic X technical publications

### **EcoStruxure Facility Expert App**

Selecting this application gives access to the EcoStruxure Facility Expert mobile application that can be downloaded on Android and iOS smartphones. For smartphone compatibility, check on your application store.

EcoStruxure Facility Expert optimizes operations and maintenance, helping to ensure business continuity, and provides insights to service providers or facility managers.

EcoStruxure Facility Expert is a real-time collaborative technology available on mobile devices and PCs that enables managers and maintenance personnel to be connected with facilities and equipment. Information exchange between users is simple and fast.

The QR code on MasterPact MTZ devices enables managers and maintenance personnel to access the following automatic downloads:

- MasterPact MTZ device identifier.
- Technical documentation.
- The maintenance plan for the MasterPact MTZ device.

EcoStruxure Facility Expert enables managers and maintenance personnel to access the maintenance plan for MasterPact MTZ devices.

EcoStruxure Facility Expert helps maintenance personnel to diagnose issues remotely and manage maintenance efficiently by:

- Providing relevant information on critical assets.
- Sending immediate state of the equipment and detailed information helping for diagnostics.

#### **EcoStruxure Power Device Aplicación**

Selecting this application gives access to the EcoStruxure Power Device aplicación that can be downloaded and installed on Android and iOS smartphones. For smartphone compatibility, check on your application store.

#### mySchneider App

Selecting this application gives access to the Schneider Electric customer care mobile application **mySchneider** app that can be downloaded on Android and iOS smartphones. For smartphone compatibility, check on your application store. The customer care application offers self-service instructions and easy access to expert support and information.

# Condiciones de funcionamiento

### Introducción

Los aparatos MasterPact MTZ están diseñados y probados para ser utilizados en entornos industriales. Se recomienda que el equipo se enfríe o se caliente hasta la temperatura de funcionamiento adecuada y se mantenga sin polvo ni vibraciones excesivas.

#### Temperatura ambiente

Los aparatos MasterPact MTZ pueden funcionar bajo las siguientes condiciones de temperatura:

- Características eléctricas y mecánicas especificadas para una temperatura ambiente de -25 °C a +70 °C.
- Cierre de interruptor automático especificado hasta -35 °C mediante funcionamiento manual con botón pulsador de cierre.

Las condiciones de almacenamiento son las siguientes:

- De -40 °C a +85 °C para el aparato sin la unidad de control.
- De -25 °C a +85 °C para la unidad de control.

#### Condiciones atmosféricas extremas

Los aparatos MasterPact MTZ han superado satisfactoriamente pruebas en condiciones atmosféricas extremas, definidas por los siguientes estándares:

| Norma                  | Título                                                   |
|------------------------|----------------------------------------------------------|
| IEC 60068-2-1          | Frío seco, a -40 °C                                      |
| IEC 60068-2-2          | Calor seco, a +85 °C                                     |
| IEC 60068-2-30         | Calor húmedo (temperatura +55 °C, humedad relativa 95 %) |
| IEC 60068-2-52 nivel 2 | Niebla salina                                            |

#### **Entornos industriales**

Los aparatos MasterPact MTZ pueden funcionar en entornos industriales definidos por IEC 60947 (hasta el grado de contaminación 3).

Es recomendable comprobar que los aparatos estén instalados en paneles de conmutación refrigerados adecuadamente y sin demasiado polvo.

| Condiciones                                                           | Norma                                    |  |  |
|-----------------------------------------------------------------------|------------------------------------------|--|--|
| Entornos industriales corrosivos                                      | Categoría 3C3 conforme con IEC 60721-3-3 |  |  |
| Sales marinas de 0,8 a 8 mg/m² por día de<br>media a lo largo del año | Conforme con IEC 60721-2-5               |  |  |
| Sustancias mecánicamente activas                                      | Categoría 3S3 conforme con IEC 60721-3-3 |  |  |

Más allá de esas condiciones, los aparatos MasterPact MTZ se deben instalar dentro de paneles de conmutación con un grado de protección IP igual o superior a IP54.

#### Vibraciones

Los aparatos MasterPact MTZ han superado satisfactoriamente pruebas de los siguientes niveles de vibración, conformes con IEC 60068-2-6 e IEC 60068-2-27:

- De 2 Hz a 13,2 Hz: amplitud +/- 1 mm.
- De 13,2 Hz a 100 Hz: aceleración constante de 0,7 g.

Las organizaciones de inspección de la marina mercante (por ejemplo, Veritas, Lloyd's) requieren pruebas de vibración hasta estos niveles.

Los aparatos MasterPact MTZ también se han probado satisfactoriamente de acuerdo con:

- Anexo Q IEC 60947-1: Pruebas especiales: calor húmedo, niebla salina, vibraciones e impactos
- IEC 60947-1 Categoría D: Entorno sujeto a temperatura, humedad y vibraciones

#### Altitud

Los aparatos MasterPact MTZ se han diseñado y probado para que funcionen a altitudes por debajo de 2000 m.

A altitudes por encima de 2000 m, las características del aire ambiente (resistencia eléctrica, potencia refrigerante) reducen características del producto como las siguientes:

| Características                                           |                               | Altitud |           |           |           |
|-----------------------------------------------------------|-------------------------------|---------|-----------|-----------|-----------|
|                                                           |                               | 2000 m  | 3000 m    | 4000 m    | 5000 m    |
| Tensión de choque Uimp (kV)                               |                               | 12      | 11        | 10        | 8         |
| Tensión nominal de aislamiento (Ui) (V)                   |                               | 1000    | 900       | 780       | 700       |
| Tensión nominal de<br>empleo máxima a 50/<br>60 Hz Ue (V) | MasterPact MTZ1<br>excepto H3 | 690     | 690       | 630       | 560       |
|                                                           | MasterPact MTZ1 H3            | 440     | 440       | 440       | 440       |
| Corriente nominal (A) a 40 °C                             |                               | 1 × In  | 0,99 × In | 0,96 × In | 0,94 × In |

NOTA: Los valores intermedios se pueden obtener por interpolación.

#### Interferencias electromagnéticas

Los aparatos MasterPact MTZ tienen protección contra:

- Sobretensiones provocadas por aparatos que generan interferencias electromagnéticas.
- Sobretensiones provocadas por perturbaciones atmosféricas o por un corte del sistema de distribución (por ejemplo, un fallo del sistema de iluminación).
- Aparatos que emiten ondas de radio (por ejemplo, transmisores de radio, walkie-talkies o radares).
- · Descarga electrostática producida por los usuarios.

Los aparatos MasterPact MTZ han superado satisfactoriamente las pruebas de compatibilidad electromagnética (CEM) definidas por los siguientes estándares internacionales:

- IEC 60947-2, apéndice F
- IEC 60947-2, apéndice B (unidades de control con función de diferencial)

Los aparatos han superado las pruebas anteriores y por lo tanto:

- No se producen disparos imprevistos.
- Se respetan los tiempos sin disparos.

# Etiqueta ecológica Schneider Electric Green Premium™

### Descripción

Green Premium de Schneider Electric es una etiqueta que le permite fomentar y desarrollar una política medioambiental sin sacrificar la eficiencia empresarial. Esta etiqueta ecológica cumple las normativas medioambientales en vigor.

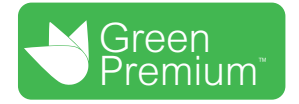

### Acceso a Green Premium

Se puede acceder en línea a los datos de Green Premium sobre los productos etiquetados de cualquiera de las siguientes maneras:

- Navegando a la página de Green Premium en el sitio web de Schneider Electric
- Navegando a la página del producto en la aplicación mySchneider del smartphone

### Comprobación de productos en el sitio web de Schneider Electric

| Paso | Acción                                                                                                    |
|------|----------------------------------------------------------------------------------------------------|
| 1    | Desde www.se.com, seleccione Support (Asistencia) > Green Premium: RoHS, REACH.                                                                                                    |
| 2    | En el cuadro <b>Find Green Premium Offers</b> (Buscar ofertas Green Premium), haga clic en <b>Search on desktop</b> (Buscar en escritorio).                                                                    |
| 3    | Rellene los campos:                                                                                                    |
|      | Introduzca la referencia comercial o la gama de productos que se deba buscar.                                                                                                    |
|      | <ul> <li>Opcional: Introduzca el código de fecha de fabricación del producto con el formato<br/>AASS. De forma predeterminada, este campo está rellenado con la fecha de la<br/>búsqueda.</li> </ul>           |
| 4    | Para buscar varios productos simultáneamente, haga clic en el botón <b>Add product</b> (Añadir producto) y, a continuación, rellene los campos.                                                                |
| 5    | Haga clic en <b>Check product(s)</b> (Comprobar productos) para generar un informe de los criterios medioambientales disponibles para los productos que tienen las referencias comerciales introducidas.       |
| 6    | Aparecerá una ventana denominada <b>Green Premium Declaration</b> (Declaración de Green Premium). Haga clic en <b>I accept</b> (Acepto) para acceder a la información del producto.                            |
| 7    | Se muestra la página <b>Check a product</b> (Comprobar un producto) con la lista de documentos de los productos seleccionados para cada tipo de datos ambientales. Cada documento se puede descargar en el PC. |

Para comprobar los criterios medioambientales de un producto con un PC o un smartphone, siga estos pasos:

### Comprobación de productos en la aplicación mySchneider

Para comprobar los criterios medioambientales de un producto mediante la aplicación mySchneider del smartphone, siga estos pasos:
| Paso | Acción                                                                                                    |
|------|----------------------------------------------------------------------------------------------------|
| 1    | Abra la aplicación mySchneider.                                                                                                    |
| 2    | <ul> <li>En el campo de búsqueda de la parte superior de la página Catálogo de productos:</li> <li>Introduzca la referencia comercial del producto que desea buscar</li> <li>o pulse el icono de código QR en el cuadro de búsqueda el código QR situado en la parte frontal del producto para buscarlo.</li> </ul> |
| 3    | Cuando se abra la página de la referencia comercial buscada, desplácese hacia abajo y seleccione <b>Green Premium</b> .                                                                                                    |
| 4    | En la página Green Premium se enumeran los documentos de Green Premium incluidos con el producto.<br>Seleccione el documento requerido para consultarlo o descargarlo.                                                                                                    |

#### **Criterios medioambientales**

La etiqueta ecológica Green Premium proporciona documentación sobre los siguientes criterios relacionados con el impacto medioambiental de los productos:

- RoHS: Directiva de restricción de sustancias peligrosas (RoHS)
  - Para la Unión Europea
  - Para China
- REACh: Reglamento de la Unión Europea de Registro, evaluación, autorización y restricción de sustancias químicas.
- Perfil ambiental del producto (PEP)
- Instrucciones para el fin de la vida útil (EoLI)

#### RoHS

Los productos de Schneider Electric están sujetos a los requisitos de RoHS a nivel internacional, incluso para los muchos productos que no están obligados a cumplir con los términos del reglamento. Hay certificados de cumplimiento disponibles para los productos que cumplen con:

- Los criterios RoHS definidos por la Unión Europea
- · Los criterios RoHS definidos por China

#### REACh

Schneider Electric aplica la estricta normativa REACh en sus productos a nivel internacional, y revela amplia información relacionada con la presencia de SVHC (del inglés Substances of Very High Concern, sustancias extremadamente preocupantes) en todos esos productos.

#### Perfil ambiental del producto (PEP)

Schneider Electric publica un conjunto completo de datos medioambientales, que incluyen datos de emisiones de CO2 y consumo de energía para cada una de las fases del ciclo de vida en todos sus productos, conforme al programa de pasaporte ecológico PEP de ISO 14025. El perfil ambiental del producto es especialmente útil para supervisar, controlar, ahorrar energía y reducir las emisiones de carbono.

#### Instrucciones para el fin de la vida útil (EoLI)

Las instrucciones para el fin de la vida útil cumplen con la directiva sobre Residuos de Aparatos Eléctricos y Electrónicos (RAER) y proporcionan:

- Tasas de reciclado para productos de Schneider Electric.
- Asesoramiento para reducir los peligros del personal durante el desmontaje de los productos y antes de las operaciones de reciclaje.
- Identificación de las piezas para el reciclaje o el tratamiento selectivo con el fin de reducir riesgos medioambientales o incompatibilidad con los procesos de reciclaje estándar.

# **MasterPact MTZ1 Funcionamiento normal**

#### Contenido de esta parte

| Acciones de funcionamiento del aparato           | 40  |
|--------------------------------------------------|-----|
| Acciones con la manivela del aparato seccionable | 70  |
| Acciones para bloquear el aparato                | 84  |
| Acciones de enclavamiento del aparato            | 103 |

# Acciones de funcionamiento del aparato

#### Contenido de este capítulo

| Funcionamiento del aparato        | 41 |
|-----------------------------------|----|
| Modos de control                  | 45 |
| Apertura del aparato              |    |
| Cierre del aparato                | 55 |
| Rearme del interruptor automático |    |
| Activación de la función ERMS     |    |
| Accesorios de funcionamiento      | 62 |
|                                   |    |

## Funcionamiento del aparato

## Estado del aparato

Los indicadores de la parte frontal del aparato muestran la información siguiente:

- Botón de rearme:
  - Dentro: el aparato está cerrado o abierto voluntariamente (no disparado).
  - Fuera: el aparato se ha disparado.
- Indicador de posición de los contactos principales: activado o desactivado.
- Testigo de muelle resorte de cierre y de posición "preparado para cerrar". El estado puede ser uno de los siguientes:
  - Descargado (sin energía para cerrar el interruptor automático)
  - Cargado y no preparado para cerrar
  - Cargado y preparado para cerrar

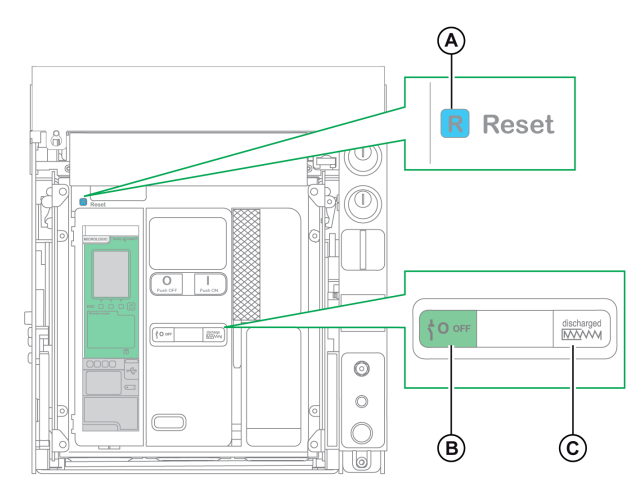

#### A Botón Reset

B Testigo de posición de los contactos principales

C Testigo de muelle resorte de cierre y de posición "preparado para cerrar"

La combinación de ambos testigos ofrece el estado del aparato:

| Testigo de posición de los<br>contactos principales | Testigo de muelle resorte de<br>cierre y de posición<br>"preparado para cerrar" | Descripción del estado del aparato                                                                                                    |
|-----------------------------------------------------|---------------------------------------------------------------------------------|----------------------------------------------------------------------------------------------------|
|                                                     | Discharged                                                                      | El aparato está apagado (los contactos principales están abiertos) y<br>el muelle resorte de cierre está descargado.                                                                                                    |
| <sup>⊥</sup> <b>0</b> оff                           | Charged                                                                         | El aparato está apagado (los contactos principales están abiertos) y<br>el muelle resorte de cierre está cargado. El aparato no está<br>preparado para cerrarse porque se cumplen al menos una de las<br>condiciones siguientes: |
|                                                     |                                                                                 | El aparato se ha disparado y debe rearmarse.                                                                                                    |
|                                                     |                                                                                 | La bobina de apertura MX está activada.                                                                                                    |
|                                                     |                                                                                 | La bobina de disparo por infratensión MN no está activada.                                                                                                    |
|                                                     |                                                                                 | <ul> <li>El aparato está bloqueado mecánicamente en la posición<br/>abierta con un candado o un sistema de enclavamiento.</li> </ul>                                                                                             |
|                                                     |                                                                                 | El aparato está apagado (los contactos principales están abiertos) y el muelle resorte de cierre está cargado.                                                                                                    |
|                                                     |                                                                                 | El aparato está preparado para cerrar.                                                                                                    |

MasterPact MTZ1 Interruptores automáticos IEC con unidades de control MicroLogic X MasterPact MTZ1 Interruptores en carga De 630 a 1600 A

| Testigo de posición de los<br>contactos principales | Testigo de muelle resorte de<br>cierre y de posición<br>"preparado para cerrar" | Descripción del estado del aparato                                                                                                    |
|-----------------------------------------------------|---------------------------------------------------------------------------------|----------------------------------------------------------------------------------------------------|
|                                                     | Discharged                                                                      | El aparato está encendido (los contactos principales están cerrados)<br>y el muelle resorte de cierre está descargado.                                                                    |
|                                                     | Gharged     Gherman                                                             | El aparato está encendido (los contactos principales están cerrados)<br>y el muelle resorte de cierre está cargado.<br>El aparato no está preparado para cerrarse porque ya está cerrado. |

## Contactos de señalización del aparato

La posición de los contactos principales del aparato viene indicada por los contactos de señalización OF.

| Nombre                                                    | Número<br>de<br>contacto | Posición de testigo | s y contactos             |                                                         |
|-----------------------------------------------------------|--------------------------|---------------------|---------------------------|---------------------------------------------------------|
| Estado del<br>aparato                                     | _                        | Encendido           | Apagado                   | Disparado (por la<br>unidad de control<br>MicroLogic X) |
| Testigo de<br>posición de los<br>contactos<br>principales | _                        |                     | <sup>⊥</sup> <b>0</b> оғғ | <sup>⊥</sup> <b>0</b> оғғ                               |
| Posición del<br>contacto principal                        | -                        | Cerrado             | Abierto                   | Abierto                                                 |
| Posición del<br>botón Reset                               | -                        | IN                  | IN                        | OUT                                                     |
| Posición del                                              | 1-2                      | Abierto             | Cerrado                   | Cerrado                                                 |
| señalización OF                                           | 1-4                      | Cerrado             | Abierto                   | Abierto                                                 |
| Posición del                                              | 1-2                      | Cerrado             | Cerrado                   | Abierto                                                 |
| señalización SDE                                          | 1-4                      | Abierto             | Abierto                   | Cerrado                                                 |

#### Función antibombeo

Los aparatos MasterPact MTZ proporcionan una función mecánica antibombeo. En caso de órdenes mantenidas simultáneas de apertura y cierre, el mecanismo estándar bloquea los contactos principales en la posición abierta. Después de un disparo por defecto eléctrico o apertura intencionada usando los controles manuales o eléctricos, primero debe suspenderse la orden de cierre y luego reactivarse para cerrar el interruptor automático. Esto impide que se produzca un ciclo de cierres y aperturas.

Cuando se usan funciones de operación remota, deje como mínimo cuatro segundos para que el motorreductor MCH cargue por completo el muelle resorte de cierre del aparato antes de que se active la bobina de cierre XF.

Para evitar que el aparato se cierre de forma prematura, el contacto preparado para cerrar PF se puede conectar en serie con la bobina de cierre XF.

#### Carga del muelle resorte de cierre

El muelle resorte de cierre debe estar cargado con energía suficiente para cerrar el aparato MasterPact MTZ:

• Carga manual: Cargue el mecanismo tirando hacia abajo siete veces de la maneta de rearme del mando de cierre.

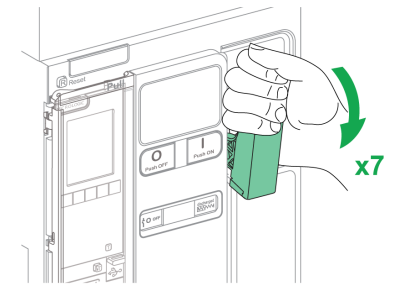

• Carga automática: Si se instala el motorreductor MCH opcional, el muelle resorte se cargará automáticamente después del cierre.

# Ciclo de funcionamiento manual con la maneta de rearme del mando de cierre

En la imagen siguiente se muestra un ciclo abierto/cerrado/abierto (OCO) para aparatos cargados manualmente sin motorreductor MCH:

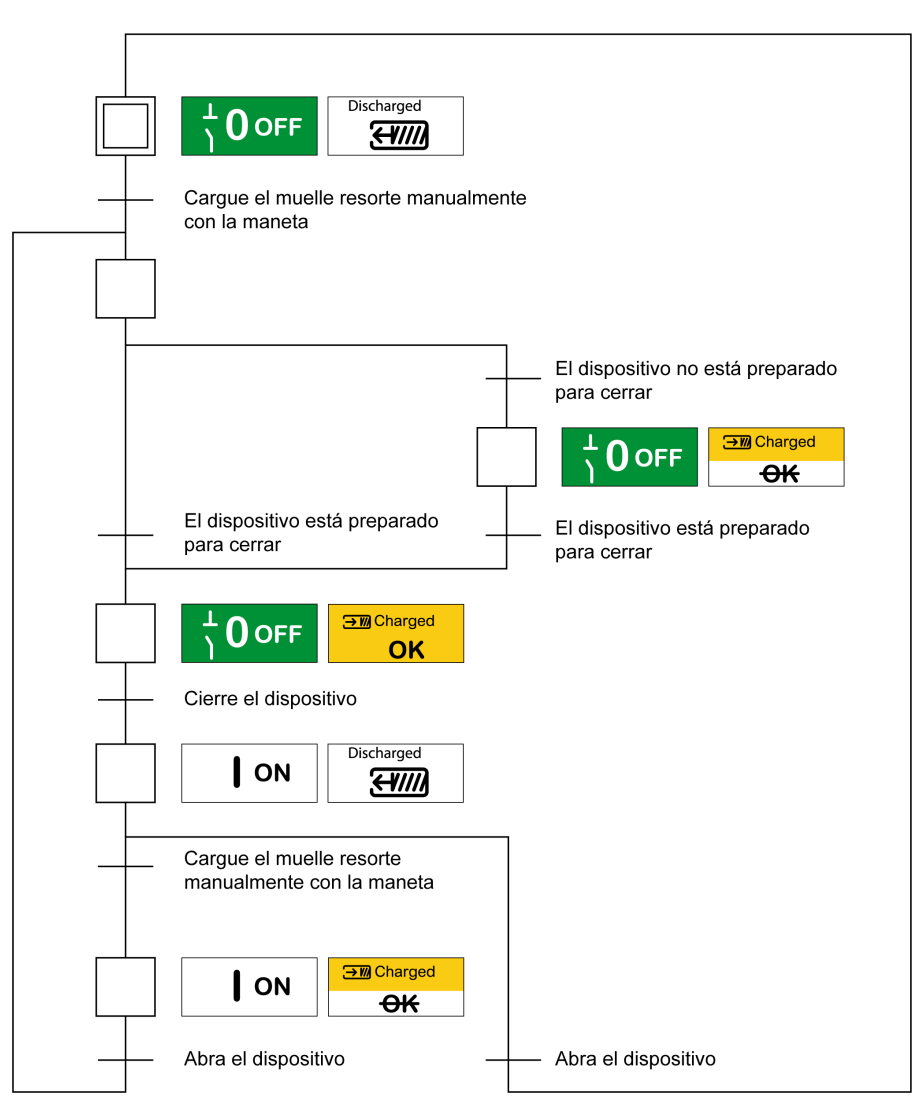

#### Ciclo de funcionamiento eléctrico con un motorreductor MCH

En la imagen siguiente se muestra un ciclo abierto/cerrado/abierto (OCO) para aparatos cargados manualmente usando un motorreductor MCH:

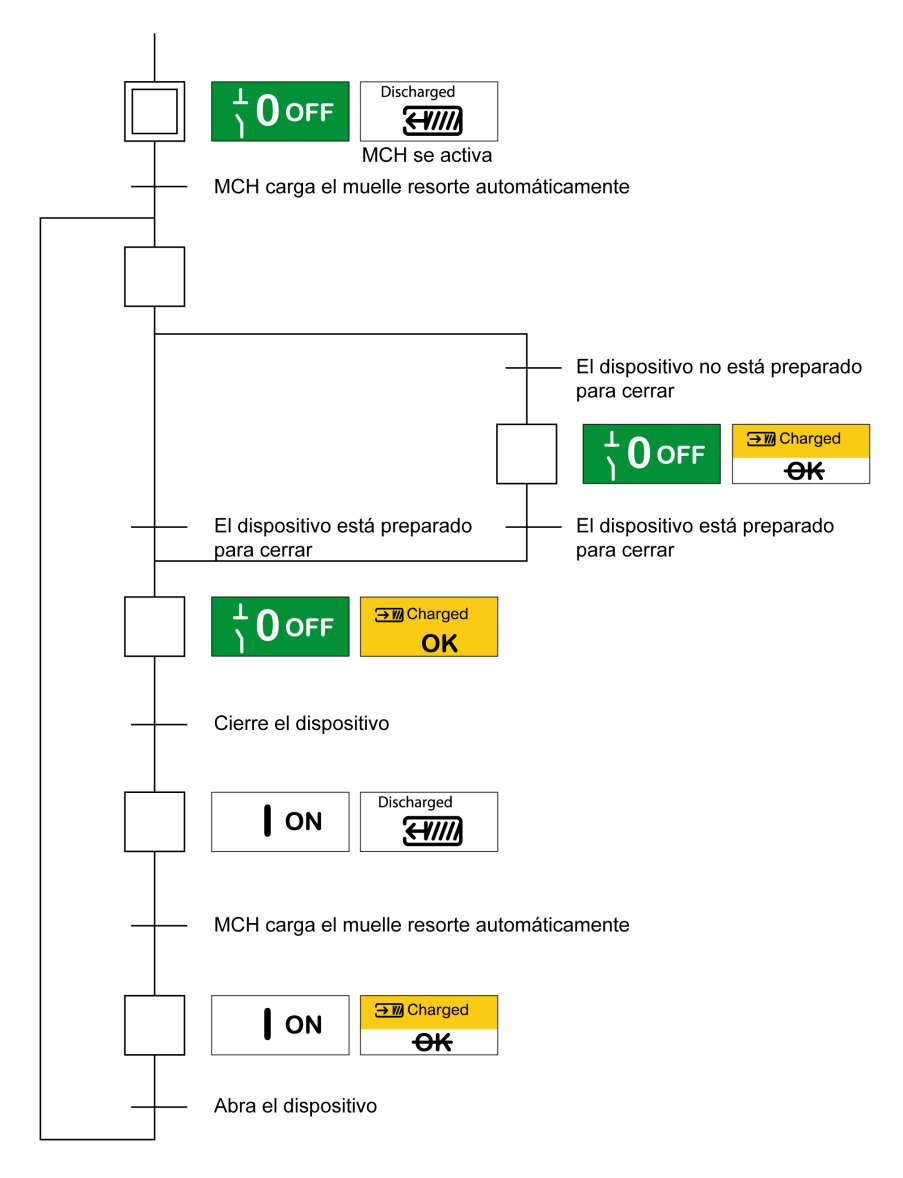

#### Modos de control

## Presentación

El modo de control del interruptor automático es un ajuste de MicroLogic X que define los medios para controlar las funciones de apertura y cierre del interruptor automático.

Existen dos modos de control disponibles: Manual y Auto.

El modo manual solo acepta órdenes realizadas mediante uno de los siguientes métodos:

- Los botones mecánicos de la parte frontal del interruptor automático.
- · El botón pulsador externo conectado a las bobinas MN/MX/XF.
- El botón pulsador de cierre eléctrico BPFE.

El modo de control Auto incluye dos ajustes: Local o Remoto. Todas las órdenes aceptadas en el modo de control manual se aceptan en el modo de control automático, así como las órdenes de comunicación local o remota, tal como se muestra a continuación:

- Auto Local: el operador se tiene que encontrar cerca del interruptor automático para establecer la comunicación y solo se aceptan las órdenes enviadas desde una fuente local mediante comunicación:
  - Con el software EcoStruxure Power Commission a través de una conexión USB
  - EcoStruxure Power Device app con Digital Module de Asistente de funcionamiento de MasterPact por medio de conexión Bluetooth o USB OTG
- Auto Remoto: no es necesario que el operador esté junto al interruptor automático para establecer comunicación y solo se aceptan los comandos enviados desde una fuente remota a través de la red de comunicación.

**NOTA:** El software EcoStruxure Power Commission conectado a través de la red de comunicación se puede utilizar para enviar órdenes de control al interruptor automático.

La configuración de fábrica del modo de control es Auto Remoto.

**NOTA:** El modo de control de disyuntor corresponde al modo de control manual de los interruptores automáticos. Para operar un disyuntor a través de la comunicación, es posible utilizar un módulo IO. Consulte DOCA0055ES *Enerlin'X IO – Módulo de aplicación de entrada/salida para un interruptor automático IEC – Guía del usuario*.

# Funcionamiento de acuerdo con el modo de control configurado

La tabla siguiente resume las operaciones de apertura y cierre disponibles, según el modo de control configurado:

| Modo control                                  | Tipo de ord       | Tipo de orden y método de emisión |                              |              |                    |                                                                      |                                                                                                    |                             |                    |                                 |
|-----------------------------------------------|-------------------|-----------------------------------|------------------------------|--------------|--------------------|----------------------------------------------------------------------|----------------------------------------------------------------------------------------------------|-----------------------------|--------------------|---------------------------------|
|                                               | Mecánico          | Eléctri                           | ico                          | Mediant      | e comunic          | ación                                                                |                                                                                                    |                             |                    |                                 |
|                                               | Botón<br>pulsador | BPFE                              | Punto a<br>punto<br>(bobina) | Módulo<br>IO | Pantalla<br>FDM121 | Software<br>EcoStruxu-<br>re Power<br>Commis-<br>sion <sup>(1)</sup> | EcoStruxure<br>Power<br>Device app<br>+ Digital<br>Module<br>Asistente de<br>funciona-<br>miento de<br>MasterPact | Red de<br>comuni-<br>cación | Pantalla<br>FDM128 | Registros<br>web de<br>IFE/EIFE |
| Manual                                        | 1                 | 1                                 | 1                            | -            | -                  | -                                                                    | -                                                                                                    | -                           | -                  | _                               |
| Auto: Local                                   | 1                 | 1                                 | 1                            | <b>√</b> (3) | 1                  | 1                                                                    | 1                                                                                                    | -                           | -                  | _                               |
| Auto: Remoto                                  | 1                 | 1                                 | 1                            | <b>√</b> (3) | -                  | -                                                                    | -                                                                                                    | 1                           | 1                  | 1                               |
| (1) A través de USB                           |                   |                                   |                              |              |                    |                                                                      |                                                                                                    |                             |                    |                                 |
| (2) A través de Bluetooth o USB OTG           |                   |                                   |                              |              |                    |                                                                      |                                                                                                    |                             |                    |                                 |
| (3) Según el ajuste del modo de entrada de IO |                   |                                   |                              |              |                    |                                                                      |                                                                                                    |                             |                    |                                 |

#### Funcionamiento en modo de control manual

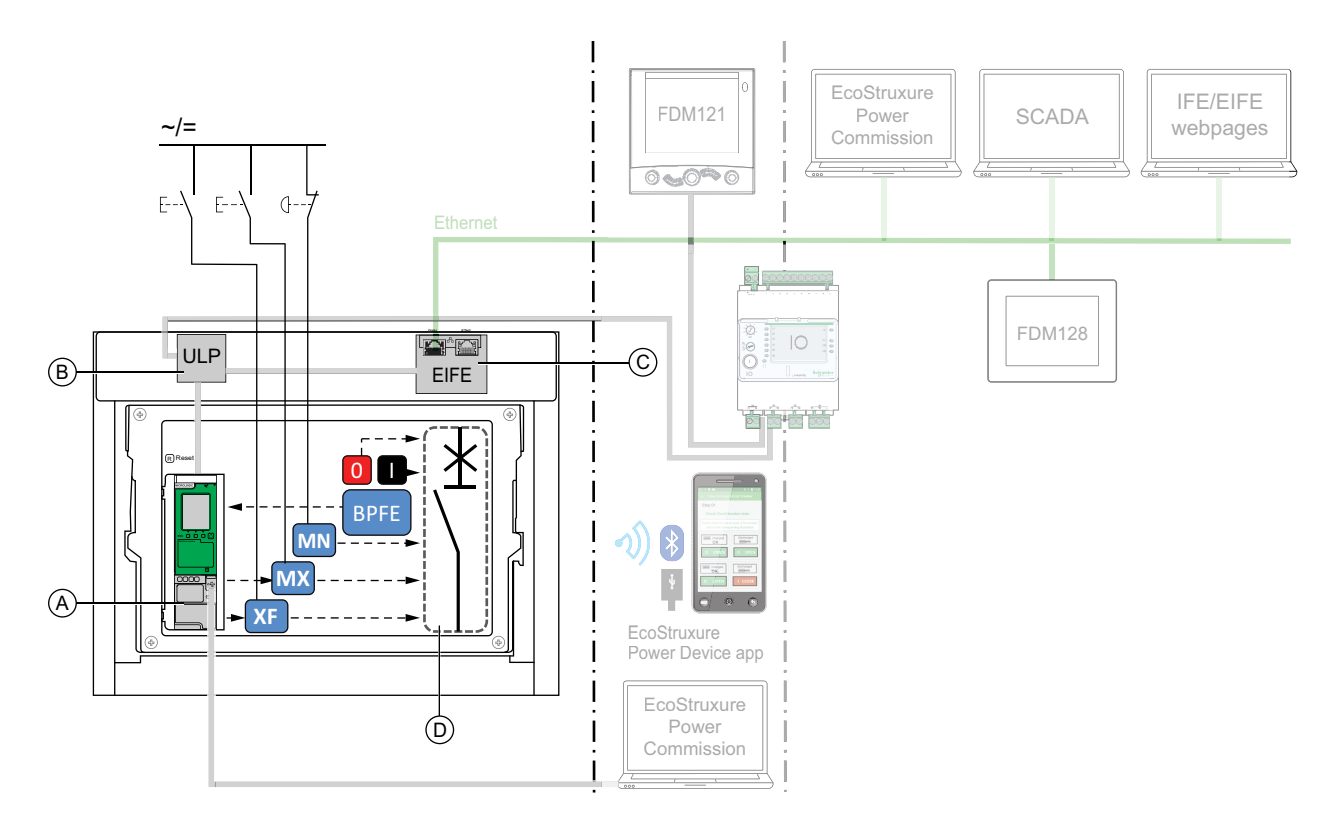

- A Unidad de control MicroLogic X
- B ULP Módulo del puerto
- C EIFE Interfaz Ethernet incorporada

D Mecanismo del interruptor automático

Operaciones de apertura y cierre disponibles en modo de control manual:

- 0: botón pulsador de apertura mecánica
- 1: botón pulsador de cierre mecánico
- BPFE: botón pulsador de cierre eléctrico
- Botones pulsadores externos conectados por el cliente a:
  - XF: bobina de cierre comunicante y de diagnóstico o estándar
  - MX: bobina de apertura comunicante y de diagnóstico o estándar
  - MN: bobina de disparo por infratensión estándar o de diagnóstico

#### Funcionamiento en modo Auto: Modo local

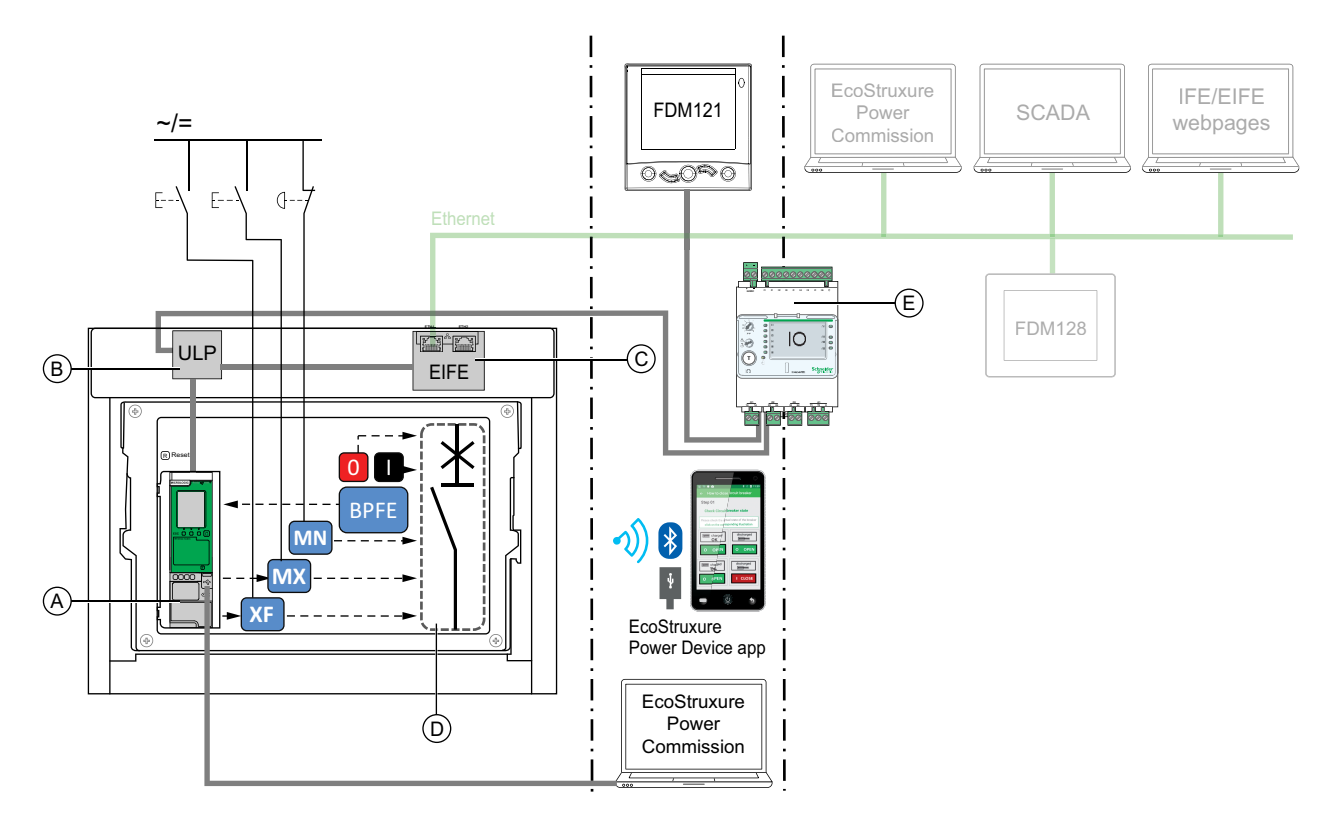

A Unidad de control MicroLogic X

B ULP Módulo del puerto

C EIFE Interfaz Ethernet incorporada

D Mecanismo del interruptor automático

E IO Módulo de aplicación de entrada/salida

Operaciones de apertura y cierre disponibles en modo Auto: Modo local:

- 0: botón pulsador de apertura mecánica
- 1: botón pulsador de cierre mecánico
- BPFE: botón pulsador de cierre eléctrico
- · Botones pulsadores externos conectados por el cliente a:
  - XF: bobina de cierre comunicante y de diagnóstico
  - MX: bobina de apertura comunicante y de diagnóstico
  - MN: bobina de disparo por infratensión estándar o de diagnóstico
- IO: con la aplicación predefinida de funcionamiento del interruptor del módulo IO configurada en modo de control local
- Software EcoStruxure Power Commission: comando enviado a través de la conexión USB
- EcoStruxure Power Device app con el Digital Module de asistente de funcionamiento del MasterPact:
  - A través de comunicación inalámbrica Bluetooth con bajo nivel de energía
  - A través de una conexión USB OTG

#### Funcionamiento en modo Auto: Modo remoto

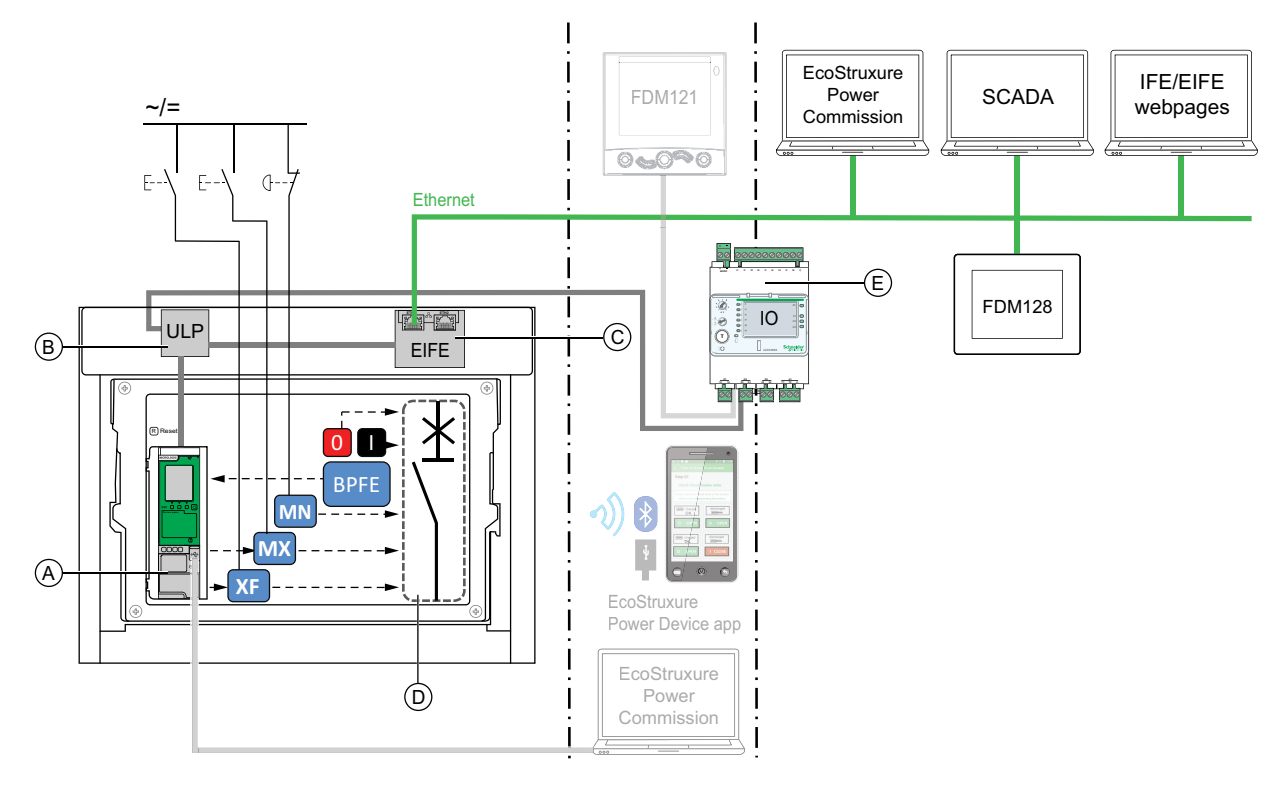

A Unidad de control MicroLogic X

B ULP Módulo del puerto

C EIFE Interfaz Ethernet incorporada

D Mecanismo del interruptor automático

E IO Módulo de aplicación de entrada/salida

Operaciones de apertura y cierre disponibles en modo Auto: Modo remoto:

- 0: botón pulsador de apertura mecánica
- 1: botón pulsador de cierre mecánico
- BPFE: botón pulsador de cierre eléctrico
- · Botones pulsadores externos conectados por el cliente a:
  - XF: bobina de cierre comunicante y de diagnóstico
  - MX: bobina de apertura comunicante y de diagnóstico
  - MN: bobina de disparo por infratensión estándar o de diagnóstico
- IO: con la aplicación predefinida de funcionamiento del interruptor del módulo IO configurada en modo de control remoto
- Comunicación: comando remoto enviado a través de la interfaz IFE, EIFE o IFM.

#### Ajuste del modo de control

El modo automático o manual se puede establecer tal como se indica a continuación:

- En la pantalla de MicroLogic X, en Inicio > Configuración > Comunicación > Modo control > Modo.
- Con la EcoStruxure Power Device app a través de una conexión Bluetooth o USB OTG.

El modo Local o Remoto se puede establecer tal como se indica a continuación:

- Cuando el módulo IO se utiliza con la aplicación predefinida de funcionamiento del interruptor, el modo local o remoto se define únicamente mediante el selector del modo de control conectado a una entrada digital I1 del módulo IO.
- Cuando el módulo IO no se utiliza con la aplicación predefinida de funcionamiento del interruptor, el modo local o remoto se puede establecer tal como se indica a continuación:
  - Con el software EcoStruxure Power Commission a través de una conexión USB.
  - Con la EcoStruxure Power Device app a través de una conexión Bluetooth o USB OTG.
  - Con la pantalla FDM121 conectada a la unidad de control MicroLogic X a través del sistema ULP.

#### NOTA:

- El modo Local o Remoto no se puede establecer en la pantalla MicroLogic X.
- Cuando se establece el modo de control automático, el modo de control es Auto Local o Auto Remoto, en función de la última configuración.

#### Visualización del modo de control

El modo de control (Manual, Auto: Local o Auto: Remoto) se visualiza tal como se indica a continuación:

- En la pantalla de MicroLogic X, en Inicio > Configuración > Comunicación > Modo control > Modo
- Con el software EcoStruxure Power Commission a través de una conexión USB
- Con la EcoStruxure Power Device app a través de una conexión Bluetooth o USB OTG
- En las páginas web de IFE/EIFE
- Mediante un controlador remoto a través de la red de comunicación

#### **Eventos predefinidos**

Al cambiar la configuración del modo de control se generan los siguientes eventos:

| Código        | Evento                                                | Historial           | Grave-<br>dad |
|---------------|-------------------------------------------------------|---------------------|---------------|
| 0x1002 (4098) | Modo manual activado                                  | Funcionamien-<br>to | Baja          |
| 0x1004 (4100) | Modo local activado                                   | Funcionamien-<br>to | Baja          |
| 0x0D0D (3341) | Error de configuración IO y CU: modo local/<br>remoto | Configuración       | Media         |

## **Acciones recomendadas**

| Código        | Evento                                               | Acciones recomendadas                                                                                                    |
|---------------|------------------------------------------------------|----------------------------------------------------------------------------------------------------|
| 0x0D0D (3341) | Error de configuración IO y<br>CU: modo local/remoto | Corrija el error de configuración con<br>EcoStruxure Power Commission:                                                           |
|               |                                                      | <ul> <li>Si quiere que el módulo IO controle el<br/>modo L/R, conecte un módulo IO con<br/>asignación de modo L/R.</li> </ul>    |
|               |                                                      | <ul> <li>Si no quiere que el módulo IO controle el<br/>modo L/R, conecte un módulo IO sin<br/>asignación de modo L/R.</li> </ul> |

## Apertura del aparato

### **Condiciones de apertura**

Para abrir el aparato, este tiene que estar cerrado (I).

**NOTA:** Una orden de apertura siempre tiene prioridad sobre una orden de cierre.

#### Apertura del aparato

En las tablas siguientes se presentan las distintas formas de abrir el aparato en los diferentes modos de control disponibles.

El aparato se puede abrir de las formas siguientes en todos los modos de control:

| Tipo de<br>apertura                   | Modo control                             | Accesorios                                                                                                    | Acción de apertura                                                                                                    |
|---------------------------------------|------------------------------------------|----------------------------------------------------------------------------------------------------|----------------------------------------------------------------------------------------------------|
| Mecánico                              | Manual, Auto:<br>Local o Auto:<br>Remoto | _                                                                                                    | Pulse el botón pulsador de apertura en la parte frontal del aparato.<br>La acción de apertura se puede realizar en cualquier momento.                                                                                                    |
| Automático                            | Manual, Auto:<br>Local o Auto:<br>Remoto | Bobina de disparo MN, con o<br>sin temporizador para bobina<br>MN                                                                                                    | La bobina de disparo MN abre el aparato automáticamente en caso de caída de tensión.                                                                                                    |
| Mediante botón<br>pulsador<br>externo | Manual, Auto:<br>Local o Auto:<br>Remoto | <ul> <li>Botón pulsador externo<br/>conectado por el cliente</li> <li>Uno de los accesorios<br/>siguientes:         <ul> <li>Bobina de apertura<br/>comunicante o<br/>estándar MX</li> <li>Bobina de disparo<br/>MN, con o sin<br/>temporizador para<br/>bobina MN</li> </ul> </li> </ul> | Pulse el botón pulsador externo que está conectado a la bobina<br>de apertura MX o a la bobina de disparo MN mediante el bornero<br>del cliente.<br>Cuando la bobina de disparo MN está conectada al temporizador<br>para bobina MN, el aparato se abre con el retardo<br>correspondiente. |

Además, el interruptor automático se puede abrir de las siguientes maneras si está configurado el modo de control **Automático**.

## **A A PELIGRO**

#### RIESGO DE DESCARGA ELÉCTRICA, EXPLOSIÓN O ARCO ELÉCTRICO

- No use el interruptor automático sin confirmar que no creará una situación de peligro.
- No permita realizar ningún trabajo en la red eléctrica sin validar físicamente la correcta ejecución de las acciones de software locales o remotas para abrir el interruptor automático o apagar el circuito eléctrico.

# Si no se siguen estas instrucciones, se producirán lesiones graves o la muerte.

| Tipo de apertura                                            | Modo<br>control                     | Accesorios                                                                                                    | Acción de apertura                                                                                                    |
|-------------------------------------------------------------|-------------------------------------|----------------------------------------------------------------------------------------------------|----------------------------------------------------------------------------------------------------|
| A través del<br>módulo IO                                   | Auto:<br>Local o<br>Auto:<br>Remoto | <ul> <li>Bobina de apertura<br/>comunicante MX</li> <li>Módulo de<br/>seccionamiento</li> <li>Módulo de puerto ULP</li> <li>Módulo IO</li> </ul>                                    | <ul> <li>Abra el interruptor automático mediante la aplicación predefinida<br/>Funcionamiento del interruptor 2 del módulo IO.</li> <li>Si el modo de control del interruptor automático está establecido<br/>en local mediante el módulo IO, el comando de apertura se<br/>emite desde los botones pulsadores locales conectados a las<br/>entradas digitales.</li> <li>Si el modo de control del interruptor automático está establecido<br/>en remoto mediante el módulo IO, el comando de apertura se<br/>emite desde las salidas remotas del PLC conectadas a las<br/>entradas digitales.</li> <li>Consulte DOCA0055ES Enerlin'X IO – Módulo de aplicación de<br/>entrada/salida para un interruptor automático IEC – Guía del usuario.</li> </ul> |
| A través de la<br>pantalla FDM121                           | Auto:<br>Local                      | <ul> <li>Bobina de apertura<br/>comunicante MX</li> <li>Módulo de<br/>seccionamiento</li> </ul>                                                                                     | Envíe un comando para abrir el interruptor automático desde la pantalla FDM121 conectada localmente al aparato a través del bus ULP.<br>La acción de apertura está protegida con contraseña.                                                                                                    |
| A través del<br>software<br>EcoStruxure Power<br>Commission | Auto:<br>Local                      | <ul> <li>Bobina de apertura<br/>comunicante MX</li> <li>Módulo de<br/>seccionamiento</li> </ul>                                                                                     | Envíe un comando de apertura al interruptor automático desde el<br>software EcoStruxure Power Commission instalado en un PC<br>conectado localmente al aparato a través del puerto mini-USB de la<br>unidad de control MicroLogic X.<br>Esta acción de apertura está protegida con contraseña.<br>Consulte <i>EcoStruxure Power Commission Ayuda en línea</i> .                                                                                                    |
| A través de<br>EcoStruxure Power<br>Device aplicación       | Auto:<br>Local                      | <ul> <li>Bobina de apertura<br/>comunicante MX</li> <li>Módulo de<br/>seccionamiento</li> <li>Módulo digital de<br/>asistente de<br/>funcionamiento de<br/>MasterPact</li> </ul>    | Envíe un comando de apertura al interruptor automático desde<br>EcoStruxure Power Device aplicación con el módulo digital de<br>asistente de funcionamiento de MasterPact, mediante la<br>comunicación Bluetooth inalámbrica o la conexión USB OTG. La<br>acción de apertura está protegida con contraseña.                                                                                                    |
| A través de la<br>comunicación<br>Modbus                    | Auto:<br>Remoto                     | <ul> <li>Bobina de apertura<br/>comunicante MX</li> <li>Módulo de<br/>seccionamiento</li> <li>Módulo de puerto ULP</li> <li>Interfaz IFE, EIFE o<br/>IFM, o servidor IFE</li> </ul> | <ul> <li>Envíe un comando de apertura al interruptor automático a través de la red de comunicación Modbus.</li> <li>Esta acción de apertura está protegida con contraseña.</li> <li>Consulte DOCA0105ES MasterPact MTZ – Comunicación Modbus – Guía del usuario.</li> <li>NOTA: El software EcoStruxure Power Commission instalado en un PC conectado al aparato a través de la red de comunicación se puede usar para enviar comandos de apertura.</li> </ul>                                                                                                    |

| Tipo de apertura                   | Modo<br>control | Accesorios                                                               | Acción de apertura                                                                                                    |
|------------------------------------|-----------------|--------------------------------------------------------------------------|----------------------------------------------------------------------------------------------------|
| A través de la<br>comunicación IEC | Auto:<br>Remoto | Bobina de apertura<br>comunicante MX                                     | Envíe un comando de apertura al interruptor automático a través de la red de comunicación IEC 61850.                                                             |
| 61850                              |                 | <ul> <li>Módulo de<br/>seccionamiento</li> </ul>                         | Esta acción de apertura está protegida con contraseña.                                                                                                    |
|                                    |                 | <ul> <li>Módulo de puerto ULP</li> </ul>                                 | Consulte DOCA0162ES MasterPact MTZ - Guía de comunicación IEC                                                                                                    |
|                                    |                 | <ul> <li>Interfaz IFE o EIFE</li> </ul>                                  | 61850.                                                                                                    |
|                                    |                 | <ul> <li>Módulo digital IEC<br/>61850 para MasterPact<br/>MTZ</li> </ul> |                                                                                                    |
| A través de las<br>páginas web de  | Auto:<br>Remoto | Bobina de apertura<br>comunicante MX                                     | Envíe un comando de apertura al interruptor automático desde la<br>página web de control IFE/EIFE.                                                               |
| IFE/EIFE                           |                 | <ul> <li>Módulo de<br/>seccionamiento</li> </ul>                         | Esta acción de apertura está protegida con contraseña.                                                                                                    |
|                                    |                 | Módulo de puerto ULP                                                     | Consulte el documento pertinente:                                                                                                    |
|                                    |                 | <ul> <li>Interfaz IFE o EIFE, o<br/>servidor IFE</li> </ul>              | <ul> <li>DOCA0084ES Enerlin'X IFE – Servidor de panel Ethernet –<br/>Guía del usuario</li> </ul>                                                                 |
|                                    |                 |                                                                          | <ul> <li>DOCA0142ES Enerlin'X IFE - Interfaz Ethernet para un<br/>interruptor automático IEC - Guía del usuario</li> </ul>                                       |
|                                    |                 |                                                                          | <ul> <li>DOCA0106ES Enerlin'X EIFE – Interfaz Ethernet integrada para<br/>un interruptor automático MasterPact MTZ seccionable – Guía<br/>del usuario</li> </ul> |

Si el aparato no se abre, consulte el capítulo de solución de problemas, página 153.

#### Cierre del aparato

## Condiciones de cierre

Para cerrar el aparato se deben cumplir las condiciones siguientes:

- El aparato está abierto (O).
- El muelle resorte de cierre está cargado.
- El aparato está preparado para cerrarse y se muestra Aceptar.

**NOTA:** Una orden de apertura siempre tiene prioridad sobre una orden de cierre. El aparato no se puede cerrar mientras se está recibiendo una orden de apertura. Si **Aceptar** está tachado en el testigo de "preparado para cerrar", se está recibiendo una orden de abrir (bien de manera eléctrica o mecánica) y se debe finalizar para que se pueda mostrar **Aceptar**.

## **A A PELIGRO**

#### RIESGO DE DESCARGA ELÉCTRICA, EXPLOSIÓN O ARCO ELÉCTRICO

No vuelva a cerrar el aparato en caso de fallo eléctrico. Verifíquelo primero y, si es necesario, repare los equipos situados aguas abajo.

Si no se siguen estas instrucciones, se producirán lesiones graves o la muerte.

#### **Cierre del aparato**

En las tablas siguientes se muestran las distintas formas de cerrar el aparato en los diferentes modos de control disponibles.

El aparato se puede cerrar de las formas siguientes en **todos** los modos de control:

| Tipo de cierre            | Modo<br>control                             | Accesorios                                                                                                    | Acción de cierre                                                                                                    |                                               |
|---------------------------|---------------------------------------------|----------------------------------------------------------------------------------------------------|----------------------------------------------------------------------------------------------------|-----------------------------------------------|
| Mecánico                  | Manual,<br>Auto: Local o<br>Auto:<br>Remoto | _                                                                                                    | Pulse el botón pulsador de<br>cierre en la parte frontal del<br>aparato.<br>La acción de cierre se puede<br>realizar si se cumplen las<br>condiciones de cierre.                                                                                                    |                                               |
| Eléctrico con<br>BPFE     | Manual,<br>Auto: Local o<br>Auto:<br>Remoto | <ul> <li>Botón pulsador de<br/>cierre eléctrico BPFE</li> <li>Bobina de cierre<br/>comunicante XF</li> <li>Módulo de<br/>seccionamiento</li> </ul>                                                       | Pulse el botón pulsador de<br>cierre eléctrico BPFE, montado<br>en la cubierta frontal.<br>La acción de cierre tiene en<br>cuenta las condiciones internas<br>de cierre del aparato y las<br>condiciones externas que<br>forman parte del sistema de<br>control y supervisión de la<br>instalación. |                                               |
| Botón pulsador<br>externo | Manual,<br>Auto: Local o<br>Auto:<br>Remoto | <ul> <li>Botón pulsador<br/>externo conectado<br/>por el cliente</li> <li>Bobina de cierre<br/>comunicante o<br/>estándar XF</li> <li>Módulo de<br/>seccionamiento</li> <li>Motorreductor MCH</li> </ul> | Pulse el botón pulsador externo, c<br>cierre XF a través del bornero del                                                                                                    | que está conectado a la bobina de<br>cliente. |

Además, el interruptor automático se puede cerrar de las siguientes maneras si está configurado el modo de control **Automático**.

# **A A PELIGRO**

#### RIESGO DE DESCARGA ELÉCTRICA, EXPLOSIÓN O ARCO ELÉCTRICO

- No use el interruptor automático sin confirmar que no creará una situación de peligro.
- No permita que ninguna persona trabaje en la red eléctrica sin haber verificado físicamente la ejecución correcta de las acciones locales o remotas del software para cerrar el interruptor automático o conectar el circuito eléctrico.

# Si no se siguen estas instrucciones, se producirán lesiones graves o la muerte.

| Tipo de cierre                                           | Modo<br>control                  | Accesorios                                                                                                    | Acción de cierre                                                                                                    |
|----------------------------------------------------------|----------------------------------|----------------------------------------------------------------------------------------------------|----------------------------------------------------------------------------------------------------|
| A través del módulo<br>IO                                | Auto: Local o<br>Auto:<br>Remoto | <ul> <li>Bobina de cierre<br/>comunicante XF</li> <li>Módulo de<br/>seccionamiento</li> <li>Motorreductor MCH</li> <li>Módulo de puerto<br/>ULP</li> <li>Módulo IO</li> </ul>                                    | <ul> <li>Cierre el interruptor automático mediante la aplicación predefinida<br/>2 Funcionamiento del interruptor del módulo IO:</li> <li>Si el modo de control del interruptor automático está<br/>establecido en local mediante el módulo IO, el comando de<br/>cierre se emite desde los botones pulsadores locales<br/>conectados a las entradas digitales.</li> <li>Si el modo de control del interruptor automático está<br/>establecido en remoto mediante el módulo IO, el comando<br/>de cierre se emite desde las salidas remotas del PLC<br/>conectadas a las entradas digitales.</li> <li>Consulte DOCA0055ES Enerlin'X IO – Módulo de aplicación de<br/>entrada/salida para un interruptor automático IEC – Guía del<br/>usuario.</li> </ul> |
| A través de la pantalla<br>FDM121                        | Auto: Local                      | <ul> <li>Bobina de cierre<br/>comunicante XF</li> <li>Módulo de<br/>seccionamiento</li> <li>Motorreductor MCH</li> </ul>                                                                                         | Envíe un comando para cerrar el interruptor automático desde la<br>pantalla FDM121 conectada localmente al aparato a través del bus<br>ULP.<br>La acción de cierre está protegida con contraseña.                                                                                                    |
| A través del software<br>EcoStruxure Power<br>Commission | Auto: Local                      | <ul> <li>Bobina de cierre<br/>comunicante XF</li> <li>Módulo de<br/>seccionamiento</li> <li>Motorreductor MCH</li> </ul>                                                                                         | Envíe un comando de cierre al interruptor automático desde el<br>software EcoStruxure Power Commission instalado en un PC<br>conectado localmente al interruptor automático a través del puerto<br>mini-USB de la unidad de control MicroLogic X.<br>La acción de cierre está protegida con contraseña.<br>Consulte <i>EcoStruxure Power Commission Ayuda en línea</i> .                                                                                                    |
| A través de<br>EcoStruxure Power<br>Device aplicación    | Auto: Local                      | <ul> <li>Bobina de cierre<br/>comunicante XF</li> <li>Módulo de<br/>seccionamiento</li> <li>Motorreductor MCH</li> <li>Digital Module<br/>Asistente de<br/>funcionamiento de<br/>MasterPact</li> </ul>           | Envíe un comando de cierre al interruptor automático desde<br>EcoStruxure Power Device aplicación con MasterPact Asistente de<br>funcionamiento de Digital Module, mediante la comunicación<br>Bluetooth inalámbrica o una conexión USB OTG.<br>La acción de cierre está protegida con contraseña.                                                                                                    |
| A través de la<br>comunicación Modbus                    | Auto:<br>Remoto                  | <ul> <li>Bobina de cierre<br/>comunicante XF</li> <li>Módulo de<br/>seccionamiento</li> <li>Motorreductor MCH</li> <li>Módulo de puerto<br/>ULP</li> <li>Interfaz IFE, EIFE o<br/>IFM, o servidor IFE</li> </ul> | <ul> <li>Envíe un comando de cierre al interruptor automático mediante la red de comunicación Modbus.</li> <li>La acción de cierre está protegida con contraseña.</li> <li>Consulte DOCA0105ES MasterPact MTZ – Comunicación Modbus – Guía del usuario.</li> <li>NOTA: El software EcoStruxure Power Commission instalado en un PC conectado al interruptor automático a través de la red de comunicación se puede usar para enviar comandos de cierre.</li> </ul>                                                                                                    |

| Acciones | de | funcio | namiento | del | apara | tc |
|----------|----|--------|----------|-----|-------|----|
|----------|----|--------|----------|-----|-------|----|

| Tipo de cierre                         | Modo<br>control | Accesorios                                                               | Acción de cierre                                                                                                    |
|----------------------------------------|-----------------|--------------------------------------------------------------------------|----------------------------------------------------------------------------------------------------|
| A través de la<br>comunicación IEC     | Auto:<br>Remoto | Bobina de cierre<br>comunicante XF                                       | Envíe un comando de cierre del interruptor automático a través de la red de comunicación IEC 61850.                                                              |
| 61850                                  |                 | <ul> <li>Módulo de<br/>seccionamiento</li> </ul>                         | Esta acción de cierre está protegida con contraseña.                                                                                                    |
|                                        |                 | Motorreductor MCH                                                        | Consulte DOCA0162ES MasterPact MTZ - Guía de comunicación                                                                                                    |
|                                        |                 | <ul> <li>Módulo de puerto<br/>ULP</li> </ul>                             | IEC 61850.                                                                                                    |
|                                        |                 | <ul> <li>Interfaz IFE o EIFE</li> </ul>                                  |                                                                                                    |
|                                        |                 | <ul> <li>Módulo digital IEC<br/>61850 para<br/>MasterPact MTZ</li> </ul> |                                                                                                    |
| A través de las<br>páginas web de IFE/ | Auto:<br>Remoto | Bobina de cierre<br>comunicante XF                                       | Envíe un comando de cierre al interruptor automático desde la<br>página web de control IFE/EIFE.                                                                 |
| EIFE                                   |                 | <ul> <li>Módulo de<br/>seccionamiento</li> </ul>                         | La acción de cierre está protegida con contraseña.                                                                                                    |
|                                        |                 | Motorreductor MCH                                                        | Consulte el documento pertinente:                                                                                                    |
|                                        |                 | <ul> <li>Módulo de puerto<br/>ULP</li> </ul>                             | <ul> <li>DOCA0084ES Enerlin'X IFE – Servidor de panel Ethernet –<br/>Guía del usuario</li> </ul>                                                                 |
|                                        |                 | <ul> <li>Interfaz IFE o EIFE,<br/>o servidor IFE</li> </ul>              | <ul> <li>DOCA0142ES Enerlin'X IFE - Interfaz Ethernet para un<br/>interruptor automático IEC - Guía del usuario</li> </ul>                                       |
|                                        |                 |                                                                          | <ul> <li>DOCA0106ES Enerlin'X EIFE – Interfaz Ethernet integrada<br/>para un interruptor automático MasterPact MTZ<br/>seccionable – Guía del usuario</li> </ul> |

Si el aparato no se cierra, consulte el capítulo de solución de problemas, página 153.

#### Inhibición de la función de cierre

La función de cierre puede inhibirse enviando un comando a través de:

- · La red de comunicación o el software EcoStruxure Power Commission
- El módulo IO

**NOTA:** Con el software EcoStruxure Power Commission se puede determinar si la inhibición de cierre se puede controlar utilizando el módulo IO. Para obtener más información, consulte *EcoStruxure Power Commission Ayuda en línea*.

## **ADVERTENCIA**

#### **RESTRICCIÓN DE INHIBICIÓN DE CIERRE**

No utilice la inhibición del comando de cierre para bloquear el interruptor automático en posición abierta.

Si no se siguen estas instrucciones, pueden producirse lesiones graves, muerte o daños en el equipo.

La inhibición del comando de cierre solo inhibe los comandos de cierre permitidos en el modo de control automático. Los comandos de cierre emitidos desde el botón pulsador de cierre mecánico o BPFE, o bien desde el botón pulsador conectado directamente a la bobina XF no se inhibirán.

# Rearme del interruptor automático

## **Condiciones de rearme**

Tras un disparo, se debe rearmar el interruptor automático antes de cerrarlo.

El rearme se puede realizar en todos los modos de control.

## Rearme del interruptor automático

El interruptor automático se puede rearmar de distintas maneras, según su configuración y sus accesorios:

| Tipo de rearme                                                   | Accesorios                                                                                                    | Acción de rearme                                                                                                    |  |  |
|------------------------------------------------------------------|----------------------------------------------------------------------------------------------------|----------------------------------------------------------------------------------------------------|--|--|
| Mecánica con el<br>botón de rearme<br>después de<br>defecto azul | _                                                                                                    | Pulse el botón de rearme después<br>de defecto azul de la parte frontal del<br>interruptor automático. Siempre se<br>puede realizar esta acción de<br>rearme. Al pulsar el botón de rearme<br>después de defecto azul se rearma<br>el contacto de señalización de<br>defecto eléctrico SDE, lo que<br>permite cerrar el interruptor<br>automático.                                                                                                    |  |  |
| Automática (opción<br>de rearme<br>automático RAR)               | <ul> <li>Bobina de cierre estándar<br/>o comunicante XF</li> <li>Módulo de<br/>seccionamiento</li> <li>Motorreductor MCH</li> </ul> | <ul> <li>Después de un disparo, el rearme automático RAR permite cerrar el interruptor automático sin que se pulse el botón azul de rearme después de defecto. Con esta opción, es obligatorio el uso de una bobina de cierre XF.</li> <li>El indicador mecánico y el contacto de señalización de defecto eléctrico SDE permanecen en la posición de defecto detectado.</li> <li>Para rearmar el contacto de señalización de defecto eléctrico SDE y el testigo mecánico, pulse el botón de rearme después de defecto azul.</li> </ul> |  |  |
| Eléctrica con botón<br>pulsador externo                          | <ul> <li>Botón pulsador externo<br/>conectado por el cliente</li> </ul>                                                             | Pulse el botón pulsador externo, que está conectado al rearme eléctrico a distancia RES a través del bornero del cliente.                                                                                                    |  |  |
|                                                                  | <ul> <li>Rearme eléctrico a<br/>distancia RES</li> </ul>                                                                            | Con esta opción es obligatorio el uso de la bobina de cierre XF.                                                                                                    |  |  |
|                                                                  | Bobina de cierre estándar<br>o comunicante XF                                                                                       | El rearme eléctrico a distancia RES rearma el contacto de señalización de defecto eléctrico SDE y el testigo mecánico, y permite el cierre del interruptor                                                                                                    |  |  |
|                                                                  | Módulo de<br>seccionamiento     Motorreductor MCH                                                                                   | <b>NOTA:</b> El rearme eléctrico a distancia RES no es compatible con la opción SDE2.                                                                                                    |  |  |
|                                                                  |                                                                                                    |                                                                                                    |  |  |

# Activación de la función ERMS

## Presentación

Active la función ERMS para reducir la configuración de protección de manera que el interruptor automático se dispare lo más pronto posible cuando se produzca una resistencia al arco interno. La minimización del tiempo entre el fallo y el disparo ayuda a reducir el riesgo de lesiones cuando hay personal eléctrico cualificado cerca de equipos bajo tensión.

### Condiciones para activar la función ERMS

La función ERMS está disponible si se ha adquirido e instalado el módulo digital de ajustes de mantenimiento para reducción de energía en una unidad de control MicroLogic X.

## Principio de funcionamiento

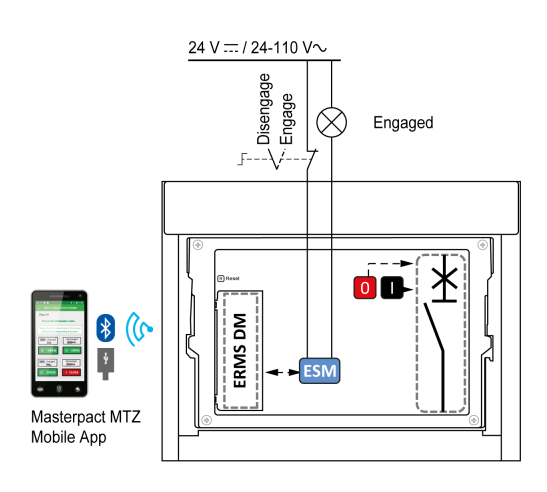

El ERMS se puede activar de la siguiente manera:

- Con la EcoStruxure Power Device aplicación (protegida por contraseña).
  - Hay un bloqueo digital entre un smartphone en el que se ejecuta la EcoStruxure Power Device aplicación y la unidad de control MicroLogic X.
- Utilizando un selector externo conectado al módulo de conmutación ESM ERMS opcional.

El módulo ESM se instala en el interruptor automático y se conecta a un selector externo, que se puede bloquear con un candado. La función ERMS se activa girando el selector externo.

La función ERMS se puede activar tanto con la EcoStruxure Power Device aplicación (protegida por contraseña) como con un selector externo.

La función ERMS debe desactivarla la interfaz que la ha activado:

- · Si se activa en un smartphone, debe desactivarla el mismo smartphone.
- Si la ha activado el conmutador ERMS externo conectado al módulo ESM, debe desactivarla el conmutador ERMS.
- Si se ha activado tanto mediante un smartphone como mediante un conmutador ERMS, se debe desactivar mediante el smartphone y el conmutador ERMS.

|   | ROLOGIC Ready          | ERMS | — <b>A</b> |
|---|------------------------|------|------------|
|   |                        |      |            |
|   | Culckview     Measures |      |            |
|   | Alarms & H             |      | -0         |
|   | √ Д ок                 |      |            |
| E |                        |      |            |

Mientras la función ERMS está activada:

- Hay un indicador LED azul de ERMS (A) encendido en la parte frontal de la unidad de control MicroLogic X.
- El desplazamiento de Vista rápida se interrumpe y se muestra el mensaje ERMS activado con retroiluminación azul.
- Todas las pantallas, a excepción de los mensajes emergentes, se muestran con retroiluminación azul.

Para obtener más información, consulte DOCA0102ES MasterPact MTZ – Unidad de control MicroLogic X – Guía del usuario.

## Activación de la función ERMS

#### **AVISO**

#### **RIESGO DE PÉRDIDA DE ALIMENTACIÓN**

Asegúrese de que los ajustes de protección de ERMS estén bien configurados antes de la activación.

Si no se siguen estas instrucciones, se puede producir una pérdida de servicio por una pérdida de potencia.

ERMS se puede activar de diferentes maneras, según la configuración del interruptor automático y sus accesorios:

| Тіро                                                       | Accesorios                                                                       | Acción                                                                                                    |
|------------------------------------------------------------|----------------------------------------------------------------------------------|----------------------------------------------------------------------------------------------------|
| A través de EcoStruxure<br>Power Device aplicación         | -                                                                                | Enviar un comando desde la<br>EcoStruxure Power Device<br>aplicación para activar la<br>función ERMS a través de la<br>comunicación inalámbrica<br>Bluetooth o la conexión USB<br>OTG. La acción está protegida<br>con contraseña. |
| A través de un selector externo<br>conectado al módulo ESM | <ul> <li>Módulo de conmutación<br/>ESM ERMS</li> <li>Selector externo</li> </ul> | Colocar el selector externo en<br>la posición de activado.                                                                                                    |

#### Desactivación de la función ERMS

# **A A PELIGRO**

#### RIESGO DE DESCARGA ELÉCTRICA, EXPLOSIÓN O ARCO ELÉCTRICO

Antes de desactivar ERMS:

- Inspeccione detenidamente su zona de trabajo y retire cualquier herramienta u objeto del interior del equipo.
- Asegúrese de que todo el personal esté alejado del equipo y de que todos los aparatos, puertas y tapas estén colocados en su lugar.

# Si no se siguen estas instrucciones, se producirán lesiones graves o la muerte.

Una función de bloqueo digital establece un bloqueo digital entre un smartphone en el que se ejecuta la EcoStruxure Power Device aplicación y la unidad de control MicroLogic X cuando el smartphone activa ERMS. La función de bloqueo digital garantiza que, cuando un smartphone activa la función ERMS, el mismo smartphone debe desactivarla.

La manera de desactivar la función ERMS depende de cómo se haya activado:

| Тіро                                                                        | Accesorios                                                                       | Acción                                                                                                    |
|-----------------------------------------------------------------------------|----------------------------------------------------------------------------------|----------------------------------------------------------------------------------------------------|
| A través de EcoStruxure<br>Power Device aplicación                          | -                                                                                | Desactivar la función ERMS en<br>el mismo smartphone que la ha<br>activado.                                                                                      |
| A través de un selector externo                                             | <ul> <li>Módulo de conmutación<br/>ESM ERMS</li> <li>Selector externo</li> </ul> | Colocar el selector externo en<br>la posición de desactivado.                                                                                                    |
| A través de EcoStruxure<br>Power Device aplicación y un<br>selector externo | <ul> <li>Módulo de conmutación<br/>ESM ERMS</li> <li>Selector externo</li> </ul> | <ul> <li>Desactivar la función<br/>ERMS en el mismo<br/>smartphone que la ha<br/>activado.</li> <li>Colocar el selector<br/>externo en la posición de</li> </ul> |
|                                                                             |                                                                                  | desactivado.                                                                                                    |

## Accesorios de funcionamiento

#### Bobinas de disparo XF, MX y MN

Las bobinas XF, MX y MN son accesorios opcionales montados dentro del aparato. Pueden ser de tipo estándar o de tipo de diagnóstico y comunicación (estándar o con función de diagnóstico para bobina de disparo MN).

Las bobinas de disparo estándar están diseñadas para recibir órdenes de funcionamiento de tipo impulso o de tensión mantenida.

# Bobina de cierre XF (estándar o con función de diagnóstico y comunicación)

La bobina de cierre XF cierra el interruptor automático de forma instantánea cuando recibe alimentación, si el mecanismo de muelle resorte está cargado. La duración mínima de la orden de funcionamiento de pulso debe ser de 200 ms.

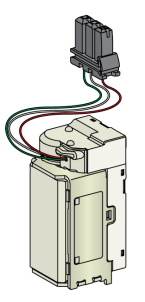

Para obtener información sobre la instalación, consulte las hojas de instrucciones en el sitio web de Schneider Electric:

- Bobina de cierre estándar XF: NVE40749
- Bobina de cierre comunicante XF: NVE40766

# Bobina de apertura MX (estándar o con función de diagnóstico y comunicación)

La bobina de apertura MX abre el interruptor automático de forma instantánea cuando recibe alimentación. La duración mínima de la orden de funcionamiento de pulso debe ser de 200 ms. La bobina de apertura estándar MX bloquea el interruptor automático en la posición ABIERTO si se mantiene el comando.

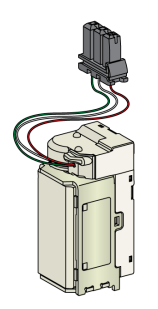

Para obtener información sobre la instalación, consulte las hojas de instrucciones en el sitio web de Schneider Electric:

- Bobina de apertura estándar MX: NVE40749
- Bobina de apertura comunicante MX: NVE40766

#### Bobina de disparo MN (estándar o con función de diagnóstico)

La bobina de disparo MN abre instantáneamente el interruptor automático cuando su tensión de alimentación cae hasta un valor entre el 35 % y el 70 % de su tensión nominal. Si la bobina no tiene alimentación, no se puede cerrar el interruptor automático, de forma manual o eléctrica. Cualquier intento de cerrar el interruptor automático no tiene ningún efecto en los contactos principales. El cierre del interruptor automático se vuelve a activar cuando la tensión de alimentación de la bobina vuelve al 85 % de su valor nominal.

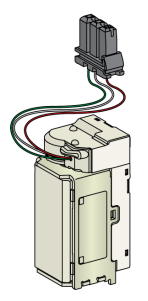

Para obtener información sobre la instalación, consulte las hojas de instrucciones en el sitio web de Schneider Electric:

- Bobina de disparo estándar MN: NVE40749
- Bobina de disparo MN con función de diagnóstico: NVE40766

# Módulo de seccionamiento para bobinas de disparo comunicantes

El módulo de seccionamiento interno para las unidades de control MicroLogic X proporciona un doble aislamiento conforme a IEC 60664-1 (hasta 12 kV). También proporciona aislamiento entre los tipos de bobina XF, MX y MN.

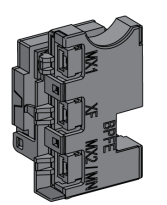

Para obtener información sobre la instalación, consulte las hojas de instrucciones en el sitio web de Schneider Electric: NVE40748.

#### Botón pulsador de cierre eléctrico BPFE

Se trata de un accesorio opcional que va montado en la cubierta frontal del aparato.

El botón pulsador de cierre eléctrico BPFE lleva a cabo el cierre eléctrico del interruptor automático. Tiene en cuenta las condiciones internas de cierre del aparato y las condiciones externas que forman parte del sistema de control y supervisión de la instalación. Se conecta a la bobina de cierre estándar o comunicante XF.

Si se está usando BPFE, se recomienda bloquear el acceso al botón pulsador de cierre usando el accesorio VBP, debido a que el botón pulsador de cierre no tiene en cuenta las funciones internas y externas.

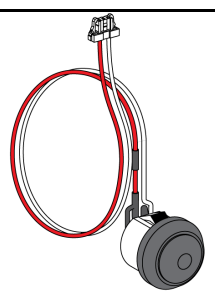

Para obtener información sobre la instalación, consulte las hojas de instrucciones en el sitio web de Schneider Electric: NVE40771.

#### Contacto preparado para cerrar PF

Se trata de un accesorio opcional que se monta en el interior del aparato.

El contacto preparado para cerrar PF entrega de forma remota la señalización que se entrega localmente mediante el testigo de posición "preparado para cerrar".

Consiste en un contacto conmutado que señala de forma remota que el interruptor automático está preparado para cerrar, es decir:

- El interruptor automático está en posición abierta.
- El mecanismo de muelle resorte está cargado.
- No hay ninguna orden de apertura pendiente.

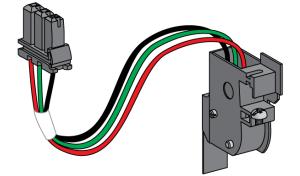

Para obtener información sobre la instalación, consulte las hojas de instrucciones en el sitio web de Schneider Electric: NVE35466.

#### **Motorreductor MCH**

Se trata de un accesorio opcional que se monta en el interior del aparato.

El motorreductor MCH carga automáticamente el mecanismo de muelle resorte cuando el aparato está cerrado, permitiendo el cierre instantáneo del aparato tras la apertura.

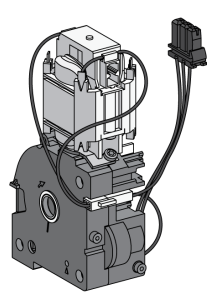

Para obtener información sobre la instalación, consulte las hojas de instrucciones en el sitio web de Schneider Electric: NVE35514.

#### Rearme eléctrico a distancia RES

Se trata de un accesorio opcional que se monta en el interior del aparato.

Tras el disparo, esta función restablece el contacto de señalización de defecto eléctrico SDE, y el indicador mecánico y permite el cierre del interruptor automático.

Con esta opción es obligatorio el uso de una orden de cierre XF.

El rearme eléctrico a distancia de RES no es compatible con el contacto de indicación de fallo y disparo adicional de SDE2 porque están instalados en el mismo lugar físico.

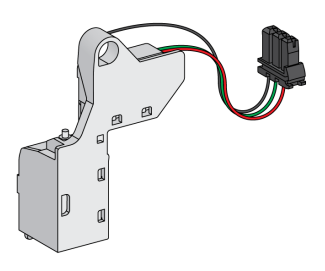

#### Módulo de conmutación ESM ERMS

Se trata de un accesorio opcional que se monta en el interior del aparato.

El módulo de conmutación ESM ERMS se utiliza para activar la configuración de protección de ERMS. El módulo ESM funciona junto con el módulo digital de ERMS, que también debe instalarse.

El módulo de conmutación ESM ERMS no es compatible con los contactos programables de M2C porque están instalados en el mismo lugar físico.

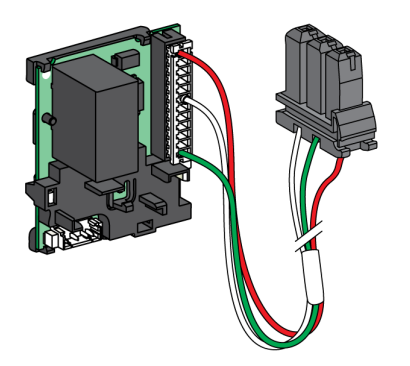

Para la instalación del módulo de conmutación ESM ERMS, póngase en contacto con su representante de servicio local de Schneider Electric.

#### Contador de maniobras mecánico CDM

Se trata de un accesorio opcional que se monta en el interior del aparato.

El contador de maniobras mecánico CDM cuenta el número de ciclos de funcionamiento y está visible en el panel frontal. Es compatible con las funciones de control manual y eléctrico.

Esta opción es obligatoria para todos los sistemas inversores de redes.

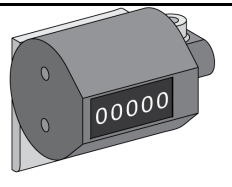

Para obtener información sobre la instalación, consulte las hojas de instrucciones en el sitio web de Schneider Electric: NVE35516.

## Módulo de puerto ULP

El módulo de puerto ULP es un accesorio opcional que está montado con los borneros del aparato.

El módulo de puerto ULP:

- Suministra la unidad de control MicroLogic X.
- Integra la terminación ULP.
- Permite la conexión de módulos ULP externos, como el módulo IO o la interfaz IFE Ethernet.

Interruptor automático fijo:

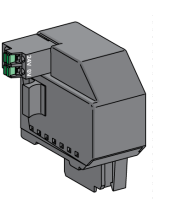

Interruptor automático seccionable:

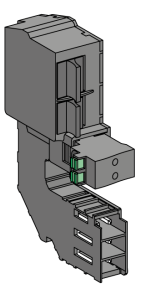

Para obtener información sobre la instalación, consulte las hojas de instrucciones en el sitio web de Schneider Electric:

- Módulo de puerto ULP para MasterPact MTZ1 fijo: NVE40791
- Módulo de puerto ULP para MasterPact MTZ1 seccionable: NVE40796

#### Interfaz Ethernet incorporada EIFE

Se trata de un accesorio opcional que va montado en el chasis del interruptor automático seccionable.

La interfaz Ethernet integrada EIFE permite la conexión de los interruptores automáticos MasterPact MTZ seccionables a una red Ethernet con los siguientes protocolos:

- Modbus TCP/IP
- IEC 61850 con la adición de IEC 61850 para el Digital Module MasterPact MTZ

Proporciona acceso digital a todos los datos proporcionados por la unidad de control MicroLogic X. Además, supervisa la posición del aparato en el chasis: enchufado, test y desenchufado.

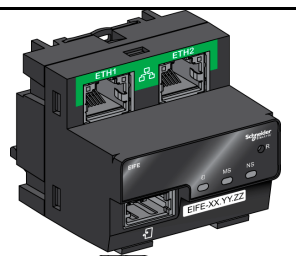

Para obtener información sobre la instalación, consulte las hojas de instrucciones en el sitio web de Schneider Electric: NVE23550.

Para obtener información sobre el uso, consulte DOCA0106ES Enerlin'X EIFE – Interfaz Ethernet integrada para un interruptor automático MasterPact MTZ seccionable – Guía del usuario.

## Interfaz IFE Ethernet para un interruptor automático

La interfaz IFE Ethernet proporciona un acceso Ethernet a un solo interruptor automático con los siguientes protocolos:

- Modbus TCP/IP
- IEC 61850 con la adición de IEC 61850 para el Digital Module MasterPact MTZ

El interruptor automático se conecta a la interfaz IFE a través del módulo de puerto ULP y un cable ULP prefabricado.

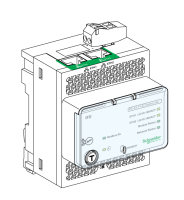

Para obtener información sobre la instalación, consulte las hojas de instrucciones en el sitio web de Schneider Electric: HRB49218.

Para obtener información sobre el uso, consulte DOCA0142ES Enerlin'X IFE - Interfaz Ethernet para un interruptor automático IEC - Guía del usuario.

#### Servidor de panel IFE Ethernet

El servidor de panel IFE Ethernet proporciona un acceso Ethernet a uno o varios interruptores automáticos con el protocolo Modbus TCP/IP. Permite las siguientes arquitecturas de comunicación:

- Un único interruptor automático conectado al servidor IFE a través del módulo de puerto ULP.
- Un máximo de 11 interruptores automáticos a través de interfaces IFM Modbus-SL apiladas en el servidor IFE.

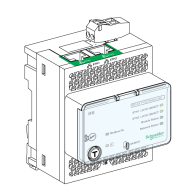

Para obtener información sobre la instalación, consulte las hojas de instrucciones en el sitio web de Schneider Electric: HRB49218.

Para obtener información sobre el uso, consulte DOCA0084ES *Enerlin'X IFE* – *Servidor de panel Ethernet* – *Guía del usuario.* 

#### Interfaz IFM Modbus-SL para un interruptor automático

La interfaz IFM Modbus-SL proporciona acceso a una red de comunicación de línea serie Modbus a un único aparato. El aparato se conecta a la interfaz IFM a través del módulo de puerto ULP y un cable ULP prefabricado.

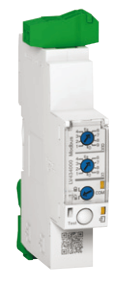

Para obtener información sobre la instalación, consulte las hojas de instrucciones en el sitio web de Schneider Electric: NVE85393.

# Módulo de aplicación de entrada/salida para un interruptor automático IO

El módulo de aplicación de entrada/salida IO para un interruptor automático es uno de los componentes de la arquitectura ULP.

El módulo de aplicación IO mejora las funciones de control y supervisión gracias a sus aplicaciones integradas. Sus recursos son:

- Seis entradas digitales con alimentación autónoma para el contacto seco NO y NC o el contador de pulsos.
- Tres salidas digitales que son relés biestables (5 A como máximo).
- Una entrada analógica para el sensor de temperatura Pt100.

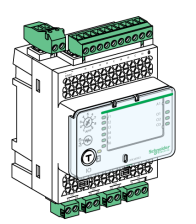

Para obtener información sobre la instalación, consulte las hojas de instrucciones en el sitio web de Schneider Electric: HRB49217.

Para obtener información sobre el uso, consulte DOCA0055ES Enerlin'X IO – Módulo de aplicación de entrada/salida para un interruptor automático IEC – Guía del usuario.

# Módulo de pantalla frontal FDM121 para un interruptor automático

El módulo de pantalla frontal FDM121 para un interruptor automático muestra las mediciones, las alarmas y los datos de ayuda para la utilización en una sola unidad funcional inteligente con un interruptor automático Compact o Masterpact.

La pantalla FDM121 con la versión de firmware 004.000.009 o superior es compatible con las unidades de control MicroLogic X. Las versiones anteriores del firmware deberán actualizarse.

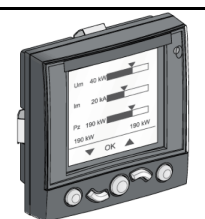

Para obtener información sobre la instalación, consulte las hojas de instrucciones en el sitio web de Schneider Electric: QGH80971.

Para obtener información sobre el uso, consulte DOCA0088ES Enerlin'X FDM121 – Módulo de visualización frontal para un interruptor automático – Guía del usuario.

# Acciones con la manivela del aparato seccionable

#### Contenido de este capítulo

| Estado del aparato seccionable MasterPact MTZ1   | 71 |
|--------------------------------------------------|----|
| Desconexión del aparato seccionable              | 75 |
| Conexión del aparato seccionable                 | 77 |
| Retirada del aparato seccionable                 | 79 |
| Instalación del aparato seccionable en el chasis | 81 |

## Estado del aparato seccionable MasterPact MTZ1

## Condiciones de manipulación del aparato seccionable

Para conectar o desconectar el aparato seccionable es necesario insertar la manivela. La manivela no se puede insertar si están activados los enclavamientos, están puestos los candados o la puerta está bloqueada.

#### **A A PELIGRO**

#### **RIESGO DE DESCARGA ELÉCTRICA, EXPLOSIÓN O ARCO ELÉCTRICO**

- Utilice el equipo de protección personal (PPE) adecuado y siga las prácticas de trabajo seguro con aparatos eléctricos. Consulte NFPA 70E, CSA Z462 o el equivalente local.
- La instalación y el servicio de este equipo solo deberán ser realizados por personal eléctrico cualificado.

Si no se siguen estas instrucciones, se producirán lesiones graves o la muerte.

#### Posiciones del aparato seccionable

El testigo situado en la parte frontal del chasis indica localmente la posición del aparato en el chasis.

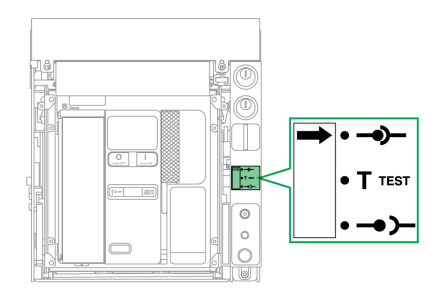

| Posición del<br>aparato | Indicador de posición y<br>estado de contacto de<br>posición | Posición del conector                                                                          | Estado del aparato                                                                                               |
|-------------------------|--------------------------------------------------------------|------------------------------------------------------------------------------------------------|----------------------------------------------------------------------------------------------------|
| Conectado               | •••1 ••1 ••1                                                 | <ul> <li>Clústeres de contacto de desconexión: activados</li> <li>Control: activado</li> </ul> | <ul> <li>Puede utilizarse.</li> <li>Preparado para el servicio.</li> </ul>                                       |
| Prueba                  |                                                              |                                                                                                | <ul> <li>Puede utilizarse.</li> <li>Pueden probarse los<br/>sistemas de control y<br/>funcionamiento.</li> </ul> |

MasterPact MTZ1 Interruptores automáticos IEC con unidades de control MicroLogic X MasterPact MTZ1 Interruptores en carga De 630 a 1600 A

| Acciones con la manivela del | aparato seccionable |
|------------------------------|---------------------|
|------------------------------|---------------------|

| Posición del<br>aparato | Indicador de posición y<br>estado de contacto de<br>posición                                                                                               | Posición del conector                                                                                                    | Estado del aparato                                                             |
|-------------------------|----------------------------------------------------------------------------------------------------|----------------------------------------------------------------------------------------------------|--------------------------------------------------------------------------------|
|                         | •••4 •••2 •••4 •••2 •••4 •••2<br>CD CT CT CE<br>•••1 ••1 ••1                                                                                               | <ul> <li>Desconexión de clústeres de contactos:<br/>desconectado - se alcanza la distancia mínima<br/>entre los terminales de carro del aparato y los<br/>clústeres de chasis.</li> <li>Control: activado</li> </ul> |                                                                                |
| Desconectado            | $\bullet \bullet \bullet \bullet \bullet \bullet \bullet \bullet \bullet \bullet \bullet \bullet \bullet \bullet \bullet \bullet \bullet \bullet \bullet $ | <ul> <li>Clústeres de contacto de desconexión:<br/>desactivados</li> <li>Control: desactivado</li> </ul>                                                                                                    | <ul> <li>Puede utilizarse.</li> <li>Puede extraerse del<br/>chasis.</li> </ul> |
| Enchufado               |                                                                                                    | <ul> <li>Clústeres de contacto de desconexión:<br/>desactivados</li> <li>Control: desactivado</li> </ul>                                                                                                    | Extraído del chasis.                                                           |
#### Contactos de posición del aparato seccionable

La posición del aparato en el chasis se indica de manera remota mediante los siguientes contactos de posición:

- CE: Posición enchufado
- CT: Posición de test
- CD: Posición desconectada

El estado de los contactos de posición cambia según la posición del aparato durante las operaciones de conexión y desconexión, como se muestra en el diagrama siguiente.

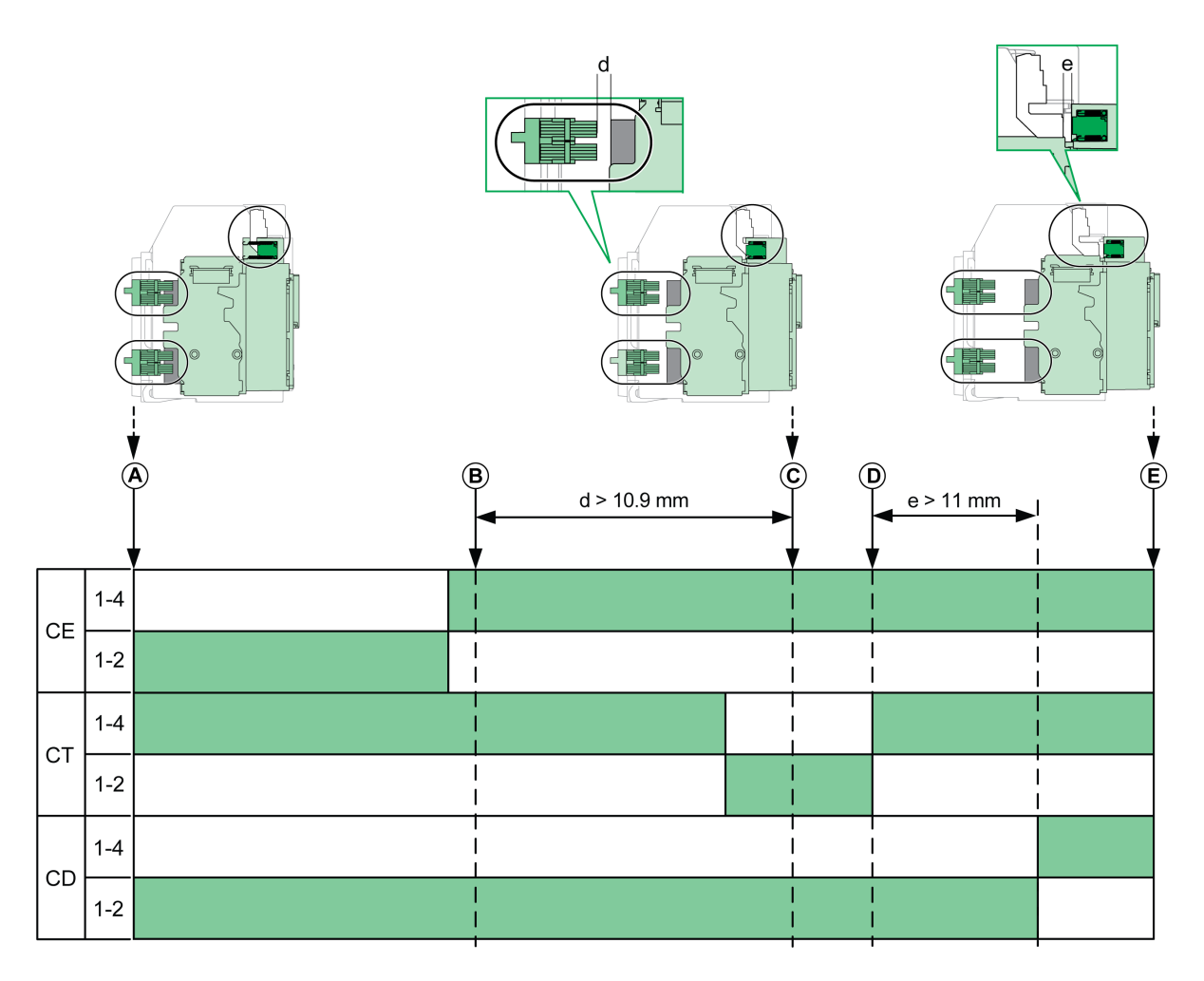

A Aparato en posición enchufado

B Separación de los circuitos principales

C Aparato en posición de test

D Separación de circuitos auxiliares

E Aparato en posición desconectada

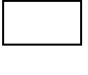

El contacto de posición está abierto.

El contacto de posición está cerrado.

#### Contactos de posición del aparato seccionable sin interfaz Ethernet EIFE

Sin la interfaz EIFE Ethernet, se pueden añadir contactos de posición opcionales tal como se indica a continuación:

- 2 contactos de posición desenchufado CD
- 3 contactos de posición enchufado CE
- 1 contacto de posición de test CT

#### Contactos de posición del aparato seccionable con interfaz EIFE Ethernet

Con la interfaz EIFE Ethernet, se pueden añadir 2 contactos de posición enchufado CE opcionales.

#### Función de gestión de chasis

La función de gestión de chasis se usa para:

- Registrar y comprobar la posición de la parte móvil del aparato seccionable en el chasis.
- Proporcionar información acerca de las acciones de mantenimiento preventivo.
- Notificar al controlador remoto la posición del aparato seccionable.

La función de gestión de chasis se realiza mediante:

- La interfaz EIFE Ethernet (consulte Enerlin'X EIFE Interfaz Ethernet integrada para un interruptor automático MasterPact MTZ seccionable – Guía del usuario, página 7).
- El módulo IO (consulte Enerlin'X IO Módulo de aplicación de entrada/salida para un interruptor automático IEC – Guía del usuario, página 7).

#### Desconexión del aparato seccionable

#### Condiciones de manipulación del aparato seccionable

Para conectar o desconectar el aparato seccionable es necesario insertar la manivela. La manivela no se puede insertar si el chasis está enclavado mediante cerraduras, candados o la puerta está bloqueada.

#### **A A PELIGRO**

#### RIESGO DE DESCARGA ELÉCTRICA, EXPLOSIÓN O ARCO ELÉCTRICO

- Utilice el equipo de protección personal (PPE) adecuado y siga las prácticas de trabajo seguro con aparatos eléctricos. Consulte NFPA 70E, CSA Z462 o el equivalente local.
- La instalación y el servicio de este equipo solo deberán ser realizados por personal eléctrico cualificado.

Si no se siguen estas instrucciones, se producirán lesiones graves o la muerte.

## AVISO

#### **RIESGO DE DAÑOS EN EL EQUIPO**

- Use la manivela proporcionada para montar o desmontar el aparato en el chasis.
- No use herramientas eléctricas para el montaje.
- No gire la manivela una vez que el botón pulsador de posición de desbloqueo haya saltado hacia fuera.

Si no se siguen estas instrucciones, pueden producirse daños en el equipo.

#### Paso del aparato de la posición enchufado a la de test

| Paso | Acción                                                     |  |
|------|------------------------------------------------------------|--|
| 1    | Pulse el botón pulsador de apertura para abrir el aparato. |  |
| 2    | Retire la manivela de su<br>ubicación de almacenamiento.   |  |
| 3    | Inserte la manivela en la<br>inserción correspondiente.    |  |

| Paso | Acción                                                                                                    |   |
|------|----------------------------------------------------------------------------------------------------|---|
| 4    | Pulse el botón de desbloqueo de<br>posición.                                                                                                    | 4 |
| 5    | Gire la manivela hacia la<br>izquierda.                                                                                                    |   |
|      | <b>Resultado</b> : El aparato avanza en el chasis.                                                                                                    |   |
| 6    | Al llegar a la posición de test, el<br>botón de desbloqueo de<br>posición salta y el mecanismo<br>bloquea la manivela.<br><b>Resultado:</b> El aparato está en la<br>posición de test. |   |

#### Paso del aparato de la posición de test a la de desenchufado

| Paso | Acción                                                                                                    |        |
|------|----------------------------------------------------------------------------------------------------|--------|
| 1    | Pulse el botón de desbloqueo de<br>posición.                                                                                     | Click! |
| 2    | Gire la manivela hacia la<br>izquierda.                                                                                          |        |
|      | <b>Resultado</b> : El aparato avanza en el chasis.                                                                               |        |
| 3    | Al llegar a la posición de<br>desconexión, el botón de<br>desbloqueo de posición salta y<br>el mecanismo bloquea la<br>manivela. |        |
|      | <b>Resultado:</b> El aparato está en posición desconectada.                                                                      | 3      |
| 4    | Retire la manivela de la<br>inserción.                                                                                           |        |
| 5    | Ponga de nuevo la manivela en<br>su ubicación de<br>almacenamiento.                                                              |        |

### Conexión del aparato seccionable

#### Condiciones de manipulación del aparato seccionable

Para conectar o desconectar el aparato seccionable es necesario insertar la manivela. La manivela no se puede insertar si el chasis está enclavado mediante cerraduras, candados o la puerta está bloqueada.

#### **A A PELIGRO**

#### RIESGO DE DESCARGA ELÉCTRICA, EXPLOSIÓN O ARCO ELÉCTRICO

- Utilice el equipo de protección personal (PPE) adecuado y siga las prácticas de trabajo seguro con aparatos eléctricos. Consulte NFPA 70E, CSA Z462 o el equivalente local.
- La instalación y el servicio de este equipo solo deberán ser realizados por personal eléctrico cualificado.

Si no se siguen estas instrucciones, se producirán lesiones graves o la muerte.

## AVISO

#### **RIESGO DE DAÑOS EN EL EQUIPO**

- Use la manivela proporcionada para montar o desmontar el aparato en el chasis.
- No use herramientas eléctricas para el montaje.
- No gire la manivela una vez que el botón pulsador de posición de desbloqueo haya saltado hacia fuera.

Si no se siguen estas instrucciones, pueden producirse daños en el equipo.

#### Paso del aparato de la posición desenchufado a la de test

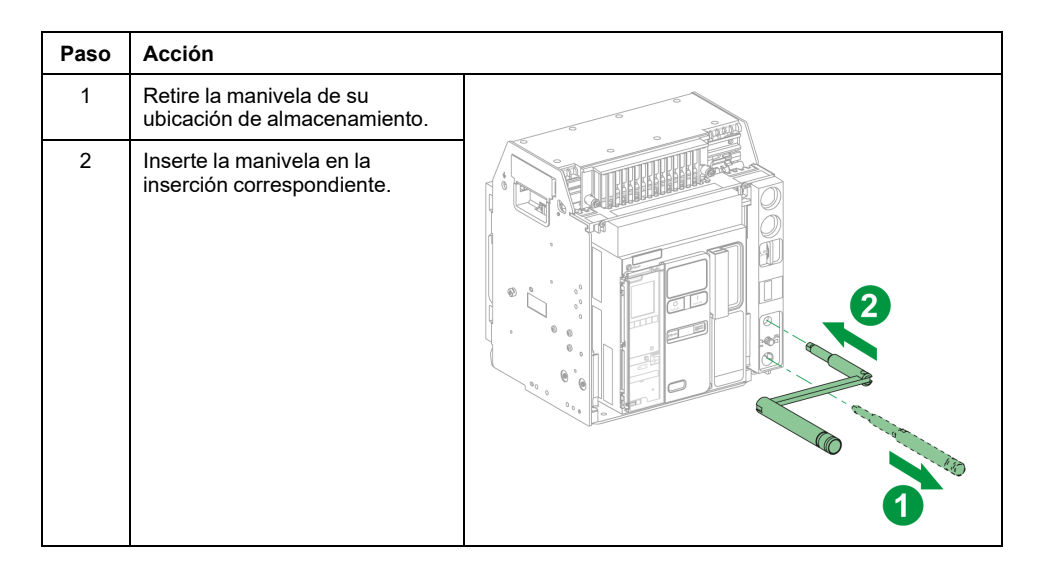

| Paso | Acción                                                                                                    |        |
|------|----------------------------------------------------------------------------------------------------|--------|
| 3    | Empuje el botón de desbloqueo de posición.                                                                                                    | Click! |
| 4    | Gire la manivela hacia la<br>derecha.                                                                                                    | 3      |
|      | <b>Resultado</b> : El aparato retrocede en el chasis.                                                                                                    |        |
| 5    | Al llegar a la posición de test, el<br>botón de desbloqueo de<br>posición salta y el mecanismo<br>bloquea la manivela.<br><b>Resultado:</b> El aparato está en la<br>posición de test. |        |

### Paso del aparato de la posición de test a la de enchufado

| Paso | Acción                                                                                                    |          |
|------|----------------------------------------------------------------------------------------------------|----------|
| 1    | Empuje el botón de desbloqueo<br>de posición.                                                                                 |          |
| 2    | Gire la manivela hacia la<br>derecha.                                                                                         | Click!   |
|      | <b>Resultado</b> : El aparato retrocede en el chasis.                                                                         |          |
| 3    | Al llegar a la posición de<br>conexión, el botón de<br>desbloqueo de posición salta y<br>el mecanismo bloquea la<br>manivela. |          |
|      | <b>Resultado:</b> El aparato está en<br>posición conectada.                                                                   | Click! 3 |
| 4    | Retire la manivela de la inserción.                                                                                           |          |
| 5    | Ponga de nuevo la manivela en<br>su ubicación de<br>almacenamiento.                                                           |          |

### Retirada del aparato seccionable

#### Extracción del aparato

#### **AVISO**

#### **RIESGO DE DAÑOS EN EL EQUIPO**

Al instalar o retirar el aparato, es necesario que el chasis esté bien fijado.

## Si no se siguen estas instrucciones, pueden producirse daños en el equipo.

| Paso | Acción                                                                                                    |        |
|------|----------------------------------------------------------------------------------------------------|--------|
| 1    | Con el aparato en la posición<br>desenchufado, página 75,<br>descargue el muelle resorte de<br>cierre mientras pulsa el botón<br>pulsador de cierre. Si se carga el<br>muelle resorte de cierre, el aparato<br>se cierra.      |        |
| 2    | Pulse el botón pulsador de<br>apertura para abrir el aparato.                                                                                                    |        |
| 3    | Extraiga los rieles al máximo<br>tirando de las empuñaduras<br>seccionables. La pieza móvil del<br>aparato seccionable permanece en<br>posición desenchufado en el<br>chasis.                                                  | Clickt |
| 4    | Extraiga la pieza móvil del aparato<br>seccionable todo lo que pueda,<br>haciéndola rodar por los rieles.<br><b>Resultado</b> : El aparato se sostiene<br>sobre los rieles, fuera del chasis y<br>está listo para ser elevado. |        |

#### Elevación del aparato

Tanto el aparato como el chasis tienen una empuñadura de maniobra para elevarlo. Para elevar el aparato, utilice el aparato de elevación unido a la empuñadura de maniobra, siguiendo las indicaciones ofrecidas en esta sección.

#### **A**PELIGRO

#### **RIESGO DE CAÍDA DEL APARATO**

- Asegúrese de que el equipo de elevación tiene la capacidad suficiente para el aparato que desea elevar.
- Para utilizar el equipo de elevación, siga las instrucciones del fabricante.
- Lleve puestos casco, calzado de seguridad y guantes pesados.

Si no se siguen estas instrucciones, se producirán lesiones graves o la muerte.

Eleve el aparato de los rieles del chasis usando la empuñadura de maniobra situada a ambos lados del aparato.

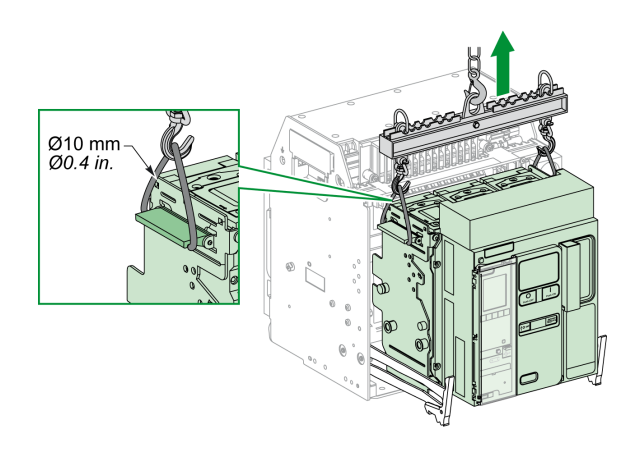

#### Pesos de los aparatos

En la tabla siguiente se muestran los pesos de los distintos aparatos disponibles.

| Número de polos | Aparato                   | MTZ1  |
|-----------------|---------------------------|-------|
| 3P              | Pieza móvil (seccionable) | 14 kg |
|                 | Chasis                    | 16 kg |
|                 | Aparato fijo              | 14 kg |
| 4P              | Pieza móvil (seccionable) | 18 kg |
|                 | Chasis                    | 21 kg |
|                 | Aparato fijo              | 18 kg |

#### Instalación del aparato seccionable en el chasis

#### Condiciones de manipulación del aparato seccionable

Para conectar o desconectar el aparato seccionable es necesario insertar la manivela. La manivela no se puede insertar si el chasis está enclavado mediante cerraduras, candados o la puerta está bloqueada.

#### **A A PELIGRO**

#### **RIESGO DE DESCARGA ELÉCTRICA, EXPLOSIÓN O ARCO ELÉCTRICO**

- Utilice el equipo de protección personal (PPE) adecuado y siga las prácticas de trabajo seguro con aparatos eléctricos. Consulte NFPA 70E, CSA Z462 o el equivalente local.
- La instalación y el servicio de este equipo solo deberán ser realizados por personal eléctrico cualificado.

Si no se siguen estas instrucciones, se producirán lesiones graves o la muerte.

### AVISO

#### **RIESGO DE DAÑOS EN EL EQUIPO**

- Use la manivela proporcionada para montar o desmontar el aparato en el chasis.
- No use herramientas eléctricas para el montaje.
- No gire la manivela una vez que el botón pulsador de posición de desbloqueo haya saltado hacia fuera.

Si no se siguen estas instrucciones, pueden producirse daños en el equipo.

#### Aparato antierror opcional

El aparato antierror, página 104 restringe la instalación de un aparato seccionable únicamente en un chasis con características compatibles.

#### Instalación del aparato

## **A**PELIGRO

#### **RIESGO DE CAÍDA DEL APARATO**

- Asegúrese de que el equipo de elevación tiene la capacidad suficiente para el aparato que desea elevar.
- Para utilizar el equipo de elevación, siga las instrucciones del fabricante.
- · Lleve puestos casco, calzado de seguridad y guantes pesados.

## Si no se siguen estas instrucciones, se producirán lesiones graves o la muerte.

#### **AVISO**

#### **RIESGO DE DAÑOS EN EL EQUIPO**

- Al instalar o retirar el aparato, es necesario que el chasis esté bien fijado.
- Antes de montar el aparato, asegúrese de que coincida con el chasis.

## Si no se siguen estas instrucciones, pueden producirse daños en el equipo.

| Paso | Acción                                                                                                    |                      |
|------|----------------------------------------------------------------------------------------------------|----------------------|
| 1    | Si el chasis aún no está instalado en un panel de conmutación o placa de panel, fije firmemente el chasis sobre un palet.                                                                        |                      |
| 2    | Retire la manivela de su ubicaciór                                                                                                    | i de almacenamiento. |
| 3    | Compruebe que el indicador del chasis esté en la posición de desconexión:                                                                                                    |                      |
| 4    | Extraiga las empuñaduras<br>seccionables hasta que los<br>rieles de extensión estén<br>desplegados por completo.                                                                                 |                      |
| 5    | Instale el aparato en los rieles<br>de extensión usando un equipo<br>de elevación adecuado.<br>Compruebe que las cuatro<br>ruedas de los laterales del<br>aparato descansan sobre los<br>rieles. |                      |
| 6    | Quite el equipo de elevación.                                                                                                    |                      |
| 7    | Compruebe que el aparato esté<br>en posición abierta.                                                                                                    |                      |

Acciones con la manivela del aparato seccionable

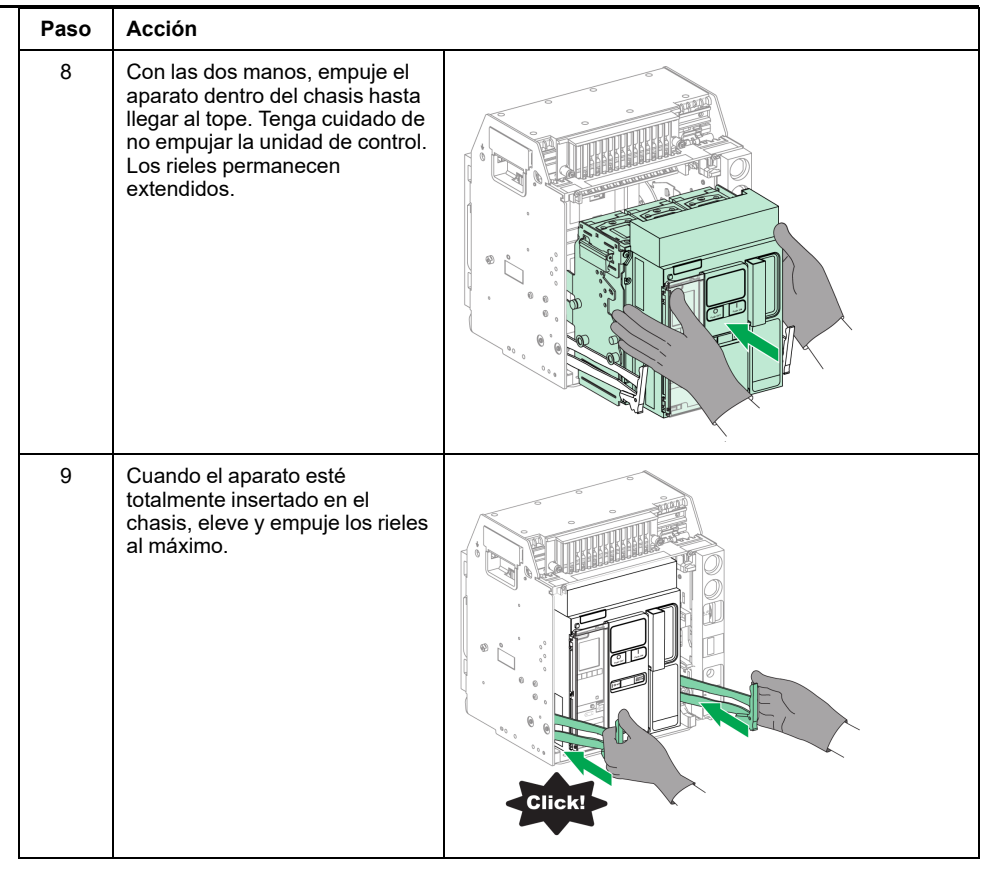

## Acciones para bloquear el aparato

#### Contenido de este capítulo

| Enclavamiento de los botones pulsadores                | 85 |
|--------------------------------------------------------|----|
| Bloqueo del aparato en posición abierta con candados   | 87 |
| Bloqueo del aparato en posición abierta con cerraduras | 89 |
| Enclavamiento del chasis en posición desenchufado      | 92 |
| Enclavamiento del chasis en cualquier posición         | 97 |
| Bloqueo de las pantallas aislantes                     |    |
|                                                        |    |

#### Acerca de las acciones de bloqueo

Una acción de bloqueo es una operación de bloqueo manual realizada por el usuario. Están disponibles varios accesorios de bloqueo opcionales para el chasis y el aparato MasterPact MTZ1. Para obtener un listado completo de los enclavamientos disponibles, consulte LVPED216026EN *MasterPact MTZ Catalogue*.

#### Enclavamiento de los botones pulsadores

#### Descripción

La cubierta de bloqueo para botones pulsadores es un accesorio opcional para el aparato MasterPact MTZ1 que impide acceder a los botones pulsadores de cierre y apertura:

- Juntos o por separado.
- Mediante un candado (con una armella de 5-8 mm de diámetro).
- Usando un precinto.
- Usando tornillos.

**IMPORTANTE:** El uso de la cubierta de bloqueo para botones pulsadores es obligatorio para cerrar con candado el pulsador de cierre cuando se utiliza un aparato MasterPact MTZ1 como interruptor de transferencia.

Para obtener más información, consulte Interenclavamiento mecánico para interruptores de transferencia, página 113.

#### Accesorio de enclavamiento para botones pulsadores VBP

El accesorio de enclavamiento para botones pulsadores es una tapa transparente opcional, montada en la cubierta frontal del aparato, que cubre los botones pulsadores de cierre y apertura.

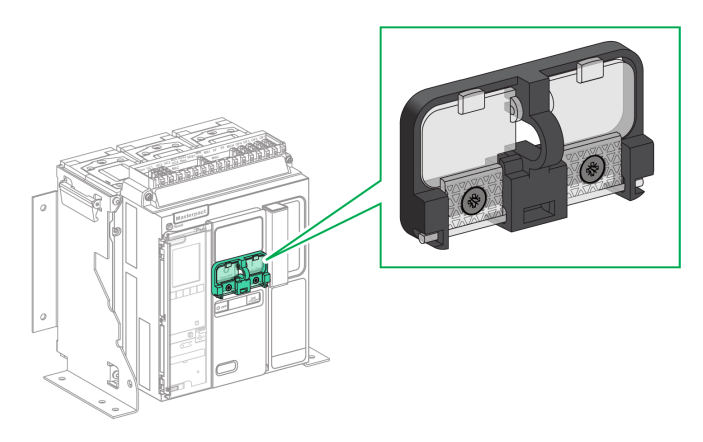

Para obtener información acerca de la instalación de accesorios, consulte la hoja de instrucciones en el sitio web de Schneider Electric: NVE56769.

#### Enclavamiento de los botones pulsadores

| Paso | Acción                                                                                                    |           |
|------|----------------------------------------------------------------------------------------------------|-----------|
| 1    | Cierre las tapas transparentes del accesorio de<br>enclavamiento.<br><b>NOTA:</b> Una o ambas tapas transparentes del accesorio<br>de enclavamiento se pueden cerrar y bloquear. |           |
| 2    | Bloquee las tapas transparentes en su sitio usando un candado, un precinto o tornillos.                                                                                          | Candado   |
|      |                                                                                                    | Precinto  |
|      |                                                                                                    | Tornillos |

## Bloqueo del aparato en posición abierta con candados

#### Descripción

Se pueden usar candados opcionales para bloquear el MasterPact MTZ1 en la posición abierta. Si el aparato está bloqueado, no se puede cerrar localmente con el botón pulsador de cierre ni de forma remota.

Para poder usar candados para bloquear el aparato en posición abierta, se necesita un accesorio opcional de enclavamiento en posición "abierto". Este accesorio permite el uso de un máximo de tres candados con una armella de 5-8 mm de diámetro.

Este accesorio no es compatible con el accesorio de enclavamiento con cerradura en posición "abierto" VSPO: los dos accesorios no se pueden utilizar a la vez.

#### Accesorio de enclavamiento en posición "abierto" VCPO

El accesorio de enclavamiento en posición "abierto" es un accesorio opcional que se monta en la cara frontal del aparato.

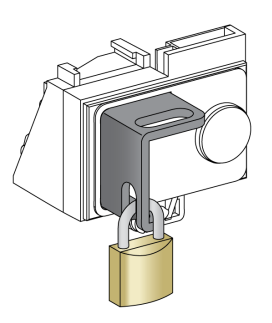

Para obtener información acerca de la instalación de accesorios, consulte la hoja de instrucciones en el sitio web de Schneider Electric: NVE56770.

#### Bloqueo del aparato en posición abierta

| Paso | Acción                                                                                                    |  |
|------|----------------------------------------------------------------------------------------------------|--|
| 1    | Mantenga pulsado el botón pulsador de<br>apertura.                                                                            |  |
| 2    | Con el botón de apertura pulsado, extraiga el<br>tirador del accesorio de enclavamiento con<br>candado en posición "abierto". |  |
| 3    | Inserte el candado en el tirador y ciérrelo.<br>Suelte el botón pulsador de apertura.                                         |  |

#### Desbloqueo del aparato

| Paso | Acción                                                                        |                                                                                                    |
|------|-------------------------------------------------------------------------------|----------------------------------------------------------------------------------------------------|
| 1    | Retire el candado.                                                            |                                                                                                    |
| 2    | El tirador del accesorio de enclavamiento<br>en posición "abierto" se retrae. | H<br>H<br>Push OFT<br>T                                                                                                    |
| 3    | Pulse el botón pulsador de cierre para<br>cerrar el aparato.                  | All Control Control Co |

## Bloqueo del aparato en posición abierta con cerraduras

#### **Descripción**

Se pueden usar cerraduras opcionales:

- Para bloquear un MasterPact MTZ1 en la posición abierta. Si el aparato está bloqueado, no se puede cerrar localmente con el botón pulsador de cierre ni de forma remota.
- Para enclavar varios aparatos MasterPact MTZ1 bloqueados con la misma llave.

Para poder usar cerraduras para bloquear el aparato en la posición abierta, se necesita un accesorio opcional de enclavamiento en posición "abierto".

Este accesorio no es compatible con el accesorio de enclavamiento con candado en posición "abierto" VCPO, los dos accesorios no se pueden utilizar a la vez.

Este accesorio no es compatible con el botón pulsador de cierre BPFE.

#### Accesorio de enclavamiento en posición "abierto" VSPO

El accesorio de enclavamiento en posición "abierto" es un accesorio opcional que se monta en la parte frontal del aparato.

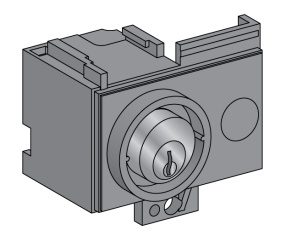

El accesorio de enclavamiento con cerradura en posición "abierto" se puede instalar con:

- · Una cerradura
- Dos cerraduras con llaves idénticas o diferentes

Se pueden instalar los tipos siguientes de cerraduras:

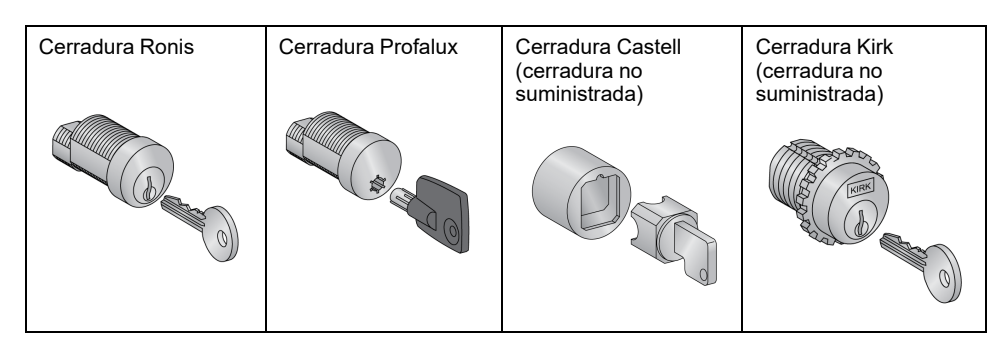

Para obtener información acerca de la instalación de accesorios, consulte la hoja de instrucciones en el sitio web de Schneider Electric: NVE56770.

## Bloqueo del aparato en posición abierta

Para los aparatos equipados con dos cerraduras, basta con utilizar una llave para bloquear el aparato en la posición abierta.

| Paso | Acción                                                                                                    |                                                                                                    |
|------|----------------------------------------------------------------------------------------------------|----------------------------------------------------------------------------------------------------|
| 1    | Mantenga pulsado el botón pulsador de apertura.                                                                                                    | 0                                                                                                    |
| 2    | Con el botón pulsador de apertura pulsado, gire la<br>llave hacia la derecha para bloquear el aparato.                                                       |                                                                                                    |
| 3    | Retire la llave.                                                                                                    |                                                                                                    |
| 4    | Suelte el botón pulsador de apertura.                                                                                                    | 3                                                                                                    |
| 5    | Compruebe que el aparato esté bloqueado en la<br>posición abierta y que no se pueda cerrar localmente<br>con el botón pulsador de cierre ni de forma remota. | 5<br>December 1<br>December 1<br>December |

#### Desbloqueo del aparato

Para los aparatos equipados con dos cerraduras, se deben insertar ambas llaves en las cerraduras para desbloquearlos.

| Paso | Acción                                                                                                    |  |
|------|----------------------------------------------------------------------------------------------------|--|
| 1    | Ponga la llave en la cerradura.                                                                                             |  |
| 2    | Gire la llave hacia la derecha para desbloquear el<br>aparato.                                                              |  |
| 3    | Pulse el botón pulsador de cierre para cerrar el<br>aparato.<br><b>NOTA:</b> La llave permanece cautiva en la<br>cerradura. |  |

### Enclavamiento del chasis en posición desenchufado

## Descripción

El chasis se puede enclavar en la posición desenchufado. La manivela no se puede insertar cuando el chasis está enclavado en la posición desenchufado.

El chasis se puede enclavar en la posición desenchufado:

- Mediante un máximo de tres candados con una armella de 5-8 mm de diámetro.
- Mediante cerraduras opcionales
- Se pueden usar cerraduras además de los candados.

El enclavamiento del chasis mediante candado se puede realizar siempre y no necesita ningún accesorio.

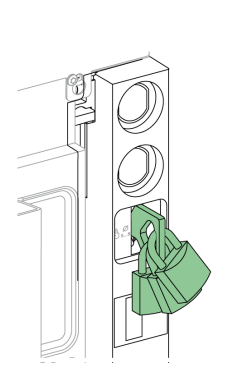

## Enclavamiento del chasis VSPD mediante el accesorio de cerradura

El enclavamiento del chasis mediante el accesorio de cerradura se puede realizar con:

- Una cerradura
- · Dos cerraduras con llaves idénticas o diferentes

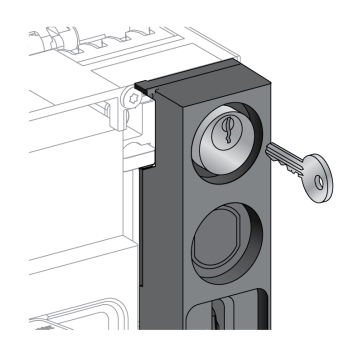

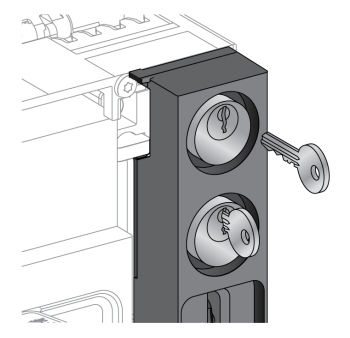

Se pueden instalar los tipos siguientes de cerraduras:

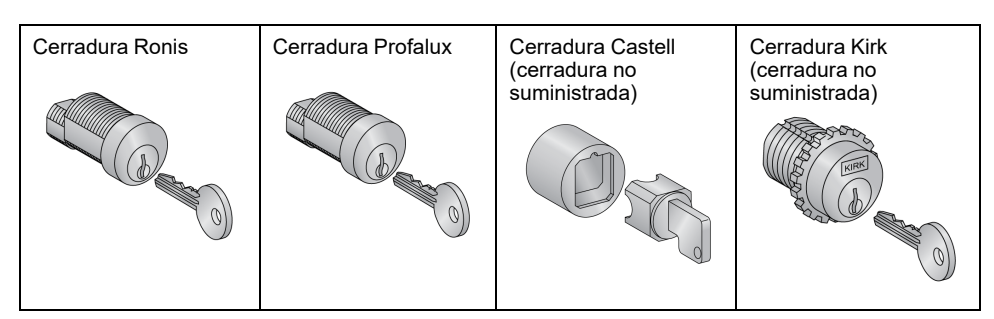

Para obtener información acerca de la instalación de accesorios, consulte la hoja de instrucciones en el sitio web de Schneider Electric: NVE56768.

#### Enclavamiento del chasis con candados

| Paso | Acción                                                                          |  |
|------|---------------------------------------------------------------------------------|--|
| 1    | Compruebe que el indicador del<br>chasis esté en la posición de<br>desconexión. |  |
| 2    | Extraiga el tirador.                                                            |  |

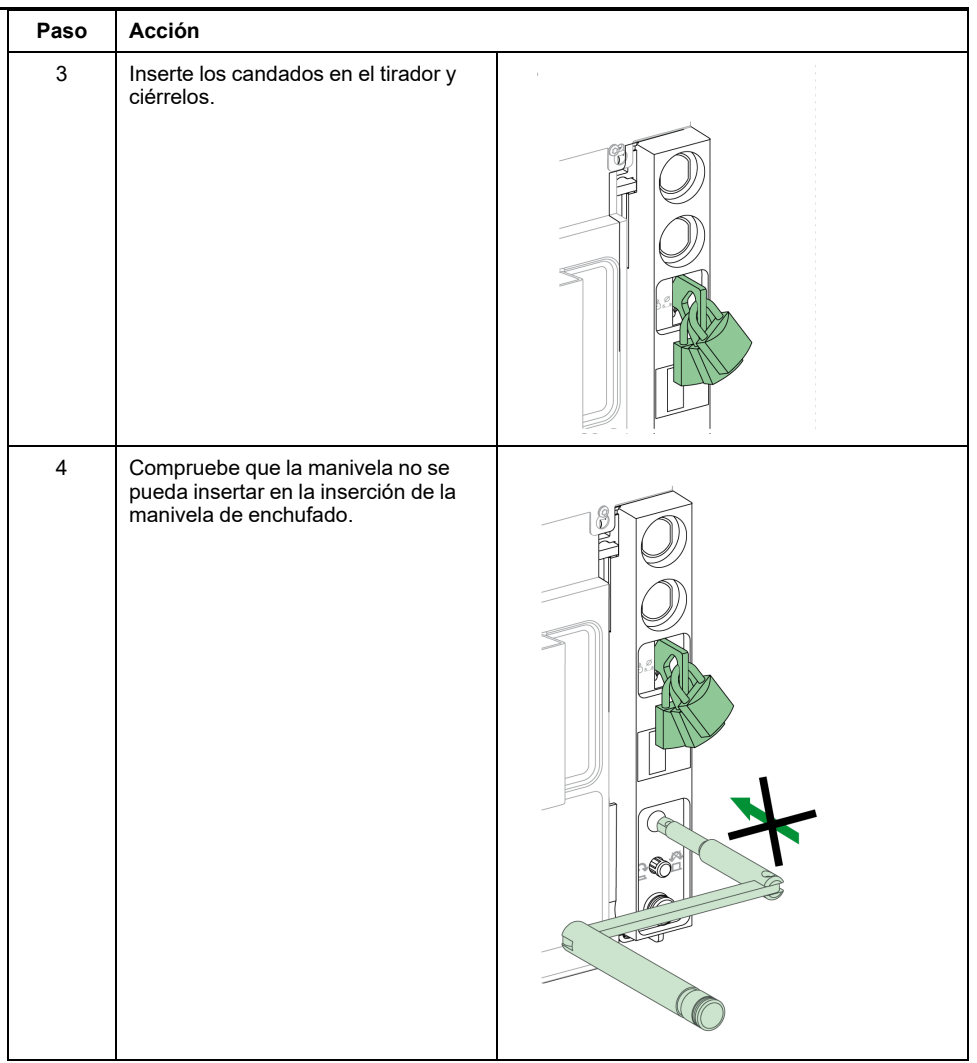

#### Desenclavamiento del chasis con candados

| Paso | Acción                                                                             |  |
|------|------------------------------------------------------------------------------------|--|
| 1    | Retire los candados.<br>El tirador se retrae.                                      |  |
| 2    | Compruebe que la manivela se<br>pueda insertar en la inserción<br>correspondiente. |  |

Para los chasis equipados con dos cerraduras, basta con utilizar una llave para enclavar el chasis en la posición desenchufado.

| Paso | Acción                                                                                            |              |
|------|---------------------------------------------------------------------------------------------------|--------------|
| 1    | Compruebe que el indicador del<br>chasis esté en la posición de<br>desconexión.                   |              |
| 2    | Gire la llave hacia la izquierda para<br>bloquear el chasis.                                      |              |
| 3    | Retire la llave.                                                                                  |              |
| 4    | Compruebe que la manivela no se<br>pueda insertar en la inserción de la<br>manivela de enchufado. | A CONTRACTOR |

#### Desenclavamiento del chasis con cerraduras

Para los chasis equipados con dos cerraduras, se deben insertar ambas llaves en las cerraduras para desenclavarlos.

| Paso | Acción                                                                                                    |  |
|------|----------------------------------------------------------------------------------------------------|--|
| 1    | Ponga la llave en la cerradura.                                                                                              |  |
| 2    | Gire la llave hacia la derecha para<br>desenclavar el chasis.<br><b>NOTA:</b> La llave permanece<br>cautiva en la cerradura. |  |
| 3    | Compruebe que la manivela se<br>pueda insertar en la inserción<br>correspondiente.                                           |  |

#### Enclavamiento del chasis en cualquier posición

#### Descripción

El chasis se puede enclavar en cualquier posición (enchufado, test o desenchufado).

Esta función de bloqueo requiere una adaptación mecánica del chasis, que se explica en el procedimiento siguiente.

Cuando el chasis está enclavado, la manivela no se puede insertar en la inserción de la manivela de enchufado.

El chasis se puede enclavar en cualquier posición:

- Mediante los tres candados con un diámetro de 5 a 8 mm de serie.
- · Mediante uno o dos candados opcionales.

Se pueden usar cerraduras además de los candados.

## Enclavamiento del chasis VSPD mediante el accesorio de cerradura

El enclavamiento del chasis mediante el accesorio de cerradura y los procedimientos de enclavamiento y desenclavamiento son los mismos que para el enclavamiento del chasis en posición desenchufado, página 92.

#### Adaptación del chasis

#### ▲ PELIGRO

#### **RIESGO DE CAÍDA DEL APARATO**

- Asegúrese de que el equipo de elevación tiene la capacidad suficiente para el aparato que desea elevar.
- Para utilizar el equipo de elevación, siga las instrucciones del fabricante.
- Lleve puestos casco, calzado de seguridad y guantes pesados.

Si no se siguen estas instrucciones, se producirán lesiones graves o la muerte.

#### **AVISO**

#### **RIESGO DE DAÑOS EN EL EQUIPO**

Al instalar o retirar el aparato, es necesario que el chasis esté bien fijado.

Si no se siguen estas instrucciones, pueden producirse daños en el equipo.

Use este procedimiento para adaptar el mecanismo de enclavamiento del chasis de modo que se pueda enclavar el chasis en cualquier posición.

| Paso | Descripción                                                                                                    |
|------|----------------------------------------------------------------------------------------------------|
| 1    | Extracción de la placa de identificación del bornero y la cubierta frontal del chasis.<br>(Consulte el procedimiento siguiente) |
| 2    | Cambio de la posición de la cerradura, página 99.                                                                               |
| 3    | Reinstalación de la cubierta frontal del chasis y de la placa de identificación del bornero, página 101.                        |

## Extracción de la placa de identificación del bornero y de la cubierta frontal del chasis

Antes de iniciar el procedimiento, compruebe que el aparato esté en posición desenchufado, página 75 y extraiga el aparato del chasis, página 79.

| Pa-<br>so | Acción                                                                                                    |  |
|-----------|----------------------------------------------------------------------------------------------------|--|
| 1         | Retire los dos tornillos que<br>sujetan la placa de<br>identificación del bornero con<br>la ayuda de un destornillador<br>PZ2. |  |
| 2         | Retire con cuidado la placa de<br>identificación del bornero.                                                                  |  |
| 3         | Retire los dos tornillos que<br>sujetan la cubierta frontal del<br>chasis con la ayuda de un<br>destornillador PZ2.            |  |
| 4         | Saque la cubierta frontal del<br>chasis.                                                                                       |  |

## Acciones para bloquear el aparato Cambio de la posición de la cerradura

| Paso | Acción                                                                                                    |                                                                                                    |
|------|----------------------------------------------------------------------------------------------------|----------------------------------------------------------------------------------------------------|
| 1    | Identifique la posición de la<br>cubierta de plástico de la<br>cerradura.                                                                    |                                                                                                    |
| 2    | Levante la cubierta de<br>plástico de la cerradura y<br>manténgala levantada.                                                                |                                                                                                    |
| 3    | Retire los dos tornillos que<br>sujetan la cerradura con la<br>ayuda de un destornillador<br>PZ2.                                            |                                                                                                    |
| 4    | Retire la cerradura.                                                                                                    | A Contraction of the second second se |
| 5    | Gire la cerradura 180° para<br>cambiar del enclavamiento<br>en posición de desconexión<br>(A) al enclavamiento en<br>cualquier posición (B). |                                                                                                    |

| Paso | Acción                                                                                                    |                                                    |
|------|----------------------------------------------------------------------------------------------------|----------------------------------------------------|
| 6    | Con un dedo, presione<br>hacia abajo la pestaña que<br>hay detrás de la ranura de la<br>cerradura.                                                                                |                                                    |
| 7    | Inserte la cerradura,<br>asegurándose de que la<br>hendidura quede en la parte<br>izquierda.                                                                                      |                                                    |
| 8    | Atornille la cerradura en su<br>lugar con los dos tornillos,<br>utilizando un destornillador<br>PZ2.<br>Suelte la cubierta de<br>plástico para que pueda<br>volver a su posición. | PZ2 8<br>PZ2 8<br>x2<br>1.5±0.2 N•m<br>13±2 Ib-in. |

# Acciones para bloquear el aparato Reinstalación de la cubierta frontal del chasis y de la placa de identificación del bornero

| Pa-<br>so | Acción                                                                                                    |                                                                                                    |
|-----------|----------------------------------------------------------------------------------------------------|----------------------------------------------------------------------------------------------------|
| 1         | Vuelva a colocar la cubierta<br>frontal del chasis.                                                                  | 5 ° °                                                                                                    |
| 2         | Atornille la cubierta frontal en<br>su lugar con los dos tornillos y<br>la ayuda de un destornillador<br>PZ2.        | Total 2 Nem<br>1322 Ib-in.<br>2 X2<br>9<br>PZ2<br>0<br>0<br>0<br>0<br>0<br>0<br>0<br>0<br>0<br>0<br>0<br>0<br>0                                                                                                    |
| 3         | Deslice la placa de<br>identificación del bornero a su<br>lugar.                                                     |                                                                                                    |
| 4         | Atornille la placa de<br>identificación del bornero con<br>los dos tornillos y la ayuda de<br>un destornillador PZ2. | 0     0     0     0     0     0     0     0     0     0     0     0     0     0     0     0     0     0     0     0     0     0     0     0     0     0     0     0     0     0     0     0     0     0     0     0     0     0     0     0     0     0     0     0     0     0     0     0     0     0     0     0     0     0     0     0     0     0     0     0     0     0     0     0     0     0     0     0     0     0     0     0     0     0     0     0     0     0     0     0     0     0     0     0     0     0     0     0     0     0     0     0     0     0     0     0     0     0     0     0     0     0     0     0     0     0     0     0     0     0     0     0     0     0     0     0     0     0     0     0     0     0     0     0     0     0     0     0     0     0     0     0     0     0     0     0 |

## Bloqueo de las pantallas aislantes

## Descripción

Una cuña de enclavamiento bloquea la pantalla aislante en la posición cerrada de modo que un aparato MasterPact MTZ1 seccionable no se pueda conectar a su chasis.

Las pantallas aislantes superior e inferior se pueden bloquear de manera independiente.

#### Bloqueo de las pantallas aislantes

Coloque dos candados en las guías de enclavamiento de las pantallas superior e inferior para bloquear las pantallas.

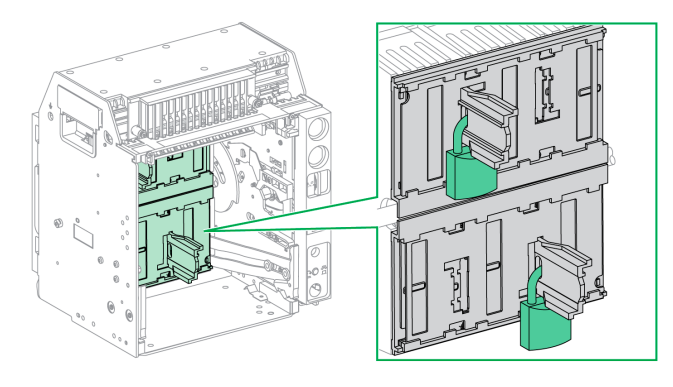

Para obtener más información, consulte la siguiente hoja de instrucciones: NVE35509.

## Acciones de enclavamiento del aparato

#### Contenido de este capítulo

| Dispositivo antierror                                                    | 104 |
|--------------------------------------------------------------------------|-----|
| Enclavamiento de puerta VPEC                                             | 106 |
| Interenclavamiento del botón de apertura-acceso a la manivela con puerta |     |
| abierta VPOC                                                             | 109 |
| Interenclavamiento por cable aparato/puerta IPA                          | 112 |
| Interenclavamiento mecánico para interruptores de transferencia          | 113 |

#### Acerca de las acciones de enclavamiento

Una acción de enclavamiento es una operación de enclavamiento automática proporcionada por los accesorios de enclavamiento añadidos al chasis o aparato MasterPact MTZ1.

Están disponibles varios accesorios de enclavamiento opcionales para el chasis y el aparato MasterPact MTZ1. Para obtener un listado completo de los enclavamientos disponibles, consulte LVPED216026EN *MasterPact MTZ Catalogue*.

#### Dispositivo antierror

#### Descripción

El aparato antierror restringe la instalación de un aparato MasterPact MTZ1 únicamente en un chasis con características compatibles.

El aparato antierror ofrece 35 combinaciones distintas que se pueden seleccionar de modo que un aparato solo se pueda montar en un chasis con una combinación coincidente.

#### Accesorio

El uso del aparato antierror es opcional. Para cada aparato se requiere un accesorio de aparato antierror.

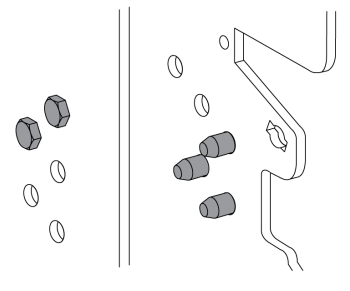

Para obtener información sobre la instalación de accesorios, consulte la hoja de instrucciones disponible en el sitio web de Schneider Electric: NVE35465.

#### Asignación de pines de aparato antierror

En la ilustración siguiente se muestra la asignación de pines en el chasis y el aparato, respectivamente.

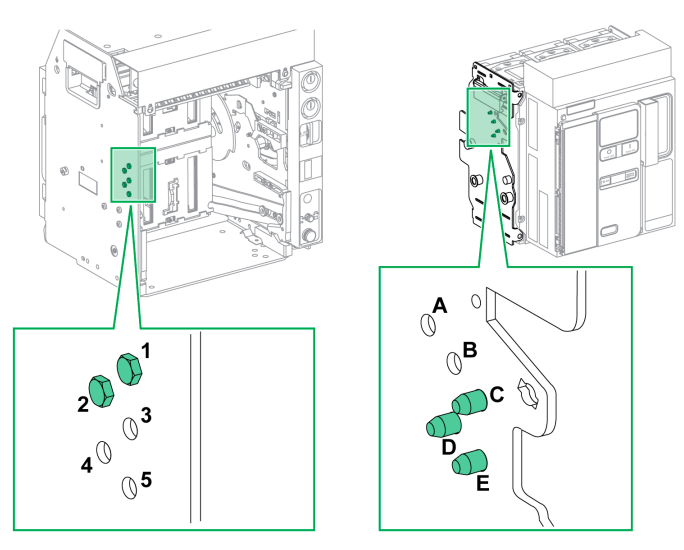

La combinación de pines seleccionada en el chasis debe corresponder con la seleccionada en el aparato (consulte la tabla siguiente). Por ejemplo, la combinación 12 en el chasis se corresponde con la combinación CDE en el aparato.

Los pines del chasis tienen la etiqueta 1, 2, 3, 4, 5.

Los pines del aparato tienen la etiqueta A, B, C, D, E.

#### Combinaciones de pines recomendadas

A continuación se encuentran las combinaciones de pines recomendadas:

| Pines en el chasis | Pines en el aparato | Pines en el chasis | Pines en el aparato |
|--------------------|---------------------|--------------------|---------------------|
| 45                 | ABC                 | 15                 | BCD                 |
| 35                 | ABD                 | 14                 | BCE                 |
| 34                 | ABE                 | 145                | BC                  |
| 345                | AB                  | 13                 | BDE                 |
| 25                 | ACD                 | 135                | BD                  |
| 24                 | ACE                 | 134                | BE                  |
| 245                | AC                  | 12                 | CDE                 |
| 23                 | ADE                 | 125                | CD                  |
| 235                | AD                  | 124                | CE                  |
| 234                | AE                  | 123                | DE                  |

#### Enclavamiento de puerta VPEC

### Descripción

Con el enclavamiento de puerta:

- La puerta del equipo está bloqueada y no se puede abrir cuando el aparato seccionable está en la posición enchufado o de test.
- La puerta del equipo se puede abrir si el aparato seccionable está en la posición desenchufado.
- La puerta del equipo se puede cerrar si el aparato seccionable está en cualquier posición.

#### Accesorio

El accesorio de enclavamiento de puerta VPEC es un accesorio opcional montado en el lado izquierdo o derecho del chasis. Cada chasis necesita un enclavamiento de puerta.

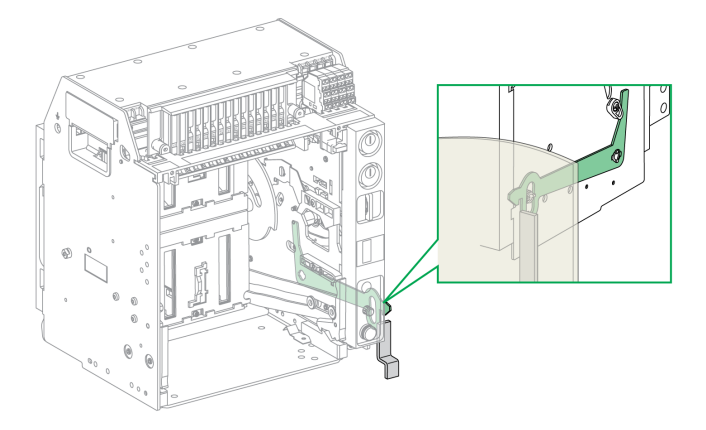

Para obtener información sobre la instalación de accesorios, consulte la hoja de instrucciones disponible en el sitio web de Schneider Electric: NVE35519.

#### Bloqueo de la puerta del equipo

| Paso | Acción                                                             |        |  |
|------|--------------------------------------------------------------------|--------|--|
| 1    | Cierre la puerta del equipo.                                       |        |  |
| 2    | Ponga el aparato en la posición de<br>test o enchufado, página 77. | T TEST |  |
| 3    | Compruebe que la puerta del equipo<br>esté bloqueada.              |        |  |

#### Desbloqueo de la puerta del equipo

| Paso | Acción                                                      |  |  |
|------|-------------------------------------------------------------|--|--|
| 1    | Ponga el aparato en la posición<br>desenchufado, página 75. |  |  |
| 2    | Compruebe que la puerta del equipo<br>esté desbloqueada.    |  |  |
# Interenclavamiento del botón de apertura-acceso a la manivela con puerta abierta VPOC

## Descripción

Con el interenclavamiento del botón de apertura-acceso a la manivela instalado, un aparato seccionable MasterPact MTZ1 no se puede conectar ni desconectar si la puerta del equipo está abierta porque no se puede insertar la manivela.

## Accesorio

El interenclavamiento del botón de apertura-acceso a la manivela VPOC opcional se puede instalar en el lado derecho del chasis.

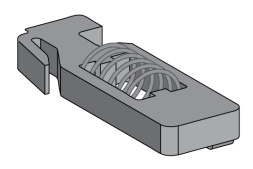

Para obtener información acerca de la instalación de accesorios, consulte la hoja de instrucciones en el sitio web de Schneider Electric: NVE35520.

## Activación del interenclavamiento del botón de apertura-acceso a la manivela

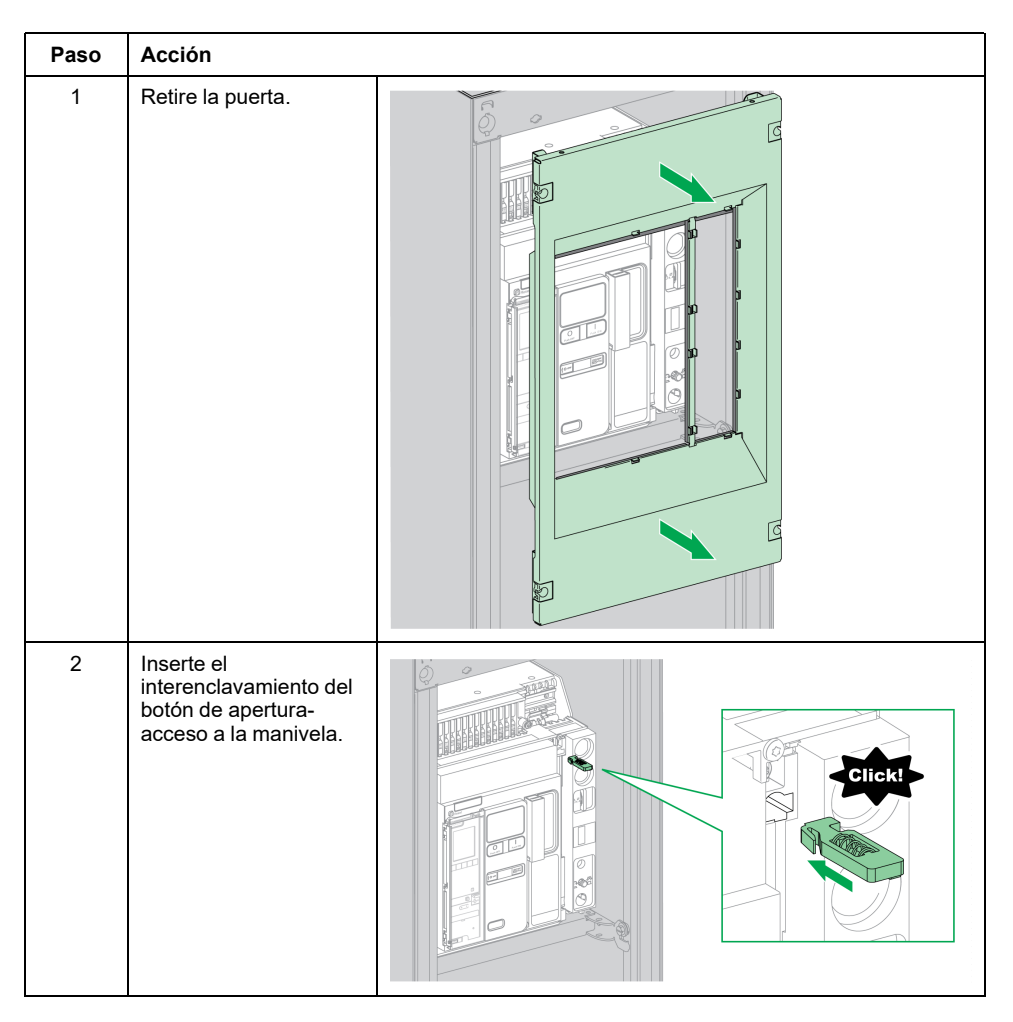

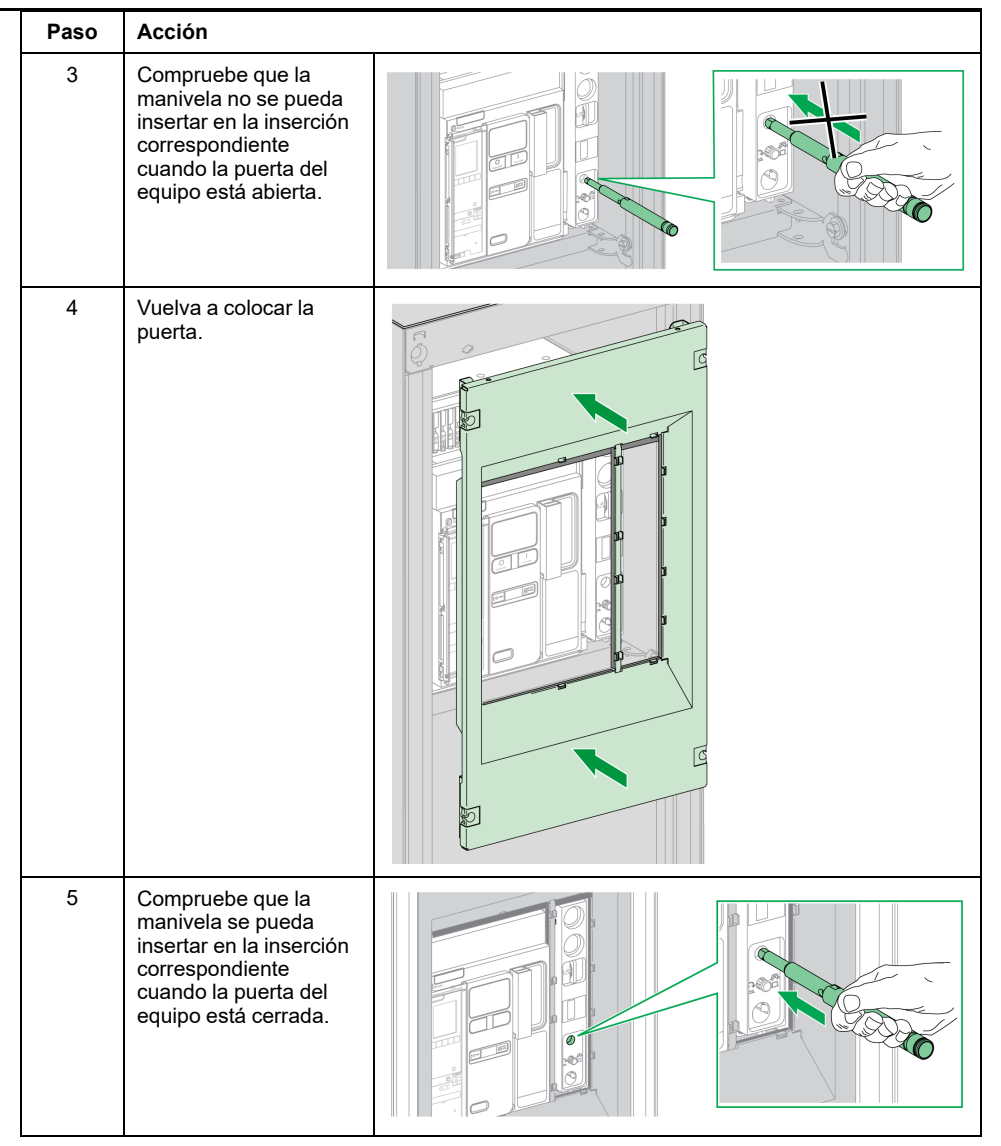

## Desactivación del interenclavamiento del botón de aperturaacceso a la manivela

| Paso | Acción                                                                                                    |  |
|------|----------------------------------------------------------------------------------------------------|--|
| 1    | Extraiga el<br>interenclavamiento del<br>botón de apertura-<br>acceso a la manivela.                                                              |  |
| 2    | Compruebe que la<br>manivela se pueda<br>insertar en la inserción<br>correspondiente<br>cuando la puerta del<br>equipo está abierta o<br>cerrada. |  |

## Interenclavamiento por cable aparato/puerta IPA

## Descripción

Si está instalado el interenclavamiento por cable aparato/puerta, la puerta no se puede abrir si el aparato está cerrado y el aparato no se puede cerrar si la puerta está abierta.

El interenclavamiento por cable aparato/puerta se compone de una placa, una cerradura y un cable. Se monta en el lado derecho del aparato.

Si está instalado el interenclavamiento, no se puede implementar el interenclavamiento mecánico para interruptores de transferencia.

## Accesorio

El interenclavamiento por cable aparato/puerta IPA es un accesorio opcional.

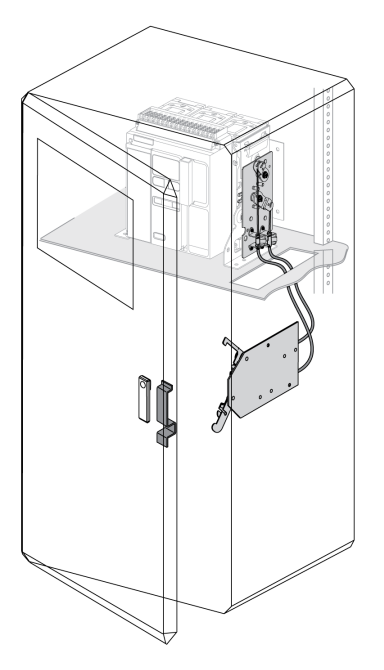

Para obtener información acerca de la instalación de accesorios, consulte la hoja de instrucciones disponible en el sitio web de Schneider Electric: NVE35521.

## Interenclavamiento mecánico para interruptores de transferencia

## Descripción

El interenclavamiento mecánico para interruptores de transferencia entre dos dispositivos MasterPact MTZ1 impide que los dos dispositivos enclavados se cierren al mismo tiempo.

## Accesorio de enclavamiento para botones pulsadores VBP

El accesorio de enclavamiento para botones pulsadores VBP proporciona redundancia además del sistema de enclavamiento mecánico.

El uso de la cubierta de bloqueo para botones pulsadores es obligatorio en cada dispositivo MasterPact MTZ enclavado. Los botones pulsadores de cierre de los dispositivos enclavados se deben bloquear con candados que compartan una única llave para evitar que se produzcan órdenes de cierre simultáneas de los dispositivos enclavados.

Para obtener más información sobre la cubierta de bloqueo para botones pulsadores, consulte Accesorio de enclavamiento para botones pulsadores VBP, página 85.

## Interenclavamiento mecánico entre dos aparatos

Dos aparatos pueden estar enclavados mecánicamente mediante cables o varillas de modo que ambos no puedan estar cerrados al mismo tiempo.

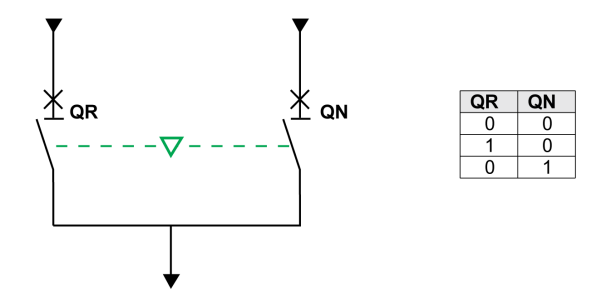

Para obtener información acerca de la instalación de accesorios, consulte la hoja de instrucciones en el sitio web de Schneider Electric:

- Para el enclavamiento mediante cables: NVE35522
- Para el enclavamiento mediante varillas: NVE35523

## Unidad de enclavamiento eléctrico IVE

El enclavamiento eléctrico entre aparatos MasterPact MTZ se puede realizar usando la unidad de enclavamiento eléctrico IVE o mediante conexiones específicas. La unidad IVE sólo está indicada para dos aparatos. Para tres aparatos se necesitan conexiones específicas para realizar el enclavamiento eléctrico.

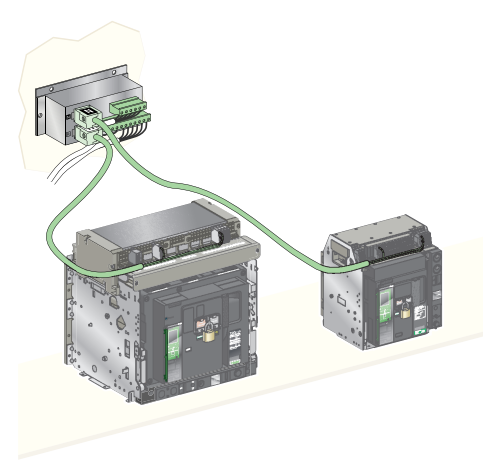

Para obtener información acerca de la instalación de accesorios, consulte la hoja de instrucciones en el sitio web de Schneider Electric: 51201201AA.

## **MasterPact MTZ**

#### Contenido de esta parte

| Búsqueda de la causa de un disparo o una alarma en casos críticos         | 116 |
|---------------------------------------------------------------------------|-----|
| Rearme del interruptor automático tras un disparo debido a un defecto     |     |
| eléctrico                                                                 | 121 |
| Rearme del interruptor automático tras un disparo debido a una incidencia |     |
| detectada por las comprobaciones automáticas de MicroLogic X              | 124 |
| Diagnóstico de alarmas                                                    | 126 |
| Mensajes de error de diagnóstico                                          | 134 |

## Búsqueda de la causa de un disparo o una alarma en casos críticos

## Definiciones

Al manipular el aparato, el usuario se puede enfrentar a dos casos críticos:

- El interruptor automático se ha disparado automáticamente y ha interrumpido la fuente de alimentación.
- El interruptor automático no se ha disparado, pero la unidad de control MicroLogic X ha detectado una alarma:
  - Para una alarma de alta prioridad, el LED de servicio está en rojo, lo que indica que se requiere una acción correctiva urgente.
  - Para una alarma de prioridad media, el LED de servicio está en naranja, lo que indica que hay que programar una acción correctiva.

## Notificación de un disparo o una alarma

Un disparo o un suceso de alarma se indican:

- En la HMI de la unidad de control MicroLogic X, mediante los LED de la causa del disparo o el LED de servicio. Cuando la unidad de control recibe alimentación, en la pantalla se muestra un mensaje emergente rojo o naranja.
- Mediante el contacto de señalización de defecto eléctrico SDE

En función de las opciones instaladas, un disparo o una alarma también se pueden indicar:

- Mediante un contacto de señalización de defecto eléctrico SDE2 adicional
- Mediante las salidas de los contactos programables M2C
- Mediante las salidas de un módulo de aplicación IO
- Mediante un correo electrónico enviado a través de una interfaz IFE o EIFE Ethernet
- En un controlador remoto conectado a la red de comunicación (aplicación personalizada por el usuario)
- En la pantalla FDM128
- En la pantalla FDM121

Las alarmas activas también se pueden consultar de las siguientes maneras:

- En un smartphone con EcoStruxure Power Device aplicación conectado a la unidad de control MicroLogic X:
  - A través de Bluetooth
  - A través de una conexión USB OTG
- En el software EcoStruxure Power Commission conectado a la unidad de control MicroLogic X:
  - A través de la conexión USB
  - A través de la interfaz Ethernet IFE o EIFE
  - A través de la interfaz IFMModbus-SL

Búsqueda de la causa de un disparo o una alarma en casos críticos

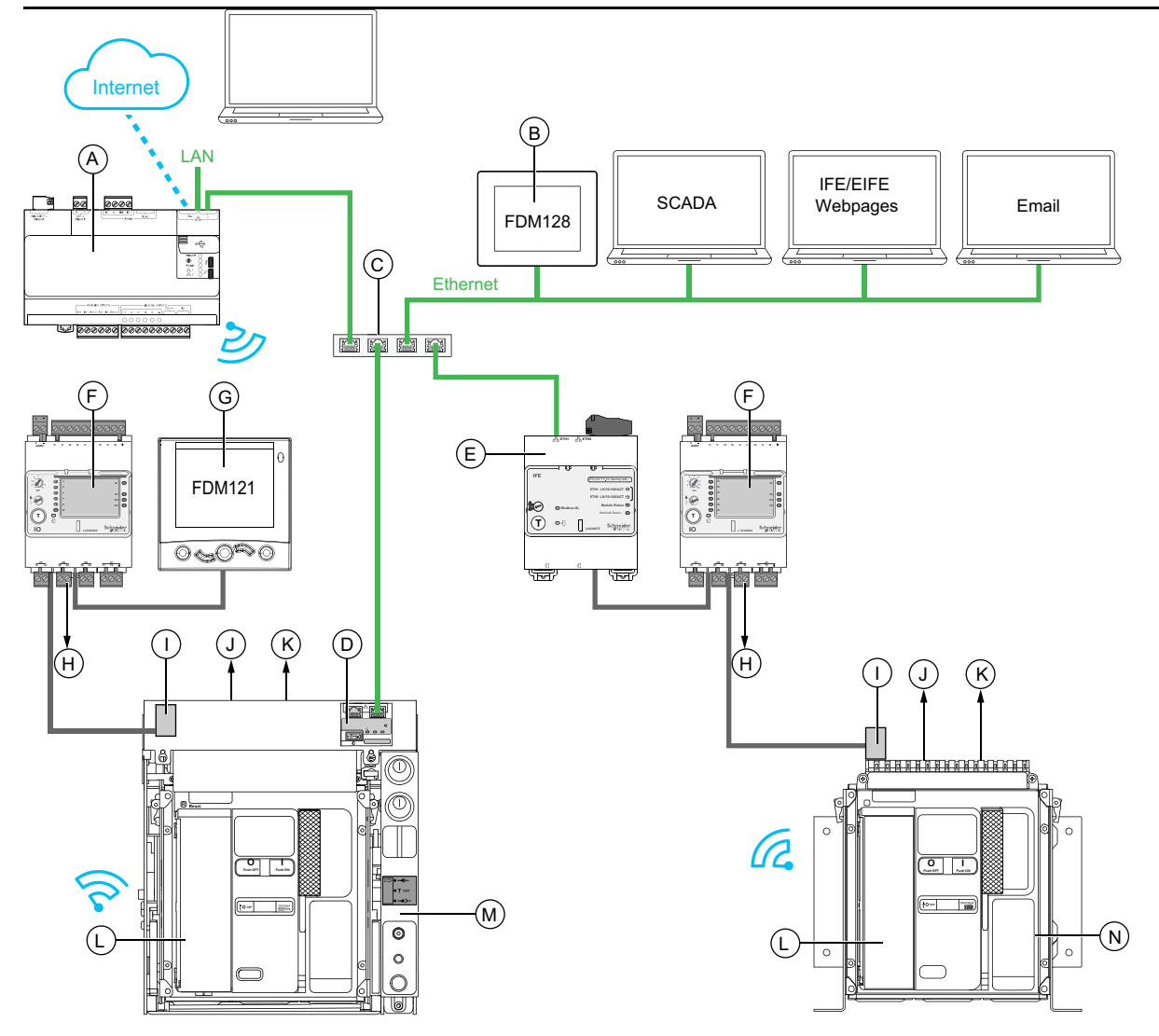

- A Servidor de energía Com'X
- B Pantalla Ethernet FDM128 para ocho aparatos
- C Conmutador Ethernet

 ${\bf D}$  Interfaz EIFE Ethernet para un interruptor automático seccionable MasterPact MTZ

- E Interfaz IFE Ethernet para un interruptor automático MasterPact MTZ
- F Módulo de aplicación de entrada/salida IO para un interruptor automático
- G Módulo de pantalla frontal FDM121 para un interruptor automático
- H Salidas del módulo IO utilizadas para la notificación de eventos
- I Módulo de puerto ULP
- J Uno o dos contactos de señalización de defecto eléctrico SDE
- K Dos contactos programables M2C opcionales
- L Unidad de control MicroLogic X
- M Interruptor automático seccionable MasterPact MTZ
- N Interruptor automático fijo MasterPact MTZ

## Identificación de la causa de un disparo o una alarma usando la unidad de control MicroLogic X

En situaciones críticas, se puede identificar localmente la causa de un disparo o una alarma usando uno de los siguientes elementos:

- El botón de rearme después de defecto azul en el interruptor automático (A).
   Si el botón de disparo ha saltado hacia fuera, el disparo ha tenido lugar.
- Indicadores de la unidad de control MicroLogic X, página 119:
  - El indicador LED Ready (B)
  - El indicador LED de servicio (C)
  - La pantalla de MicroLogic X (D)
  - Los LED de la causa del disparo (E)
- Un smartphone con la aplicación EcoStruxure Power Device aplicación instalada para obtener la causa del disparo, el contexto del disparo o la alarma y el ID del aparato:
  - A través de NFC
  - A través de Bluetooth
  - A través de una conexión USB OTG

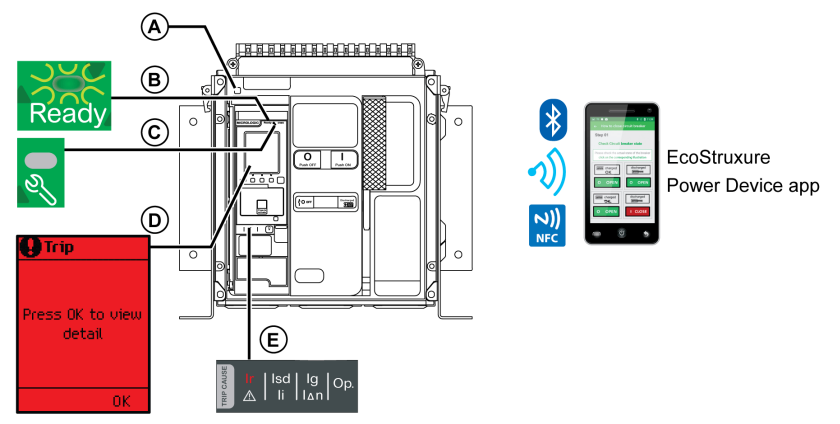

- A Botón de rearme después de defecto azul
- B Ready Indicador LED
- C Indicador LED de servicio
- D Pantalla de MicroLogic X
- E Indicadores LED de causa del disparo

**NOTA:** El Digital Module del asistente de restauración de alimentación opcional proporciona ayuda con la restauración de la alimentación tras un disparo. Para obtener más información, consulte DOCA0102ES *MasterPact MTZ* – *Unidad de control MicroLogic X* – Guía del usuario.

#### Disponibilidad de datos de diagnóstico tras un disparo

Los datos de diagnóstico están disponibles cuando la unidad de control MicroLogic X está encendida.

Si la unidad de control MicroLogic X no recibe alimentación de manera permanente de una fuente de alimentación externa de 24 V CC, conecte la unidad de control MicroLogic X a una fuente de alimentación externa, por ejemplo, un Mobile Power Pack, a través del puerto mini-USB para tener acceso a los datos de diagnóstico.

Cuando la unidad de control MicroLogic X recibe alimentación externa, la disponibilidad de los datos de diagnóstico depende del estado de funcionamiento de MicroLogic X:

- Si la unidad de control MicroLogic X funciona correctamente, están disponibles todos los datos de diagnóstico.
- Si la unidad de control MicroLogic X no funciona correctamente, no hay ningún dato disponible directamente. Sin embargo, pueden extraerse algunos datos con la función NFC de EcoStruxure Power Device aplicación.

Los indicadores LED de causa del disparo y el indicador LED rojo de servicio están alimentados por la batería de litio interna de la unidad MicroLogic X y permanecen encendidos durante 4 horas cuando la unidad de control no recibe otra alimentación. Para volver a activar los indicadores LED de causa del disparo o el indicador LED rojo de servicio tras 4 horas, pulse el botón de prueba/ restablecimiento.

## Utilización de la pantalla y los LED para buscar la causa de un disparo

El interruptor automático se ha disparado automáticamente, se ha interrumpido la alimentación y se ha levantado el botón de rearme después de defecto azul.

| Indicador LED<br>Ready                                  | Indicador LED de<br>servicio       | Pantalla de<br>MicroLogic X   | Indicadores LED de causa del<br>disparo                                    | Descripción                                                                      |
|---------------------------------------------------------|------------------------------------|-------------------------------|----------------------------------------------------------------------------|----------------------------------------------------------------------------------|
| Indicador LED<br><b>Ready</b> en verde<br>intermitente. | Indicador LED de servicio apagado. | Disparo                       | Uno de los indicadores LED de causa<br>del disparo está encendido en rojo. | Defecto eléctrico en la red,<br>página 121                                       |
| Ready                                                   | 2                                  | OK para ver<br>detalles<br>OK | Isd   Ig   Op.<br>▲ Ii   I∆n   Op.                                         |                                                                                  |
|                                                         |                                    |                               | Ir (Ind) Ig Op.                                                            |                                                                                  |
|                                                         |                                    |                               | Ir   Isd   Ig<br>Ii   In   Isd                                             |                                                                                  |
|                                                         |                                    |                               |                                                                            |                                                                                  |
| Indicador LED<br><b>Ready</b> apagado.                  | Indicador LED de<br>servicio       | Disparo                       | Todos los indicadores LED están<br>encendidos.                             | Incidencia grave de la unidad<br>de control MicroLogic X<br>detectada durante la |
| Ready                                                   |                                    | OK para ver<br>detalles<br>OK | III IIII IIII                                                              | autoverificación, página 124                                                     |

#### Utilización de la pantalla y los LED para buscar la causa de una alarma

El interruptor automático no se ha disparado, pero el LED de servicio de la unidad de control MicroLogic X está activado.

| Indicador LED Ready                                                                                             | Indicador LED de servicio                          | Pantalla de<br>MicroLogic X   | Indicadores LED de causa del<br>disparo                                                    | Descripción                             |
|----------------------------------------------------------------------------------------------------|----------------------------------------------------|-------------------------------|--------------------------------------------------------------------------------------------|-----------------------------------------|
| Indicador LED <b>Ready</b> en<br>verde intermitente o<br>indicador LED <b>Ready</b><br>apagado.<br><b>Ready</b> | Indicador LED de<br>servicio encendido<br>en rojo. | OK para ver<br>detalles<br>OK | Todos los indicadores LED están<br>apagados o encendidos.<br>Ir Isd Ig Op.<br>A Ii Ian Op. | Alarma de gravedad alta,<br>página 126  |
| Indicador LED <b>Ready</b> en verde intermitente.                                                               | Indicador LED de<br>servicio en<br>naranja.        | OK para ver<br>detalles<br>0K | Todos los indicadores LED están<br>apagados.<br>Ir   Isd   Ig   Op.<br>Δ   Ii   ΙΔη   Op.  | Alarma de gravedad media,<br>página 128 |

# Rearme del interruptor automático tras un disparo debido a un defecto eléctrico

## Secuencia de rearme

## 

#### RIESGO DE DESCARGA ELÉCTRICA, EXPLOSIÓN O ARCO ELÉCTRICO

No vuelva a cerrar el aparato en caso de fallo eléctrico. Verifíquelo primero y, si es necesario, repare los equipos situados aguas abajo.

Si no se siguen estas instrucciones, se producirán lesiones graves o la muerte.

En la tabla se muestra la secuencia de acciones que hay que seguir tras un disparo debido a un defecto eléctrico. En los párrafos siguientes se explica cada acción con más detalle.

| Paso | Acción                                                                                                    |
|------|----------------------------------------------------------------------------------------------------|
| 1    | Identifique la causa del disparo.                                                                                                    |
| 2    | Pulse Aceptar para ver información sobre la causa del disparo en la pantalla.                                                                                                    |
| 3    | <ul> <li>Consulte las dos pantallas de contexto de la causa del disparo:</li> <li>Pantalla 1: Nombre y configuración de la protección contra disparo, fecha y hora del disparo.</li> <li>Pantalla 2: Valores actuales registrados antes del disparo.</li> </ul> |
| 4    | Borre el defecto eléctrico en la red.                                                                                                    |
| 5    | Tras un cortocircuito, inspeccione el interruptor automático y el panel de conmutación.                                                                                                    |
| 6    | Pulse <b>Aceptar</b> para confirmar la causa del disparo y volver al menú <b>Inicio</b> .<br><b>NOTA:</b> Si la causa del disparo no se confirma dentro del tiempo de espera del evento, se vuelve a mostrar el mensaje emergente.                              |
| 7    | Rearmar el interruptor automático, página 58.                                                                                                    |
| 8    | Mantenga pulsado el botón de <b>prueba/restablecimiento</b> durante 3 segundos para restablecer los eventos retenidos y apagar los indicadores LED de causa del disparo.                                                                                        |
| 9    | Cuando el interruptor automático esté preparado para cerrarse, vuelva a cerrarlo, página 55.                                                                                                    |

**NOTA:** Puede usar EcoStruxure Power Device aplicación con el módulo digital del asistente de restauración de alimentación como apoyo durante el restablecimiento después de un disparo debido a un fallo eléctrico.

## Identificación de la causa del disparo

| Indicador LED<br>Ready                           | Indicador LED<br>de servicio             | Pantalla de<br>MicroLogic X | Indicadores LED de causa del<br>disparo | Descripción                                                                                                    |                                                                                                    |                                                                |
|--------------------------------------------------|------------------------------------------|-----------------------------|-----------------------------------------|----------------------------------------------------------------------------------------------------|----------------------------------------------------------------------------------------------------|----------------------------------------------------------------|
| Indicador LED<br>Ready en verde<br>intermitente. | Indicador LED<br>de servicio<br>apagado. | OK para ver<br>detalles     | Isd   Ig   Op.<br>▲ Ii   I∆n   Op.      | <ul> <li>MicroLogic 2.0 X, 5.0 X, 6.0<br/>X, 7.0 X: disparo debido a<br/>protección de largo retardo.</li> </ul>                       |                                                                                                    |                                                                |
| Ready                                            | N                                        | OK                          | Ir (Isd) Ig Op.                         | <ul> <li>MicroLogic 2.0 X: disparo<br/>debido a la protección<br/>instantánea.</li> </ul>                                              |                                                                                                    |                                                                |
|                                                  |                                          |                             |                                         | <ul> <li>MicroLogic 5.0 X, 6.0 X, 7.0<br/>X: disparo debido a<br/>protección de corto retardo<br/>o protección instantánea.</li> </ul> |                                                                                                    |                                                                |
|                                                  |                                          |                             | TRIP GAUSE                              |                                                                                                    |                                                                                                    | <ul> <li>MicroLogic 2.0 X, 5.0 X: no<br/>utilizado.</li> </ul> |
|                                                  |                                          |                             |                                         |                                                                                                    | <ul> <li>MicroLogic 6.0 X: disparo<br/>debido a la protección de<br/>defecto a tierra.</li> </ul>            |                                                                |
|                                                  |                                          |                             |                                         | <ul> <li>MicroLogic 7.0 X: disparo<br/>debido a la protección de<br/>diferencial.</li> </ul>                                           |                                                                                                    |                                                                |
|                                                  |                                          |                             |                                         | Ir   Isd   Ig                                                                                                    | <ul> <li>MicroLogic 2.0 X, 5.0 X, 6.0<br/>X, 7.0 X: disparo debido a<br/>protecciones opcionales.</li> </ul> |                                                                |

**NOTA:** Se puede obtener ayuda en el diagnóstico utilizando un smartphone con la aplicación EcoStruxure Power Device aplicación.

### Borrado del fallo eléctrico

## **A A PELIGRO**

#### RIESGO DE DESCARGA ELÉCTRICA, EXPLOSIÓN O ARCO ELÉCTRICO

- Utilice el equipo de protección personal (PPE) adecuado y siga las prácticas de trabajo seguro con aparatos eléctricos. Consulte NFPA 70E, CSA Z462 o el equivalente local.
- La instalación y el servicio de este equipo deberán ser realizados por personal eléctrico cualificado.
- Apague toda la alimentación del equipo antes de realizar controles de mantenimiento.Considere que todos los circuitos están activos hasta que estén totalmente apagados, probados, conectados a tierra y etiquetados. Tenga en cuenta todas las fuentes de alimentación, incluida la posibilidad de realimentación y corriente de control.
- Asegúrese de usar siempre un voltímetro adecuado para confirmar que la alimentación está desconectada.
- Vuelva a colocar todos los aparatos, puertas y tapas antes de alimentar este equipo.
- Esté atento a los posibles riesgos e inspeccione cuidadosamente el área de trabajo para asegurarse de que no se hayan dejado herramientas ni objetos en el interior del equipo.

Si no se siguen estas instrucciones, se producirán lesiones graves o la muerte.

## **A A PELIGRO**

#### RIESGO DE DESCARGA ELÉCTRICA, EXPLOSIÓN O ARCO ELÉCTRICO

No vuelva a cerrar el aparato en caso de fallo eléctrico. Verifíquelo primero y, si es necesario, repare los equipos situados aguas abajo.

Si no se siguen estas instrucciones, se producirán lesiones graves o la muerte.

Es preciso abrir el interruptor antes de efectuar la verificación de la instalación eléctrica aguas abajo de la protección.

El disparo de un interruptor automático no elimina la causa del defecto eléctrico detectado en la instalación eléctrica aguas abajo.

## Inspección del interruptor automático y el panel de conmutación tras un disparo por un cortocircuito

Tras un disparo por un cortocircuito debido a protección de corto retardo o instantánea, se deben inspeccionar el interruptor automático y el panel de conmutación para detectar depósitos de humo o grietas en la carcasa del aparato.

Consulte DOCA0099ES MasterPact MTZ - IEC Circuit Breakers and Switch-Disconnectors - Maintenance Guide y póngase en contacto con su representante de servicio local.

## Rearme del interruptor automático tras un disparo debido a una incidencia detectada por las comprobaciones automáticas de MicroLogic X

### Secuencia de rearme

En la tabla siguiente se muestra la secuencia de acciones a realizar tras un disparo debido a una incidencia detectada por la unidad de control MicroLogic X. En los párrafos siguientes se explica cada acción con más detalle.

| Paso | Acción                                                                                                    |
|------|----------------------------------------------------------------------------------------------------|
| 1    | Identifique la causa del disparo.                                                                                                    |
| 2    | <ul> <li>Pulse Aceptar para ver detalles de la causa del disparo en la pantalla:</li> <li>Un código que identifica la causa del disparo.</li> <li>Un mensaje de disparo que describe la causa de la incidencia.</li> <li>La fecha y la hora a las que se ha producido la incidencia.</li> </ul> |
| 3    | Consulte la lista de posibles incidencias detectadas, página 125 y realice las acciones recomendadas para reiniciar tras el disparo.                                                                                                    |
| 4    | Pulse Aceptar para confirmar el disparo y volver al menú Inicio.                                                                                                    |
| 5    | Rearmar el interruptor automático, página 58.                                                                                                    |
| 6    | Pulse el botón de <b>prueba/restablecimiento</b> durante 3 segundos para restablecer los eventos retenidos y apagar los indicadores LED de causa del disparo y el indicador LED de servicio.                                                                                                    |
| 7    | Cuando el interruptor automático esté preparado para cerrar, vuelva a cerrarlo, página 55.                                                                                                    |

## Identificación de la causa del disparo

| Indicador LED<br>Ready                           | Indicador LED de<br>servicio                       | Pantalla de<br>MicroLogic X   | Indicadores LED de causa del<br>disparo                                        | Descripción                                                                                                    |
|--------------------------------------------------|----------------------------------------------------|-------------------------------|--------------------------------------------------------------------------------|----------------------------------------------------------------------------------------------------|
| Indicador LED<br>Ready apagado.<br>Ready         | Indicador LED de<br>servicio encendido en<br>rojo. | OK para ver<br>detalles<br>OK | Todos los indicadores LED están<br>encendidos.                                 | Incidencia grave de la<br>unidad de control<br>MicroLogic X detectada<br>durante la comprobación<br>automática, página 125. |
| Indicador LED<br>Ready en verde<br>intermitente. | Indicador LED de<br>servicio apagado.              | OK para ver<br>detalles       | Indicador LED <b>Op.</b> encendido.<br>Ir   Isd   Ig   Op<br>A   Ii   IAn   Op | Incidente con el<br>interruptor automático<br>detectado durante la<br>comprobación<br>automática, página 125.               |

Rearme del interruptor automático tras un disparo debido a una incidencia detectada por las comprobaciones automáticas de MicroLogic X

## Acciones recomendadas tras un disparo debido a una incidencia de MicroLogic X

La siguiente tabla indica la acción que debe realizarse según el mensaje de disparo.

Para obtener más información, consulte los mensajes de eventos en DOCA0102ES *MasterPact MTZ – Unidad de control MicroLogic X –* Guía del usuario.

| Código           | Mensaje de disparo                                            | Descripción                                                                                                    | Acción recomendada                                                          |
|------------------|---------------------------------------------------------------|----------------------------------------------------------------------------------------------------|-----------------------------------------------------------------------------|
| 0x1400<br>0x1404 | Fallo grave de<br>autoverificación de la<br>unidad de control | La comprobación automática de la unidad de<br>control ha detectado un fallo grave en el<br>funcionamiento de la unidad de control.                                   | Prevea una sustitución de la unidad de<br>control MicroLogic X.             |
| 0x1405           |                                                               | <b>NOTA:</b> El funcionamiento defectuoso<br>dispara o no dispara el interruptor                                                                                     |                                                                             |
| 0x1406           |                                                               | automático, según el funcionamiento<br>defectuoso detectado.                                                                                                    |                                                                             |
| 0x1416           |                                                               |                                                                                                    |                                                                             |
| 0x1402           | Sensor de corriente<br>interna<br>desconectado                | La comprobación automática de la unidad de<br>control ha detectado que un sensor interno del<br>interruptor automático se ha desconectado.                           | Prevea una sustitución de la unidad de control MicroLogic X.                |
| 0x1403           | Sensor de corriente<br>externa del neutro<br>desconectado     | La comprobación automática de la unidad de<br>control ha detectado que el sensor de<br>corriente de neutro externa del interruptor<br>automático se ha desconectado. | Compruebe la conexión del sensor de<br>corriente externa del neutro (ENCT). |
| 0x6407           | Disparo de<br>autodiagnóstico                                 | El interruptor automático se ha disparado tras<br>un resultado no válido del microprocesador<br>(Asic) de la unidad de control.                                      | Prevea una sustitución de la unidad de<br>control MicroLogic X.             |
| 0x641F           | Sustituya el<br>interruptor<br>automático.<br>Autodiagnóstico | El interruptor automático se disparó después<br>de una avería importante de uno o dos<br>sensores de corriente internos del interruptor<br>automático.               | Sustituya el interruptor automático.                                        |

## Diagnóstico de alarmas

## Secuencia de diagnóstico

En la tabla siguiente se muestra la secuencia de acciones a realizar tras detectar una alarma la unidad de control MicroLogic X. En los párrafos siguientes se explica cada acción con más detalle.

| Paso | Acción                                                                                                    |
|------|----------------------------------------------------------------------------------------------------|
| 1    | Identifique la alarma detectada.                                                                                                    |
| 2    | <ul> <li>Pulse Aceptar para ver detalles de la alarma detectada en la pantalla:</li> <li>Un mensaje de alarma.</li> <li>La fecha y hora en las que se produjo la alarma.</li> </ul>          |
| 3    | Consulte la lista de mensajes de alarma en las tablas siguientes y realice las acciones recomendadas.                                                                                        |
| 4    | Pulse <b>Aceptar</b> para confirmar la alarma y volver al menú <b>Inicio</b> .                                                                                                    |
| 5    | Pulse el botón de <b>prueba/restablecimiento</b> durante 3 segundos para restablecer los eventos retenidos y apagar los indicadores LED de causa del disparo y el indicador LED de servicio. |

### Identificación de la alarma detectada

La unidad de control MicroLogic X indica las alarmas con:

- El indicador LED Ready (apagado o verde intermitente)
- El LED de servicio (rojo o naranja)
- Una pantalla de alarma emergente (roja o naranja)

El color del LED de servicio detecta e indica dos niveles de alarma:

- Rojo para las alarmas detectadas de gravedad alta.
- Naranja para las alarmas detectadas de gravedad media.

| Indicador LED<br>preparado                                                                      | Indicador LED de<br>servicio                       | Pantalla de<br>MicroLogic X   | Indicadores LED de causa del<br>disparo                                                    | Descripción                             |
|-------------------------------------------------------------------------------------------------|----------------------------------------------------|-------------------------------|--------------------------------------------------------------------------------------------|-----------------------------------------|
| Indicador LED <b>Ready</b><br>en verde intermitente<br>o indicador LED<br><b>Ready</b> apagado. | Indicador LED de<br>servicio encendido<br>en rojo. | OK para ver<br>detalles<br>OK | Todos los indicadores LED están<br>apagados o encendidos.<br>Ir Isd Ig Op.<br>A li Ian Op. | Alarma de gravedad alta,<br>página 126  |
| Indicador LED <b>Ready</b><br>en verde intermitente.                                            | Indicador LED de<br>servicio en naranja.           | OK para ver<br>detalles<br>0K | Todos los indicadores LED están<br>apagados.<br>Ir   Isd   Ig<br>▲ Ii I∆n   Op.            | Alarma de gravedad<br>media, página 128 |

### Acción recomendada tras la detección de alarmas de gravedad alta

En la siguiente tabla se indica la acción que debe realizarse según el mensaje de alarma.

## Para obtener más información, consulte los mensajes de eventos en DOCA0102ES *MasterPact MTZ – Unidad de control MicroLogic X –* Guía del usuario.

| Código | Mensaje de alarma                                                                           | Descripción de la alarma                                                                                                    | Acción recomendada                                                                                                    |
|--------|---------------------------------------------------------------------------------------------|----------------------------------------------------------------------------------------------------|----------------------------------------------------------------------------------------------------|
| 0x1400 | Fallo grave de autoverificación de                                                          | La comprobación automática de la unidad                                                                                                    | Prevea una sustitución de la unidad                                                                                                    |
| 0x1404 | la unidad de control                                                                        | el funcionamiento de la unidad de control.                                                                                                    |                                                                                                    |
| 0x1405 |                                                                                             | NOTA: El fallo dispara o no dispara el aparato, según el fallo detectado.                                                                                                    |                                                                                                    |
| 0x1406 |                                                                                             |                                                                                                    |                                                                                                    |
| 0x1416 |                                                                                             |                                                                                                    |                                                                                                    |
| 0x1408 | Sensor diferencial (Vigi)<br>desconectado                                                   | La comprobación automática de la unidad<br>de control ha detectado que un sensor de<br>diferencial (Vigi) se ha desconectado.                                                               | Compruebe la conexión del sensor de<br>diferencial externo (Vigi).                                                                                                    |
| 0x1409 | No se puede leer el conector del<br>sensor                                                  | La unidad de control no puede leer el valor del conector del sensor.                                                                                                    | Compruebe la conexión del conector<br>del sensor y los Performer Plugs. Si la<br>conexión es buena pero vuelve a<br>fallar, sustituya el conector del sensor<br>o la unidad de control.                                                                                            |
| 0x1413 | Prueba l∆n/lg: sin disparo                                                                  | El diferencial (I∆n)/a tierra (Ig) no se ha<br>disparado.                                                                                                    | Reinicie la prueba. Si falla de nuevo,<br>sustituya la unidad de control.                                                                                                    |
| 0x1430 | Configuración de la protección<br>restablecida a los valores de<br>fábrica                  | Si está apagada, la unidad de control se<br>restablecerá a los valores de protección<br>predeterminados en el siguiente reinicio<br>debido a una incidencia en la unidad de<br>control.     | Actualice el firmware de la unidad de<br>control MicroLogic X con el software<br>EcoStruxure Power Commission. De<br>lo contrario, prevea una sustitución de<br>la unidad de control MicroLogic X                                                                                  |
| 0x1442 | Desgaste de los contactos > 100<br>%. Sustituya CB                                          | El indicador de desgaste de los contactos<br>ha alcanzado el umbral del 100 %.                                                                                                    | Sustituya el interruptor automático.<br>Consulte la interpretación del<br>desgaste de los contactos en<br>EcoStruxure Power Device aplicación<br>para calcular la capacidad del<br>interruptor automático para aislar,<br>soportar el servicio nominal, funcionar<br>y dispararse. |
| 0x1444 | El CB ha alcanzado el número<br>máximo de operaciones                                       | El interruptor automático ha alcanzado el número máximo de operaciones.                                                                                                    | Sustituya el interruptor automático.                                                                                                    |
| 0x1446 | La unidad de control MicroLogic<br>ha alcanzado el máximo de su<br>vida útil                | La unidad de control MicroLogic ha<br>alcanzado 15 años de vida útil.                                                                                                    | Sustituya la unidad de control<br>MicroLogic X.                                                                                                    |
| 0x1451 | El MCH ha alcanzado el número<br>máximo de operaciones                                      | El motorreductor MCH ha alcanzado el<br>número máximo de operaciones.                                                                                                    | Sustituya el MCH.                                                                                                    |
| 0x1453 | La bobina de disparo MX1 ha<br>alcanzado el número máximo de<br>operaciones                 | La bobina de disparo MX1 ha alcanzado<br>el número máximo de operaciones.                                                                                                    | Sustituya la bobina de disparo MX1.                                                                                                    |
| 0x1455 | La bobina de disparo XF ha<br>alcanzado el número máximo de<br>operaciones                  | La bobina de disparo XF ha alcanzado el<br>número máximo de operaciones.                                                                                                    | Sustituya la bobina de disparo XF.                                                                                                    |
| 0x1457 | La bobina de disparo por<br>infratensión MN ha alcanzado el<br>número máximo de operaciones | La bobina de disparo por infratensión MN<br>ha alcanzado el número máximo de<br>operaciones.                                                                                                | Sustituya la bobina de disparo por<br>infratensión MN.                                                                                                    |
| 0x1459 | La bobina de disparo MX2 ha<br>alcanzado el número máximo de<br>operaciones                 | La bobina de disparo MX2 ha alcanzado<br>el número máximo de operaciones.                                                                                                    | Sustituya la bobina de disparo MX2.                                                                                                    |
| 0x150F | Sustituya el interruptor<br>automático.                                                     | La comprobación automática de la unidad<br>de control ha detectado la avería de todos<br>los sensores de corriente internos del<br>interruptor automático.                                  | Sustituya el interruptor automático.                                                                                                    |
| 0x1510 | Sustituya el interruptor<br>automático. Tsd forzado a 0.                                    | La comprobación automática de la unidad<br>de control ha detectado la avería de todos<br>los sensores de corriente internos del<br>interruptor automático y que el Tsd está<br>forzado a 0. | Sustituya el interruptor automático.                                                                                                    |

| Código | Mensaje de alarma                                        | Descripción de la alarma                                                                                                    | Acción recomendada                                |
|--------|----------------------------------------------------------|----------------------------------------------------------------------------------------------------|---------------------------------------------------|
| 0x1511 | Planifique la sustitución del<br>interruptor automático. | La comprobación automática de la unidad<br>de control ha detectado la avería de uno o<br>dos sensores de corriente internos del<br>interruptor automático.                | Prevea la sustitución del interruptor automático. |
| 0x1512 | Sustituya el interruptor<br>automático.                  | La comprobación automática de la unidad<br>de control ha detectado una avería<br>importante de uno o dos sensores de<br>corriente internos del interruptor<br>automático. | Sustituya el interruptor automático.              |

Para obtener más información sobre el número máximo de operaciones de piezas individuales, consulte DOCA0099ES *MasterPact MTZ - IEC Circuit Breakers and Switch-Disconnectors - Maintenance Guide*.

Para obtener más información acerca de quién puede llevar a cabo las acciones recomendadas, póngase en contacto con el representante de servicio local de Schneider Electric.

#### Acción recomendada tras alarmas de gravedad media

En la siguiente tabla se indica la acción que debe realizarse según el mensaje de alarma.

Para obtener más información, consulte los mensajes de eventos en DOCA0102ES *MasterPact MTZ – Unidad de control MicroLogic X –* Guía del usuario.

| Código | Mensaje de alarma                                                      | Descripción de la alarma                                                                                                    | Acción recomendada                                                                                                    |
|--------|------------------------------------------------------------------------|----------------------------------------------------------------------------------------------------|----------------------------------------------------------------------------------------------------|
| 0x03F5 | Prealarma de Ir (I > 90 % Ir)                                          | Se ha iniciado la prealarma de protección<br>de largo retardo: al menos una de las<br>corrientes de fase o de neutro es superior al<br>90 % del umbral Ir. El interruptor automático<br>está funcionando cerca del umbral Ir. | Compruebe la carga.                                                                                                    |
| 0x0D00 | Discrepancia crítica módulos<br>hardware                               | Hay una discrepancia de hardware grave<br>entre los módulos instalados que impide su<br>funcionamiento.                                                                                                    | Compruebe qué módulo tiene una<br>discrepancia de hardware crítica con el<br>menú de firmware del software<br>EcoStruxure Power Commission.<br>Sustituya el módulo.                                                                                                    |
| 0x0D01 | Discrepancia crítica de<br>módulos de firmware                         | Hay una discrepancia de software grave<br>entre los módulos ULP instalados que<br>impide su funcionamiento.                                                                                                    | Compruebe qué módulo tiene una<br>discrepancia de firmware crítica con el<br>software EcoStruxure Power<br>Commission. Actualice el módulo.                                                                                                    |
| 0x0D02 | Discrepancia no crítica<br>módulos hardware                            | Hay una discrepancia de hardware leve<br>entre los módulos instalados que impide su<br>funcionamiento correcto.                                                                                                    | Compruebe qué módulo tiene una<br>discrepancia de hardware no crítica<br>con el menú de firmware del software<br>EcoStruxure Power Commission.<br>Prevea la sustitución del módulo.                                                                                                    |
| 0x0D03 | Discrepancia no crítica de<br>módulos de firmware                      | Hay una discrepancia de software leve<br>entre los módulos instalados que impide su<br>funcionamiento correcto.                                                                                                    | Compruebe qué módulo tiene una<br>discrepancia de firmware no crítica con<br>el software EcoStruxure Power<br>Commission. Prevea la actualización<br>del módulo.                                                                                                    |
| 0x0D06 | Error de configuración: doble<br>ajuste o inhibir comando de<br>cierre | Existe un error de declaración entre el<br>módulo IO y la unidad de control.                                                                                                    | Corrija el error de configuración con el<br>software EcoStruxure Power<br>Commission:<br>• Error de configuración de doble<br>ajuste:<br>1. Establezca el Modo de<br>conmutación en IO - 1<br>cable o IO - 2 cables.<br>2. Establezca el módulo IO<br>con asignación de doble<br>ajuste. |

| Código | Mensaje de alarma                                                      | Descripción de la alarma                                                                                                    | Acción recomendada                                                                                                    |
|--------|------------------------------------------------------------------------|----------------------------------------------------------------------------------------------------|----------------------------------------------------------------------------------------------------|
|        |                                                                        |                                                                                                    | <ul> <li>Error de configuración de orden<br/>de inhibición de cierre:</li> </ul>                                                                                                    |
|        |                                                                        |                                                                                                    | <ol> <li>Establezca Permitir<br/>control mediante entrada<br/>digital al cerrar interruptor<br/>automático como activado.</li> </ol>                                                                                      |
|        |                                                                        |                                                                                                    | <ol> <li>Establezca el módulo IO<br/>con asignación de<br/>Habilitar/Inhibir comando<br/>de cierre.</li> </ol>                                                                                                    |
| 0x0D08 | Conflicto de direcciones entre<br>módulos                              | La comprobación automática de la unidad<br>de control ha detectado una presencia<br>imprevista de un módulo IO2 cuando no hay<br>ningún módulo IO1 instalado.                                   | Si hay dos módulos IO instalados en el<br>sistema, asegúrese de que uno esté<br>configurado como IO#1 y el otro, como<br>IO#2.                                                                                            |
| 0x0D09 | Discrepancia firmware en CU                                            | La comprobación automática de la unidad<br>de control ha detectado una discrepancia<br>entre las versiones del firmware de los<br>procesadores de la unidad de control.                         | Compruebe la versión del firmware de<br>la unidad de control MicroLogic X con<br>el software EcoStruxure Power<br>Commission. Si no es la más reciente,<br>actualice el firmware de la unidad de<br>control MicroLogic X. |
| 0x0D0A | Configuración de fábrica de la<br>unidad de control no válida n.º<br>1 | La configuración de fábrica de la unidad de control no es válida.                                                                                                    | Prevea una sustitución de la unidad de<br>control MicroLogic X.                                                                                                    |
| 0x0D0C | Error de configuración IO/CU:<br>inhibición de protección<br>opcional  | Existe un error de declaración entre el<br>módulo IO y la unidad de control para la<br>inhibición de funciones de protección                                                                    | Corrija el error de configuración con el<br>software EcoStruxure Power<br>Commission:                                                                                                    |
|        |                                                                        | opcionales.                                                                                                    | <ul> <li>Si desea que el módulo IO<br/>controle la inhibición de<br/>protección opcional, conecte un<br/>módulo IO con asignación de<br/>inhibición de protección opcional.</li> </ul>                                    |
|        |                                                                        |                                                                                                    | <ul> <li>Si no desea que el módulo IO<br/>controle la inhibición de<br/>protección opcional, conecte un<br/>módulo IO sin asignación de<br/>inhibición de protección opcional.</li> </ul>                                 |
| 0x0D0D | Error de configuración IO y CU:<br>modo local/remoto                   | Existe un error de declaración entre el<br>módulo IO y la unidad de control para la<br>asignación de modo local/remoto.                                                                         | Corrija el error de configuración con el<br>software EcoStruxure Power<br>Commission:                                                                                                    |
|        |                                                                        |                                                                                                    | <ul> <li>Si desea que el módulo IO<br/>controle el modo L/R, conecte un<br/>módulo IO con asignación de<br/>modo L/R.</li> </ul>                                                                                          |
|        |                                                                        |                                                                                                    | <ul> <li>Si no desea que el módulo IO<br/>controle el modo L/R, conecte un<br/>módulo IO sin asignación de<br/>modo L/R.</li> </ul>                                                                                       |
| 0x0D0E | Discrepancia entre la pantalla y<br>MicroLogic                         | La comprobación automática de la unidad<br>de control detectó una discrepancia entre la<br>versión de hardware de la pantalla<br>integrada y la versión de firmware de la<br>unidad de control. | Sustituya la pantalla integrada.                                                                                                    |
| 0x1108 | Protección cambiada por<br>comunicación                                | La comunicación del controlador remoto, el<br>software EcoStruxure Power Commission o<br>EcoStruxure Power Device aplicación<br>cambió los parámetros de protección.                            | No es necesaria ninguna acción, es solo información.                                                                                                    |
| 0x1120 | Comunicación perdida con el<br>módulo IO 1                             | La unidad de control ha perdido la<br>comunicación con el módulo IO1.                                                                                                    | Compruebe la fuente de alimentación<br>del módulo IO1. Compruebe la<br>conexión del cable ULP.                                                                                                    |
| 0x1121 | Comunicación perdida con el<br>módulo IO 2                             | La unidad de control ha perdido la<br>comunicación con el módulo IO2.                                                                                                    | Compruebe la fuente de alimentación<br>del módulo IO2. Compruebe la<br>conexión del cable ULP.                                                                                                    |
| 0x1122 | Comunicación perdida con el<br>módulo EIFE o IFE                       | La unidad de control ha perdido la comunicación con el módulo EIFE o IFE.                                                                                                    | Compruebe la fuente de alimentación<br>del módulo EIFE o IFE. Compruebe la<br>conexión del cable ULP.                                                                                                    |
| 0x1123 | Comunicación perdida con el<br>módulo IFM                              | La unidad de control ha perdido la<br>comunicación con el módulo IFM.                                                                                                    | Compruebe la fuente de alimentación<br>del módulo IFM. Compruebe la<br>conexión del cable ULP.                                                                                                    |

Diagnóstico de alarmas

| Código           | Mensaje de alarma                                                              | Descripción de la alarma                                                                                                    | Acción recomendada                                                                                                    |
|------------------|--------------------------------------------------------------------------------|----------------------------------------------------------------------------------------------------|----------------------------------------------------------------------------------------------------|
| 0x112C           | Error de actualización del<br>firmware de la unidad de<br>control              | La actualización del firmware de la unidad<br>de control no se ha realizado<br>correctamente.                                                                                 | Reinicie el procedimiento de<br>actualización. Si vuelve a aparecer el<br>mensaje, planifique la sustitución de la<br>unidad de control MicroLogic X.                                                                                                    |
| 0x1471<br>0x1472 | Comprobación automática de la<br>unidad de control                             | La comprobación automática de la unidad<br>de control ha detectado un resultado no<br>válido con un impacto leve.                                                             | Prevea una sustitución de la unidad de control MicroLogic X.                                                                                                    |
| 0x147B           | Pantalla o comunicación<br>inalámbrica no válida                               | La comprobación automática de la unidad<br>de control ha detectado una pantalla o<br>comunicación inalámbrica no válida.                                                      | Prevea la sustitución de la pantalla<br>incorporada, que contiene la antena<br>inalámbrica.                                                                                                    |
| 0x1411           | Medición y protección opcional<br>no válidas 1                                 | La comprobación automática de la unidad<br>de control ha detectado un resultado no<br>válido con un impacto leve en la medición y<br>otras funciones de la unidad de control. | Prevea una sustitución de la unidad de<br>control MicroLogic X.                                                                                                    |
| 0x1414<br>0x1415 | Comunicación NFC no válida                                                     | La comprobación automática de la unidad<br>de control ha detectado una conexión de<br>NFC no válida.                                                                          | Prevea la sustitución de la pantalla<br>integrada, que contiene la antena<br>inalámbrica.                                                                                                    |
| 0x1422           | Comunicación Bluetooth no<br>válida                                            | La comprobación automática de la unidad<br>de control ha detectado la ausencia de<br>comunicación Bluetooth.                                                                  | Prevea la sustitución de la pantalla<br>incorporada.                                                                                                    |
| 0x1433           | Sustituya la batería interna                                                   | El nivel de la batería de litio está por debajo<br>de 3 V, por lo que es necesario sustituirla<br>pronto.                                                                     | Sustituya la batería interna.                                                                                                    |
| 0x1434           | Comprobación de diagnóstico<br>automático: firmware                            | La comprobación automática de la unidad<br>de control ha detectado una incidencia<br>interna del firmware.                                                                    | Actualice el firmware de la unidad de<br>control MicroLogic X con el software<br>EcoStruxure Power Commission.                                                                                                    |
| 0x1438           | Pérdida de tensión principal y<br>el interruptor automático está<br>cerrado    | El interruptor automático está cerrado, pero no se detecta tensión.                                                                                                    | Compruebe la tensión principal en la barra de bus.                                                                                                    |
| 0x1440           | Desgaste de los contactos > 60<br>%. Compruebe los contactos                   | El indicador de desgaste de los contactos<br>ha alcanzado el umbral del 60 % o está por<br>encima de ese umbral.                                                              | Inspeccione visualmente la cámara de<br>corte y los contactos principales en el<br>siguiente mantenimiento programado.<br>Consulte la interpretación del desgaste<br>de los contactos en EcoStruxure<br>Power Device aplicación si desea<br>calcular la capacidad del interruptor<br>automático para aislar, soportar el<br>servicio nominal, actuar y disparar.                                                                                                    |
| 0x1441           | Desgaste de los contactos > 95<br>%. Prevea una sustitución                    | El indicador de desgaste de los contactos<br>ha alcanzado el umbral del 95 % o está por<br>encima de ese umbral.                                                              | Prevea la sustitución del interruptor<br>automático. Consulte la interpretación<br>del desgaste de los contactos en<br>EcoStruxure Power Device aplicación<br>para calcular la capacidad del<br>interruptor automático para aislar,<br>soportar el servicio nominal, funcionar<br>y dispararse.                                                                                                    |
| 0x1443           | La vida útil restante de CB está<br>por debajo del umbral de<br>alarma         | El interruptor automático ha alcanzado el<br>80 % del número máximo de operaciones.                                                                                           | Prevea la sustitución del interruptor<br>automático. Para mejorar esta alarma<br>teórica teniendo en cuenta parámetros<br>ambientales, puede solicitar el<br>diagnóstico de envejecimiento. Si el<br>aparato está conectado a la nube, use<br>EcoStruxure Asset Advisor para el<br>diagnóstico de envejecimiento remoto.<br>De lo contrario, póngase en contacto<br>con los servicios de Schneider Electric<br>para realizar un diagnóstico de<br>envejecimiento local.                 |
| 0x1445           | La vida útil restante de<br>MicroLogic está por debajo del<br>umbral de alarma | La unidad de control ha alcanzado 12 años<br>de vida útil.                                                                                                    | Prevea una sustitución de la unidad de<br>control MicroLogic X. Para optimizar<br>esta alarma teórica teniendo en cuenta<br>parámetros ambientales, puede<br>solicitar el diagnóstico de<br>envejecimiento. Si el aparato está<br>conectado a la nube, use EcoStruxure<br>Asset Advisor para el diagnóstico de<br>envejecimiento remoto. De lo<br>contrario, póngase en contacto con los<br>servicios de Schneider Electric para<br>realizar un diagnóstico de<br>envejecimiento local. |

| Código | Mensaje de alarma                                                                                                    | Descripción de la alarma                                                                                                    | Acción recomendada                                                                                                    |
|--------|----------------------------------------------------------------------------------------------------|----------------------------------------------------------------------------------------------------|----------------------------------------------------------------------------------------------------|
| 0x1450 | El contador de funcionamiento<br>de carga MCH está por encima<br>del umbral de alarma                                   | El motorreductor MCH ha alcanzado el 80<br>% del número máximo de operaciones.                                                                                         | Prevea la sustitución de MCH.<br>Consulte la fecha prevista de<br>sustitución en EcoStruxure Power<br>Device aplicación.                                             |
| 0x1452 | El contador de funcionamiento<br>de la bobina de disparo MX1<br>está por encima del umbral de<br>alarma                 | La bobina de disparo MX1 ha alcanzado el<br>80 % del número máximo de operaciones.                                                                                     | Prevea la sustitución de la bobina de<br>disparo MX1. Consulte la fecha<br>prevista de sustitución en EcoStruxure<br>Power Device aplicación.                        |
| 0x1454 | El contador de funcionamiento<br>de la bobina de disparo XF está<br>por encima del umbral de<br>alarma                  | La bobina de disparo XF ha alcanzado el 80<br>% del número máximo de operaciones.                                                                                      | Prevea la sustitución de la bobina de<br>disparo XF. Consulte la fecha prevista<br>de sustitución en EcoStruxure Power<br>Device aplicación.                         |
| 0x1456 | El contador de funcionamiento<br>de la bobina de disparo por<br>infratensión MN está por<br>encima del umbral de alarma | La bobina de disparo por infratensión MN<br>ha alcanzado el 80 % del número máximo<br>de operaciones.                                                                  | Planifique la sustitución de la bobina<br>de disparo por infratensión MN.<br>Consulte la fecha prevista de<br>sustitución en EcoStruxure Power<br>Device aplicación. |
| 0x1458 | El contador de funcionamiento<br>de la bobina de disparo MX2<br>está por encima del umbral de<br>alarma                 | La bobina de disparo MX2 ha alcanzado el<br>80 % del número máximo de operaciones.                                                                                     | Prevea la sustitución de la bobina de<br>disparo MX2. Consulte la fecha<br>prevista de sustitución en EcoStruxure<br>Power Device aplicación.                        |
| 0x1460 | Comprobación automática no<br>válida: bobina de disparo MX1                                                             | La comprobación automática de la unidad<br>de control de la bobina de disparo MX1 ha<br>detectado un resultado no válido con un<br>impacto leve.                       | Prevea la sustitución de la bobina de disparo MX1.                                                                                                    |
| 0x1461 | No se ha detectado la bobina de<br>disparo MX1                                                                          | La comprobación automática de la unidad<br>de control ha detectado la ausencia<br>inesperada de la bobina MX1.                                                         | Compruebe la conexión de la bobina de disparo MX1.                                                                                                    |
| 0x1462 | Comprobación automática no<br>válida: bobina de disparo XF                                                              | La comprobación automática de la unidad<br>de control de la bobina de disparo XF ha<br>detectado un resultado no válido con un<br>impacto leve.                        | Prevea la sustitución de la bobina de<br>disparo XF.                                                                                                    |
| 0x1463 | No se ha detectado la bobina de<br>disparo XF                                                                           | La comprobación automática de la unidad<br>de control ha detectado la ausencia<br>inesperada de la bobina XF.                                                          | Compruebe la conexión de la bobina de disparo XF.                                                                                                    |
| 0x1464 | Comprobación automática no<br>válida: bobina de disparo por<br>infratensión MN                                          | La comprobación automática de la unidad<br>de control de la bobina de disparo por<br>infratensión MN ha detectado un resultado<br>no válido con un impacto leve.       | Planifique la sustitución de la bobina<br>de disparo por infratensión MN.                                                                                            |
| 0x1465 | Bobina de disparo por<br>infratensión MN no detectada                                                                   | La comprobación automática de la unidad<br>de control ha detectado la ausencia<br>inesperada de la bobina de disparo por<br>infratensión MN.                           | Compruebe la conexión de la bobina<br>de disparo por infratensión MN.                                                                                                |
| 0x1466 | Caída de tensión en la bobina<br>de disparo por infratensión MN                                                         | El interruptor automático se abrió porque no<br>hay tensión de control en la bobina de<br>disparo por infratensión MN.                                                 | Compruebe la tensión de control.                                                                                                    |
| 0x1467 | Pérdida de comunicación en la<br>bobina de disparo por<br>infratensión MN                                               | La unidad de control ha perdido la<br>comunicación con la bobina de disparo por<br>infratensión MN.                                                                    | Compruebe la conexión interna de la bobina de disparo por infratensión MN.                                                                                           |
| 0x1468 | Comprobación automática no<br>válida: bobina de disparo MX2                                                             | La comprobación automática de la unidad<br>de control de la bobina de disparo MX2 ha<br>detectado un resultado no válido con un<br>impacto leve.                       | Prevea la sustitución de la bobina de<br>disparo MX2.                                                                                                    |
| 0x1469 | No se ha detectado la bobina de<br>disparo MX2                                                                          | La comprobación automática de la unidad<br>de control ha detectado la ausencia<br>inesperada de la bobina MX2.                                                         | Compruebe la conexión de la bobina de disparo MX2.                                                                                                    |
| 0x140F | Configuración de protección no<br>accesible                                                                             | La unidad de control no puede acceder a la configuración de protección                                                                                                 | Prevea una sustitución de la unidad de control Microl ogic X                                                                                                    |
| 0x1474 | Googinie                                                                                                    |                                                                                                    | Control MiloroLogic A.                                                                                                    |
| 0x1475 |                                                                                                    |                                                                                                    |                                                                                                    |
| 0x1476 |                                                                                                    |                                                                                                    |                                                                                                    |
| 0x1479 | Medición y protección opcional<br>no válidas                                                                            | La comprobación automática de la unidad<br>de control ha detectado una medición no<br>válida o una función de protección opcional<br>no válida de la unidad de control | Prevea una sustitución de la unidad de<br>control MicroLogic X.                                                                                                    |

| Cádigo | Monogio de glarma                                           | Descripción de la clarma                                                                                                    | A opión recomendado                                      |
|--------|-------------------------------------------------------------|----------------------------------------------------------------------------------------------------|----------------------------------------------------------|
| Codigo | Merisaje de alarma                                          |                                                                                                    | Acción recomendada                                       |
| 0x6200 | Inicio de Ir (l > 105 % Ir)                                 | Se ha iniciado la protección de largo<br>retardo: al menos una de las corrientes de<br>fase o de neutro es superior al umbral Ir. El<br>interruptor automático se disparará al final<br>del retardo. | No es necesaria ninguna acción, es solo información.     |
| 0x6300 | Funcionamiento de Ir                                        | La protección de largo retardo ha<br>funcionado: al menos una de las corrientes<br>de fase o de neutro es superior al umbral Ir<br>y ha transcurrido el retardo tr.                                  | No es necesaria ninguna acción, es solo información.     |
| 0x6301 | Funcionamiento de Isd                                       | La protección de largo retardo ha<br>funcionado: al menos una de las corrientes<br>de fase o de neutro es superior al umbral<br>Isd y ha transcurrido el retardo tsd.                                | No es necesaria ninguna acción, es solo información.     |
| 0x6302 | Funcionamiento de li                                        | La protección instantánea ha funcionado: al<br>menos una de las corrientes de fase o de<br>neutro es superior al umbral li (sin retardo).                                                            | No es necesaria ninguna acción, es solo información.     |
| 0x050C | Alarma Ig                                                   | La alarma de defecto a tierra ha funcionado:<br>la corriente de defecto a tierra es superior al<br>umbral de alarma Ig y ha transcurrido el<br>retardo tg.                                           | Compruebe el aislamiento entre fase/<br>neutro y tierra. |
| 0x6303 | Funcionamiento de Ig                                        | La protección de defecto a tierra ha<br>funcionado: la corriente de defecto a tierra<br>es superior al umbral Ig y ha transcurrido el<br>retardo tg.                                                 | No es necesaria ninguna acción, es solo información.     |
| 0x050D | Alarma l∆n                                                  | La alarma de diferencial ha funcionado: la<br>corriente de diferencial es superior al<br>umbral de alarma l∆n y ha transcurrido el<br>retardo t∆n.                                                   | Compruebe el aislamiento entre fase/<br>neutro y tierra. |
| 0x6304 | Funcionamiento I∆n                                          | Se ha iniciado la protección de diferencial $(I\Delta n)$ : la corriente de diferencial es superior al umbral $I\Delta n$ y ha transcurrido el retardo $t\Delta n$ .                                 | No es necesaria ninguna acción, es solo información.     |
| 0x6310 | Funcionamiento por<br>infratensión en 1 fase                | La protección contra infratensión de una<br>fase ha funcionado: una de las tres<br>tensiones supervisadas es inferior al umbral<br>Vmin1.                                                            | No es necesaria ninguna acción, es solo información.     |
| 0x632A | Funcionamiento por<br>infratensión en las 3 fases           | La protección contra infratensión de las tres<br>fases ha funcionado: las tres tensiones<br>supervisadas son inferiores al umbral<br>Vmin2.                                                          | No es necesaria ninguna acción, es solo información.     |
| 0x6311 | Funcionamiento por<br>sobretensión en 1 fase                | La protección contra sobretensión de una<br>fase ha funcionado: una de las tres<br>tensiones supervisadas es superior al<br>umbral Vmax1.                                                            | No es necesaria ninguna acción, es solo información.     |
| 0x632B | Funcionamiento por<br>sobretensión en las 3 fases           | La protección contra sobretensión de las<br>tres fases ha funcionado: las tres tensiones<br>supervisadas son superiores al umbral<br>Vmax2.                                                          | No es necesaria ninguna acción, es solo información.     |
| 0x6315 | Operación a infrafrecuencia                                 | La protección contra infrafrecuencia ha<br>funcionado: la frecuencia es inferior al<br>umbral Fmin.                                                                                                  | No es necesaria ninguna acción, es solo información.     |
| 0x6316 | Operación a sobrefrecuencia                                 | La protección contra sobrefrecuencia ha<br>funcionado: la frecuencia es superior al<br>umbral Fmax.                                                                                                  | No es necesaria ninguna acción, es solo información.     |
| 0x6314 | Funcionamiento por potencia<br>inversa                      | La protección contra potencia inversa ha<br>funcionado: la potencia inversa es superior<br>al umbral Rp y ha transcurrido el retardo<br>tRp.                                                         | No es necesaria ninguna acción, es solo información.     |
| 0x6321 | Funcionamiento de largo<br>retardo IDMTL                    | La protección de largo retardo IDMTL ha<br>funcionado: al menos una de las corrientes<br>de fase o de neutro es superior al umbral Ir<br>de IDMTL y ha transcurrido el retardo tr de<br>IDMTL.       | No es necesaria ninguna acción, es solo información.     |
| 0x6323 | Funcionamiento por<br>sobrecorriente direccional<br>directa | La protección contra sobrecorriente<br>direccional directa ha funcionado: la<br>sobrecorriente direccional directa es<br>superior al umbral Ifw y ha transcurrido el<br>retardo tfw.                 | No es necesaria ninguna acción, es solo información.     |

| Código | Mensaje de alarma                                                                        | Descripción de la alarma                                                                                                    | Acción recomendada                                                                                                    |
|--------|------------------------------------------------------------------------------------------|----------------------------------------------------------------------------------------------------|----------------------------------------------------------------------------------------------------|
| 0x6324 | Funcionamiento por<br>sobrecorriente direccional<br>inversa                              | La protección contra sobrecorriente<br>direccional inversa ha funcionado: la<br>sobrecorriente direccional inversa es<br>superior al umbral Irv y ha transcurrido el<br>retardo trv. | No es necesaria ninguna acción, es<br>solo información.                                                                                                    |
| 0x6332 | Funcionamiento IDMTG Ig                                                                  | La protección de defecto a tierra IDMTG ha<br>funcionado: la corriente de defecto a tierra<br>es superior al umbral IDMTG lg y ha<br>transcurrido el retardo IDMTG tg.               | No es necesaria ninguna acción, es solo información.                                                                                                    |
| 0x0C04 | Alarma de autodiagnóstico<br>ESM (módulo de conmutación<br>ERMS)                         | La comprobación automática ESM ha<br>detectado un resultado no válido con un<br>impacto leve.                                                                                        | Prevea la sustitución de ESM (módulo de conmutación ERMS).                                                                                                    |
| 0x0C05 | Pérdida de comunicación con<br>ESM (módulo de conmutación<br>ERMS)                       | La unidad de control ha perdido la<br>comunicación con el módulo ESM (módulo<br>de conmutación ERSM).                                                                                | Prevea la sustitución de ESM (módulo de conmutación ERMS).                                                                                                    |
| 0x142C | La protección lg está<br>establecida en modo<br>desactivado                              | La protección Ig (versión IEC) está desactivada.                                                                                                    | No es necesaria ninguna acción, es solo información.                                                                                                    |
| 0x142F | La última modificación de los<br>ajustes de protección no se ha<br>aplicado por completo | La unidad de control no aplicó la última<br>modificación.                                                                                                    | Aplique de nuevo los ajustes de<br>protección.                                                                                                    |
| 0x147C | Comprobación automática de<br>protección opcional no válida                              | La comprobación automática de la unidad<br>de control de las protecciones opcionales<br>ha detectado un resultado no válido con un<br>impacto leve.                                  | Prevea una sustitución de la unidad de control MicroLogic X.                                                                                                    |
| 0x6306 | Orden de disparo por<br>autoprotección definitiva<br>(SELLIM)                            | La protección instantánea integrada<br>(SELLIM) ha funcionado: al menos una de<br>las corrientes de fase o de neutro es<br>superior al umbral SELLIM (sin retardo).                  | No es necesaria ninguna acción, es solo información.                                                                                                    |
| 0x631D | Orden de disparo por<br>autoprotección definitiva (DIN/<br>DINF)                         | La protección instantánea integrada (DIN/<br>DINF) ha funcionado: al menos una de las<br>corrientes de fase o de neutro es superior al<br>umbral DIN/DINF (sin retardo).             | No es necesaria ninguna acción, es solo información.                                                                                                    |
| 0x1480 | Programar mantenimiento<br>básico en el plazo de un mes                                  | Debe realizarse un programa de<br>mantenimiento básico en el plazo de un<br>mes.                                                                                                    | Planifique el programa de<br>mantenimiento preventivo básico para<br>que se ejecute antes de un mes. Para<br>efectuar dicha planificación, editar el<br>informe y realizar un seguimiento de la<br>intervención de mantenimiento, puede<br>usar la aplicación EcoStruxure Facility<br>Expert.                |
| 0x1481 | Programar mantenimiento<br>estándar en el plazo de un mes                                | Debe realizarse un programa de<br>mantenimiento estándar en el plazo de un<br>mes.                                                                                                   | Planifique el programa de<br>mantenimiento preventivo básico para<br>que se ejecute antes de un mes. Para<br>efectuar dicha planificación, editar el<br>informe y realizar un seguimiento de la<br>intervención de mantenimiento, puede<br>usar la aplicación EcoStruxure Facility<br>Expert.                |
| 0x1482 | Programar mantenimiento del<br>fabricante en el plazo de tres<br>meses                   | Debe realizarse un programa de<br>mantenimiento del fabricante en el plazo de<br>tres meses.                                                                                         | Planifique el programa de<br>mantenimiento preventivo del<br>fabricante para que se ejecute antes<br>de tres meses. Para efectuar dicha<br>planificación, editar el informe y<br>realizar un seguimiento de la<br>intervención de mantenimiento, puede<br>usar la aplicación EcoStruxure Facility<br>Expert. |

## Mensajes de error de diagnóstico

## Secuencia de diagnóstico

En la tabla siguiente se muestra la secuencia de acciones a realizar después de que la unidad de control MicroLogic X detecte un error. En los párrafos siguientes se explica cada acción con más detalle.

| Paso | Acción                                                                                                    |
|------|----------------------------------------------------------------------------------------------------|
| 1    | Identifique el error detectado.                                                                                        |
| 2    | Consulte la lista de mensajes de error, página 134 y realice las acciones recomendadas.                                |
| 3    | Pulse Aceptar para confirmar el error y volver al menú Inicio.                                                         |
| 4    | Mantenga pulsado el botón de <b>prueba/restablecimiento</b> durante 3 segundos para restablecer los eventos retenidos. |

### Identificación del error detectado

Cuando la unidad de control MicroLogic X detecta un error interno, se muestra un mensaje de error.

Ejemplo de pantalla de error:

| Error                                                       |                    |
|-------------------------------------------------------------|--------------------|
| Error                                                       | 186                |
| Bluetooth<br>desactivado.<br>activarlo vay<br>Configuraciór | Para<br>Ja a<br>1. |
|                                                             | 0K                 |

### Acción recomendada tras la detección de errores

La siguiente tabla indica la acción que debe realizarse según el mensaje de error.

| Código                  | Mensaje de error                            | Descripción del error                                                                                                    | Acción recomendada                                                                                                    |
|-------------------------|---------------------------------------------|----------------------------------------------------------------------------------------------------|----------------------------------------------------------------------------------------------------|
| De 1 a 24<br>157<br>190 | Servicio no realizado - Error<br>interno    | La acción solicitada ha fallado debido a un error interno.                                                               | Repita la acción que ha causado el<br>error. Si el mensaje vuelve a aparecer,<br>desconecte la alimentación de 24 V CC<br>de la unidad de control MicroLogic X y<br>vuelva a conectarla. Si el problema<br>continúa, llame al servicio local de<br>Schneider Electric. |
| 158                     | Comando rechazado, ya está<br>en curso      | La unidad de control MicroLogic X ha<br>detectado órdenes simultáneas (por ejemplo,<br>entre IO y la unidad de control). | Repita el comando.                                                                                                    |
| 169                     | Comando rechazado, ya en estado solicitado. | La unidad de control MicroLogic X ya está en<br>el estado solicitado.                                                    | Compruebe que la unidad de control<br>MicroLogic X esté en el estado<br>necesario. Si no lo está, repita el<br>comando.                                                                                                    |
| 174                     | La clave de sesión no es válida             | La acción ha fallado porque la clave de sesión no es válida.                                                             | Repita la acción que ha causado el<br>error. Si el mensaje vuelve a aparecer,<br>desconecte la alimentación de 24 V CC<br>de la unidad de control MicroLogic X y<br>vuelva a conectarla. Si el problema<br>continúa, llame al servicio local de<br>Schneider Electric. |
| 175                     | Fuera del ámbito de la sesión               | La acción solicitada ha fallado porque no está dentro del ámbito de sesión.                                              | Repita la acción que ha causado el<br>error. Si el mensaje vuelve a aparecer,<br>desconecte la alimentación de 24 V CC<br>de la unidad de control MicroLogic X y<br>vuelva a conectarla. Si el problema<br>continúa, llame al servicio local de<br>Schneider Electric. |

#### Mensajes de error de diagnóstico

| Código | Mensaje de error                                                        | Descripción del error                                                                                                    | Acción recomendada                                                                                                    |
|--------|-------------------------------------------------------------------------|----------------------------------------------------------------------------------------------------|----------------------------------------------------------------------------------------------------|
| 176    | La sesión ya está abierta                                               | La unidad de control MicroLogic X ha<br>detectado sesiones de configuración<br>simultáneas (por ejemplo, EcoStruxure<br>Power Commission y la unidad de control). | Pulse <b>Aceptar</b> para borrar el mensaje<br>y, a continuación, repita el comando.                                                     |
| 177    | No hay ninguna sesión abierta                                           | Las operaciones de envío/aplicación no se<br>han realizado en un plazo de cinco minutos.                                                                          | Inicie una nueva sesión, vuelva a<br>introducir la configuración y, a<br>continuación, envíela y aplíquela.                              |
| 180    | Bluetooth desactivado Para<br>activarlo, vaya al menú<br>Configuración. | No se ha activado la comunicación Bluetooth<br>para la unidad de control MicroLogic X.                                                                            | Active la comunicación Bluetooth desde<br>el menú de la unidad de control<br>MicroLogic X > Configuración ><br>Comunicación > Bluetooth. |

Para obtener más información acerca de quién puede llevar a cabo las acciones recomendadas, póngase en contacto con el representante de servicio local de Schneider Electric.

## MasterPact MTZ Puesta en servicio

#### Contenido de esta parte

| Introducción a la puesta en marcha              | 137 |
|-------------------------------------------------|-----|
| Inspección y configuración de MicroLogic X      | 139 |
| Pruebas                                         | 141 |
| Pruebas de comunicación                         | 146 |
| Comprobaciones finales y generación de informes | 147 |
| Formulario de pruebas MasterPact MTZ            | 148 |

## Introducción a la puesta en marcha

## Descripción general

## **A A PELIGRO**

#### RIESGO DE DESCARGA ELÉCTRICA, EXPLOSIÓN O ARCO ELÉCTRICO

- Utilice el equipo de protección personal (PPE) adecuado y siga las prácticas de trabajo seguro con aparatos eléctricos. Consulte NFPA 70E, CSA Z462, NOM 029-STPS o el equivalente local.
- La instalación y el servicio de este equipo solo deberán ser realizados por personal eléctrico cualificado.
- A no ser que se especifique lo contrario en los procedimientos de puesta en marcha, todas las operaciones (inspección, pruebas y mantenimiento preventivo) se deben realizar con el aparato, el chasis y los circuitos auxiliares desenergizados.
- Compruebe que el aparato y el chasis no reciban energía en los bornes aguas arriba y aguas abajo.
- Use siempre un aparato de detección de tensión de capacidad adecuada para confirmar que el aparato, el chasis y los circuitos auxiliares estén deenergizados.
- Instale barreras de seguridad y coloque señales de peligro.
- Durante las pruebas, está totalmente prohibido tocar el aparato, el chasis o los conductores mientras se aplica tensión.
- Antes de volver a poner el equipo en funcionamiento, es obligatorio comprobar que todas las conexiones se hayan realizado con el par de apriete correcto, que no haya herramientas ni objetos dentro del equipo, que todos los aparatos, las puertas y las tapas de protección estén en su sitio y que el aparato esté apagado (posición abierta).

## Si no se siguen estas instrucciones, se producirán lesiones graves o la muerte.

En esta sección se detalla el procedimiento de prueba y puesta en servicio para aparatos MasterPact MTZ que se debe realizar para que puedan ser aceptados como idóneos para el servicio y ser conectados a una fuente de alimentación.

El procedimiento de puesta en servicio lo debe realizar un ingeniero de puesta en servicio autorizado con la formación y la experiencia apropiadas:

 Los trabajos descritos en esta sección solo los debe realizar personal eléctrico cualificado con formación y experiencia en circuitos de baja tensión.

El personal debe comprender los riesgos que conlleva el trabajar con o cerca de equipo de baja tensión. Dichos trabajos sólo deben realizarse tras leer todas las instrucciones por completo.

- Algunas inspecciones o procedimientos requieren que determinadas partes del sistema eléctrico permanezcan activadas con tensiones peligrosas durante el procedimiento. Respete todos los mensajes de seguridad (peligro, advertencia, precaución) que se indican en esta sección y los avisos correspondientes de las instrucciones.
- Lleve equipo de protección personal, reconozca los peligros potenciales y tome las precauciones de seguridad adecuadas al llevar a cabo los procedimientos indicados en esta sección y los avisos correspondientes de las instrucciones.

El procedimiento de puesta en servicio da por supuesto que se cumplen las condiciones siguientes al inicio del procedimiento:

- El aparato no está conectado a un sistema de alimentación ni a un sistema de control.
- Un aparato seccionable está en posición desconectada.
- · El aparato no está conectado a una red de comunicación.

Los resultados de todas las observaciones, pruebas y ajustes, junto con los comentarios pertinentes, se deben registrar en el formulario correspondiente, si procede.

Siempre que sea posible, se deben realizar pruebas sin desconectar ni interferir en las conexiones existentes.

### Alcance

El procedimiento de puesta en servicio se aplica a la unidad funcional inteligente (IMU, del inglés intelligent modular unit) del MasterPact MTZ, compuesta por:

- Interruptor automático MasterPact MTZ con su unidad de control MicroLogic X y módulos ULP opcionales:
  - Una interfaz de comunicación IFE, EIFE o IFM
  - Uno o dos módulos IO
  - Una pantalla FDM121
- Interruptor en carga MasterPact MTZ

La información asociada, que se debe leer con este procedimiento, incluye diagramas esquemáticos, conexiones y niveles de disparo específicos para los aparatos cubiertos por este documento.

### Equipo

Se requiere el equipo siguiente para realizar las pruebas detalladas en el procedimiento de puesta en servicio:

- Medidor de resistencia de aislamiento
- Multímetro
- Un PC equipado con la versión más reciente del software EcoStruxure Power Commission
- Un cable de USB a mini-USB (LV850067SP) para conectar el PC a la unidad de control MicroLogic X

#### Formulario de pruebas

Se propone un formulario de pruebas, página 148 para que le guíe a través del procedimiento de puesta en servicio y para registrar los resultados de las pruebas de puesta en servicio. Cada prueba se describe en detalle en la sección de Puesta en servicio.

Haga únicamente las pruebas necesarias en función del tipo de MasterPact MTZ y las funciones que haya en uso.

## Inspección y configuración de MicroLogic X

## Inspección visual

| Paso | Acción                                                                                                    |
|------|----------------------------------------------------------------------------------------------------|
| 1    | Anote la identificación del equipo, que incluye el nombre de subestación, el nombre de panel de conmutación, el tipo de aparato MasterPact MTZ, el tipo de modelo de MicroLogic X y el número de serie, el tipo de MicroLogic X y la configuración de protección. |
| 2    | Compruebe que el aparato esté intacto, montado correctamente y bien fijado al panel de conmutación.                                                                                                    |
| 3    | Compruebe la distancia trifásica en los borneros.                                                                                                    |
| 4    | Compruebe que no haya restos de material de desecho en la parte trasera de la carcasa del aparato.                                                                                                    |
| 5    | Compruebe que los bornes de conexión a tierra del aparato estén firmemente<br>conectados con los cables correctos de conexión a tierra.                                                                                                    |
| 6    | Compruebe que todas las superficies externas estén intactas.                                                                                                    |
| 7    | Rectifique las no conformidades, si fuese posible. Todas las no conformidades del equipo se deben remitir a gestión de activos.                                                                                                    |

### Condición de conexiones y auxiliares

Compruebe el montaje del aparato en el panel de conmutación y la tensión de todas las conexiones (conexión principal y conexiones auxiliares).

Compruebe que todos los auxiliares y accesorios están instalados correctamente:

- Auxiliares eléctricos
- Borneros
- Conexiones de circuitos auxiliares

#### Comprobación de compatibilidad del firmware

Al utilizar la versión más reciente del software EcoStruxure Power Commission, compruebe que el firmware de la unidad de control MicroLogic X y los módulos ULP de la unidad funcional inteligente (IMU) estén actualizados y sean compatibles entre sí y con los Digital Modules instalados. Los módulos ULP son las interfaces de comunicación EIFE, IFE o IFM, el módulo IO y la pantalla FDM121.

| Paso | Acción                                                                                                    |
|------|----------------------------------------------------------------------------------------------------|
| 1    | Conecte un PC con el software EcoStruxure Power Commission instalado mediante un cable conectado al puerto mini-USB frontal de la unidad de control MicroLogic X.                                                                                                    |
| 2    | Establezca una conexión. El software EcoStruxure Power Commission lee los parámetros de la unidad de control.                                                                                                    |
| 3    | En EcoStruxure Power Commission, utilice la matriz de compatibilidad/estado del firmware en todo el sistema para mostrar:                                                                                                    |
|      | <ul> <li>La versión de firmware instalada de los aparatos IMU (unidad de control<br/>MicroLogic X y módulos ULP).</li> </ul>                                                                                                    |
|      | <ul> <li>La última versión del firmware de los aparatos que están disponibles en el sitio<br/>web de actualizaciones del sistema de Schneider Electric.</li> </ul>                                                                                                    |
|      | Las acciones recomendadas para obtener un sistema compatible.                                                                                                    |
|      | Para obtener más información, consulte <i>EcoStruxure Power Commission Ayuda en línea.</i>                                                                                                    |
|      | <b>NOTA:</b> La versión del firmware de la pantalla FDM121 debe ser la 004.000.009 o superior para garantizar la compatibilidad con las unidades de control MicroLogic X. Las versiones anteriores del firmware deberán actualizarse; consulte <i>Solución de problemas</i> , página 167. |
| 4    | Siga las acciones recomendadas para obtener un sistema compatible.                                                                                                    |

### Configuración de MicroLogic X

## **AVISO**

#### **RISK OF UNINTENDED OPERATION**

- The device must only be configured and set by qualified personnel, using the results of the installation protection system study.
- During commissioning of the installation and following any modification, check that the MicroLogic B/BP configuration and protection function settings are consistent with the results of this study.
- MicroLogic B/BP protection functions are set by default to the minimum value, except for the long time protection function which is set to the maximum value, by default.

## Si no se siguen estas instrucciones, pueden producirse daños en el equipo.

Compruebe la configuración con el software EcoStruxure Power Commission conectado a la unidad de control MicroLogic X.

| Paso | Acción                                                                                                    |
|------|----------------------------------------------------------------------------------------------------|
| 1    | Conecte un PC con el software EcoStruxure Power Commission instalado mediante un cable conectado al puerto mini-USB frontal de la unidad de control MicroLogic X.                                  |
| 2    | Establezca una conexión. El software EcoStruxure Power Commission lee los parámetros de la unidad de control.                                                                                      |
| 3    | Compruebe que la configuración leída en la unidad de control coincide con los requisitos de la aplicación. Si es necesario, corrija la configuración con el software EcoStruxure Power Commission: |
|      | <ul> <li>La configuración de protección se debe definir según el estudio del sistema de<br/>protección de la instalación.</li> </ul>                                                               |
|      | Otra configuración se debe definir según la aplicación.                                                                                                    |
| 4    | Complete los datos del proyecto y el aparato.                                                                                                    |
| 5    | Genere el informe del proyecto con el software EcoStruxure Power Commission y guarde o imprima el informe del proyecto según sus necesidades.                                                      |

**NOTA:** Las funciones de protección disponibles dependen del tipo de unidad de control MicroLogic X y sus módulos digitales opcionales asociados.

## Pruebas

Pruebas

### **Descripción general**

En esta sección se describen las pruebas que hay que realizar durante la puesta en servicio de un aparato MasterPact MTZ:

- Comprobaciones funcionales
- Comprobación del motorreductor MCH (si está montado)
- Comprobación de los contactos programables M2C y el módulo IO (si está montado)
- Comprobación del módulo de conmutación ESM ERMS (si está montado)
- Comprobación de la continuidad eléctrica
- · Comprobación del aislamiento de alta tensión
- Comprobación de estado del indicador LED Ready de MicroLogic X
- Prueba del mecanismo de disparo con el software EcoStruxure Power Commission
- Prueba del mecanismo de disparo con el botón de prueba (unidades de control MicroLogic 6.0 X o 7.0 X)
- Prueba de curva de disparo automático con el software EcoStruxure Power Commission

Haga únicamente las pruebas necesarias en función del tipo de MasterPact MTZ y las funciones que haya en uso, y registre los resultados en el formulario de pruebas, página 148. En caso de no conformidad, se debe registrar el resultado y el aparato MasterPact MTZ no se debe aceptar para el servicio.

#### **Comprobaciones funcionales**

Siga este procedimiento para comprobar el funcionamiento del aparato MasterPact MTZ y registre los resultados en el formulario de pruebas.

| Paso | Acción                                                                                                    |
|------|----------------------------------------------------------------------------------------------------|
| 1    | Cargue manualmente el mecanismo bajando la maneta de rearme del mando de cierre.                                                         |
| 2    | Cierre el aparato. Compruebe el cierre del aparato en cada uno de los diferentes modos de control y medios diseñados para la aplicación. |
| 3    | Abra el aparato. Compruebe la apertura del aparato en cada uno de los diferentes modos de control y medios diseñados para la aplicación. |

Si el aparato no se cierra o no se abre, consulte Solución de problemas, página 153.

### Comprobación del motorreductor MCH (si está montado)

Siga este procedimiento para comprobar el funcionamiento del motorreductor MCH y registre los resultados en el formulario de pruebas.

| Paso | Acción                                                                                                    |
|------|----------------------------------------------------------------------------------------------------|
| 1    | Retire la fuente de alimentación del motorreductor MCH.                                                                                                    |
| 2    | Realice un ciclo de apertura/cierre/apertura para descargar el mecanismo.                                                                                                    |
| 3    | Con el aparato en la posición abierta y el mecanismo descargado, compruebe la continuidad eléctrica entre los bornes B1 y B2, y la no continuidad eléctrica entre los bornes B1 y B3. |
| 4    | Cargue manualmente el mecanismo.                                                                                                    |
| 5    | Vuelva a conectar la fuente de alimentación del motorreductor MCH. Se cierra el aparato y el mecanismo se carga automáticamente.                                                      |

| Paso | Acción                                                                                                    |
|------|----------------------------------------------------------------------------------------------------|
| 6    | Compruebe la continuidad eléctrica entre los bornes B1 y B3.                                                                                          |
| 7    | Accione el aparato varias veces para comprobar que el mecanismo del muelle resorte<br>se recarga automáticamente después de cada operación de cierre. |

## Comprobación de los contactos programables M2C y el módulo IO (si está montado)

Siga este procedimiento para comprobar el funcionamiento de las entradas y salidas y registre los resultados en el formulario de pruebas.

| Paso | Acción                                                                                                    |
|------|----------------------------------------------------------------------------------------------------|
| 1    | Conecte un PC con el software EcoStruxure Power Commission instalado mediante un cable al puerto mini-USB frontal de la unidad de control MicroLogic X.                                                    |
| 2    | Fuerce el estado de ambas entradas de los contactos programables M2C y compruebe que el funcionamiento sea correcto.                                                                                       |
| 3    | Fuerce el estado de las seis entradas y tres salidas digitales de uno o dos módulos IO<br>en la IMU para comprobar la conexión al interruptor automático. Compruebe que el<br>funcionamiento sea correcto. |

## Comprobación del módulo de conmutación ESM ERMS (si está montado)

Siga este procedimiento para comprobar el funcionamiento del módulo de conmutación ESM ERMS y registre los resultados en el formulario de pruebas.

| Paso | Acción                                                                                                    |
|------|----------------------------------------------------------------------------------------------------|
| 1    | Asegúrese de que la unidad de control MicroLogic X reciba alimentación<br>permanentemente con una fuente de alimentación de 24 V CC.                                                           |
| 2    | Conecte el módulo de conmutación ESM ERMS a un conmutador externo con una fuente de alimentación de 24 V CC o de 24 a 120 V CA.                                                                |
| 3    | Active la función ERMS colocando el conmutador externo en la posición <b>Conectar</b> .<br>Compruebe que:                                                                                      |
|      | <ul> <li>El LED de ERMS de la parte frontal de la unidad de control MicroLogic X se<br/>encienda en color azul.</li> </ul>                                                                     |
|      | <ul> <li>La pantalla de la unidad de control MicroLogic X está encendida con<br/>retroiluminación azul.</li> </ul>                                                                             |
|      | <ul> <li>El mensaje ERMS activado se muestra en la pantalla de la unidad de control<br/>MicroLogic X.</li> </ul>                                                                               |
| 4    | Desactive la función ERMS colocando el conmutador externo en la posición <b>Desconectar</b> y compruebe, transcurridos 3 s, que la unidad de control MicroLogic X vuelve a su estado original. |

### Comprobación de la continuidad eléctrica

Siga este procedimiento para comprobar la continuidad eléctrica usando un multímetro o comprobador de continuidad y registre los resultados en el formulario de pruebas.

| Paso | Acción                                                                                                    |
|------|----------------------------------------------------------------------------------------------------|
| 1    | Cierre el aparato.                                                                                                    |
| 2    | Comprobación de la continuidad eléctrica, para cada una de las fases, entre los bornes de potencia superiores e inferiores:      |
|      | Para el aparato fijo: en los bornes de potencia.                                                                                 |
|      | <ul> <li>Para el aparato seccionable: en los bornes de potencia del chasis, con el aparato<br/>en posición enchufado.</li> </ul> |

#### Comprobación del aislamiento de alta tensión

Las pruebas dieléctricas (pruebas de resistencia de aislamiento y alto potencial) se utilizan para garantizar el aislamiento entre fases, y el aislamiento entre cada fase y tierra. El equipo utilizado para realizar estas pruebas crea una tensión de alto potencial (miles de voltios) para comprobar la integridad del aislamiento o dieléctrica.

Si se incluye con la unidad de control MicroLogic X, el módulo de fuente de alimentación (VPS) conecta y desconecta la unidad de control con las conexiones de tensión del interruptor automático.

Antes de realizar cualquier prueba de aislamiento de alta tensión, mueva el módulo VPS a la posición de desconectado y desconecte los cables del puerto mini-USB en la parte frontal de la unidad de control MicroLogic X. Para obtener información acerca de la desconexión de VPS, consulte la hoja de instrucciones en el sitio web de Schneider Electric: NVE40741.

## **A**ATENCIÓN

#### DETERIORO DEL MÓDULO VPS

Desconecte el módulo VPS tirando de él hasta la posición de desconexión antes de realizar la prueba dieléctrica en el equipo.

Si no se siguen estas instrucciones, pueden producirse lesiones o daños en el equipo.

Siga este procedimiento para comprobar la resistencia de aislamiento y registre los resultados en el formulario de pruebas.

| Paso | Acción                                                                                                    |
|------|----------------------------------------------------------------------------------------------------|
| 1    | Desconecte el módulo VPS y desconecte los cables del puerto mini-USB frontal de la<br>unidad de control MicroLogic X.                                                                                                    |
| 2    | Cierre el aparato MasterPact MTZ.                                                                                                    |
| 3    | Mida la resistencia de aislamiento con un medidor de resistencia de aislamiento de 500<br>V CC entre una de las fases y las otras dos fases conectadas a tierra. Repita este paso<br>para cada fase.                            |
| 4    | Abra el aparato MasterPact MTZ pulsando el botón pulsador de apertura.                                                                                                    |
| 5    | Mida la resistencia de aislamiento con un medidor de resistencia de aislamiento de 500<br>V CC entre una de las fases y la conexión a tierra con el resto de las fases conectadas a<br>tierra. Repita este paso para cada fase. |
| 6    | Compruebe que la resistencia de aislamiento sea superior a 5 M $\Omega$ en cada caso. Si no se obtiene este resultado, póngase en contacto con su representante de servicio local.                                              |

## Comprobación de estado del indicador LED Ready de MicroLogic X

Siga este procedimiento para comprobar el funcionamiento de la unidad de control MicroLogic X y registre los resultados en el formulario de pruebas.

| Paso | Acción                                                                                                    |
|------|----------------------------------------------------------------------------------------------------|
| 1    | Suministre alimentación a la unidad de control MicroLogic X, por ejemplo, conectando un PC o un Mobile Power Pack al puerto mini-USB frontal.                                                                                                    |
| 2    | <ul> <li>Compruebe que el indicador LED Ready del MicroLogic X está en verde intermitente.</li> <li>El indicador LED Ready está en verde intermitente para indicar que: <ul> <li>Los sensores están conectados correctamente.</li> <li>El mecanismo de disparo está funcionando correctamente.</li> <li>La unidad de control MicroLogic X está funcionando correctamente.</li> </ul> </li> </ul> |
| 3    | Si el indicador LED <b>Ready</b> no está en verde intermitente, consulte la sección Casos críticos, página 115.                                                                                                    |

#### Prueba del mecanismo de disparo con el software EcoStruxure Power Commission

Siga este procedimiento para probar el mecanismo de disparo del interruptor automático y registre los resultados en el formulario de pruebas.

| Paso | Acción                                                                                                    |
|------|----------------------------------------------------------------------------------------------------|
| 1    | Cierre el interruptor automático.                                                                                                    |
| 2    | Conecte un PC con el software EcoStruxure Power Commission instalado mediante un cable al puerto mini-USB frontal de la unidad de control MicroLogic X.                                       |
| 3    | En el software EcoStruxure Power Commission, seleccione el interruptor automático y conéctese a él.                                                                                           |
| 4    | Fuerce el disparo del interruptor automático haciendo clic en el botón <b>Forzar disparo</b><br>en la pantalla de EcoStruxure Power Commission. Esta acción está protegida con<br>contraseña. |
| 5    | Compruebe que el interruptor automático está abierto.                                                                                                    |
| 6    | Compruebe que el botón azul de rearme después de defecto haya saltado hacia fuera.                                                                                                    |
| 7    | Compruebe que el indicador LED Isd/li esté encendido.                                                                                                    |
| 8    | Compruebe que los contactos SDE se hayan conmutado.                                                                                                    |
| 9    | Tras la prueba, rearme el interruptor automático.                                                                                                    |

## Prueba del mecanismo de disparo con el botón de prueba (unidades de control MicroLogic 6.0 X y 7.0 X)

Siga este procedimiento para probar el mecanismo de disparo del interruptor automático cuando está equipado con una unidad de control MicroLogic 6.0 X o 7.0 X y registre los resultados en el formulario de pruebas.

| Paso | Acción                                                                                                    |
|------|----------------------------------------------------------------------------------------------------|
| 1    | Cierre el interruptor automático.                                                                         |
| 2    | Utilice un destornillador fino para empujar brevemente el botón de prueba (<1 s) de la unidad de control. |
| 3    | Compruebe que el interruptor automático está abierto.                                                     |
| 4    | Compruebe que el botón azul de rearme después de defecto haya saltado hacia fuera.                        |
| 5    | Compruebe que el indicador LED Ig/IΔn esté encendido.                                                     |
| 6    | Compruebe que los contactos SDE se hayan conmutado.                                                       |
| 7    | Tras la prueba, rearme el interruptor automático.                                                         |

#### Prueba de curva de disparo automático con el software EcoStruxure Power Commission

Siga este procedimiento para ejecutar la prueba de curva de disparo automático y registre los resultados en el formulario de pruebas.

| Paso | Acción                                                                                                    |
|------|----------------------------------------------------------------------------------------------------|
| 1    | Cierre el interruptor automático.                                                                                                    |
| 2    | Si el aparato está equipado con una bobina de disparo por infratensión MN, conéctela<br>a la fuente de alimentación con su tensión nominal o extraiga la bobina de disparo por<br>infratensión MN. |
| 3    | Conecte un PC con el software EcoStruxure Power Commission instalado mediante un cable al puerto mini-USB frontal de la unidad de control MicroLogic X.                                            |
| 4    | En el software EcoStruxure Power Commission, seleccione el interruptor automático y conéctese a él.                                                                                                |
#### MasterPact MTZ1 Interruptores automáticos IEC con unidades de control MicroLogic X MasterPact MTZ1 Interruptores en carga De 630 a 1600 A

| Paso | Acción                                                                                     |
|------|--------------------------------------------------------------------------------------------|
| 5    | En la sección <b>Revisión del dispositivo</b> , haga clic en la ficha <b>Dispositivo</b> . |
| 6    | Seleccione la sección Prueba de disparo automático.                                        |
| 7    | Seleccione Punto de prueba preconfigurado.                                                 |
| 8    | Seleccione la protección contra sobrecorriente que desea probar.                           |
| 9    | Haga clic en <b>Ejecutar prueba</b> .                                                      |
| 10   | Compruebe que el interruptor automático se dispare.                                        |
| 11   | Compruebe que el botón azul de rearme después de defecto haya saltado hacia fuera.         |
| 12   | Compruebe que el indicador LED de causa del disparo relacionado esté encendido.            |
| 13   | Compruebe que los contactos SDE se hayan conmutado.                                        |
| 14   | Tras la prueba, rearme el interruptor automático.                                          |

## Pruebas de comunicación

#### Prueba de red de comunicación

El software EcoStruxure Power Commission se puede usar para probar la red de comunicación entre todos los aparatos de comunicación del proyecto:

- Los interruptores automáticos conectados a la red Ethernet mediante una interfaz IFE o EIFE Ethernet.
- Los interruptores automáticos conectados a una red de línea serie Modbus mediante una interfaz IFM apilada en un servidor IFE Ethernet.
- Los interruptores automáticos conectados a una red de línea serie Modbus desde una interfaz IFM.

| Paso | Acción                                                                                                    |
|------|----------------------------------------------------------------------------------------------------|
| 1    | Conecte un PC con el software EcoStruxure Power Commission instalado mediante un cable RJ45 a una red de comunicación, en la interfaz IFE o EIFE Ethernet, o la interfaz IFM, por ejemplo.                                                                                                 |
| 2    | En el software EcoStruxure Power Commission, en <b>Create report &gt; Communication</b><br><b>test &amp; report</b> (Crear informe, Prueba de comunicación e informe), seleccione los<br>aparatos que se van a probar de la lista de aparatos de comunicación definidos en el<br>proyecto. |
| 3    | Haga clic en <b>Run test</b> (Ejecutar prueba). Se prueban todos los aparatos seleccionados.                                                                                                    |
| 4    | Los resultados se muestran al final de la prueba.                                                                                                    |
| 5    | Genere el informe de prueba del proyecto con el software EcoStruxure Power<br>Commission y guarde o imprima el informe del proyecto según sus necesidades.                                                                                                    |

#### Pruebas de control remoto

Si los interruptores automáticos MasterPact MTZ se pueden abrir y cerrar de forma remota mediante la red de comunicación, utilice las pruebas siguientes para comprobar el funcionamiento correcto del control remoto:

| Paso | Acción                                                                                                    |
|------|----------------------------------------------------------------------------------------------------|
| 1    | Conecte un PC con el software EcoStruxure Power Commission instalado mediante un cable RJ45 a una red de comunicación, en la interfaz IFE o EIFE Ethernet, o la interfaz IFM, por ejemplo. |
| 2    | Compruebe que el modo de control está ajustado en Auto: Remoto.                                                                                                    |
| 3    | En el software EcoStruxure Power Commission, seleccione el interruptor automático y conéctese a él.                                                                                        |
| 4    | Haga clic en la ficha Aparato para acceder a los botones Abrir y Cerrar.                                                                                                    |
| 5    | Compruebe que se puede abrir y cerrar el aparato MasterPact MTZ de forma remota.<br>Estas acciones están protegidas con contraseña.                                                        |

### Comprobaciones finales y generación de informes

#### **Comprobaciones finales**

Tras completar las pruebas de puesta en servicio, compruebe lo siguiente:

| Paso | Acción                                                                                                    |
|------|----------------------------------------------------------------------------------------------------|
| 1    | Compruebe que todas las conexiones se hayan realizado con el par de apriete adecuado, que no haya herramientas ni objetos dentro del equipo y que todos los aparatos, puertas y tapas de protección estén en su sitio. |
| 2    | Compruebe que el aparato esté apagado (posición abierta) y que el muelle resorte de<br>cierre esté cargado.                                                                                                    |

#### Informe del proyecto generado por el software EcoStruxure Power Commission

El software EcoStruxure Power Commission genera un informe del proyecto con una lista de los interruptores automáticos de ese proyecto. Para cada interruptor automático MasterPact MTZ, proporciona la información siguiente:

- · Los datos de identificación del interruptor automático.
- Los datos de identificación del MicroLogic X, que incluyen la lista de Digital Modules instalados.
- La lista de accesorios, que incluye accesorios internos (por ejemplo, contactos programables M2C) y módulos externos (por ejemplo, módulo IO).
- · La configuración de protección de la unidad de control MicroLogic X
- La configuración de alarma.
- La configuración de la interfaz de comunicación IFE, EIFE o IFM

#### Informe de prueba de comunicación generado por el software EcoStruxure Power Commission

El software EcoStruxure Power Commission realiza una prueba de comunicación y genera un informe de dicha prueba. Para cada aparato que se comunica, proporciona la información siguiente:

- El nombre y el tipo de aparato
- El tipo de comunicación
- La dirección del aparato
- El estado de la conexión

# Formulario de pruebas MasterPact MTZ

#### Cómo utilizar el formulario de pruebas

Imprima este formulario de pruebas para registrar los resultados de las pruebas de puesta en servicio.

Marque la casilla ( ) cuando se haya realizado la prueba y sea concluyente.

Este formulario de pruebas, el informe del proyecto y el informe de la prueba de comunicación se deben dejar en el emplazamiento en una carpeta de plástico y en un lugar seguro y fácilmente accesible.

Cada prueba se describe en detalle en la sección de Puesta en servicio.

Haga únicamente las pruebas necesarias en función del tipo de MasterPact MTZ y las funciones que haya en uso.

Cuando se hayan completado todas las pruebas de forma satisfactoria, firme y feche el formulario de pruebas.

#### Identificación

| Estación de trabajo               |           |     | Pruebas realizadas<br>el: | Por:<br>Firma: |
|-----------------------------------|-----------|-----|---------------------------|----------------|
|                                   |           |     |                           |                |
| Nombre de<br>subestación          |           |     | Comentarios:              |                |
| Número de<br>subestación          |           |     |                           |                |
| Nombre de panel de<br>conmutación |           |     |                           |                |
| Tensión                           |           |     |                           |                |
| Aparato MasterPact MTZ            |           |     |                           |                |
| Fabricante                        |           | Sch | neider Electric           |                |
| Tipo de aparato Maste             | rPact MTZ |     |                           |                |
| Número de serie                   |           |     |                           |                |
| Versión de hardware               |           |     |                           |                |
| Unidad de control MicroLogic X    |           |     |                           |                |
| Tipo de MicroLogic<br>X           |           |     | CT Ratio                  |                |
| Versión de<br>firmware            |           |     |                           |                |

#### **Comprobaciones preliminares**

| Tipo de comprobación                                                           | (√) |
|--------------------------------------------------------------------------------|-----|
| Inspección visual satisfactoria (por ejemplo, sin indicios visibles de daños). |     |
| Toma de tierra satisfactoria.                                                  |     |
| Tensión de las conexiones comprobada.                                          |     |
|                                                                                |     |

| Tipo de comprobación                       | (√) |
|--------------------------------------------|-----|
| Compatibilidad del firmware satisfactoria. |     |
| Configuración del MicroLogic X aplicada.   |     |
| Informe del proyecto generado.             |     |

#### Comprobaciones funcionales y de enclavamiento

| Tipo de comprobación                                                                                              | (√) |
|----------------------------------------------------------------------------------------------------|-----|
| El mecanismo se carga cuando se tira de la maneta de rearme del mando de cierre.                                  |     |
| El aparato MasterPact MTZ se cierra.                                                                              |     |
| El aparato MasterPact MTZ se abre.                                                                                |     |
| El mecanismo se carga automáticamente tras el cierre cuando el aparato está equipado con<br>un motorreductor MCH. |     |
| Los contactos programables M2C funcionan correctamente.                                                           |     |
| El módulo IO funciona correctamente.                                                                              |     |
| La pantalla FDM121 funciona correctamente.                                                                        |     |
| El módulo de conmutación ESM ERMS funciona correctamente.                                                         |     |
| Los sistemas de enclavamiento del interruptor automático funcionan correctamente.                                 |     |
| Los sistemas de enclavamiento entre dos o tres interruptores automáticos funcionan correctamente.                 |     |

#### Comprobación de continuidad eléctrica

| Estado del     | Bornes comprobados | Continuidad   |           |  |
|----------------|--------------------|---------------|-----------|--|
| MasterPact MTZ | Lado entrante      | Lado saliente | electrica |  |
| Cerrado        | L1                 | L1            | Ω         |  |
| Cerrado        | L2                 | L2            | Ω         |  |
| Cerrado        | L3                 | L3            | Ω         |  |

#### Prueba de aislamiento del MasterPact MTZ

| Estado del<br>aparato<br>MasterPact MTZ | Bornes sometidos a prueba                               | Ten-<br>sión  | Resistencia de<br>aislamiento |
|-----------------------------------------|---------------------------------------------------------|---------------|-------------------------------|
| Cerrado                                 | L1, con L2 y L3 conectados a tierra                     | 500 V C-<br>C | MΩ                            |
| Cerrado                                 | L2, con L1 y L3 conectados a tierra                     | 500 V C-<br>C | MΩ                            |
| Cerrado                                 | L3, con L1 y L2 conectados a tierra                     | 500 V C-<br>C | MΩ                            |
| Abierto                                 | L1, con L1, L2 y L3 conectados a tierra en el otro lado | 500 V C-<br>C | MΩ                            |
| Abierto                                 | L2, con L1, L2 y L3 conectados a tierra en el otro lado | 500 V C-<br>C | MΩ                            |
| Abierto                                 | L3, con L1, L2 y L3 conectados a tierra en el otro lado | 500 V C-<br>C | MΩ                            |

(√)

#### Comprobación del LED Ready de MicroLogic X

Tipo de comprobación

El LED **Ready** del MicroLogic X está en verde intermitente.

#### Comprobación del mecanismo de disparo de las unidades de control MicroLogic X

| Tipo de comprobación                                                                                                    | (√) |
|----------------------------------------------------------------------------------------------------|-----|
| Con el interruptor automático cerrado, fuerce el disparo del interruptor automático con el software EcoStruxure Power Commission. |     |
| Compruebe que el interruptor automático está abierto.                                                                             |     |
| Compruebe que el botón azul de rearme después de defecto haya saltado hacia fuera.                                                |     |
| Compruebe que el indicador LED Isd/li esté encendido.                                                                             |     |
| Compruebe que los contactos SDE se hayan conmutado.                                                                               |     |

#### Comprobación del mecanismo de disparo de las unidades de control MicroLogic 6.0 X y 7.0 X

| Tipo de comprobación                                                                                                    | (√) |
|----------------------------------------------------------------------------------------------------|-----|
| Con el interruptor automático cerrado, pulse brevemente (menos de un 1 s) el botón de<br>prueba de la parte frontal de la unidad de control. |     |
| Compruebe que el interruptor automático está abierto.                                                                                        |     |
| Compruebe que el botón azul de rearme después de defecto haya saltado hacia fuera.                                                           |     |
| Compruebe que el indicador LED Ig/IΔn esté encendido.                                                                                        |     |
| Compruebe que los contactos SDE se hayan conmutado.                                                                                          |     |

#### Prueba de curva de disparo automático

| Tipo de comprobación                                                               | (√) |
|------------------------------------------------------------------------------------|-----|
| Compruebe que el interruptor automático se dispare.                                |     |
| Compruebe que el botón azul de rearme después de defecto haya saltado hacia fuera. |     |
| Compruebe que el indicador LED de causa del disparo relacionado esté encendido.    |     |
| Compruebe que los contactos SDE se hayan conmutado.                                |     |

#### Pruebas de comunicación

| Tipo de comprobación                        | (√) |
|---------------------------------------------|-----|
| Red de comunicación comprobada.             |     |
| Informe de prueba de comunicación generado. |     |
| Apertura y cierre remotos comprobados.      |     |

(√)

#### **Comprobaciones finales**

#### Tipo de comprobación

Todas las puertas y tapas de protección están en su sitio.

El aparato está apagado (posición abierta) y el muelle resorte de cierre está cargado.

# Detección y reparación de averías de MasterPact MTZ

#### Contenido de esta parte

| Introducción a la solución de problemas                               | 153 |
|-----------------------------------------------------------------------|-----|
| Solución de problemas: Funcionamiento del chasis                      | 156 |
| Solución de problemas: Disparos inesperados                           | 157 |
| Solución de problemas: Operaciones de control mecánico                | 159 |
| Solución de problemas: Operaciones de control eléctrico               | 161 |
| Solución de problemas: Operaciones de control desde EcoStruxure Power |     |
| Device Aplicación                                                     | 163 |
| Solución de problemas: Operaciones de control desde el módulo IO      | 165 |
| Solución de problemas: Operaciones de control desde la pantalla       |     |
| FDM121                                                                | 167 |
| Solución de problemas: Operaciones de control desde el software       |     |
| EcoStruxure Power Commission                                          | 169 |
| Solución de problemas: Operaciones de control desde páginas web IFE/  |     |
| EIFE                                                                  | 171 |
| Solución de problemas: Operaciones de control desde la red de         |     |
| comunicación                                                          | 173 |
| Solución de problemas: Operaciones de control desde la pantalla       |     |
| FDM128                                                                | 175 |
|                                                                       |     |

### Introducción a la solución de problemas

#### Presentación

Esta parte contiene información para resolver problemas en un sistema en funcionamiento. Se presupone que el sistema se ha instalado correctamente y que se han llevado a cabo correctamente todas las pruebas de puesta en servicio. Las operaciones de solución de problemas se describen en los apartados siguientes:

- Funcionamiento del chasis
- Disparos inesperados
- Operaciones de control mecánico
- Operaciones de control eléctrico
- Operaciones de control desde EcoStruxure Power Device
- Operaciones de control desde el módulo IO
- Operaciones de control desde el software EcoStruxure Power Commission
- Operaciones de control desde las páginas web de IFE/EIFE
- Operaciones de control desde la red de comunicación
- Operaciones de control desde la pantalla FDM128

#### Modelo de capas

Para la solución de problemas del aparato, es útil tener presente un modelo de capas. Existen cuatro capas:

- Red de comunicación
- Conexiones directas
- Eléctrico
- Mecánico

El esquema siguiente muestra las capas del aparato:

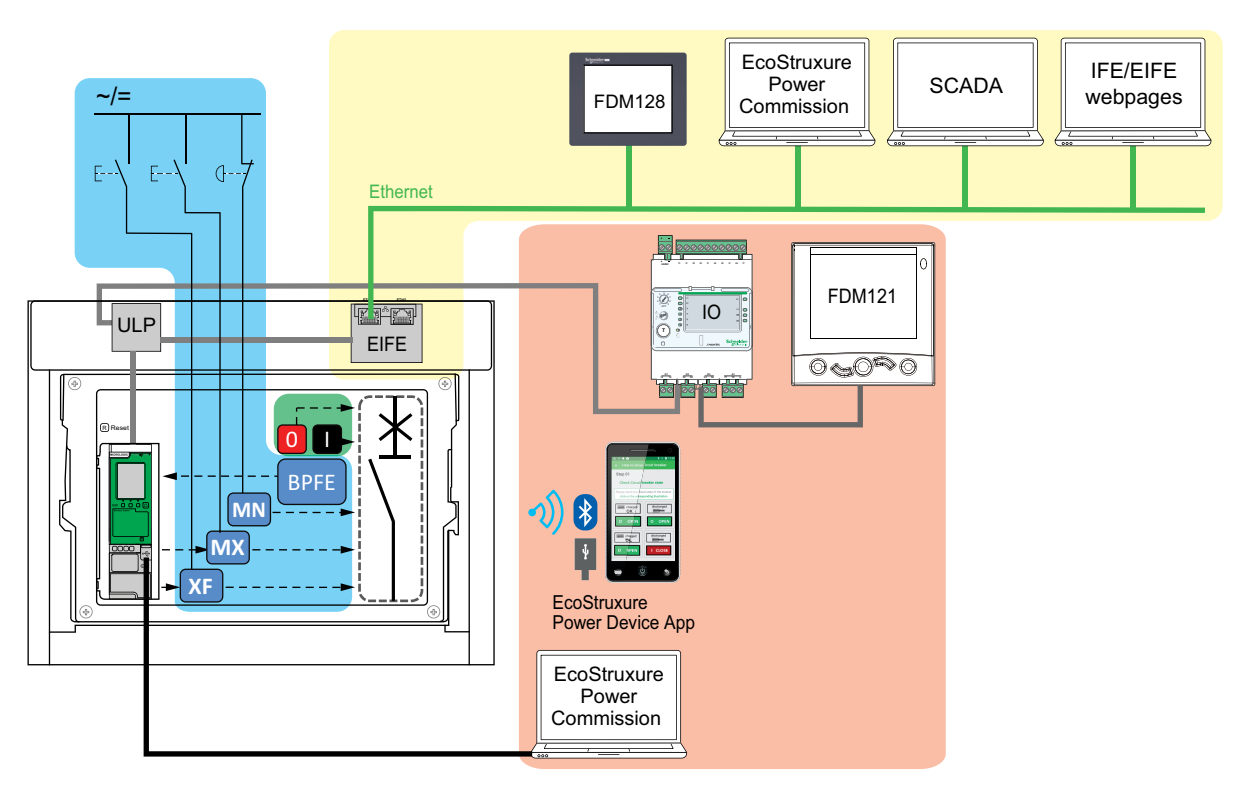

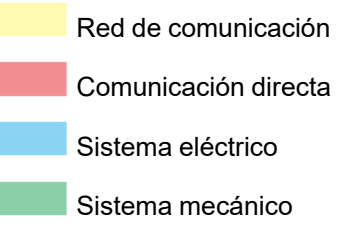

Si las acciones de solución de problemas de una capa no dan resultado, vaya a la capa siguiente, y así hasta llegar a la capa mecánica. Si no se puede resolver el problema tras solucionar los problemas de la capa mecánica, póngase en contacto con su representante de servicio local.

#### Solución de problemas con asistencia

El Digital Module del asistente de funcionamiento de MasterPact proporciona asistencia para la solución de problemas.

El Digital Module del asistente de funcionamiento de MasterPact ayuda a cerrar un interruptor automático tras un disparo o una apertura.

Están disponibles las siguientes funciones:

- · Estado Listo para cerrar
- Rearme (si procede)
- · Rearme del mando de cierre (si procede)

• Diagnósticos sobre información de reenganche relacionada, por ejemplo, sin fuente de alimentación en la bobina de apertura MX, la bobina de disparo por infratensión MN o el motorreductor MCH.

Consulte DOCA0102ES *MasterPact MTZ – Unidad de control MicroLogic X –* Guía del usuario para obtener más información sobre cómo descargar Digital Modules.

#### Mantenimiento del aparato

Schneider Electric recomienda un programa de mantenimiento preventivo para garantizar que los aparatos mantengan las características operativas y técnicas especificadas en los catálogos durante su vida útil. El mantenimiento debe realizarlo personal formado y cualificado.

Para obtener información sobre el programa de mantenimiento preventivo y los procedimientos de mantenimiento, consulte DOCA0099ES *MasterPact MTZ - IEC Circuit Breakers and Switch-Disconnectors - Maintenance Guide*.

## Solución de problemas: Funcionamiento del chasis

#### Definición

El funcionamiento del chasis incluye lo siguiente:

- Enchufado y desenchufado del aparado seccionable
- Bloqueo y desbloqueo del chasis

#### Solución de problemas

| Descripción del<br>problema                                                              | Causas posibles                                                                                      | Soluciones                                                                                                    |
|------------------------------------------------------------------------------------------|----------------------------------------------------------------------------------------------------|----------------------------------------------------------------------------------------------------|
| No se puede insertar la manivela en la posición conectada, de prueba o desconectada.     | Se han colocado un candado o<br>una cerradura en el chasis o hay<br>un interenclavamiento de puerta. | Desactive la función de bloqueo.                                                                                            |
| No se puede girar la<br>manivela.                                                        | No se ha pulsado el botón de<br>desbloqueo de posición y por eso<br>no se puede girar la manivela.   | Empuje el botón de desbloqueo de<br>posición.                                                                               |
| El aparato no se puede retirar del chasis.                                               | El aparato no está en la posición desenchufado.                                                      | Gire la manivela hasta que el<br>aparato esté en posición<br>desconectada y salte el botón de<br>desbloqueo de posición.    |
|                                                                                          | Los rieles no están completamente extendidos.                                                        | Extraiga los rieles del chasis.                                                                                             |
| El aparato no se puede conectar.                                                         | El chasis y el aparato no coinciden<br>(dispositivo antierror).                                      | Compruebe que el chasis se corresponde con el aparato.                                                                      |
|                                                                                          | Las pantallas aislantes están<br>bloqueadas.                                                         | Quite los bloqueos.                                                                                                    |
|                                                                                          | Los clústeres de contacto de<br>desconexión están colocados de<br>forma incorrecta.                  | Vuelva a colocar los clústeres de<br>contacto de desconexión.                                                               |
|                                                                                          | El chasis está bloqueado en la<br>posición desenchufado.                                             | Desactive la función de bloqueo del chasis.                                                                                 |
|                                                                                          | No se ha pulsado el botón de<br>desbloqueo de posición y por eso<br>no se puede girar la manivela.   | Empuje el botón de desbloqueo de<br>posición.                                                                               |
|                                                                                          | El aparato no se ha insertado lo<br>suficiente en el chasis.                                         | Inserte el aparato por completo de<br>modo que quede engranado en el<br>mecanismo de introducción.                          |
| El aparato no puede<br>bloquearse en posición<br>desconectada.                           | El aparato no está en la posición correcta.                                                          | Compruebe la posición del aparato<br>asegurándose de que el botón de<br>desbloqueo de posición haya<br>saltado hacia fuera. |
|                                                                                          | La manivela sigue en el chasis.                                                                      | Quite la manivela y guárdela.                                                                                               |
| El aparato no puede<br>bloquearse en posición<br>conectada, de prueba o<br>desconectada. | No está habilitado el bloqueo en<br>ninguna posición.                                                | Adapte el mecanismo de<br>enclavamiento del chasis para que<br>el chasis pueda enclavarse en<br>cualquier posición.         |
|                                                                                          | El aparato no está en la posición correcta.                                                          | Compruebe la posición del aparato<br>asegurándose de que el botón de<br>desbloqueo de posición esté fuera.                  |
|                                                                                          | La manivela sigue en el chasis.                                                                      | Quite la manivela y guárdela.                                                                                               |
| La manivela no se<br>puede insertar para<br>conectar o desconectar<br>el aparato.        | Los rieles no están completamente<br>dentro.                                                         | Empuje los rieles por completo hacia dentro.                                                                                |
| No se pueden extraer<br>el riel derecho (solo el<br>chasis) o el aparato.                | La manivela sigue en el chasis.                                                                      | Quite la manivela y guárdela.                                                                                               |

## Solución de problemas: Disparos inesperados

#### Definición

Un disparo inesperado es un disparo no provocado por una función de protección durante el funcionamiento normal o mediante pruebas.

#### Solución de problemas

| Descripción del<br>problema                                                                                      | Síntoma                                                                                                    | Causas posibles                                                                                                    | Soluciones                                                                                                    |
|----------------------------------------------------------------------------------------------------|----------------------------------------------------------------------------------------------------|----------------------------------------------------------------------------------------------------|----------------------------------------------------------------------------------------------------|
| El aparato se ha<br>abierto sin ningún<br>fallo eléctrico de<br>sobrecorriente.                                  | El botón azul de<br>rearme después<br>de defecto no ha<br>saltado hacia<br>fuera y no se ha<br>encendido ningún<br>LED de causa de<br>disparo.            | Caída de tensión por<br>debajo del umbral<br>detectada por MN<br>undervoltage release.                                                                           | Compruebe la tensión y el<br>circuito de alimentación<br>MN (V > 0,85 Un).                                                                                                    |
|                                                                                                    |                                                                                                    | Una orden (por ejemplo,<br>deslastre de carga)<br>enviada a la bobina de<br>apertura MX por otro<br>aparato.                                                     | Compruebe los parámetros<br>del aparato que ha enviado<br>la orden.                                                                                                    |
|                                                                                                    |                                                                                                    | Orden de apertura<br>innecesaria de la bobina<br>de apertura MX.                                                                                                 | Determine el origen de la<br>orden y cancélela.                                                                                                    |
| El aparato se<br>dispara en un<br>lapso más breve<br>de lo esperado<br>tras un intento de<br>cierre del aparato. | El botón azul de<br>rearme después<br>de defecto ha<br>saltado hacia<br>fuera y el LED Ir<br>está encendido.                                              | La memoria térmica aún<br>está activa y la corriente<br>en la línea supera el<br>umbral de lr.                                                                   | Compruebe si aún hay una<br>sobrecarga en la línea. Si<br>es necesario, realice una<br>corrección. Para obtener<br>más información sobre la<br>memoria térmica, consulte<br>DOCA0102ES <i>MasterPact</i><br><i>MTZ – Unidad de control</i><br><i>MicroLogic X –</i> Guía del<br>usuario.                       |
|                                                                                                    | El botón azul de<br>rearme después<br>de defecto ha<br>saltado hacia<br>fuera, el LED Ir o<br>Isd están<br>encendidos y el<br>LED ERMS está<br>encendido. | ERMS está activo, por lo<br>que el aparato se abre con<br>una configuración de<br>protección más baja.                                                           | La función ERMS aplica<br>una configuración de<br>protección reducida para<br>su uso durante las<br>operaciones de<br>mantenimiento.<br>Compruebe si hay<br>operaciones de<br>mantenimiento en curso. Si<br>ERMS ya no es necesario,<br>desactívelo para volver a la<br>configuración de<br>protección normal. |
|                                                                                                    | _                                                                                                    | Las curvas de disparo (A o<br>B) se han modificado o la<br>unidad de control no se ha<br>establecido en el conjunto<br>habitual de curvas de<br>disparo (A o B). | Esto puede deberse a un<br>cambio en el<br>comportamiento previsto,<br>por lo que no se trata de un<br>problema. Compruebe las<br>definiciones de las curvas<br>de disparo que describen<br>el comportamiento<br>previsto. Modifique las<br>definiciones si es<br>necesario.                                   |
| Disparo<br>inmediato tras un<br>intento de cierre<br>del aparato.                                                | El botón azul de<br>rearme después<br>de defecto ha<br>saltado hacia<br>fuera y el LED Ir<br>está encendido.                                              | Sobrecorriente transitoria<br>al cerrar.                                                                                                    | <ul> <li>Modifique el sistema<br/>de distribución o la<br/>configuración de la<br/>unidad de control.</li> <li>Compruebe el estado<br/>del aparato antes de<br/>volver a ponerlo en<br/>servicio.</li> </ul>                                                                                                   |
| Disparo<br>inmediato tras un<br>intento de cerrar<br>el aparato con<br>activación del<br>botón azul de           | -                                                                                                    | Cierre en un cortocircuito.                                                                                                    | Consulte los casos críticos<br>de MasterPact MTZ.                                                                                                    |

Solución de problemas: Disparos inesperados

| Descripción del<br>problema                                      | Síntoma | Causas posibles                                                                                                    | Soluciones                                                                                                    |
|------------------------------------------------------------------|---------|----------------------------------------------------------------------------------------------------|----------------------------------------------------------------------------------------------------|
| rearme después<br>de defecto.                                    |         |                                                                                                    |                                                                                                    |
| Disparo<br>imprevisto del<br>aparato con<br>activación del       | -       | El botón azul de rearme<br>después de defecto no<br>está pulsado por completo.                                                                                                    | Pulse por completo el<br>botón azul de rearme<br>después de defecto.                                                       |
| botivación del<br>botón azul de<br>rearme después<br>de defecto. | _       | Se ha detectado una<br>sobrecorriente transitoria<br>en la línea y una<br>configuración de disparo<br>instantáneo rápido está<br>activa en el software<br>EcoStruxure Power<br>Commission. | Comportamiento previsto.<br>Si es necesario, ajuste la<br>configuración en el<br>software EcoStruxure<br>Power Commission. |

## Solución de problemas: Operaciones de control mecánico

#### Definición

Las operaciones de control mecánico son operaciones que se efectúan con los botones pulsadores de apertura y cierre.

# El aparato no puede cerrarse utilizando el botón pulsador de cierre mecánico

| Síntoma                                                                                                    | Causas posibles                                                                                          | Soluciones                                                                                                    |
|----------------------------------------------------------------------------------------------------|----------------------------------------------------------------------------------------------------|----------------------------------------------------------------------------------------------------|
| El botón azul de rearme<br>después de defecto ha<br>saltado hacia fuera.                                                                                                    | El botón azul de rearme<br>después de defecto no se ha<br>restablecido.                                  | <ul> <li>Borre el defecto.</li> <li>Pulse el botón azul de rearme después de defecto.</li> </ul>                                                                                                    |
| _                                                                                                    | El aparato está bloqueado<br>con un candado o una<br>cerradura en la posición<br>abierta.                | Desbloquee el aparato.                                                                                                    |
| -                                                                                                    | El aparato está enclavado<br>mecánicamente en un<br>sistema de enclavamiento<br>mecánico.                | <ul> <li>Compruebe la posición del<br/>otro aparato en el sistema de<br/>conmutación.</li> <li>Modifique la situación para</li> </ul>                                                                                                    |
|                                                                                                    |                                                                                                    | liberar el enclavamiento.                                                                                                    |
| de cierre y de posición<br>"preparado para cerrar"<br>muestra que el mecanismo<br>está descargado.                                                                                         | almacenada no está<br>cargado.                                                                           | <ul> <li>Cargue manualmente el<br/>mecanismo.</li> <li>Si el aparato está equipado<br/>con un motorreductor MCH,<br/>compruebe el suministro de<br/>alimentación al motor. Si el<br/>problema persiste, sustituya<br/>el motorreductor MCH.</li> </ul>                                                  |
|                                                                                                    |                                                                                                    |                                                                                                    |
| El testigo de muelle resorte<br>de cierre y de posición<br>"preparado para cerrar"<br>muestra que el mecanismo<br>está cargado, pero que el<br>aparato no está preparado<br>para cerrarse. | La bobina de apertura MX<br>recibe alimentación de forma<br>permanente.                                  | Como hay una orden de apertura,<br>determine el origen de la orden. La<br>orden se debe cancelar para poder<br>cerrar el aparato.                                                                                                    |
|                                                                                                    | La bobina de disparo por<br>infratensión MN no recibe<br>alimentación debido a una<br>orden de apertura. | Como hay una orden de apertura,<br>determine el origen de la orden. La<br>orden se debe cancelar para poder<br>cerrar el aparato.                                                                                                    |
| <del>OK</del>                                                                                                    | La bobina de disparo por<br>infratensión MN no recibe<br>alimentación debido a que la                    | Compruebe la tensión y el circuito<br>de alimentación MN (V > 0,85 Un).                                                                                                    |
|                                                                                                    | fuente de alimentación no<br>dispone de tensión<br>suficiente.                                           | Si el problema persiste, sustituya<br>la bobina de disparo por<br>infratensión MN.                                                                                                    |
| Disparo por falta de tensión<br>recurrente.                                                                                                    | La tensión medida<br>permanece en 0 V.                                                                   | Establezca el parámetro de<br>comportamiento de baja tensión,<br>comportamiento de Vmin, en<br><b>Forzar apagado si el IA está</b><br><b>abierto</b> . Para obtener más<br>información, consulte<br>DOCA0102ES <i>MasterPact MTZ –</i><br><i>Unidad de control MicroLogic X –</i><br>Guía del usuario . |
| El botón de desbloqueo de<br>posición del chasis del<br>aparato seccionable está<br>pulsado.                                                                                               | El aparato no está conectado correctamente.                                                              | Finalice la conexión del aparato y<br>asegúrese de que esté totalmente<br>insertado en el chasis, en la<br>posición de conectado.<br>Compruebe que el botón de<br>desbloqueo de posición haya<br>saltado hacia fuera.                                                                                   |

# El aparato no puede abrirse utilizando el botón pulsador de apertura mecánica

| Causas posibles                                                    | Soluciones                                                  |
|--------------------------------------------------------------------|-------------------------------------------------------------|
| Incidencia del mecanismo de accionamiento o<br>contactos soldados. | Póngase en contacto con su representante de servicio local. |

### Solución de problemas: Operaciones de control eléctrico

#### Definición

Las operaciones de control eléctrico son operaciones que lleva a cabo una orden eléctrica a través de una bobina de disparo o mediante un botón pulsador externo conectado directamente a una bobina de disparo.

#### Solución de problemas de bobinas de disparo

La solución de problemas depende del tipo de bobina de disparo, como se indica a continuación:

- Para las bobinas de disparo comunicantes, consulte los mensajes de evento de MicroLogic X y, a continuación, consulte Casos críticos de MasterPact MTZ.
- En el caso de bobinas de disparo estándar, siga las instrucciones de solución de problemas que se describen en las tablas siguientes. Si el problema persiste, sustituya la bobina de disparo.

# El aparato no se puede cerrar con un botón pulsador externo o una orden eléctrica

| Síntoma                                                                                                    | Causas posibles                                                                                                    | Soluciones                                                                                                    |  |
|----------------------------------------------------------------------------------------------------|----------------------------------------------------------------------------------------------------|----------------------------------------------------------------------------------------------------|--|
| -                                                                                                    | El aparato está bloqueado con<br>un candado o una cerradura<br>en la posición abierta.                                                                                                    | Desbloquee el aparato.                                                                                                    |  |
| _                                                                                                    | Orden de cierre eléctrico no<br>ejecutada por la bobina de<br>cierre XF porque la fuente de<br>alimentación no recibe<br>suficiente tensión.                                                                                                    | Compruebe la tensión y el<br>circuito de alimentación XF<br>(0,85-1,1 Un).<br>Si el problema persiste,<br>sustituya la bobina de cierre<br>XF.                                                                                      |  |
| El testigo de muelle resorte de<br>cierre y de posición<br>"preparado para cerrar"<br>muestra que el mecanismo<br>está cargado, pero que el<br>anarato no está prenarado | La bobina de apertura MX<br>recibe alimentación de forma<br>permanente.                                                                                                    | Como hay una orden de<br>apertura, determine el origen<br>de la orden. La orden se debe<br>cancelar para poder cerrar el<br>aparato.                                                                                                |  |
| aparato no esta preparado<br>para cerrarse.<br>→ M Charged<br>→ K                                                                                                    | La bobina de disparo por<br>infratensión MN no recibe<br>alimentación debido a una<br>orden de apertura.                                                                                                    | Como hay una orden de<br>apertura, determine el origen<br>de la orden. La orden se debe<br>cancelar para poder cerrar el<br>aparato.                                                                                                |  |
|                                                                                                    | La bobina de disparo por<br>infratensión MN no recibe<br>alimentación debido a que la<br>fuente de alimentación no<br>dispone de tensión suficiente.                                                                                                    | Compruebe la tensión y el<br>circuito de alimentación MN<br>(V > 0,85 Un).<br>Si el problema persiste,<br>sustituya la bobina de disparo<br>por infratensión MN.                                                                    |  |
| _                                                                                                    | La bobina de cierre XF recibe<br>alimentación continua, pero el<br>dispositivo no estaba<br>preparado para el cierre<br>cuando se ha enviado la orden<br>de cierre (la bobina de cierre<br>XF no está conectada en serie<br>con el contacto preparado para<br>el cierre PF). | <ul> <li>Retire la fuente de<br/>alimentación de la bobina<br/>de cierre XF.</li> <li>Solo si el aparato está<br/>preparado para cerrar,<br/>vuelva a enviar la orden<br/>de cierre mediante la<br/>bobina de cierre XF.</li> </ul> |  |

# El dispositivo no se puede abrir con un botón pulsador externo o una orden eléctrica

| Causas posibles                                                           | Soluciones                                                                                                    |
|---------------------------------------------------------------------------|----------------------------------------------------------------------------------------------------|
| La bobina de disparo por infratensión MN no ejecuta la orden de apertura. | Caída de tensión insuficiente o tensión residual<br>(V > 0,35 Un) en los bornes de la bobina de<br>disparo por infratensión MN.<br>Si el problema persiste, sustituya la bobina de<br>disparo por infratensión MN. |
| La bobina de apertura MX no ejecuta la orden de apertura.                 | Compruebe la tensión y el circuito de<br>alimentación MX (0,7–1,1 Un).<br>Si el problema persiste, sustituya la bobina de<br>apertura MX.                                                                          |

# El dispositivo no se puede restablecer utilizando el rearme eléctrico a distancia RES

| Síntoma                                                                  | Causas posibles                                                                      | Soluciones                                                                                                    |
|--------------------------------------------------------------------------|--------------------------------------------------------------------------------------|----------------------------------------------------------------------------------------------------|
| El botón azul de rearme<br>después de defecto ha saltado<br>hacia fuera. | Tensión de alimentación<br>insuficiente para el rearme<br>eléctrico a distancia RES. | Compruebe la tensión y el<br>circuito de alimentación RES<br>(0,7–1,1 Un).<br>Si el problema persiste,<br>sustituya el rearme eléctrico a<br>distancia RES. |

#### **Comprobaciones adicionales**

Si las acciones de solución de problemas previamente descritas no funcionan, consulte la información de solución de problemas referente a las operaciones de control mecánico, página 159.

# Solución de problemas: Operaciones de control desde EcoStruxure Power Device Aplicación

#### Definición

Las operaciones de control incluyen comandos para abrir y cerrar el aparato desde EcoStruxure Power Device.

#### El aparato no se puede controlar desde EcoStruxure Power Device Aplicación

| Descripción del<br>problema                | Síntoma                                                                                                    | Causas posibles                                                                                                    | Soluciones                                                                                                    |
|--------------------------------------------|----------------------------------------------------------------------------------------------------|----------------------------------------------------------------------------------------------------|----------------------------------------------------------------------------------------------------|
| El aparato no se<br>puede abrir ni cerrar. | -                                                                                                    | El modo de control del<br>aparato está<br>establecido en<br>manual.                                                                                        | Cambie el modo de control a automático.                                                                                                    |
|                                            | _                                                                                                    | El modo de control del<br>aparato está<br>establecido en remoto<br>automático.                                                                             | Cambie el modo de<br>control a local<br>automático.                                                                                                    |
|                                            | La EcoStruxure<br>Power Device<br>muestra un mensaje<br>para descargar el<br>Digital Module de<br>asistente de<br>funcionamiento de<br>MasterPact. | El Digital Module de<br>asistente de<br>funcionamiento de<br>MasterPact no está<br>instalado.                                                              | Utilice el software<br>EcoStruxure Power<br>Commission para<br>descargar e instalar el<br>Digital Module de<br>asistente de<br>funcionamiento de<br>MasterPact en la<br>unidad de control<br>MicroLogic X.                             |
|                                            | La EcoStruxure<br>Power Device<br>muestra un mensaje<br>que indica una<br>discrepancia de<br>versión de firmware.                                  | La EcoStruxure Power<br>Device del<br>smartphone no es<br>compatible con la<br>versión de firmware de<br>la unidad de control<br>MicroLogic X.             | Actualice la<br>EcoStruxure Power<br>Device.                                                                                                    |
| El aparato no se<br>puede cerrar.          | -                                                                                                    | El módulo IO ha<br>inhibido el comando<br>de cierre.                                                                                                    | Active el comando de<br>cierre utilizando el<br>selector conectado en<br>la entrada digital del<br>módulo IO (I=1).                                                                                                    |
|                                            |                                                                                                    | El comando de cierre<br>se ha inhibido debido<br>a un comando<br>procedente de la red<br>de comunicación o el<br>software EcoStruxure<br>Power Commission. | En el software<br>EcoStruxure Power<br>Commission, en el<br>menú Revisión del<br>aparato > Aparatos,<br>cambie el valor del<br>parámetro Interruptor<br>de cierre remoto<br>inhibido de Activado<br>por comunicación a<br>Desactivado. |

#### La inhibición de cierre mediante el módulo IO no está operativa

| Descripción del problema                                                                                                    | Posible causa                                                                                                    | Solución                                                                                                    |
|----------------------------------------------------------------------------------------------------|----------------------------------------------------------------------------------------------------|----------------------------------------------------------------------------------------------------|
| El aparato puede estar<br>cerrado mientras el selector<br>conectado a una entrada<br>digital del módulo IO está<br>establecido en Inhibir (I4=0). | El ajuste de MicroLogic X<br><b>Breaker closing by digital</b><br><b>input</b> (Cierre del interruptor<br>mediante entrada digital) está<br>desactivado. | En el software EcoStruxure<br>Power Commission, en el menú<br>General, en Inhibición de<br>cierre del interruptor, cambie<br>el valor del parámetro Permitir<br>control mediante una entrada<br>digital a Activado. |

#### El dispositivo no se puede controlar desde EcoStruxure Power Device Aplicación conectado a través de Bluetooth

| Descripción del problema                                                                                                    | Causas posibles                                                                   | Soluciones                                                                                                |
|----------------------------------------------------------------------------------------------------|-----------------------------------------------------------------------------------|----------------------------------------------------------------------------------------------------|
| El indicador LED Bluetooth no<br>se enciende al pulsar el botón<br>pulsador de activación                                                       | La función Bluetooth no está<br>activada en la unidad de<br>control MicroLogic X. | Active la comunicación<br>Bluetooth en la unidad de<br>control MicroLogic X.                              |
| control MicroLogic X.                                                                                                    | La unidad de control<br>MicroLogic X no recibe<br>alimentación.                   | Compruebe la fuente de<br>alimentación de la unidad de<br>control MicroLogic X.                           |
| Se ha establecido una<br>conexión Bluetooth, pero se ha<br>perdido la señal.                                                                    | El smartphone está fuera de<br>cobertura.                                         | Coloque el smartphone dentro<br>del alcance de Bluetooth y<br>establezca una nueva<br>conexión.           |
| El indicador LED Bluetooth de<br>la unidad de control parpadea,<br>pero no puede ver el número<br>de ID en la lista de aparatos<br>disponibles. | Ya hay un smartphone<br>conectado a la unidad de<br>control MicroLogic X.         | Compruebe si hay otro<br>smartphone conectado a la<br>unidad de control dentro del<br>radio de cobertura. |

#### **Comprobaciones adicionales**

Si las acciones de solución de problemas descritas anteriormente no funcionan, el problema puede deberse a las operaciones mecánicas o eléctricas del aparato. Consulte la información de solución de problemas de los apartados Operaciones de control mecánico, página 159 y Operaciones de control eléctrico, página 161.

# Solución de problemas: Operaciones de control desde el módulo IO

#### Definición

Las operaciones de control incluyen comandos para abrir y cerrar el aparato desde el módulo IO con la aplicación predefinida Funcionamiento del interruptor.

Para obtener información sobre las operaciones de control desde el módulo IO, consulte DOCA0055ES Enerlin'X IO – Módulo de aplicación de entrada/salida para un interruptor automático IEC – Guía del usuario.

#### El aparato no se puede controlar desde el módulo IO

| Descripción del<br>problema                | Síntoma                                                                                                    | Causas posibles                                                                                                    | Soluciones                                                                                                    |
|--------------------------------------------|----------------------------------------------------------------------------------------------------|----------------------------------------------------------------------------------------------------|----------------------------------------------------------------------------------------------------|
| El aparato no se<br>puede abrir ni cerrar. | -                                                                                                    | El módulo IO no está<br>configurado para la<br>aplicación predefinida<br>Funcionamiento del<br>interruptor 2.                                              | Configure el módulo IO<br>para la aplicación<br>predefinida<br>Funcionamiento del<br>interruptor 2 utilizando<br>el conmutador rotativo<br>y pulsando el botón de<br>prueba/<br>restablecimiento<br>durante 5 segundos<br>para validar la<br>configuración. |
|                                            | -                                                                                                    | El modo de control del<br>aparato está<br>establecido en manual.                                                                                           | Cambie el modo de control a automático.                                                                                                    |
|                                            | Las órdenes de<br>apertura o cierre<br>locales conectadas a<br>las entradas digitales<br>I5 o l6 no controlan el<br>aparato. | El modo de control del<br>aparato está<br>establecido en remoto.                                                                                           | Cambie el modo de<br>control a local<br>utilizando el selector de<br>modo de control<br>conectado a la entrada<br>digital 11 del módulo IO<br>(I1=0).                                                                                                    |
|                                            | Las órdenes de<br>apertura o cierre<br>remotas conectadas a<br>las entradas digitales<br>l2 o l3 no controlan el<br>aparato. | El modo de control del<br>aparato está<br>establecido en local.                                                                                            | Cambie el modo de<br>control a remoto<br>utilizando el selector de<br>modo de control<br>conectado a la entrada<br>digital I1 del módulo IO<br>(I1=1).                                                                                                    |
| El aparato no se<br>puede cerrar.          | -                                                                                                    | El comando de cierre<br>se ha inhibido a causa<br>del módulo IO<br>configurado en la<br>aplicación predefinida<br>Funcionamiento del<br>interruptor 2.     | Active el comando de<br>cierre utilizando el<br>selector conectado en<br>la entrada digital I4 del<br>módulo IO (I4=1).                                                                                                    |
|                                            | _                                                                                                    | El comando de cierre<br>se ha inhibido debido a<br>un comando<br>procedente de la red<br>de comunicación o el<br>software EcoStruxure<br>Power Commission. | En el software<br>EcoStruxure Power<br>Commission, en el<br>menú Revisión del<br>aparato > Aparatos,<br>cambie el valor del<br>parámetro Interruptor<br>de cierre remoto<br>inhibido de Activado<br>por comunicación a<br>Desactivado.                      |

#### La inhibición de cierre mediante el módulo IO no está operativa

| Descripción del problema                                                                                                    | Posible causa                                                                                                    | Solución                                                                                                    |
|----------------------------------------------------------------------------------------------------|----------------------------------------------------------------------------------------------------|----------------------------------------------------------------------------------------------------|
| El aparato puede estar<br>cerrado mientras el selector<br>conectado a una entrada<br>digital del módulo IO está<br>establecido en Inhibir (I4=0). | El ajuste de MicroLogic X<br>Breaker closing by digital<br>input (Cierre del interruptor<br>mediante entrada digital) está<br>desactivado. | En el software EcoStruxure<br>Power Commission, en el menú<br>General, en Inhibición de<br>cierre del interruptor, cambie<br>el valor del parámetro Permitir<br>control mediante una entrada<br>digital a Activado. |

#### **Comprobaciones adicionales**

Si las acciones de solución de problemas descritas anteriormente no funcionan, el problema puede deberse a las operaciones mecánicas o eléctricas del aparato. Consulte la información de solución de problemas de los apartados Operaciones de control mecánico, página 159 y Operaciones de control eléctrico, página 161.

# Solución de problemas: Operaciones de control desde la pantalla FDM121

#### Definición

Las operaciones de control incluyen comandos para abrir y cerrar el aparato desde la pantalla FDM121.

Para obtener información sobre las operaciones de control desde la pantalla FDM121, consulte DOCA0088ES Enerlin'X FDM121 – Módulo de visualización frontal para un interruptor automático – Guía del usuario.

#### El aparato no se puede controlar desde la pantalla FDM121

| Descripción del<br>problema                                                                                         | Síntoma                                                                                       | Causas posibles                                                                                                    | Soluciones                                                                                                    |
|----------------------------------------------------------------------------------------------------|-----------------------------------------------------------------------------------------------|----------------------------------------------------------------------------------------------------|----------------------------------------------------------------------------------------------------|
| La pantalla FDM121<br>no muestra ningún<br>dato cuando está<br>conectada a la unidad<br>de control<br>MicroLogic X. | La pantalla FDM121<br>parpadea<br>constantemente, lo<br>que indica un conflicto<br>en la IMU. | La versión del<br>firmware de la pantalla<br>FDM121 no es<br>compatible con la<br>unidad de control<br>MicroLogic X. | 1. Retire el aparato<br>MasterPact de la<br>IMU en la que<br>está instalada la<br>pantalla<br>FDM121.                                                                                                    |
|                                                                                                    |                                                                                               |                                                                                                    | 2. Actualice el<br>firmware de la<br>pantalla FDM121<br>a la última<br>versión,<br>004.000.009 o<br>posterior,<br>mediante el<br>software<br>EcoStruxure<br>Power<br>Commission.                           |
|                                                                                                    |                                                                                               |                                                                                                    | 3. Vuelva a<br>conectar el<br>aparato<br>MasterPact en la<br>IMU.                                                                                                    |
|                                                                                                    |                                                                                               |                                                                                                    | Para obtener más<br>información sobre la<br>actualización del<br>firmware, consulte<br>DOCA0150EN<br>Enerlin'X FDM121 -<br>Front Display Module<br>for One Circuit<br>Breaker - Firmware<br>Release Notes. |
| El aparato no se<br>puede abrir ni cerrar.                                                                          | -                                                                                             | El modo de control del<br>aparato está<br>establecido en<br>manual.                                                  | Cambie el modo de<br>control a automático.                                                                                                    |
|                                                                                                    | -                                                                                             | El modo de control del<br>aparato está<br>establecido en remoto<br>automático.                                       | Cambie el modo de<br>control a local<br>automático.                                                                                                    |
| El aparato no se<br>puede cerrar.                                                                                   | -                                                                                             | El módulo IO ha<br>inhibido el comando<br>de cierre.                                                                 | Active el comando de<br>cierre mediante el<br>selector conectado en<br>la entrada digital del<br>módulo IO (I=1).                                                                                          |

| Descripción del<br>problema | Síntoma | Causas posibles                                                                                                    | Soluciones                                                                                                    |
|-----------------------------|---------|----------------------------------------------------------------------------------------------------|----------------------------------------------------------------------------------------------------|
|                             |         | El comando de cierre<br>se ha inhibido debido<br>a un comando<br>procedente de la red<br>de comunicación o el<br>software EcoStruxure<br>Power Commission. | En el software<br>EcoStruxure Power<br>Commission, en el<br>menú Revisión del<br>dispositivo ><br>Dispositivos, cambie<br>el valor del parámetro<br>Interruptor de cierre<br>remoto inhibido de<br>Activado por<br>comunicación a<br>Desactivado. |

#### La inhibición de cierre mediante el módulo IO no está operativa

| Descripción del problema                                                                                                    | Posible causa                                                                                                    | Solución                                                                                                    |
|----------------------------------------------------------------------------------------------------|----------------------------------------------------------------------------------------------------|----------------------------------------------------------------------------------------------------|
| El aparato puede estar<br>cerrado mientras el selector<br>conectado a una entrada<br>digital del módulo IO está<br>establecido en Inhibir (I4=0). | El ajuste de MicroLogic X<br>Breaker closing by digital<br>input (Cierre del interruptor<br>mediante entrada digital) está<br>desactivado. | En el software EcoStruxure<br>Power Commission, en el menú<br>General, en Inhibición de<br>cierre del interruptor, cambie<br>el valor del parámetro Permitir<br>control mediante una entrada<br>digital a Activado. |

#### **Comprobaciones adicionales**

Si las acciones de solución de problemas descritas anteriormente no funcionan, el problema puede deberse a las operaciones mecánicas o eléctricas del aparato. Consulte la información de solución de problemas de los apartados Operaciones de control mecánico, página 159 y Operaciones de control eléctrico, página 161.

# Solución de problemas: Operaciones de control desde el software EcoStruxure Power Commission

#### Definición

Las operaciones de control incluyen comandos para abrir y cerrar el aparato desde el software EcoStruxure Power Commission.

#### El aparato no se puede controlar desde el software EcoStruxure Power Commission conectado a un puerto mini USB

| Descripción del<br>problema                                                                                                    | Síntoma                                                                                                    | Causas posibles                                                                                                    | Soluciones                                                                                                    |
|----------------------------------------------------------------------------------------------------|----------------------------------------------------------------------------------------------------|----------------------------------------------------------------------------------------------------|----------------------------------------------------------------------------------------------------|
| El aparato no se<br>puede abrir ni cerrar.                                                                                                    | Mensaje de<br>EcoStruxure Power<br>Commission:<br>Funcionamiento<br>incorrecto del<br>interruptor<br>automático: el<br>actuador está en<br>modo manual. No se<br>permiten los<br>comandos a<br>distancia del<br>interruptor<br>automático | El modo de control del<br>aparato está<br>establecido en<br>manual.                                                                                         | Cambie el modo de<br>control a automático.                                                                                                    |
|                                                                                                    | Mensaje de<br>EcoStruxure Power<br>Commission:<br>Funcionamiento<br>incorrecto del<br>interruptor<br>automático: el modo<br>de funcionamiento<br>es remoto                                                                                | El modo de control del<br>dispositivo está<br>establecido en remoto<br>automático.                                                                          | Cambie el modo de<br>control a local<br>automático.                                                                                                    |
|                                                                                                    | El software<br>EcoStruxure Power<br>Commission no<br>muestra la opción<br>pertinente.                                                                                                    | Derechos de acceso<br>insuficientes.                                                                                                    | Inicie sesión en el<br>software EcoStruxure<br>Power Commission<br>con derechos de<br>administrador.                                                                                                    |
|                                                                                                    | Mensaje de<br>EcoStruxure Power<br>Commission:<br>Derechos de usuario<br>insuficientes<br>(contraseña<br>incorrecta)                                                                                                    | La contraseña es<br>incorrecta: se ha<br>cometido un error al<br>introducir la<br>contraseña o el<br>usuario no tiene<br>suficientes derechos<br>de acceso. | Vuelva a especificar la<br>contraseña.<br>En el caso de<br>derechos de acceso<br>insuficientes,<br>compruebe la validez<br>de la contraseña con<br>el administrador del<br>sistema.                                                    |
| No se puede cerrar el<br>aparato.Mensaje de<br>EcoStruxure Power<br>Commission:Funcionamiento<br>incorrecto del<br>interruptor<br>automático: No se<br>permite la acción<br>solicitada porque s<br>ha inhibido<br>previamente | Mensaje de<br>EcoStruxure Power<br>Commission:<br>Funcionamiento                                                                                                    | El IO ha inhibido la<br>orden de cierre.                                                                                                    | Active el comando de<br>cierre utilizando el<br>selector conectado en<br>la entrada digital del<br>módulo IO (I=1).                                                                                                    |
|                                                                                                    | interruptor<br>automático: No se<br>permite la acción<br>solicitada porque se<br>ha inhibido<br>previamente                                                                                                    | El comando de cierre<br>se ha inhibido debido<br>a un comando<br>procedente de la red<br>de comunicación o el<br>software EcoStruxure<br>Power Commission.  | En el software<br>EcoStruxure Power<br>Commission, en el<br>menú Revisión del<br>aparato > Aparatos,<br>cambie el valor del<br>parámetro Interruptor<br>de cierre remoto<br>inhibido de Activado<br>por comunicación a<br>Desactivado. |

#### La inhibición de cierre mediante el módulo IO no está operativa

| Descripción del problema                                                                                                    | Posible causa                                                                                                    | Solución                                                                                                    |
|----------------------------------------------------------------------------------------------------|----------------------------------------------------------------------------------------------------|----------------------------------------------------------------------------------------------------|
| El aparato puede estar<br>cerrado mientras el selector<br>conectado a una entrada<br>digital del módulo IO está<br>establecido en Inhibir (I4=0). | El ajuste de MicroLogic X<br>Breaker closing by digital<br>input (Cierre del interruptor<br>mediante entrada digital) está<br>desactivado. | En el software EcoStruxure<br>Power Commission, en el menú<br>General, en Inhibición de<br>cierre del interruptor, cambie<br>el valor del parámetro Permitir<br>control mediante una entrada<br>digital a Activado. |

#### El aparato no se puede controlar desde el software EcoStruxure Power Commission conectado mediante la interfaz IFE, EIFE o IFM

| Síntoma                                                                                                    | Causas posibles                                                                                                    | Soluciones                                                                                                    |
|----------------------------------------------------------------------------------------------------|----------------------------------------------------------------------------------------------------|----------------------------------------------------------------------------------------------------|
| Mensaje de EcoStruxure<br>Power Commission:<br>Funcionamiento incorrecto<br>del interruptor automático:                                                                  | Los comandos de control<br>remoto están desactivados a<br>causa del conmutador de<br>bloqueo de la parte delantera<br>de la interfaz IFE. | Coloque el conmutador de<br>bloqueo de la parte delantera<br>de la interfaz IFE en la posición<br>de desbloqueado.                                                                                          |
| la operación o la interfaz de<br>comunicación está<br>bloqueada                                                                                                    | La interfaz EIFE está<br>bloqueada por el software<br>EcoStruxure Power<br>Commission.                                                    | En el software EcoStruxure<br>Power Commission, en el menú<br>Configurar > Comunicación,<br>cambie el valor del parámetro<br>Posición de candado de<br>configuración remota de<br>Bloqueado a Desbloqueado. |
| Mensaje de EcoStruxure<br>Power Commission:                                                                                                    | El modo de control del aparato está establecido en manual.                                                                                | Cambie el modo de control a<br>automático.                                                                                                    |
| Funcionamiento incorrecto<br>del interruptor automático:<br>el actuador está en modo<br>manual. No se permiten los<br>comandos a distancia del<br>interruptor automático |                                                                                                    |                                                                                                    |
| El software EcoStruxure<br>Power Commission no<br>muestra la opción pertinente.                                                                                          | Derechos de acceso<br>insuficientes.                                                                                                    | Inicie sesión en el software<br>EcoStruxure Power<br>Commission con derechos de<br>administrador.                                                                                                    |
| Mensaje de EcoStruxure<br>Power Commission:                                                                                                    | El modo de control del aparato<br>está establecido en local                                                                               | Cambie el modo de control a<br>remoto automático.                                                                                                    |
| Funcionamiento incorrecto<br>del interruptor automático:<br>el modo de funcionamiento<br>es local (no se permite el<br>funcionamiento a través del<br>control remoto)    |                                                                                                    |                                                                                                    |
| Mensaje de EcoStruxure<br>Power Commission:                                                                                                    | La contraseña es incorrecta:<br>se ha cometido un error al                                                                                | Vuelva a especificar la contraseña.                                                                                                    |
| Derechos de usuario<br>insuficientes: contraseña<br>incorrecta                                                                                                    | Introducir la contraseña o el<br>usuario no tiene suficientes<br>derechos de acceso.                                                      | En el caso de derechos de<br>acceso insuficientes,<br>compruebe la validez de la<br>contraseña con el<br>administrador del sistema.                                                                         |

#### **Comprobaciones adicionales**

Si las acciones de solución de problemas descritas anteriormente no funcionan, el problema puede deberse a las operaciones mecánicas o eléctricas del aparato. Consulte la información de solución de problemas de los apartados Operaciones de control mecánico, página 159 y Operaciones de control eléctrico, página 161.

## Solución de problemas: Operaciones de control desde páginas web IFE/EIFE

#### **Definición**

Las operaciones de control incluyen comandos para abrir y cerrar el aparato desde las páginas web de IFE o EIFE.

Para obtener información sobre las operaciones de control desde las páginas web de IFE o EIFE, consulte las guías siguientes:

- DOCA0084ES Enerlin'X IFE Servidor de panel Ethernet Guía del usuario
- DOCA0142ES Enerlin'X IFE Interfaz Ethernet para un interruptor automático IEC - Guía del usuario
- DOCA0106ES Enerlin'X EIFE Interfaz Ethernet integrada para un interruptor automático MasterPact MTZ seccionable - Guía del usuario

#### El aparato no se puede controlar desde las páginas web de IFE o EIFE

| Descripción del<br>problema                | Síntoma                                                                                                    | Causas posibles                                                                                                    | Soluciones                                                                                                    |
|--------------------------------------------|----------------------------------------------------------------------------------------------------|----------------------------------------------------------------------------------------------------|----------------------------------------------------------------------------------------------------|
| El aparato no se<br>puede abrir ni cerrar. | Los botones <b>Cerrar</b> y<br><b>Abrir</b> no se muestran<br>en la página web.                                                                                                    | El control de la<br>aplicación no está<br>activado en la interfaz<br>IFE.                                                                       | Active el control de la<br>aplicación pulsando el<br>botón de prueba en la<br>parte delantera de la<br>interfaz IFE durante<br>10–15 s. |
|                                            |                                                                                                    | El usuario no ha<br>iniciado sesión como<br>administrador.                                                                                      | Inicie sesión como<br>administrador.                                                                                                    |
|                                            | Mensaje en la página<br>web:<br>Funcionamiento<br>incorrecto del<br>interruptor<br>automático: el<br>actuador está en<br>modo manual. No se<br>permiten los<br>comandos a<br>distancia del<br>interruptor<br>automático | El modo de control del<br>aparato está<br>establecido en<br>manual.                                                                             | Cambie el modo de<br>control a automático.                                                                                              |
|                                            | Mensaje en la página<br>web:<br>Funcionamiento<br>incorrecto del<br>interruptor<br>automático: el modo<br>de funcionamiento<br>es local (no se<br>permite el<br>funcionamiento a<br>través del control<br>remoto).      | El modo de control del<br>aparato está<br>establecido en local<br>automático.                                                                   | Cambie el modo de<br>control a remoto<br>automático.                                                                                    |
|                                            | Mensaje en la página<br>web:<br>El cierre ha fallado.<br>NOTA: No se<br>muestra ningún<br>mensaje si la                                                                                                    | Los comandos de<br>control remoto están<br>desactivados a causa<br>del conmutador de<br>bloqueo de la parte<br>delantera de la<br>interfaz IFE. | Coloque el<br>conmutador de<br>bloqueo de la parte<br>delantera de la<br>interfaz IFE en la<br>posición de<br>desbloqueado.             |
|                                            | acción de<br>apertura falla.                                                                                                    | La interfaz EIFE está<br>bloqueada por el<br>software EcoStruxure<br>Power Commission.                                                          | En el software<br>EcoStruxure Power<br>Commission, en el<br>menú Configurar ><br>Comunicación,                                          |

| Descripción del<br>problema    | Síntoma                                                 | Causas posibles                                                                                                    | Soluciones                                                                                                    |
|--------------------------------|---------------------------------------------------------|----------------------------------------------------------------------------------------------------|----------------------------------------------------------------------------------------------------|
|                                |                                                         |                                                                                                    | cambie el valor del<br>parámetro Posición<br>de candado de<br>configuración<br>remota de<br>Bloqueado a<br>Desbloqueado.                                                                                                    |
| No se puede cerrar el aparato. | I Mensaje en la página<br>web:<br>El cierre ha fallado. | El módulo IO ha<br>inhibido la orden de<br>cierre.                                                                                                    | Active el comando de<br>cierre utilizando el<br>selector conectado en<br>la entrada digital del<br>módulo IO (I=1).                                                                                                    |
|                                |                                                         | El comando de cierre<br>se ha inhibido debido<br>a un comando<br>procedente de la red<br>de comunicación o el<br>software EcoStruxure<br>Power Commission. | En el software<br>EcoStruxure Power<br>Commission, en el<br>menú Revisión del<br>aparato > Aparatos,<br>cambie el valor del<br>parámetro Interruptor<br>de cierre remoto<br>inhibido de Activado<br>por comunicación a<br>Desactivado. |

#### La inhibición de cierre mediante el módulo IO no está operativa

| Descripción del problema                                                                                                    | Posible causa                                                                                                    | Solución                                                                                                    |
|----------------------------------------------------------------------------------------------------|----------------------------------------------------------------------------------------------------|----------------------------------------------------------------------------------------------------|
| El aparato puede estar<br>cerrado mientras el selector<br>conectado a una entrada<br>digital del módulo IO está<br>establecido en Inhibir (I4=0). | El ajuste de MicroLogic X<br>Breaker closing by digital<br>input (Cierre del interruptor<br>mediante entrada digital) está<br>desactivado. | En el software EcoStruxure<br>Power Commission, en el menú<br>General, en Inhibición de<br>cierre del interruptor, cambie<br>el valor del parámetro Permitir<br>control mediante una entrada<br>digital a Activado. |

#### **Comprobaciones adicionales**

Si las acciones de solución de problemas descritas anteriormente no funcionan, el problema puede deberse a las operaciones mecánicas o eléctricas del aparato. Consulte la información de solución de problemas de los apartados Operaciones de control mecánico, página 159 y Operaciones de control eléctrico, página 161.

# Solución de problemas: Operaciones de control desde la red de comunicación

#### Definición

Las operaciones de control incluyen comandos para abrir y cerrar el aparato desde la red de comunicación.

Para obtener información sobre las operaciones de control desde la red de comunicación, consulte las guías siguientes:

- DOCA0105ES MasterPact MTZ Comunicación Modbus Guía del usuario
- DOCA0162ES MasterPact MTZ Guía de comunicación IEC 61850

# El aparato no se puede controlar mediante un controlador remoto conectado desde la interfaz IFE, EIFE o IFM

| Descripción del<br>problema                | Síntoma                                                                                      | Causas posibles                                                                                                    | Soluciones                                                                                                    |
|--------------------------------------------|----------------------------------------------------------------------------------------------|----------------------------------------------------------------------------------------------------|----------------------------------------------------------------------------------------------------|
| El aparato no se<br>puede abrir ni cerrar. | -                                                                                            | El modo de control del<br>aparato está<br>establecido en<br>manual.                                                                             | Cambie el modo de control a automático.                                                                                                    |
|                                            | -                                                                                            | El modo de control del<br>aparato está<br>establecido en local<br>automático.                                                                   | Cambie el modo de<br>control a remoto<br>automático.                                                                                                    |
|                                            | -                                                                                            | Los comandos de<br>control remoto están<br>desactivados a causa<br>del conmutador de<br>bloqueo de la parte<br>delantera de la<br>interfaz IFE. | Coloque el<br>conmutador de<br>bloqueo de la parte<br>delantera de la interfaz<br>IFE en la posición de<br>desbloqueado.                                                                                                    |
|                                            | -                                                                                            | La interfaz EIFE está<br>bloqueada por el<br>software EcoStruxure<br>Power Commission.                                                          | En el software<br>EcoStruxure Power<br>Commission, en el<br>menú Configurar ><br>Comunicación,<br>cambie el valor del<br>parámetro Posición<br>de candado de<br>configuración remota<br>de Bloqueado a<br>Desbloqueadore.                                                                                                    |
|                                            | Se devuelve el<br>comando de apertura<br>o cierre con el código<br>de error 01 de<br>Modbus. | La contraseña en la<br>apertura o el cierre es<br>incorrecta o el usuario<br>no tiene suficientes<br>derechos de acceso.                        | Envíe el comando de<br>apertura o cierre con<br>una contraseña válida.<br>En el caso de<br>derechos de acceso<br>insuficientes,<br>compruebe la validez<br>de la contraseña<br>poniéndose en<br>contacto con el<br>administrador del<br>sistema.<br>Si pierde la<br>contraseña, consulte<br>DOCA0105ES<br>MasterPact MTZ –<br>Comunicación<br>Modbus – Guía del<br>usuario. |

| Descripción del<br>problema         | Síntoma                                              | Causas posibles                                                                                                    | Soluciones                                                                                                    |
|-------------------------------------|------------------------------------------------------|----------------------------------------------------------------------------------------------------|----------------------------------------------------------------------------------------------------|
| El aparato no se –<br>puede cerrar. | El módulo IO ha<br>inhibido el comando<br>de cierre. | Active el comando de<br>cierre utilizando el<br>selector conectado en<br>una entrada digital del<br>módulo IO (I=1).                                       |                                                                                                    |
|                                     |                                                      | El comando de cierre<br>se ha inhibido debido<br>a un comando<br>procedente de la red<br>de comunicación o el<br>software EcoStruxure<br>Power Commission. | Utilice el comando<br>Establecer inhibición<br>de cierre de<br>interruptor para<br>activar la orden de<br>cierre. |

#### La inhibición de cierre mediante el módulo IO no está operativa

| Descripción del problema                                                                                                    | Posible causa                                                                                                    | Solución                                                                                                    |
|----------------------------------------------------------------------------------------------------|----------------------------------------------------------------------------------------------------|----------------------------------------------------------------------------------------------------|
| El aparato puede estar<br>cerrado mientras el selector<br>conectado a una entrada<br>digital del módulo IO está<br>establecido en Inhibir (I4=0). | El ajuste de MicroLogic X<br>Breaker closing by digital<br>input (Cierre del interruptor<br>mediante entrada digital) está<br>desactivado. | En el software EcoStruxure<br>Power Commission, en el menú<br>General, en Inhibición de<br>cierre del interruptor, cambie<br>el valor del parámetro Permitir<br>control mediante una entrada<br>digital a Activado. |

#### **Comprobaciones adicionales**

Si las acciones de solución de problemas descritas anteriormente no funcionan, el problema puede deberse a las operaciones mecánicas o eléctricas del aparato. Consulte la información de solución de problemas de los apartados Operaciones de control mecánico, página 159 y Operaciones de control eléctrico, página 161.

## Solución de problemas: Operaciones de control desde la pantalla FDM128

#### Definición

Las operaciones de control incluyen comandos para abrir y cerrar el aparato desde la pantalla FDM128.

Para obtener información sobre las operaciones de control desde la pantalla FDM128, consulte DOCA0037ES Enerlin'X FDM128 – Ethernet Pantalla para ocho dispositivos – Guía del usuario.

#### El aparato no se puede controlar desde la pantalla FDM128

| Síntoma                                                              | Causas posibles                                                                                                    | Soluciones                                                                                                    |
|----------------------------------------------------------------------|----------------------------------------------------------------------------------------------------|----------------------------------------------------------------------------------------------------|
| En la pantalla de FDM128, en<br>la vista <b>Aparato</b> , el submenú | No ha iniciado sesión como<br>administrador.                                                                                                    | Inicie sesión en la pantalla de<br>FDM128 como administrador.                                                                                                    |
| control aparece atenuado en gris.                                    | La contraseña es incorrecta:<br>se ha cometido un error al<br>introducir la contraseña o el<br>usuario no tiene suficientes<br>derechos de acceso. | Introduzca una contraseña<br>válida.<br>En el caso de derechos de<br>acceso insuficientes,<br>compruebe la validez de la<br>contraseña con el<br>administrador del sistema. |

#### **Comprobaciones adicionales**

Si las acciones de solución de problemas previamente descritas no funcionan, puede que el problema esté relacionado con la red de comunicación. Consulte la información de solución de problemas referente a la red de comunicación, página 173.

Schneider Electric 35 rue Joseph Monier 92500 Rueil Malmaison France

+ 33 (0) 1 41 29 70 00

www.se.com

Debido a que las normas, especificaciones y diseños cambian periódicamente, solicite la confirmación de la información dada en esta , publicación.

© 2023 Schneider Electric. Reservados todos los derechos.

DOCA0100ES-06